# **CA SiteMinder**<sup>®</sup>

# ポリシー サーバ管理ガイド

# r12.0 SP3

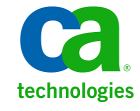

このドキュメント(組み込みヘルプシステムおよび電子的に配布される資料を含む、以下「本ドキュメント」)は、お客様への情報 提供のみを目的としたもので、日本 CA 株式会社(以下「CA」)により随時、変更または撤回されることがあります。

CA の事前の書面による承諾を受けずに本ドキュメントの全部または一部を複写、譲渡、開示、変更、複本することはできません。 本ドキュメントは、CA が知的財産権を有する機密情報です。ユーザは本ドキュメントを開示したり、(i)本ドキュメントが関係する CA ソフトウェアの使用について CA とユーザとの間で別途締結される契約または (ii) CA とユーザとの間で別途締結される機密 保持契約により許可された目的以外に、本ドキュメントを使用することはできません。

上記にかかわらず、本ドキュメントで言及されている CA ソフトウェア製品のライセンスを受けたユーザは、社内でユーザおよび 従業員が使用する場合に限り、当該ソフトウェアに関連する本ドキュメントのコピーを妥当な部数だけ作成できます。ただし CA のすべての著作権表示およびその説明を当該複製に添付することを条件とします。

本ドキュメントを印刷するまたはコピーを作成する上記の権利は、当該ソフトウェアのライセンスが完全に有効となっている期間 内に限定されます。いかなる理由であれ、上記のライセンスが終了した場合には、お客様は本ドキュメントの全部または一部と、 それらを複製したコピーのすべてを破棄したことを、CAに文書で証明する責任を負います。

準拠法により認められる限り、CA は本ドキュメントを現状有姿のまま提供し、商品性、特定の使用目的に対する適合性、他者の 権利に対して侵害のないことについて、黙示の保証も含めいかなる保証もしません。また、本ドキュメントの使用に起因して、逸 失利益、投資損失、業務の中断、営業権の喪失、情報の喪失等、いかなる損害(直接損害か間接損害かを問いません)が発 生しても、CA はお客様または第三者に対し責任を負いません。CA がかかる損害の発生の可能性について事前に明示に通告 されていた場合も同様とします。

本ドキュメントで参照されているすべてのソフトウェア製品の使用には、該当するライセンス契約が適用され、当該ライセンス契約はこの通知の条件によっていかなる変更も行われません。

#### 本ドキュメントの制作者は CA です。

「制限された権利」のもとでの提供:アメリカ合衆国政府が使用、複製、開示する場合は、FAR Sections 12.212、52.227-14 及び 52.227-19(c)(1)及び(2)、ならびに DFARS Section252.227-7014(b)(3) または、これらの後継の条項に規定される該当する制限に 従うものとします。

Copyright © 2010 CA. All rights reserved. 本書に記載された全ての製品名、サービス名、商号およびロゴは各社のそれぞれの商標またはサービスマークです。

# CA 製品リファレンス

このマニュアルが参照している CA の製品は以下のとおりです。

- CA SiteMinder<sup>®</sup>
- CA SOA Security Manager
- CA Identity Manager
- CA CA Security Compliance Manager

# CA への連絡先

テクニカル サポートの詳細については、弊社テクニカル サポートの Web サイト (<u>http://www.ca.com/jp/support/</u>)をご覧ください。

# 目次

### 第1章:ポリシーサーバの管理

23

29

| ポリシー サーバ管理の概要       |    |
|---------------------|----|
| ポリシー サーバのコンポーネント    |    |
| ポリシー サーバの処理         |    |
| ポリシー サーバ管理          |    |
| ポリシー サーバの管理タスク      |    |
| ポリシー サーバ管理コンソール     |    |
| ポリシーサーバーユーザーインタフェース | 19 |

### 第2章:ポリシーサーバの起動と終了

| サービスとプロセスの概要                      | 23 |
|-----------------------------------|----|
| Windows システムでのポリシー サーバ サービスの開始と終了 | 24 |
| UNIX システムでのポリシー サーバ プロセスの開始と終了    | 24 |
| ポリシー サーバ シャットダウン中のスレッド終了ウィンドウ     | 26 |
| ポリシー サーバ エグゼクティブの設定               | 27 |
| Windows エグゼクティブの設定                | 27 |
| UNIX エグゼクティブの設定                   | 27 |

### 第3章:ポリシー サーバのデータストレージ オプションの設定

| データストレージオプション設定の概要                      | 29 |
|-----------------------------------------|----|
| ポリシー ストア データベースの設定                      | 31 |
| ポリシー ストア データベースを使用するためのキー ストアまたは監査ログの設定 | 31 |
| キーストア用の個別のデータベースの設定                     | 32 |
| 監査ログ用の個別のデータベースの設定                      | 33 |
| セッション サーバ用のデータベースの設定                    | 34 |
| 高負荷環境でのセッション サーバ タイムアウトの設定              | 35 |
| LDAP ストレージ オプションの設定                     | 35 |
| LDAP データベースの設定                          | 35 |
| LDAP フェイルオーバーの設定                        | 36 |
| 拡張 LDAP リフェラル処理の設定                      | 36 |
| 大きな LDAP ポリシー ストアのサポートの設定               | 38 |

| ODBC ストレージ オプションの設定          |    |
|------------------------------|----|
| ODBC データソースの設定               |    |
| ODBCフェイルオーバーの設定              | 40 |
| SQL クエリによって返されるレコードの最大数の設定   | 40 |
| テキストファイル ストレージオプションの設定       | 41 |
| ODBC の監査データインポートツール          | 41 |
| テキストファイルへのより多くの監査データログの記録    | 42 |
| <b>ODBC</b> の監査データインポートの前提条件 | 43 |
| ODBC データベースへの監査データのインポート     | 43 |
| Netscape 証明書データベースファイルの指定    | 45 |

### 第4章:ポリシーサーバの一般的な設定

| ペリシー サーバの設定の概要                 |
|--------------------------------|
| ポリシー サーバの設定                    |
| アクセス制御の設定                      |
| ポリシー サーバ管理の設定                  |
| ポリシー サーバの接続オプションの設定            |
| ポリシー サーバのパフォーマンスの設定            |
| RADIUSの設定                      |
| OneView モニタの設定                 |
| SiteMinder ポリシー データ同期の再スケジュール4 |

### 第5章: ポリシー サーバのスーパーユーザ パスワードの変更 51

| スーパーユーザ パスワードの概要          | 51 |
|---------------------------|----|
| ポリシー サーバのスーパーユーザ パスワードの変更 | 51 |

### 第6章:暗号化キーの設定と管理

|   | -   |
|---|-----|
| 6 | ~   |
|   | - 1 |
| _ | _   |

| ポリシーサーバの暗号化キーの概要       54         キー管理の概要       55         FIPS 140-2       56         エージェントキー       57         ダイナミック エージェント キーのロールオーバー       58         ダイナミック キーのロールオーバーで使用するエージェントキー       59         エージェント キーのロールオーバー間隔       59         スタティック キー       60 |                               |      |
|----------------------------------------------------------------------------------------------------|-------------------------------|------|
| キー管理の概要                                                                                                    | ポリシー サーバの暗号化キーの概要             | . 54 |
| FIPS 140-2.       56         エージェントキー.       57         ダイナミック エージェントキーのロールオーバー.       58         ダイナミック キーのロールオーバーで使用するエージェントキー.       59         エージェントキーのロールオーバー間隔.       59         スタティックキー.       60                                                         | キー管理の概要                       | . 55 |
| エージェントキー                                                                                                    | FIPS 140-2                    | . 56 |
| ダイナミックエージェントキーのロールオーバー                                                                                                    | エージェントキー                      | . 57 |
| ダイナミックキーのロールオーバーで使用するエージェントキー                                                                                                    | ダイナミックエージェントキーのロールオーバー        | . 58 |
| エージェントキーのロールオーバー間隔59<br>スタティックキー                                                                                                    | ダイナミックキーのロールオーバーで使用するエージェントキー | . 59 |
| スタティックキー                                                                                                    | エージェントキーのロールオーバー間隔            | . 59 |
|                                                                                                    | スタティックキー                      | . 60 |

| セッションチケットキー                 |    |
|-----------------------------|----|
| キー管理のシナリオ                   |    |
| キー管理に関する注意事項                | 63 |
| 共通のポリシーストアとキーストア            | 64 |
| 共通のキーストアがある複数のポリシーストア       | 65 |
| 個別のキーストアがある複数のポリシーストア       | 66 |
| r6.x ポリシー ストア暗号化キーのリセット     | 67 |
| r12.x ポリシー ストア暗号化キーのリセット    |    |
| エージェントキー生成の設定               |    |
| エージェントキーの管理                 |    |
| 定期的なキーロールオーバーの設定            |    |
| キーの手動ロールオーバー                | 73 |
| エージェントキー管理とセッション タイムアウトの調整  |    |
| スタティックキーの変更                 |    |
| セッション チケットキーの管理             |    |
| セッション チケットキーの生成             |    |
| 手動によるセッション チケットキーの入力        |    |
| EnableKeyUpdate レジストリキーの設定  |    |
| トラステッド ホストの共有秘密キー           |    |
| トラステッド ホストの共有秘密キーのロールオーバー設定 | 80 |
|                             |    |

### 第7章:ポリシーサーバログの設定

| ポリシー サーバによるロギングの概要                           | . 83 |
|----------------------------------------------|------|
| ポリシー サーバ ログの設定                               | . 83 |
| ポリシー ストア オブジェクトに対して管理者が行った変更の記録              | . 84 |
| 古いログファイルを自動的に処理する方法                          | . 86 |
| SiteMinder 管理監査イベントをレポートに含める方法               | . 87 |
| Windows で ODBC 監査ログの内容をテキストベースの監査ログにミラーリングする | . 89 |
| Solaris で ODBC 監査ログの内容をテキストベースの監査ログにミラーリングする | . 90 |
| システムログへの問題記録のレポート                            | . 90 |

# 第8章:ポリシー サーバ プロファイラの設定

| ポリシー サーバ プロファイラの設定                  | . 93 |
|-------------------------------------|------|
| プロファイラ設定の変更                         | . 94 |
| Windows 環境でのプロファイラコンソールの出力に関する問題の回避 | . 96 |

93

| /一の設定        | プロファイラトレースファイルの保持ポリシー  |
|--------------|------------------------|
| 5ロールオーバー     | プロファイラトレースログファイルの手動による |
| 的なロールオーバー 98 | 指定された間隔でのトレースファイルの動的   |

### 第9章:管理ジャーナルとイベントハンドラの設定

| 管理ジャーナルとイベントハンドラの概要 | . 99 |
|---------------------|------|
| ポリシー サーバの高度な設定      | . 99 |
| イベント ハンドラ ライブラリの追加  | 100  |

### 第10章:グローバル設定の調整

| ユーザ追跡の有効化                  | 101 |
|----------------------------|-----|
| ネストされたセキュリティの有効化           | 102 |
| Active Directory 統合の拡張の有効化 | 102 |

### 第11章:キャッシュ管理

| キャッシュ管理の概要            | 105 |
|-----------------------|-----|
| キャッシュの設定              | 106 |
| キャッシュのクリア             | 107 |
| すべてのキャッシュのクリア         | 108 |
| ユーザ セッション キャッシュのクリア   | 109 |
| リソースキャッシュのクリア         |     |
| ポリシー サーバのリクエストキューのクリア |     |
| ポリシー ストア キャッシュのクリア    |     |

### 第12章: ユーザセッションとユーザアカウントの管理

| ユーザセッションとユーザアカウントの管理の前提条件 |     |
|---------------------------|-----|
| ユーザの有効化と無効化               |     |
| ユーザ パスワードを管理する方法          | 117 |
| ユーザ許可の監査                  |     |

## 第 13 章: ポリシー サーバのクラスタ化

| クラスタ化されたポリシー サーバ       | 119 |
|------------------------|-----|
| フェイルオーバーのしきい値          | 121 |
| ハードウェア ロード バランシングの考慮事項 | 121 |

#### 105

### 115

119

# 99

165

### 

### 第 14 章: OneView モニタの使用

| <b>OneView</b> モニタの概要 |  |
|-----------------------|--|
| ポリシー サーバのデータ          |  |
| Web エージェントのデータ        |  |
| OneView モニタの設定        |  |
| クラスタ化された環境の監視         |  |
| OneView ビューアへのアクセス    |  |

### 第15章: SNMP による SiteMinder の監視

| SNMP 監視                                      |     |
|----------------------------------------------|-----|
| SNMPの概要                                      |     |
| SiteMinder SNMP モジュールのコンポーネント                |     |
| 依存関係                                         | 149 |
| SNMP コンポーネントのアーキテクチャとデータフロー                  | 149 |
| SiteMinder MIB                               |     |
| MIBの概要                                       |     |
| SiteMinder MIB 階層                            | 152 |
| MIB オブジェクトの参照リスト                             |     |
| イベントのデータ                                     |     |
| SiteMinder イベントマネージャの設定                      |     |
| イベント設定ファイルの構文                                |     |
| イベント設定ファイルの例                                 |     |
| SiteMinder SNMP サポートの開始と終了                   |     |
| Windows 環境の Netegrity SNMP エージェント サービスの開始と終了 |     |
| UNIX 環境のポリシー サーバでの SNMP サポートの開始と終了           |     |
| SiteMinder SNMP モジュールのトラブルシューティング            |     |
| イベントが発生しても SNMP トラップが受信されない                  |     |

### 第 16 章: SiteMinder レポート

| レポートの説明                | . 165 |
|------------------------|-------|
| SiteMinder レポートのスケジュール | . 167 |

# 147

| SiteMinder レポートの表示 | 168 |
|--------------------|-----|
| SiteMinder レポートの削除 | 169 |
| 反復レポート             | 169 |
| 反復レポートの削除          | 170 |
| 反復レポートの変更          | 170 |
| 反復レポートの表示          | 171 |

# 第 17 章: ポリシー サーバのツール

| ポリシー サーバツールの概要                                                                              | 173 |
|---------------------------------------------------------------------------------------------|-----|
| Windows 2008 ポリシー サーバ ツール要件                                                                 |     |
| Linux Red Hat 上でポリシー サーバのツールを使用する場合の要件                                                      |     |
| smobjexport                                                                                 |     |
| 依存関係を持つポリシー ストア オブジェクトのエクスポート                                                               |     |
| smobjimport によるポリシー データのインポート                                                               | 181 |
| XML ベースのデータ形式の概要                                                                            |     |
| XPSExport                                                                                   | 183 |
| ポリシー データの追加                                                                                 |     |
| ポリシー データの上書き                                                                                | 188 |
| ポリシー データの置換                                                                                 |     |
| XPSImport                                                                                   | 191 |
| ポリシー データ転送のトラブルシューティング                                                                      | 193 |
| smkeyexport                                                                                 | 193 |
| smldapsetup                                                                                 | 194 |
| smldapsetup のモード                                                                            |     |
| smldapsetup の引数                                                                             | 199 |
| smldapsetup $\succeq$ Sun Java System Directory Server Enterprise Edition $\dots\dots\dots$ | 203 |
| smldapsetup による SiteMinder ポリシー ストアの削除                                                      | 204 |
| ODBC データベース内の SiteMinder データの削除                                                             | 206 |
| smpatchcheck                                                                                | 207 |
| SiteMinder テストツール                                                                           |     |
| smreg                                                                                       | 209 |
| XPSCounter                                                                                  |     |
| Active Directory の inetOrgPerson 属性のマッピング                                                   |     |
| SiteMinder ポリシーに関連付けられているユーザの数の確認                                                           |     |
| XPSConfig                                                                                   | 213 |
| XPSEvaluate                                                                                 |     |
| XPSExplorer                                                                                 | 220 |

| ポリシー ストア データのサブセットのエクスポート   |     |
|-----------------------------|-----|
| XCart 管理                    |     |
| XPSSecurity                 | 230 |
| 管理者をスーパーユーザにする              |     |
| -XPSSweeper                 |     |
| バッチ ジョブとしての XPSSweeper の実行  |     |
| XPSConfig による Autosweep の設定 |     |

### 第18章:ポリシーサーバ設定ファイル

| CA Compliance Security Manager 設定ファイル | 239 |
|---------------------------------------|-----|
| Connection API 設定ファイル                 | 240 |
| OneView モニタ設定ファイル                     | 240 |
| SiteMinder 設定ファイル                     | 241 |
| SNMPの設定ファイル                           | 241 |
| SNMP イベントトラップ設定ファイル                   | 242 |
| ポリシー サーバ レジストリキー                      | 242 |

|                                                  | 2.0 |
|--------------------------------------------------|-----|
| SiteMinderとCA Security Compliance Managerの統合のしくみ | 245 |
| コンプライアンスレポートの生成                                  | 247 |
| 使用可能なコンプライアンスレポートまたはそのフィールドのリストの表示               | 248 |
| 新しいコンプライアンスレポートの追加                               | 249 |
| 既存のコンプライアンスレポートの内容の変更                            | 250 |

### 付録 B: SiteMinder の一般的なトラブルシューティング

| コマンド ラインからのポリシー サーバのトラブルシューティング | 251 |
|---------------------------------|-----|
| デバッグの動的な開始または停止                 | 256 |
| トレースの動的な開始または停止                 | 257 |
| Web エージェント通信失敗後にポリシー サーバがハングする  | 258 |
| インストールされている JDK のバージョンの確認       | 259 |
| ポリシー サーバログのローカル時間設定の無効化         | 259 |
| システム アプリケーション ログの確認             | 260 |
| LDAP SDK 層によって処理される LDAP リフェラル  | 260 |
| LDAP リフェラルの無効化                  | 260 |
| バインド操作での LDAP リフェラルの処理          | 262 |
|                                 |     |

# 239

# 付録 A: SiteMinder と CA Security Compliance Manager

245

| アイドルタイムアウトとステートフルインスペクションデバイス             | . 263 |
|-------------------------------------------|-------|
| エラー Optional Feature Not Implemented      | . 264 |
| 管理者アクティビティの記録時に発生するエラーまたはパフォーマンスの低下       | . 265 |
| キー ロールオーバー ログ メッセージ                       | . 265 |
| キャッシュ更新ログ メッセージ                           | . 266 |
| ポリシー サーバ管理コンソールを開くときの、イベントハンドラリスト設定に関する警告 | . 266 |
| SiteMinder ポリシー サーバの起動イベントログ              | . 267 |

## 付録 C: ログファイルの説明

| smaccesslog4 | 269 |
|--------------|-----|
| smobjlog4    | 274 |

## 付録 D: 診断情報の発行

| 診断情報の概要              | 279 |
|----------------------|-----|
| コマンド ライン インターフェースの使用 | 279 |
| 発行される情報の保存場所の指定      | 280 |
| データの発行               | 281 |
| 発行されるポリシー サーバ情報      | 281 |
| 発行されるオブジェクトストア情報     | 285 |
| 発行されるユーザ ディレクトリ情報    | 289 |
| 発行されるエージェント情報        | 291 |
| 発行されるカスタム モジュール情報    | 294 |

## 付録 E: エラー メッセージ

| 認証         | 297 |
|------------|-----|
| 許可         | 313 |
| サーバ        | 315 |
| Java API   |     |
| LDAP       |     |
| ODBC       |     |
| ディレクトリアクセス |     |
| トンネル       |     |
|            |     |

### 索引

297

269

# 第1章:ポリシーサーバの管理

このセクションには、以下のトピックが含まれています。

<u>ポリシー サーバ管理の概要</u> (P. 13) ポリシー サーバの管理タスク (P. 17)

# ポリシー サーバ管理の概要

ポリシー サーバは、以下のような CA 製品と連携して動作するアクセス制御プ ラットフォームです。

- CA SiteMinder ポリシー サーバと Web エージェントとを統合して、Web サーバのアクセス制御を行います。
- CA SOA Security Manager XML ベースのトランザクションのアクセス制御を 行います。この製品をご購入済みの場合、詳細については「CA SOA Security Manager Policy Configuration Guide」を参照してください。
- CA Identity Manager ID 管理サービスを提供します。詳細については、「CA Identity Manager Administration Guide」を参照してください。

**注**: SiteMinder およびポリシーベースのリソース管理については、「ポリシー サーバ設定ガイド」を参照してください。

### ポリシー サーバのコンポーネント

ポリシーサーバ環境は、次の2つのコアコンポーネントによって構成されます。

- ポリシーサーバ ポリシー管理、認証、許可、およびアカウンティングの各 サービスを提供します。
- ポリシーストア すべてのポリシーサーバデータが格納されます。

追加のコンポーネントとして、さまざまな CA 製品 (SiteMinder エージェントなど) が含まれます。SiteMinder エージェントは、標準の Web サーバまたはアプリ ケーション サーバに統合されます。エージェントによって、SiteMinder では、事 前定義されたセキュリティポリシーに基づいて Web アプリケーションおよびコン テンツへのアクセスを管理できるようになります。そのほかに、SiteMinder エー ジェントには、SiteMinder が Web 以外のエンティティへのアクセスを制御するこ とを可能にするタイプもあります。たとえば、SiteMinder RADIUS エージェントは RADIUS デバイスへのアクセスを管理し、SiteMinder アフィリエイト エージェント はポータル サイトからアフィリエイトの Web サイトに渡された情報を管理します。

### ポリシー サーバの処理

ポリシー サーバでは、アクセス制御とシングル サインオンが可能です。通常、 個別の Windows または UNIX システム上で稼働し、以下の重要なセキュリティ 処理を実行します。

- 認証 ポリシー サーバはさまざまな認証方法をサポートします。ユーザ名と パスワード、トークン、フォーム ベースの認証、あるいは公開キー証明書な どに基づいてユーザを認証します。
- 許可 ポリシー サーバは、ポリシー サーバ管理者により作成されたアクセス 制御ルールの管理、実行を行います。これらのルールは、保護された各リ ソースに対して許可された操作が定義されています。
- 管理 ポリシー サーバは、管理 UIを使用して設定できます。UIを使用して 設定情報をポリシーストアに記録することを可能にしているのが、ポリシース トアの管理サービスです。ポリシーストアとは、権限付与情報が保存されて いるデータベースです。
- アカウンティング ポリシー サーバは、システム内で発生するイベントの監査情報を記録するログファイルを生成します。これらのログは、あらかじめ定義されたレポート形式で印刷して、セキュリティイベントや異常の分析に使用できます。
- 状態監視 ポリシー サーバには、状態監視コンポーネントが用意されています。

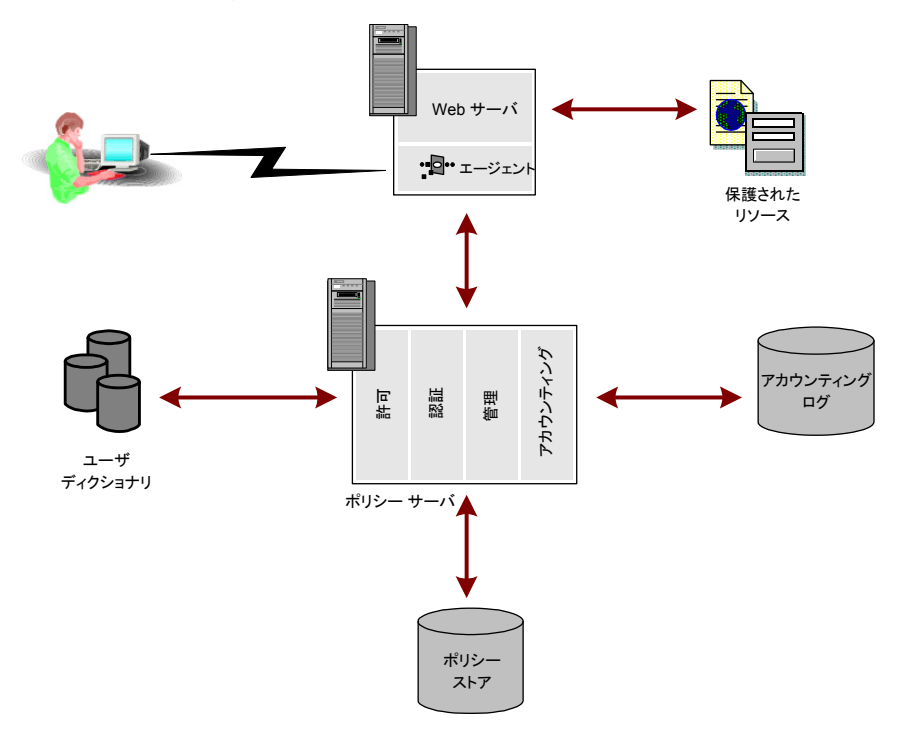

以下の図は、SiteMinder Web エージェントを1つ含む SiteMinder 環境でのポリシー サーバの単純な実装を示しています。

実際のWeb環境では、ユーザはブラウザを介してリソースをリクエストします。リ クエストは、Webサーバが受信し、SiteMinderWebエージェントがインターセプ トします。Webエージェントは、リソースが保護されているかどうかを判別し、保 護されている場合は、ユーザのクレデンシャルを収集してポリシーサーバに渡 します。ポリシーサーバは、ユーザ固有のディレクトリに照らし合わせてユーザ を認証します。次に、ポリシーストア内のルールとポリシーに基づいて、リクエスト したリソースへのアクセスが認証されたユーザに許可されているかどうかを確認 します。ユーザが認証され、許可されると、ポリシーサーバは保護されたリソー スへのアクセス許可を付与し、権限と資格に関する情報を配信します。

**注**: カスタム エージェントは、SiteMinder エージェント API を使用して作成できます。詳細については、「*Programming Guide for C*」を参照してください。

### ポリシー サーバ管理

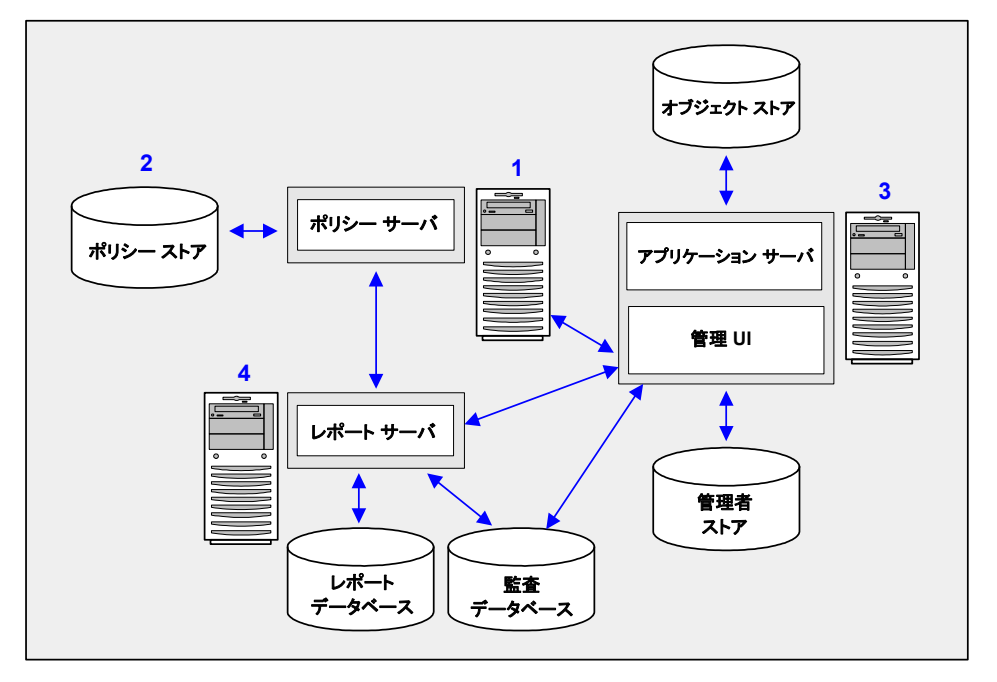

以下の図は、ポリシーサーバの管理モデルを示しています。

- 1. ポリシー サーバ ポリシー管理、認証、許可、およびアカウンティングの各 種サービスを提供します。
- ポリシーストア ポリシー サーバのすべてのデータを格納します。ポリシー ストアの設定は、サポートされている LDAP またはリレーショナル データベー ス内で行うことができます。
- 3. 管理 UI ポリシー サーバを介して、SiteMinder 管理者アカウント、オブジェ クト、およびポリシー データを管理できます。管理 UI をインストールするとき は、ディレクトリ XML ファイル、管理者ユーザ ストア、およびオブジェクト スト アを設定します。
  - オブジェクトストア 管理 UI はイベントベースおよびタスクベースの非 同期アプリケーションです。オブジェクト ストアはこの情報を格納します。 オブジェクト ストアの設定は、Microsoft SQL Server または Oracle データ ベース内で行います。

- 管理者ユーザストア 管理 UI は管理者ユーザストアを使用して、 SiteMinder 管理者アカウントを認証します。すべての管理者アカウント は1つの管理者ユーザストアに格納する必要があります。管理 UI をイ ンストールするときは、サポートされている LDAP ディレクトリサーバまた は ODBC データベース内で管理者ユーザストアを設定します。
- レポートサーバおよびレポートデータベース SiteMinder の一連のポリシー分析および監査レポートを管理 UI から作成し、管理できます。レポートサーバとレポートデータベースは、レポート機能を使用するために必要になります。また、ポリシー分析レポートの実行にも必要です。レポートサーバと監査データベースは、監査ベースのレポートを実行するために必要になります。

## ポリシー サーバの管理タスク

ポリシー サーバ管理者は、ユーザやユーザ セッションの管理だけではなく、必要に応じて、SiteMinder 環境のシステムレベルの設定や調整と、そのパフォーマンスの監視や維持作業を行う必要があります。

基本的なシステム構成タスクと管理タスクのほとんどは、ポリシーサーバ管理コンソールで行います。その他のタスクは、管理 UIを使用して実行します。

ポリシーサーバの管理タスクには、以下が含まれます。

- ポリシーサーバの起動と終了
- ポリシーサーバエグゼクティブの設定
- キャッシュ管理
- 暗号化キーの設定と管理
- ユーザセッションとユーザアカウントの管理
- SiteMinder 環境の状態の監視
- レポートの実行

### ポリシー サーバ管理コンソール

ポリシー サーバ管理コンソール(略して「管理コンソール」)には、ポリシー サー バ設定とシステム管理のための一連のオプションが備わっています。管理コン ソールは、タブベースのユーザインターフェースです。この UI では、情報や制 御項目が機能ごとにグループ分けされて、1 つのウィンドウの各タブに表示され ます。

**重要**: ポリシー サーバ管理コンソールを実行するのは、Microsoft Windows における管理者グループのメンバユーザに限定する必要があります。

#### 管理コンソールの起動

管理コンソールを開く方法

- Windows -- SiteMinder プログラムグループ内の[ポリシー サーバ管理コン ソール]アイコンを選択します。
- UNIX -- installation\_directory/siteminder/bin/smconsole を実行します。

注: UNIX 上でポリシー サーバ管理コンソールを実行するには、X ディスプレイ サーバが実行され、ディスプレイが「export DISPLAY=n.n.n.n:0.0」の指定によっ て有効になっている必要があります。 n.n.n.n はポリシー サーバが稼働している マシンの IP アドレスです。

#### 管理コンソール設定の変更内容の保存

管理コンソールのどのタブでも、次の操作を行うことができます。

- [適用]をクリックすると、設定は保存されますが、管理コンソールは開いたままになります。
- [OK] をクリックすると、設定が保存され、管理コンソールが閉じます。

注:管理コンソール設定の変更内容を有効にするには、認証および許可プロセスを終了して再起動する必要があります。これらのサービスが再起動するまでは、ポリシーサーバで新しい設定を使用できません。

### ポリシーサーバーユーザーインタフェース

ブラウザベースの CA SiteMinder 管理 UI の主な用途は、ポリシー サーバ オブ ジェクトの管理ですが、いくつかのシステム管理機能も備えています。

#### 管理 UI にアクセスする方法

- 1. 以下のいずれかの操作を行います。
  - 管理 UI をホストしているコンピュータから、[スタート]-[プログラム]-[CA]-[SiteMinder]-[SiteMinder 管理 UI]をクリックします。
  - ブラウザで以下の URL を開きます。

http://host\_name.domain:port\_number/iam/siteminder

host\_name は管理 UI が実行されているコンピュータの名前です。完全修飾ドメイン名を使用してください。管理 UI がデフォルトの HTTP ポート(80番)を使用していない場合は、以下の例に示すようにポート番号を追加する 必要があります。

http://maincomputer.example.com:8080/iam/siteminder.

管理 UI のログインページが表示されます。

2. それぞれのフィールドに、有効なユーザ名とパスワードを入力します。

ポリシー サーバに初めてアクセスするときは、ポリシー サーバのインストー ル中に作成したデフォルトのスーパーユーザ管理者アカウントを使用しま す。

3. [Log In]をクリックします。

管理 UI が開きます。

ウィンドウの表示内容は、ログイン時に使用した管理者アカウントの権限に 応じて変わります。アカウントにアクセス許可がある項目のみが表示されま す。

#### XPS ツールへのアクセス許可の付与

SiteMinder に含まれる XPS ツールへのアクセス許可は、管理者が管理 UIを使用して個々のユーザに付与する必要があります。

XPS ツールへのアクセス許可を付与する方法

- 1. 管理 UI にログインします。
- 2. [管理]タブをクリックします。
- 3. [管理者]をクリックし、以下のいずれかをクリックします。
  - 新しい管理者を追加するには、[管理者の作成]をクリックします。
  - 既存の管理者のアクセス許可を変更するには、[管理者の変更]をクリックします。
- 4. 管理者の名前と説明(省略可)をそれぞれのフィールドに入力します。
- 5. ユーザ パスを入力するか、[検索]ボタンをクリックし、既存のユーザ パスを 選択します。

注: XPS ツールによって制御される任意の設定への書き込みアクセスを行う には、ユーザパス(管理者が管理 UI または XPSSecurity ツールで指定)が 必要です。ユーザパスの形式は以下のとおりです。 namespace://directory server/DN または Login for OS

- 6. (オプション)スーパーユーザの権限を付与するには、[スーパーユーザ] チェックボックスをオンにします。
- 7. [アクセス方法]グループボックスのコマンドラインツール セクションで、以下の任意のチェックボックスをオンにします。

#### XPSEvaluate Allowed

XPS 式評価ツールへのアクセス許可を付与します。

**XPSExplorer** Allowed

XPS データベースを編集するツールへのアクセス許可を付与します。

XPSRegClient Allowed

Web Access Manager サーバまたは Reports サーバを権限のあるクライ アントとして登録する XPS ツールへのアクセス許可を付与します。 XPSConfig Allowed

XPS 対応製品の XPS 設定を検査するツールへのアクセス許可を付与します。

#### **XPSSecurity Allowed**

XPS ユーザを作成し、XPS 関連の権限を指定するセキュリティツールへのアクセス許可を付与します。

- 8. (オプション)付与するその他のアクセス許可のチェックボックスをオンにします。
- 9. (オプション)ユーザのアクセスを特定のカテゴリに制限するには、[作成]ボ タンをクリックし、希望するカテゴリを選択します。
- 10. [サブミット]をクリックします。

変更がサブミットされ、レスポンスが表示されます。

# 第2章:ポリシーサーバの起動と終了

このセクションには、以下のトピックが含まれています。

<u>サービスとプロセスの概要</u> (P.23) <u>Windows システムでのポリシー サーバ サービスの開始と終了</u> (P.24) <u>UNIX システムでのポリシー サーバ プロセスの開始と終了</u> (P.24) <u>ポリシー サーバ シャットダウン中のスレッド終了ウィンドウ</u> (P.26) ポリシー サーバ エグゼクティブの設定 (P.27)

## サービスとプロセスの概要

ポリシー サーバは、Windows 環境では 2 つのサービスを、UNIX 環境では 2 つ のプロセスを実行します。ポリシー サーバのインストールプロセスでは、ポリ シー サーバプロセスおよび監視プロセスを起動して、将来、システム起動時に 自動的にプロセスを実行するようにエグゼクティブ アプリケーションを設定しま す。

Windows の主なポリシー サーバ プロセスを以下に示します。

#### ポリシー サーバ

認証、許可、監査/ログ、および管理(有効になっている場合)のエージェン トリクエストを処理します。

#### SiteMinder 状態監視サービス

認証サーバ、許可サーバ、および Web エージェントを監視する OneView モニタです。

UNIX の主なポリシー サーバ プロセスを以下に示します。

#### smpolicysrv

認証、許可、監査/ログ、および管理(有効になっている場合)のエージェン トリクエストを処理します。

#### smmon

認証サーバ、許可サーバ、および Web エージェントを監視する OneView モニタです。

# Windows システムでのポリシー サーバ サービスの開始と終了

Windows システムでポリシー サーバ サービスを開始または終了する方法

- 管理コンソールの[ステータス]タブで、[開始]ボタンまたは[停止]ボタンを クリックします。
- Windows の[スタート]-[設定]-[コントロール パネル]-[サービス]の順にク リックすると表示される[Windows サービス]ダイアログ ボックスを使用します。 ポリシー サーバプロセスを起動または終了すると、関連するエグゼクティブ も起動または終了します。
- smpolicysrvを使用すると、コマンドラインからポリシーサーバを停止できます。

installation\_path¥siteminder¥bin¥smpolicysrv -stop

注: Windows システムでは、リモート デスクトップまたはターミナル サービスウィ ンドウから smpolicysr コマンドを実行しないでください。 smpolicysrv コマンドは プロセス間通信に依存します。この通信は、リモート デスクトップまたは[ターミ ナル サービス]ウィンドウから smpolicysrv プロセスを実行した場合には機能しま せん。

重要: Windows Server 2008 上で SiteMinder ユーティリティまたは実行可能 ファイルを実行している場合は、管理者としてシステムにログインしている場合 でも、管理者権限でコマンドライン ウィンドウを開きます。詳細については、お 使いの SiteMinder コンポーネントのリリース ノートを参照してください。

# UNIX システムでのポリシー サーバ プロセスの開始と終了

UNIX システムでポリシー サーバのプロセスを開始または終了するには、次のいずれかの操作を行います。

- 管理コンソールの[ステータス]タブで、対応する[開始]ボタンまたは[停止] ボタンをクリックします。
- 用意されているスクリプトを使用します。ポリシー サーバプロセスの起動と 終了には、2 つのスクリプトが用意されています。ポリシー サーバプロセス が再起動されないように、これらのスクリプトによって UNIX エグゼクティブも 終了されます。

installation\_path/siteminder/start-all
installation\_path/siteminder/stop-all

さらに、次のスクリプトをポリシー サーバ プロセスの起動と終了に使用できます。 スクリプトを実行したときに UNIX エグゼクティブが起動されていなかった場合は、 プロセスだけでなくエグゼクティブも起動されます。また、スクリプトは、以下のよ うな同じコマンド ライン オプションで呼び出せます。

#### installation\_path/siteminder/smpolsrv

コマンドラインオプション:

#### -stop

プロセスを終了します。

#### -start

プロセスを起動します。

#### -status

プロセスが起動されているかどうかを示します。

ポリシーサーバは、UNIX エグゼクティブの全アクティビティのログを *installation\_directory/log/smexec.log*ファイルに記録します。ログのエントリは、 常に既存のログファイルに追加されます。

# ポリシー サーバ シャットダウン中のスレッド終了ウィンドウ

デフォルトでは、ポリシー サーバは、シャットダウンする前にすべてのスレッドの 終了を3分間待機します。スレッドのいずれかが終了しない場合でも、ポリシー サーバは終了します。

レジストリキーを作成することによって、ポリシーサーバがスレッドの終了を待機する最大の時間を変更することができます。

#### レジストリキーを作成する方法

- 1. ポリシー サーバ ホスト システムにアクセスし、以下のいずれかを実行しま す。
  - (Windows)レジストリエディタを開き、 HKEY\_LOCAL\_MACHINE¥Software¥Netegrity¥SiteMinder¥CurrentVersio n¥PolicyServer に移動します。
  - (UNIX) sm.registry ファイルを開きます。このファイルのデフォルトの場 所は siteminder\_home/registry です。

siteminder\_home

```
ポリシー サーバのインストール パスを指定します。
```

2. MaxShutDownTime を作成し、レジストリ値のタイプは REG\_DWORD にします。

測定単位: 秒

デフォルト値:180

最小値: 30

最大値: 1800

- 3. 以下のいずれかの操作を行います。
  - (Windows)レジストリエディタを終了します。
  - (UNIX) sm.registry ファイルを保存します。
- 4. ポリシーサーバを再起動します。

重要:シャットダウン中にポリシーサーバスレッドが適切に終了しない場合は、 SiteMinder サポートにお問い合わせください。

# ポリシー サーバ エグゼクティブの設定

UNIX や Windows にポリシー サーバをインストールする場合、1 つまたは複数 のエグゼクティブ アプリケーションによってポリシー サーバ プロセスのステータ スが監視され、エラーが発生したプロセスは自動的に再起動されます。以下の セクションでは、お使いのプラットフォームに基づいてポリシー サーバ プロセス を開始および停止する方法、UNIX と Windows の実行ファイルを設定、無効化、 有効化する方法について説明します。

### Windows エグゼクティブの設定

Windows では、各ポリシー サーバプロセスは別々のエグゼクティブで監視され ます。それぞれのエグゼクティブは、

*Policy\_Server\_installation\_path*¥config¥siteminder.conf 設定ファイルから、次の しきい値を読み込みます。

SMEXEC\_UPTIME\_THRESHOLD

ポリシー サーバ サービスの起動後、頻繁にエラーが発生するため関連す るエグゼクティブが監視を停止するまでの間、ポリシー サーバ サービスを 実行する必要最小時間を秒単位で指定します。このパラメータのデフォル ト値は 60 秒です。

SMEXEC\_RESTART\_THRESHOLD

SMEXEC\_UPTIME\_THRESHOLD パラメータで指定した時間内に、エグゼク ティブがサービスの再起動を試行する回数の最大値を指定します。このパ ラメータで指定した回数を超えるエラーがサービスで発生した場合、エグゼ クティブはサービスの再起動を中止します。この試行回数のパラメータのデ フォルト値は5回です。

しきい値パラメータを変更するには、siteminder.confファイルを編集し、ポリシーサーバプロセスを再起動してください。

### UNIX エグゼクティブの設定

UNIXでは、ポリシーサーバプロセスと状態監視プロセスが1つのエグゼクティブで監視されます。エグゼクティブは、次の設定ファイルから設定を読み込みます。

installation\_path/config/siteminder.conf

このファイルを編集すると、次の設定を変更できます。

#### POLICYSERVER\_ENABLED

エグゼクティブの実行開始時の、ポリシー サーバ プロセスのステータスを指定します。エグゼクティブの起動時にプロセスを有効にするには、このパラ メータを「YES」に設定します。

#### MONITOR\_ENABLED

エグゼクティブの実行開始時の、状態監視プロセスのステータスを指定しま す。エグゼクティブの起動時にプロセスを有効にするには、このパラメータ を「YES」に設定します。

#### SMEXEC\_UPTIME\_THRESHOLD

ポリシー サーバ サービスの起動後、頻繁にエラーが発生するため関連す るエグゼクティブが監視を停止するまでの間、ポリシー サーバ サービスを 実行する必要最小時間を秒単位で指定します。このパラメータのデフォル ト値は 60 秒です。

#### SMEXEC\_RESTART\_THRESHOLD

SMEXEC\_UPTIME\_THRESHOLD パラメータで指定した時間内に、エグゼク ティブがサービスの再起動を試行する回数の最大値を指定します。このパ ラメータで指定した回数を超えるエラーがサービスで発生した場合、エグゼ クティブはサービスの再起動を中止します。この試行回数のパラメータのデ フォルト値は5回です。

#### UNIX エグゼクティブのパラメータを変更する方法

- 1. *installation\_path*/config/siteminder.conf ファイルを編集します。
- 2. コマンドラインで、次のスクリプトを実行します。

*installation\_path*/siteminder/bin/stop-all ポリシーサーバプロセスが終了します。

3. コマンドラインで、次のスクリプトを実行します。

installation\_path/siteminder/bin/start-all

UNIX エグゼクティブが、siteminder.confファイルの新しい設定を使用して 再起動されます。

# 第 3 章: ポリシー サーバのデータストレー ジ オプションの設定

このセクションには、以下のトピックが含まれています。

<u>データストレージオプション設定の概要</u> (P. 29) ポリシーストアデータベースの設定 (P. 31) ポリシーストアデータベースを使用するためのキーストアまたは監査ログの設 定 (P. 31) キーストア用の個別のデータベースの設定 (P. 32) 監査ログ用の個別のデータベースの設定 (P. 33) セッションサーバ用のデータベースの設定 (P. 33) レンションサーバ用のデータベースの設定 (P. 34) LDAP ストレージオプションの設定 (P. 35) ODBC ストレージオプションの設定 (P. 39) テキストファイル ストレージオプションの設定 (P. 41) ODBC の監査データインポートツール (P. 41) Netscape 証明書データベースファイルの指定 (P. 45)

# データストレージオプション設定の概要

管理コンソールの[データ]タブでは、ポリシーサーバのデータベース(ポリシー ストア、キーストア、監査ログ)の格納場所を設定できます。

#### ポリシー サーバのデータストレージを設定する方法

1. ポリシーサーバー管理コンソールを起動します。

**重要**: Windows Server 2008 上でこのグラフィカル ユーザインターフェース にアクセスする場合は、管理者としてシステムにログインしている場合でも、 管理者権限でショートカットを開きます。詳細については、お使いの SiteMinder コンポーネントのリリースノートを参照してください。

2. [データ]タブをクリックします。

**注**: このタブ上での設定およびコントロールの詳細については、[ヘルプ]-[管理コンソール ヘルプ]をクリックしてください。 3. 設定するデータベースを[データベース]ドロップダウンリストから選択しま す。選択するデータベースによって、そのデータベースタイプで使用でき るストレージ機能が決まり、[ストレージ]ドロップダウンリストに示されます。

注: この手順の最後に示される表には、設定できるデータベースと、各デー タベースで使用できるストレージオプションがリスト表示されます。これらの 設定の組み合わせによって、その下方に示されるコンテキスト依存グループ ボックスに表示される設定項目が変化します。

- 4. 選択したデータベースのストレージタイプを[ストレージ]ドロップダウンリストから選択します。
- 5. [データベース]および[ストレージ]のコントロールの下にあるコンテキスト依 存グループボックスで、選択したポリシーサーバデータベースのデータス トレージオプションを設定します。
- 6. 設定が完了したら、[適用]をクリックして設定を保存するか、[OK]をクリック して設定を保存し、管理コンソールを終了します。

以下の表に、SiteMinder データベースのタイプと、各タイプで使用できるスト レージオプションを示します。

| データベース    | データベースの説明                                                     | 使用可能なストレージ       |
|-----------|---------------------------------------------------------------|------------------|
| ポリシーストア   | ポリシーストアのデータベース。 ポリシー ストア データ<br>ベースは、 <i>必ず</i> 指定してください。     | LDAP<br>ODBC     |
| キーストア     | SiteMinder エージェントによって作成された cookie の<br>暗号化に使用するキーを格納するデータベース。 | LDAP<br>ODBC     |
| 監査ログ      | イベント情報を含む監査ログを保存するデータベー<br>ス。                                 | ODBC<br>テキストファイル |
| セッション サーバ | セッション サーバが永続セッションデータを保存する<br>データベース。                          | ODBC             |

### ポリシー ストア データベースの設定

ポリシー ストアは、すべてのポリシー サーバオブジェクトが格納されるデータ ベースです。

ポリシー ストア データベースを設定する方法

- 1. [データベース]ドロップダウンリストから[ポリシーストア]を選択します。
- 2. 使用可能なストレージタイプ (LDAP または ODBC)を[ストレージ]ドロップダウ ンリストから選択します。
- 3. 選択したストレージタイプに合わせてストレージオプションを指定します。
- 4. [適用]をクリックして設定を保存するか、[OK]をクリックして設定を保存し、 コンソールを終了します。
- (オプション)ポリシーストアデータベースのストレージタイプをLDAP に変 更し、そのポリシーストアをキーストアとして使用する場合は、「ポリシースト アデータベースを使用するためのキーストアまたは監査ログの設定 (P.31)」で説明されている手順に従います。

注: LDAP 対応のポリシー ストアと通信するポリシー サーバが1台以上ある 場合は、各ポリシー サーバ システムの管理コンソールの設定を同じにする 必要があります。

詳細情報:

LDAP ストレージオプションの設定 (P. 35)

# ポリシー ストア データベースを使用するためのキー ストアまた は監査ログの設定

ポリシーストアを設定した後、任意でデータベースを設定できます。ポリシース トアが互換ストレージタイプの場合(つまり、ポリシーストアを、他のデータベー スにも有効なストレージオプションであるデータベースに格納されるように設定 している場合)、ポリシーストアデータベースを使用して以下を保持するように、 ポリシーサーバを設定できます。

- キーストア
- 監査ログ

**重要: LDAP** データベースをポリシー ストアとして使用している場合は、ポリシー ストア データベースを監査ログに使用しないでください。監査ログは LDAP デー タベースに書き込むことができません。SiteMinder サンプル データソース (SmSampleUsers)をポリシー ストアとして使用している場合は、ポリシー ストア データベースを監査ログに使用しないでください。監査ログは、このサンプル ポリシー ストアではサポートされていません。

別のデータベースがポリシー ストア データベースに格納されるように設定する には、[ポリシー ストアを使用]オプションをオンにします。このオプションは、 [データベース]ドロップダウン リストからポリシー ストア以外のデータベースを選 択すると、[データベース]ドロップダウン リストとストレージ オプション領域の間 に表示されます。

[ポリシーストアを使用]オプションをオンにすると、[ストレージ]ドロップダウンリ ストとコンテキスト依存型のストレージオプションが淡色表示になります。

## キーストア用の個別のデータベースの設定

キーストアは、SiteMinder エージェントによって作成された cookie の暗号化に 使用するキーをポリシー サーバが格納する場所です。

#### キー ストア用の個別のデータベースを設定する方法

- 1. [データベース]ドロップダウンリストから、[キーストア]を選択します。
- 2. [ストレージ]ドロップダウンリストから、使用可能なストレージタイプ([LDAP] または[ODBC])を選択します。

注: ポリシー サーバは、LDAP/ODBC 混合のポリシー ストアとキー ストアをサ ポートしています。ポリシー ストアは ODBC データベースに格納でき、キー ストアは LDAP ディレクトリ サーバに格納できます。また、その逆も可能です。 サポートされているデータベースのリストについては、テクニカル サポート サイトにある SiteMinder プラットフォーム マトリックスを参照してください。

- 3. 選択したストレージタイプに合わせてストレージオプションを指定します。
- 4. [適用]をクリックして設定を保存するか、[OK]をクリックして設定を保存し、 コンソールを終了します。

### 監査ログ用の個別のデータベースの設定

監査ログデータベースは、イベント情報を含む監査ログをポリシーサーバが格納する場所です。これらの設定によってポリシーサーバのパフォーマンスが低下する場合があります。パフォーマンスの低下が問題となる場合は、監査データをデータベースではなくテキストファイルに記録するように設定します。

#### 監査ログ用の個別のデータベースを設定する方法

- 1. [データベース]ドロップダウンリストから[監査ログ]を選択します。
- 2. 使用可能なストレージタイプ (ODBC または テキスト ファイル)を[ストレージ] ドロップダウンリストから選択します。
- 3. 選択したストレージタイプに合わせてストレージオプションを指定します。
- 4. [適用]をクリックして設定を保存するか、[OK]をクリックして設定を保存し、 コンソールを終了します。

ポリシー サーバの監査ログの格納先を ODBC データベースまたはテキストファ イルのどちらにするかを決定するときは、以下の要素を考慮する必要がありま す。

- SiteMinderレポートでは、監査ログが ODBC データベースに書き込まれる必要があります。監査ログがテキストファイルに書き込まれる場合は、レポート機能を使用できません。
- ODBC データベースおよびテキストファイルへの SiteMinder 監査ロギングでは、国際化(I18N)がサポートされます。
- デフォルトでは、ポリシーストアオブジェクトへのSiteMinder管理者変更は 監査データベースに書き込まれません。これらの変更は、デフォルトで、 siteminder\_home¥auditにあるテキストファイルのセットに書き込まれます。 この情報は監査データベースには書き込まれませんが、レポート内にこれら のイベントを含めるようSiteMinderを設定できます。
- ポリシーサーバが高負荷環境で稼働される場合は、ODBCデータベースではなく、テキストファイルにログを記録することを検討してください。ただし、 ODBCデータベースにログを記録する場合は、高負荷環境で監査データが 失われないようにするため、
   HKEY\_LOCAL\_MACHINE¥SOFTWARE¥Netegrity¥SiteMinder¥CurrentVersion ¥Database¥で以下のレジストリキー値を設定する必要があります。

ConnectionHangwaitTime

高負荷用に 60 秒に設定します。デフォルトは 30 秒です。

#### QueryTimeout

高負荷用に30秒に設定します。デフォルトは15秒です。

#### LoginTimeout

高負荷用に30秒に設定します。デフォルトは15秒です。

**注**: ConnectionHangwaitTime の値は常に、QueryTimeout と LoginTimeout の値の 2 倍以上である必要があります。

#### 詳細情報:

<u>ポリシー ストア オブジェクトに対して管理者が行った変更の記録</u> (P. 84) SiteMinder 管理監査イベントをレポートに含める方法 (P. 87)

### セッション サーバ用のデータベースの設定

セッション サーバ データベースは、ポリシー サーバのセッション サーバが永続 セッション データを格納する場所です。

#### セッション サーバ用の個別のデータベースを設定する方法

- 1. [データベース]ドロップダウンリストから、[セッション サーバ]を選択します。
- 2. [ストレージ]ドロップダウンリストから、使用可能なストレージタイプを選択します。
- 3. [セッション サーバの有効化]オプションをオンにします。

1 つまたは複数のレルムで永続セッションを使用する予定がある場合にの み、セッション サーバを有効にしてください。 セッション サーバを有効にする と、ポリシー サーバのパフォーマンスが低下します。

**注**: [ポリシーストアを使用]チェックボックスはオフになります。パフォーマンス上の理由から、セッションサーバをポリシーストアと同じデータベース上で動作させることはできません。

- 4. 選択したストレージタイプに合わせてストレージオプションを指定します。
- 5. [OK]をクリックして設定を保存し、コンソールを終了します。

### 高負荷環境でのセッション サーバ タイムアウトの設定

過度の高負荷環境では、アイドルタイムアウトしたセッションや期限切れになったセッションの削除など、セッションサーバの保守タスクに必要な、実行時間の長いクエリがタイムアウトになる可能性があります。保守スレッドによってタスクが正常に実行されるようにするには、MaintenanceQueryTimeoutレジストリ設定の値を増やしてセッションサーバの保守タスクのタイムアウトを調整します(デフォルトでは60秒)。MaintenanceQueryTimeoutレジストリ設定は次の場所にあります。

HKEY\_LOCAL\_MACHINE¥SOFTWARE¥Netegrity¥SiteMinder¥CurrentVersion¥ SessionServer

# LDAP ストレージ オプションの設定

コンテキスト依存型の LDAP ストレージ制御機能を使用すると、ポリシー情報を 格納するポリシー ストアとして使用する LDAP ディレクトリや、キー ストアとして使 用する LDAP ディレクトリを指定できます。

**注**: LDAP データベースに関するパラメータを更新する場合は、必ず、ポリシー サーバを再起動して新しいパラメータを有効にしてください。

### LDAP データベースの設定

#### LDAP データベースを設定する方法

1. [LDAP IP アドレス]フィールドで、LDAP サーバのサーバ名または IP アドレス を指定します。パフォーマンス上の理由から、IP アドレスを入力することを お勧めします。

**注**: LDAP サーバをフェイルオーバー構成にするために、このフィールドに は複数のサーバを指定することができます。

- 2. [ルートDN]フィールドで、SiteMinder スキーマを配下に持つ LDAP ブラン チを指定します(o=myorg.org など)。
- 3. ポリシー サーバが SSL を介して LDAP ディレクトリと通信する場合は、[SSL を 使用] チェック ボックスをオンにします。

注: このオプションをオンにした場合は、[Netscape 証明書データベース ファイル]フィールドで証明書データベースを指定する必要があります。

- 4. [管理ユーザ名]フィールドで、LDAP ディレクトリ管理者の DN を指定します (cn=Directory Manager など)。
- 5. [管理者のパスワード]フィールドに、LDAP ディレクトリの管理パスワードを入 力します。
- 6. [パスワードの確認入力]フィールドで、LDAP ディレクトリの管理パスワードを 確認します。
- 7. [LDAP 接続のテスト] をクリックして、入力したパラメータが正しいかどうか、お よび接続が作成できたかどうかを確認します。

### LDAP フェイルオーバーの設定

複数の LDAP ディレクトリを使用する場合、ディレクトリをフェイルオーバー構成 に設定できます。フェイルオーバーを有効にするには、[LDAP IP アドレス] フィールドに LDAP サーバの IP アドレスとポート番号を入力します。LDAP サーバ のアドレスは、それぞれスペース (空白) で区切って入力します。サーバごとに 固有のポートを指定できます。使用している LDAP サーバが標準ポート以外の ポート(SSL 以外は 389、SSL は 636)で稼働している場合、コロン(「:」)を区切り 文字として使用し、最後に指定されているサーバの IP アドレスにポート番号を 追加します。たとえば、サーバがポート 511 とポート 512 で稼働している場合は、 次のように入力できます。

123.123.12.11:511 123.123.12.22:512

ポート 511 の LDAP サーバ 123.123.12.11 がリクエストに応答しない場合、リクエストは自動的にポート 512 の 123.123.12.22 に渡されます。

使用しているすべての LDAP サーバが同じポートで稼働している場合は、最後 に指定されているサーバの後ろにポート番号を追加できます。たとえば、サー バがポート511 で稼働している場合は、次のように入力できます。

123.123.12.11 123.123.12.22:511

### 拡張 LDAP リフェラル処理の設定

SiteMinder の LDAP リフェラル処理は強化され、パフォーマンスと冗長性が向上 しました。旧バージョンの SiteMinder がサポートしていたのは、LDAP SDK 層に よる自動 LDAP リフェラル処理でした。LDAP リフェラルが発生すると、これまでは LDAP SDK 層が、参照先サーバへのリクエストの実行を、ポリシー サーバと通信 せずに処理していました。
現行バージョンの SiteMinder は、非自動(拡張) LDAP リフェラル処理をサポートしています。非自動リフェラル処理では、LDAP リフェラルは、LDAP SDK 層ではなくポリシーサーバに返されます。リフェラルには、リフェラルの処理に必要なすべての情報が含まれています。ポリシーサーバは、リフェラルで指定されている LDAP ディレクトリが使用できるかどうかを調べて、該当する LDAP ディレクトリが機能していない場合は、リクエストを中断させることができます。この機能により、オフラインのシステムへの LDAP リフェラルによってリクエスト待ち時間が恒常的に増加することによるパフォーマンスの低下が解消されます。このような待ち時間の増加は、SiteMinder でリクエストの飽和状態を発生させることがあります。

## LDAP リフェラル処理を設定する方法

1. ポリシー サーバ管理コンソールを開きます。

重要: Windows Server 2008 上でこのグラフィカル ユーザインターフェース にアクセスする場合は、管理者としてシステムにログインしている場合でも、 管理者権限でショートカットを開きます。詳細については、お使いの SiteMinder コンポーネントのリリースノートを参照してください。

2. [データ]タブを選択します。

## 機能強化型リフェラルの有効化

このチェックボックスをオンにすると、LDAP SDK 層による LDAP リフェラル処理を有効にせずに、ポリシーサーバで LDAP リフェラルの機能強化処理を実行できるようになります。

## 最大引用ホップ数

元のリクエストの処理試行で許可する連続リフェラルの最大数を指定し ます。リフェラルは、追加のリフェラルを必要とする位置を示すことがで きるため、この制限は、不適切な複製設定によってリフェラルループが 発生するような場合に役立ちます。

- 3. 必要に応じて、値を変更します。
- 4. ポリシー サーバを再起動します。

# 大きな LDAP ポリシー ストアのサポートの設定

LDAP ポリシーストアが大きいと、管理 UI のパフォーマンスに問題が生じる可能性があります。

そのような問題を防ぐため、以下の2つのレジストリ設定の値を変更できます。

### Max AdmComm Buffer Size

管理 UI のバッファ サイズを指定します(具体的には、ポリシー サーバから 管理 UI に渡されるデータの1パケットあたりの最大データ量をバイト単位で 表したもの)。

Max AdmComm Buffer Size レジストリ設定は、次の場所で行う必要があります。

HKEY\_LOCAL\_MACHINE¥SOFTWARE¥Netegrity¥SiteMinder¥CurrentVersion ¥PolicyServ¥

大きなバッファを割り当てると全体的なパフォーマンスが低下するため、この 値を設定するときは最大の注意を払ってください。Max AdmComm Buffer Size の指定可能範囲は 256 KB ~ 2 GB です。デフォルト値は 256 KB です (このレジストリ設定が存在しない場合も適用されます)。

## SearchTimeout

LDAP ポリシーストアの検索タイムアウトを秒単位で指定します。

SearchTimeout レジストリ設定は、次の場所で行う必要があります。

HKEY\_LOCAL\_MACHINE¥SOFTWARE¥Netegrity¥SiteMinder¥CurrentVersion ¥LdapPolicyStore¥SearchTimeout

この設定の適切な値は、ネットワーク速度、LDAP 検索クエリレスポンスのサイズ、LDAP 接続の状態、LDAP サーバの負荷など、さまざまな要因によって変化します。LDAP サーバから大量のポリシー ストア データをフェッチする ときに LDAP タイムアウトが発生しない程度の大きな値にする必要があります。 デフォルト値は 20 秒です(このレジストリ設定が存在しない場合も適用されます)。

# ODBC ストレージ オプションの設定

コンテキスト依存型ストレージオプションの ODBC ストレージ制御機能を使用すると、ODBC データソースを設定して、ポリシー ストア、キー ストア、監査ログ、 トークン データ、またはセッション サーバ データを保存することができます。

**注**: ODBC データソースのインストールの詳細については、「ポリシー サーバイ ンストール ガイド」を参照してください。

# ODBC データソースの設定

### ODBC データソースを設定する方法

 [データソース情報]フィールドで、ODBC データソースの名前を指定します。 このフィールドには、ODBC フェイルオーバーを有効にする複数のデータ ソースの名前を入力できます。

## データソース情報

ODBC データソースの名前を入力します。このフィールドには、フェイル オーバーを有効にする複数のデータソースの名前を入力できます。

### ユーザ名

必要に応じて、そのデータベースにアクセスするすべての権限を付与さ れたデータベースアカウントのユーザ名を入力します。

### パスワード

データベースアカウントのパスワードを入力します。

### パスワードの確認

確認のために、データベースアカウントのパスワードをもう一度入力しま す。

## 最大接続数

同時に使用できる、データベースごとの ODBC 接続の最大数を入力します。

2. [ODBC 接続のテスト]をクリックして、入力したパラメータが正しいかどうか、 および接続が作成できたかどうかを確認します。

# ODBC フェイルオーバーの設定

複数の ODBC データソースを使用していて、フェイルオーバーを設定する場合 は、データソース名をカンマで区切って[データソース情報]フィールドに入力し ます。たとえば、[データソース名]フィールドに「SiteMinder Data Source1,SiteMinder Data Source2」と入力すると、ポリシー サーバは Data Source1 を最初に検索します。SiteMinder Data Source1 が応答しない場合は、 自動的に SiteMinder Data Source2 を検索します。

**注**: 上記の方法を使用して、ポリシーストア、キーストア、セッションストア、監 査ログとして使用されているデータソースのフェイルオーバーを設定できます。

# SQL クエリによって返されるレコードの最大数の設定

多くのレコード数を返す SQL クエリによって、ポリシー サーバがハングまたはク ラッシュする場合があります。この状況を管理するため、返されるレコードの数 が指定した最大値を超過した場合に SMPS ログに警告メッセージを出力するこ とができます。

最大数を設定するには、レジストリキー MaxResults を追加して、その値を1以 上に設定します。クエリによって返されるレコードの数が MaxResults によって指 定された上限値以上である場合、ポリシー サーバは警告を SMPS ログに出力し ます。MaxResults がゼロに設定されるか定義されなかった場合、警告メッセー ジは出力されません。

レジストリキー MaxResults を追加しても、返されるレコードの数が変更されるわけではありません。このキーを追加することによって、結果の数が指定した上限を超えた場合にユーザに警告されます。このフィードバックを使用して、必要に応じて SQL クエリを修正し、返されるレコードの数を調整できます。

## SQL クエリによって返されるレコード数の制限を設定する方法

1. レジストリキー MaxResults を手動で追加します。

### Windows

レジストリキー MaxResults を以下の場所に追加します。

HKEY\_LOCAL\_MACHINE¥SOFTWARE¥Netegrity¥SiteMinder¥CurrentVersion¥Ds ¥ODBCProvider

### Solaris

以下の行を sm.registry ファイルに追加します。

HKEY\_LOCAL\_MACHINE¥SOFTWARE¥Netegrity¥SiteMinder¥CurrentVersion¥Ds
¥ODBCProvider=35921
MaxResults=0x1; REG\_DWORD

2. MaxResults に1以上の値を割り当てます。

# テキスト ファイル ストレージ オプションの設定

テキストファイルストレージオプションを使用すると、ポリシーストア監査ログの格納先となるテキストファイルを設定できます。

テキストファイルを指定するには、[ファイル名]フィールドにファイルのフルパス を入力するか、[参照]ボタンをクリックして必要なディレクトリを参照し、希望する ファイルをクリックするか、そのファイルの名前を入力します。

# ODBC の監査データインポート ツール

ポリシー サーバは、監査データを ODBC データベースに格納したり、ファイルに 出力したりできます。smauditimport ツールは、SiteMinder 監査データのテキス トファイルを読み取り、5.x または 6.x 方式を使用して監査ストアとして設定され ている ODBC データベースにデータをインポートします。

また、認証、許可、および管理データを、ODBC データベース内の対応するテー ブルにインポートします。ODBC データベースに正常にインポートされた行の数 はログに記録されます。また、正常にインポートされたテキストファイルの行ごと に、先頭文字の「[」がシャープ記号「#」に置き換えられます。ODBC データベー スにインポートできない行については、その行番号がログに記録されます。

smauditimport ツールは同じファイルに対して何回でも実行できます。このツー ルは、ODBC データベースに正常にインポートされなかった行、または左角かっ こ[[」で始まる行を処理するだけです。テキストファイルを元の形式に復元する には、すべての行の先頭文字を左角かっこ「[」に置き換えます。

注: SiteMinder の一部のドキュメントでは、「監査」と「ロギング」という用語はほとんど同じ意味で使われています。

# テキストファイルへのより多くの監査データログの記録

ポリシー サーバはデフォルトで、監査データログをテキストファイルよりも ODBC データベースに多く記録します。デフォルトより多くの監査データログをテキスト ファイルに記録することで、ODBC データベースのデータ量に合わせることがで きます。そのためには、レジストリキー "Enable Enhance Tracing" を追加し、そ の値を1に設定します。"Enable Enhance Tracing" を無効にするには、値をゼロ (デフォルト)に設定します。

## テキストファイルにより多くの監査データログを記録する方法

1. レジストリキー "Enable Enhance Tracing" を手動で追加します。

### Windows

以下のキーを追加します。

TYPE=DWORD ¥netegrity¥SiteMinder¥CurrentVersion¥Reports ¥"Enable Enhance Tracing"

### Solaris

以下の手順に従います。

- a. ファイル .../siteminder/registry/sm.registry を開きます。.
- b. 以下の行を検索します。

HKEY\_LOCAL\_MACHINE¥SOFTWARE¥Netegrity¥SiteMinder ¥CurrentVersion¥Reports=25089

c. この行の下に、以下を追加します。

"Enable Enhance Tracing"=0x1; REG\_DWORD

- d. ファイルを保存して閉じます。
- 2. "Enable Enhance Tracing" を1に設定します。

**注**: "Enable Enhance Tracing"の値は、Entitlement Management Services (EMS)イベントのログ記録には影響しません。

# ODBC の監査データインポートの前提条件

smauditimport ツールを実行する前に、以下の前提条件が満たされていること を確認してください。

 ポリシーサーバが Windows、Solaris、または Linux オペレーティング環境に インストールされている。

**注**: Solaris および Linux プラットフォームの場合は、smauditimport ツールを 実行する前に nete\_ps\_env.ksh を実行します。

ODBC データベースが 5.x または 6.x 方式で監査(ログ)ストアとして設定されている。

**注**: ODBC データベースを監査(ロギング)ストアとして設定する方法の詳細 については、「ポリシー サーバ インストール ガイド」を参照してください。

■ レジストリキー "Enable Enhance Tracing" が1に設定されている。

## ODBC データベースへの監査データのインポート

smauditimport ツールは、SiteMinder 監査データテキストファイルを読み取り、 ODBC データベースにインポートします。このツールは、ポリシー サーバインス トール ディレクトリ下の ¥bin ディレクトリ内にあります。

**重要**: 監査データを ODBC データベースにインポートする前に、SiteMinder 5.x または 6.x 方式でデータベースを監査ストアとして設定する必要があります。 SiteMinder スキーマを使用して ODBC データベースを設定する方法の詳細に ついては、「ポリシー サーバインストール ガイド」を参照してください。

重要: Windows Server 2008 上で SiteMinder ユーティリティまたは実行可能 ファイルを実行している場合は、管理者としてシステムにログインしている場合 でも、管理者権限でコマンドライン ウィンドウを開きます。詳細については、お 使いの SiteMinder コンポーネントのリリースノートを参照してください。

### ODBC データベースに監査データをインポートする方法

 ポリシー サーバがインストールされているコンピュータで、 siteminder\_installation¥bin に移動します。

siteminder\_installation

ポリシー サーバのインストール パスを指定します。

2. 以下のコマンドを実行します。

smauditimport audit\_file dsn user\_name user\_password -f -v
-bbulk\_load\_size -s5 | -s6

### audit\_file

監査データを含むテキストファイルのパスと名前を指定します。

注: smauditimport ツールでは、監査データテキストファイルの完全パス名を指定する必要があります。

dsn

ODBC データベースのデータソース名 (DSN)を指定します。

user\_name

ODBC データベース管理者の名前を指定します。

user\_password

ODBC データベース管理者のパスワードを指定します。

-f

(オプション)監査データのインポート中にエラーが発生した場合に、行 番号をログに記録し、処理を続行します。

デフォルト: -f オプションを指定しない場合、行番号をログに記録します が、処理を停止します。

-V

(オプション)テキストファイル内のフィールドの数、数値フィールドの値 が指定の範囲内にあるかどうか、およびデータベースへの接続を検証 し、エラーを出力します。

**注**: smauditimport ツールを検証モードで実行するとき、データはデー タベースにインポートされません。

-b bulk\_load\_size

(オプション)読み取って ODBC データベースにインポートする行の数を 指定します。

デフォルト: 100

-s5 | -s6

(オプション)5.x または 6.x 方式のいずれかで監査ストアとして設定された ODBC データベースをサポートします。

**デフォルト:** 6.x 方式で監査ストアとして設定された ODBC データベース をサポートします。

# Netscape 証明書データベースファイルの指定

LDAP ディレクトリを使用して、SSL 接続を介してポリシーやユーザ情報を保存している場合は、ポリシーサーバに、Netscape 証明書データベースファイルが含まれているディレクトリを示す必要があります。ディレクトリには、cert7.db ファイルとkey3.db ファイルが含まれていなければなりません。

証明書データベースファイルをインストールする前に、そのコピーを作ります。 オリジナルファイルの代わりにコピーしたファイルを使用してください。また、現 在 Netscape Communicator で cert7.db が使用されている場合には、その使用 を中止してください。

[Netscape 証明書データベースファイル] フィールドに証明書データベースの名前を入力するか、ディレクトリツリーを検索して保存先のデータベースを選択します。このフィールドには、Active Directory ネームスペースを使用して管理 UI内で設定される AD ユーザストアの値を入力する必要はありません。SSL 接続を確立する場合、AD ユーザストアではネイティブの Windows 証明書リポジトリが使用されます。

# 第4章:ポリシーサーバの一般的な設定

このセクションには、以下のトピックが含まれています。

<u>ポリシー サーバの設定の概要</u> (P. 47) ポリシー サーバの設定 (P. 47)

# ポリシー サーバの設定の概要

ポリシー サーバでは、その動作と実行の方法を決定するための多くの一般的な 設定を、管理コンソールの[設定]タブで行うことができます。

- アクセス制御用の TCP ポート
- TCP ポートなどの管理設定と、アクティブでない状態時のタイムアウト
- 接続の設定
- RADIUS 設定
- パフォーマンスの設定
- OneView モニタの設定

# ポリシー サーバの設定

## ポリシー サーバの一般的な設定方法

1. ポリシーサーバー管理コンソールを起動します。

**重要**: Windows Server 2008 上でこのグラフィカル ユーザインターフェース にアクセスする場合は、管理者としてシステムにログインしている場合でも、 管理者権限でショートカットを開きます。詳細については、お使いの SiteMinder コンポーネントのリリースノートを参照してください。

2. [設定]タブをクリックします。

**注**: このタブ上での設定およびコントロールの詳細については、[ヘルプ]-[管理コンソール ヘルプ]をクリックしてください。

- 3. 希望する設定を調整します。
- 4. 設定が完了したら、[適用]をクリックして設定を保存するか、[OK]をクリック して設定を保存し、管理コンソールを終了します。

# アクセス制御の設定

ポリシー サーバは、認証、許可、およびアカウンティングの目的で SiteMinder エージェントと通信する際に3つの異なる TCP ポートを使用します。

これらのエージェント通信ポートを有効または無効にしたり、各機能で使用する TCP ポートの番号を変更したりするには、[管理コンソールの設定]タブの[アク セス制御]グループ ボックスにあるコントロールを使用します。

# ポリシー サーバ管理の設定

ポリシー サーバは、ブラウザベースのポリシー管理を可能にするため、TCP ポートを使用して 管理 UI と通信します。

管理 UI との通信で使用する TCP ポート番号を有効化、無効化、または変更したり、管理がアクティブでないときのタイムアウト値を指定したりするには、[管理 コンソールの設定]タブの[管理]グループボックスにあるコントロールを使用します。

## ポリシー サーバの接続オプションの設定

ポリシー サーバスレッドの最大数と、ポリシー サーバへの接続のアイドルタイム アウトを指定するには、[管理コンソールの設定]タブの[接続オプション]グルー プボックスにあるコントロールを使用します。

# ポリシー サーバのパフォーマンスの設定

ポリシー サーバのパフォーマンスを調整するキャッシュとスレッドを設定するには、[管理コンソールの設定]タブの[パフォーマンス]グループ ボックスを使用します。

## RADIUS の設定

環境内の RADIUS コンポーネントのサポートを有効にする設定を指定するには、 [管理コンソールの設定]タブの[RADIUS]グループボックスを使用します。

# OneView モニタの設定

OneView モニタはデフォルトで、監視対象となるポリシー サーバ上でローカル に実行されます。

リモートで監視される他のポリシー サーバからの接続を受け入れるようにモニタ を設定したり、クラスタ内のすべてのポリシー サーバを監視する集中監視用のリ モートポリシー サーバを指定したりするには、[管理コンソールの設定]タブの [OneView モニタ]グループ ボックスを使用します。

# SiteMinder ポリシー データ同期の再スケジュール

SiteMinderは、XPSSweeperツールを使用してポリシーデータを自動的に同期 します。このツールの実行頻度を変更するには、以下のパラメータを設定しま す。

AutosweepSchedule

XPSSweeper プロセスを実行する日と時刻(時間と分)を指定します。

デフォルト:月曜日の08:30

制限: 24 時間形式の GMT タイムゾーン。エントリが複数ある場合は、 カンマまたは空白で区切ります。

例: Mon@13:30,Tue@14:00

注: SiteMinder バイナリファイル(XPS.dll、libXPS.so、libXPS.sl)への書き込みア クセス許可がユーザにない場合は、管理者が管理 UI または XPSSecurity ツー ルを使用して、関連する XPS コマンドラインツールを使用する権限を付与する 必要があります。

## SiteMinder データベースの同期を再スケジュールする方法

1. ポリシー サーバでコマンドラインを開き、以下のコマンドを入力します。

### xpsconfig

ツールが起動し、このセッションのログファイルの名前が表示されます。また、 選択項目のメニューが開きます。

2. 次のコマンドを入力します。

xps

オプションのリストが表示されます。

3. 次のコマンドを入力します。

8 (AutosweepSchedule)

XPSSweeper ツールの現在のスケジュールが表示されます。

4. 「C」と入力し、希望する日付と時刻を入力します。複数の日付または時刻を 入力する場合は、それらをカンマまたは空白で区切ります。以下の形式を 使用します。

Mon@13:30,Tue@14:00

新しい設定と古い設定が表示されます。追加した値は「保留中の値」として 設定の下に表示されます。

- 5. 以下の手順を実行します。
  - a. 2回「Q」と入力します。
  - b. 「L」と入力します。
  - c. 「Q」と入力して XPS セッションを終了します。

変更が保存され、コマンドプロンプトが表示されます。

# 第 5 章: ポリシー サーバのスーパーユー ザ パスワードの変更

このセクションには、以下のトピックが含まれています。

<u>スーパーユーザ パスワードの概要</u> (P. 51) ポリシー サーバのスーパーユーザ パスワードの変更 (P. 51)

# スーパーユーザ パスワードの概要

スーパーユーザとは、ポリシー サーバのインストール処理で自動的に設定され る管理者アカウントです。スーパーユーザのパスワードは管理コンソールの [スーパーユーザ]タブから変更できます。

**注**: 以前に 管理 UI を使用してスーパーユーザを無効にした場合は、このダイ アログ ボックスの[スーパーユーザ アカウント]グループ ボックスでパスワードを 変更しても、スーパーユーザは有効になりません。

# ポリシー サーバのスーパーユーザ パスワードの変更

## スーパーユーザ アカウントのパスワードを変更する方法

1. ポリシーサーバー管理コンソールを起動します。

重要: Windows Server 2008 上でこのグラフィカル ユーザインターフェース にアクセスする場合は、管理者としてシステムにログインしている場合でも、 管理者権限でショートカットを開きます。詳細については、お使いの SiteMinder コンポーネントのリリースノートを参照してください。

2. [スーパーユーザ]タブをクリックします。

**注**: このタブ上での設定およびコントロールの詳細については、[ヘルプ]-[管理コンソール ヘルプ]をクリックしてください。

3. [古いパスワード]フィールドに、スーパーユーザの現在のパスワードを入力 します。 4. [新しいパスワード]フィールドに、スーパーユーザの新しいパスワードを入 力します。

**注**: SiteMinder のスーパーユーザ管理者のパスワードには、パイプ記号 (「|」)や不等号記号(「>」または「<」)は使用できません。

- 5. [パスワードの確認入力]フィールドに、新しいパスワードをもう一度入力しま す。
- 6. [適用]をクリックしてスーパーユーザに対する変更を保存するか、[OK]をク リックして設定を保存し、コンソールを終了します。

**注**: スーパーユーザアカウントのパスワードの変更は、ポリシーサーバプロ セスを再起動しなくても有効になります。

# 第6章:暗号化キーの設定と管理

このセクションには、以下のトピックが含まれています。

<u>ポリシー サーバの暗号化キーの概要</u> (P. 54) キー管理の概要 (P. 55) <u>FIPS 140-2</u> (P. 56) <u>エージェントキー</u> (P. 57) <u>ダイナミック エージェントキーのロールオーバー</u> (P. 58) <u>スタティックキー</u> (P. 60) <u>セッション チケットキー</u> (P. 61) キー管理のシナリオ (P. 61) <u>r6.x</u> ポリシー ストア暗号化キーのリセット (P. 67) <u>r12.x</u> ポリシー ストア暗号化キーのリセット (P. 70) <u>エージェントキー生成の設定</u> (P. 72) <u>エージェントキーの管理</u> (P. 72) セッション チケットキーの管理 (P. 76) トラステッド ホストの共有秘密キー (P. 79)

# ポリシー サーバの暗号化キーの概要

ポリシー サーバとエージェントは、暗号化キーを使用して、SiteMinder 環境のポ リシー サーバとエージェントの間で転送される重要なデータの暗号化と復号化 を行います。

- エージェントキーは、シングルサインオン環境のすべてのエージェントが読み込む SiteMinder cookie を暗号化するために使用されます。各エージェントは、他のエージェントによって暗号化された cookie を復号化する必要があるため、シングルサインオン環境のすべてのエージェントがエージェントキーを共有します。エージェントキーは、ポリシーサーバによって管理され、エージェントに定期的に配信されます。
- セッション チケットキーは、セッション チケットを暗号化するためにポリシー サーバによって使用されます。セッション チケットには、認証情報と、セッ ションに関連する他の情報 (ユーザ認証情報など) が含まれています。エー ジェントは、セッション チケットを SiteMinder cookie に埋め込みますが、そ の内容にアクセスすることはできません。これは、エージェントが、ポリシー サーバの外に出ることがないセッション チケットキーにアクセスできないた めです。

どちらのタイプのキーも、ポリシー サーバのキーストアに保存され、実行時に エージェントに配信されます。デフォルトでは、キーストアはポリシー サーバの 一部ですが、必要に応じて、個別のキーストアデータベースを作成することもで きます。

これらのキー以外に、次の特別なキーがあります。

- ポリシーストアキー ポリシーストア内にある特定のデータを暗号化するために使用されます。ポリシーストアキーは、ディスク上のファイルに暗号化されて格納されます。ポリシーサーバが独自の技術を使用してポリシーストアキーを暗号化します。ポリシーストアキーは、ポリシーサーバのインストール時に指定した暗号化キーから取得されます。
- キーストアキー 個別に設定されるキーストア内にあるエージェントキーや セッション チケットキーを暗号化するために使用されます。キーストアキー は、ポリシーストアキーを使用して暗号化されたレジストリ(または UNIX の 同様の機能を持つ位置)に保存されます。

# キー管理の概要

大規模な環境全体でキー情報を最新の状態に保つために、ポリシー サーバは、 自動キーロールオーバーメカニズムを提供します。同じキーストアを共有する ポリシー サーバ環境でキーを自動的に更新することができます。自動キー変 換により、キーの完全性も確保されます。SiteMinder エージェントがシングル サ インオン用に設定されている場合は、キーストアが複製され、シングル サインオ ン環境のすべての SiteMinder 環境で共有される必要があります。

ポリシー サーバは、ポリシーストアとは別に設定されたキーストアが使用不可 能であると判断した場合、キーストアへの再接続を試み、オンラインに戻ったか どうかを判断します。接続が失敗する場合、ポリシーサーバは以下のことを行 います。

一時停止の状態になり、キーストアがオンラインに戻るまで、確立された接続に対する新規リクエストをすべて拒否します。

ー時停止状態のポリシーサーバは、SuspendTimeout で指定された時間だけ起動したままです。SuspendTimeout で指定された時間に達すると、正常にシャットダウンします。SuspendTimeout がゼロの場合、キーストア接続が再確立されるまで、ポリシーサーバは一時停止の状態になります。

- エラーステータスを返し、Web エージェントが別のポリシー サーバにフェイ ルオーバーできるようにします。
- 適切なエラーメッセージをログに記録します。

また、ポリシー サーバの起動時にキーストアが使用不可能である場合、そのポ リシー サーバは正常にシャットダウンします。

キーの管理は、[SiteMinder キー管理]ダイアログボックスを使用して行います。

# FIPS 140-2

FIPS (Federal Information Processing Standards) 140-2 は、取扱注意ではある が機密扱いではないデータを保護するセキュリティシステム内で暗号化アルゴ リズムを使用するための要件を規定します。SiteMinder には RSA の CryptoC ME v2.0 暗号化ライブラリが組み込まれています。このライブラリは、FIPS 140-2 (*暗号化モジュールに関するセキュリティ要件*)に適合していることが確認されて います。このモジュールの認証証明書番号は 608 です。

SiteMinder の Java ベースの API は、FIPS 準拠の CryptoJ 暗号化ライブラリを使用しています。

SiteMinderは、FIPS以前のモードまたはFIPS専用モードで動作できます。暗号化の相違点として、SiteMinderが暗号化を適用する方法は両方のモードで同じですが、アルゴリズムが異なります。

FIPS 専用モードの SiteMinder は以下のアルゴリズムを使用します。

- キーを暗号化する AES キー ラップ
- チャネルを暗号化する OFB モード(HMAC-SHA 256)の AES
- シングルサインオンを簡易化するために使用するトークンを暗号化する CBCモード(HMAC-SHA 224)のAES

SiteMinder のコアコンポーネントでは、暗号化されたデータが幅広く利用されます。

- Web エージェントは以下のものを暗号化します。
  - ポリシー サーバから取得したエージェントキーを使用する cookie
  - セッションキーを使用してポリシーサーバに送信されるデータ
  - ホストキーを使用する共有秘密キー。暗号化された共有秘密キーはホスト設定ファイルに格納されます。

- ポリシーサーバは以下のものを暗号化します。
  - セッションキーを使用して Web エージェントに送信されるデータ
  - ホストキーを使用するポリシーストアキー
  - ポリシーストアキーを使用するポリシーストア内の機密データ
  - セッション チケット キーを使用するセッション仕様
  - セッション キーを使用して 管理 UI に送信されるデータ
  - セッションチケットキーを使用する、ユーザディレクトリ内のパスワード サービスデータ

ポリシーストアに格納される機密データの暗号化には、ポリシーストアキーを使用します。このキーは、ポリシーストアのインストール時に入力されるシード文字列から取得されます。ポリシーストアもホストキーで暗号化され、システムのローカルファイルに格納されます。自動操作をサポートするため、ホストキーはポリシーストアコードに埋め込まれる固定キーです。エージェントは、この同じホストキーメカニズムを使用して、それぞれの共有秘密キーのコピーを暗号化し、格納します。

セッション チケットキー(認証トークンを生成するためにポリシー サーバによっ て使用される)およびエージェントキー(cookie データを暗号化するために、主 に Web エージェントによって使用される)は、ポリシー ストア(SiteMinder の設定 によってはキー ストア)に暗号化された形で格納される暗号化キーです。これら のキーはポリシー ストア キーまたはキー ストア キーで暗号化されます。キース トア キーはポリシー ストア内で暗号化されます。エージェントの共有秘密キー (エージェント認証および TLI ハンドシェイクで使用)も、その他の機密データと 共に、ポリシー ストア キーで暗号化され、ポリシー ストアに格納されます。

# エージェントキー

SiteMinder Web エージェントはエージェントキーを使用して、ユーザのブラウザ に渡す前に cookie を暗号化します。SiteMinder cookie を受信すると、Web エージェントはエージェントキーを使用して cookie の内容を復号化します。 キーは、ポリシー サーバと通信するすべての Web エージェントで、同じ値に設 定してください。 ポリシーサーバは、次のタイプのエージェントキーを提供します。

- ダイナミックキー -ダイナミックキーはポリシー サーバのアルゴリズムにより 生成され、接続されたポリシー サーバや関連する SiteMinder Web エー ジェントに配信されます。ダイナミックキーのロールオーバーは、定期的な 実行や、管理 UIの[キー管理]ダイアログボックスを使用した実行が可能で す。セキュリティ上の理由から、エージェントキーはこのタイプのキーにする ことをお勧めします。
- スタティックキー スタティックキーは不変です。ポリシー サーバのアルゴ リズムによる生成や、手動での入力が可能です。SiteMinder 環境では、 ユーザのマシン上の cookie に長期間保存される情報を必要とする機能の サブセットに対して、このタイプのキーが使用されます。

**注**: スタティックエージェントキーは、常にインストール時に生成されます。 また、エージェントキーとして使用する場合もしない場合も、スタティック キーは特定の他の製品機能 (ユーザ管理など) で使用されます。

# ダイナミック エージェント キーのロールオーバー

ダイナミックエージェントキーのロールオーバーは、FSS 管理 UI の[キー管理] ダイアログボックスで設定します。Web エージェントはキーの更新を確認する ため、ポリシー サーバに定期的にポーリングします。キーが更新されている場 合、Web エージェントはポーリング時に変更内容を取得します。デフォルトの ポーリング間隔は 30 秒ですが、Web エージェントの pspollinterval パラメータを 変更して設定することもできます。

注: Web エージェントのパラメータを変更する方法については、「SiteMinder Web エージェント設定ガイド」を参照してください。

ポリシー サーバでは、ダイナミックキーを定期的に生成するアルゴリズムを使用 しています。これらのキーはキーストアに保存されます。 Web エージェントは、 新しいキーを検出すると、それらをキーストアから取得します。

# ダイナミックキーのロールオーバーで使用するエージェントキー

SiteMinder 環境では、以下のキーをダイナミックキーのロールオーバーで使用し、キーストアで管理します。

- 前回キーは、現在の値の前にエージェントキーが使用していた、直前の値 を持つダイナミックキーです。
- 現在キーは、現在のエージェントキーの値を持つダイナミックキーです。
- 予定キーは、エージェントキーのロールオーバーで現在キーとして使用される予定の、次回の値を持つダイナミックキーです。
- スタティックキー

ポリシー サーバがダイナミック エージェント キーのロールオーバーを処理すると、 前回キーの値が現在キーの値に置き換えられます。また、現在キーの値は予 定キーの値と置き換えられ、ポリシー サーバは予定キーの新しい値を生成しま す。

クライアントのブラウザから cookie を受信すると、Web エージェントはキーストア の現在キーを使用して cookie を復号化します。復号化された値が有効でな かった場合、Web エージェントは前回キーを使用し、必要に応じて予定キーも 使用します。また、まだ更新されていないエージェントからの cookie を復号化し たり、クライアントのブラウザから既存の cookie を復号化したりする際に、前回 キーが必要な場合があります。更新されたエージェントが作成した cookie の場 合でも、まだキーの更新をキーストアにポーリングしていないエージェントがその cookie を読み込む場合は、予定キーが必要です。

## エージェントキーのロールオーバー間隔

指定した時間になると、エージェントキーのロールオーバープロセスが開始されます。複数のポリシーサーバから複数のロールオーバーが実行されないようにするには、各サーバのロールオーバー待機時間を30分以内に設定します。 待機時間が過ぎても更新が実行されなかった場合、ポリシーサーバはキーを 更新します。

すべてのポリシー サーバは、キーの更新を待ってからエージェントに対して新しいキーを処理します。 単一のポリシー サーバでも、更新時間はロールオーバー用に指定した時間より長くなります (30 分以内)。

エージェントキーのロールオーバー プロセスは、SiteMinderの[エージェント キー管理]ダイアログボックスで指定した時間に開始され、3分以内に終了しま す。この時間内に、ポリシー サーバに接続されたすべての Web エージェントが 更新されたキーを受け取ります。

注: 複数の複製ポリシー サーバがある環境の場合、エージェントキーの配布には最大 30 分かかる場合があります。

# スタティックキー

スタティックキーは、一定で変化しないデータを暗号化するために使用される 文字列です。エージェントキーのロールオーバー機能を使用する SiteMinder 環境では、スタティックキーを使用して、長期間にわたってユーザ情報を管理 できます。

以下のような SiteMinder の機能および状況で、スタティックキーを使用します。

■ HTMLフォーム認証方式におけるユーザのクレデンシャルの保存

HTMLフォーム認証方式を使用してユーザがそのクレデンシャルを保存で きるように設定されている場合、ポリシーサーバはスタティックキーを使用し てユーザのクレデンシャルを暗号化します。

■ ユーザ追跡

ユーザ追跡がオンになっている場合、ポリシーサーバはスタティックキーを 使用してユーザ識別情報を暗号化します。

■ 複数のキーストアでのシングルサインオン

複数のキーストアがある SiteMinder 環境では、スタティックキーをシングル サインオンに使用できます。この場合、SiteMinder エージェントはすべての cookie の暗号化にスタティックキーを使用します。

注: スタティックキーを変更した場合、変更する前のスタティックキーで作成された cookie はすべて無効になります。このとき、ユーザは強制的に再認証され、ユーザの追跡情報は無効になります。また、シングル サインオン にスタティックキーを使用している場合、ユーザが別の cookie ドメインのリソースにアクセスしようとすると、クレデンシャルが要求されます。

# セッション チケット キー

ユーザが、保護されたリソースへ正常にログインした場合、ポリシー サーバは セッション チケットを作成します。 セッション チケットは、ユーザ認証の有効期間 を決定するためにポリシー サーバによって使用されます。 セッション チケットは セッション チケット キーで暗号化され、エージェント ユーザ キャッシュ内に キャッシュされます。

アルゴリズムを使用してポリシー サーバにセッション チケットキーを生成させる か、あるいは SiteMinder の[キー管理]ダイアログ ボックスでセッション チケット キーを入力します。セキュリティ上の理由から、キーはランダムに生成することを お勧めします。ただし、シングル サインオン環境で SiteMinder に複数のキー ストアがある場合は、すべてのキー ストアに対して同一のセッション チケット キーを入力する必要があります。

# キー管理のシナリオ

シングル サインオンが必要な環境で、ポリシー サーバ、ポリシー ストア、および キー ストアをどのように実装するかによって、キー管理には3つのシナリオがあ ります。以下にそのシナリオを示します。

■ 共通のポリシーストアとキーストア

このシナリオでは、ポリシー サーバ グループが 1 つのポリシー ストアとキー ストアを共有して、単一 cookie ドメインでアクセス制御とシングル サインオン を実現します。

ポリシーストアデータは、1つのポリシーストアに格納されます。キーデータ は、1つのキーストアに格納されます。キーストアは、ポリシーストアの一部 とすることも、個別のストアとすることもできます。

ポリシーストアとストアデータは、どちらもフェイルオーバーのために複製す ることができます。複製は、ポリシーストア用に選択したデータベースまたは ディレクトリタイプに基づいて設定する必要があります。複製方式について は、使用しているデータベースまたはディレクトリのベンダーから提供されて いるマニュアルを参照してください。 ■ 共通のキーストアがある複数のポリシーストア

このシナリオでは、ポリシー サーバ グループが別々のポリシー ストアに接続し、1つのキー ストアを共有して、複数の cookie ドメイン間のアクセス制御とシングル サインオンを実現します。

各ポリシー サーバ グループのポリシ ーストア データは、1 つのポリシー スト アに格納されます。 すべてのポリシー サーバ グループのキー データは、1 つのキー ストアに格納されます。 個別のキー ストアにより、 すべてのポリ シー サーバに関連付けられたエージェントがキーを共有できるため、 複数 の個別 cookie ドメイン間のシングル サインオンが可能になります。

ポリシーストアとストアデータは、どちらもフェイルオーバーのために複製す ることができます。複製は、ポリシーストア用に選択したデータベースまたは ディレクトリタイプに基づいて設定する必要があります。複製方式について は、使用しているデータベースまたはディレクトリのベンダーから提供されて いるマニュアルを参照してください。

複数のポリシーストアと複数のキーストア

このシナリオでは、各ポリシー サーバ グループが 1 つのポリシー ストアと キー ストアを共有して、(各 cookie ドメインのポリシー サーバに個別のキー ストアを実装することが望ましい) 複数の cookie ドメイン間のアクセス制御と シングル サインオンを実現します。

各ポリシー サーバグループのポリシーストア データは、1 つのポリシースト アに格納されます。各ポリシー サーバグループのキー データは、1 つの キーストアに格納されます。キーストアは、ポリシーストアの一部とすることも、 個別のストアとすることもできます。同一のスタティックキー セットを使用す ることによって、すべての Web エージェント間でのシングル サインオンが実 現されます。

ポリシーストアとストアデータは、どちらもフェイルオーバーのために複製す ることができます。複製は、ポリシーストア用に選択したデータベースまたは ディレクトリタイプに基づいて設定する必要があります。複製方式について は、使用しているデータベースまたはディレクトリのベンダーから提供されて いるマニュアルを参照してください。

# キー管理に関する注意事項

企業のキー管理のシナリオを決定する際には、以下の点に注意してください。

- 複数のポリシーサーバが共通のキーストアを共有する環境でダイナミック キーを設定する場合は、エージェントキーを生成する単一のポリシーサー バを指定する必要があります。他のすべてのポリシーサーバでは、必ず キー生成を無効にしてください。
- 複数のポリシー サーバが含まれるネットワーク構成では、ポリシー サーバ管 理コンソールを使用して、各ポリシー サーバのポリシーストアを指定できま す。ポリシー ストアは、SiteMinder オブジェクトとポリシー情報の主な格納 場所であるマスタポリシー ストアにしたり、マスタポリシー ストアからコピー されるデータを使用する複製ポリシー ストアにしたりできます。
- マスタ/スレーブディレクトリまたはデータベースは、ディレクトリまたはデータ ベースのプロバイダの指定に従って設定する必要があります。ポリシー サーバでは、ポリシーストアのフェイルオーバー順序を指定できますが、 データ複製は制御されません。複製方式については、使用しているデータ ベースまたはディレクトリのプロバイダから提供されているマニュアルを参照 してください。
- ダイナミックキーのロールオーバーを使用するネットワークの場合、ポリシー サーバのポリシーストアは必ずマスタキーストア、または複製されたスレー ブキーストアのいずれかになります。マスタキーストアは、キーを生成する ポリシーサーバプロセスから直接キーを受け取ります。またスレーブキー ストアは、マスタキーストアにあるキーのコピーを受け取ります。
- マスタ/スレーブ環境では、ポリシーサーバからマスタポリシーストアおよび キーストアにキーが生成されるように設定する必要があります。マスタポリ シーストアおよびキーストアのデータは、その後に、フェイルオーバー順の 設定に含まれる他のすべてのポリシーストアおよびキーストアに複製される 必要があります。
- 複数の cookie ドメインがあるシングル サインオン環境では、マスタキースト アが1つある場合か、1つのマスタキーストアから複製されたキーを持つス レーブキーストアがある場合のみ、ダイナミックキーを使用できます。
- ポリシーストアとキーストアは、LDAPとODBCの混合ディレクトリにインストールできます。ポリシーストアはODBCデータベースに格納でき、キーストアはLDAPディレクトリサーバに格納できます。また、その逆も可能です。サポートされているデータベースのリストについては、テクニカルサポートサイトに移動し、SiteMinder r12.0 SP3プラットフォームサポートマトリックスを検索してください。

# 共通のポリシーストアとキーストア

キーのロールオーバーを使用する SiteMinder 設定の最も簡単なシナリオは、 複数のポリシー サーバが 1 つのキーストアと共に、1 つのポリシー ストア (およ び関連するフェイルオーバー ポリシー ストア)を使用する場合です。

以下の図は、1つのポリシーストアを使用している複数のポリシーサーバを示しています。

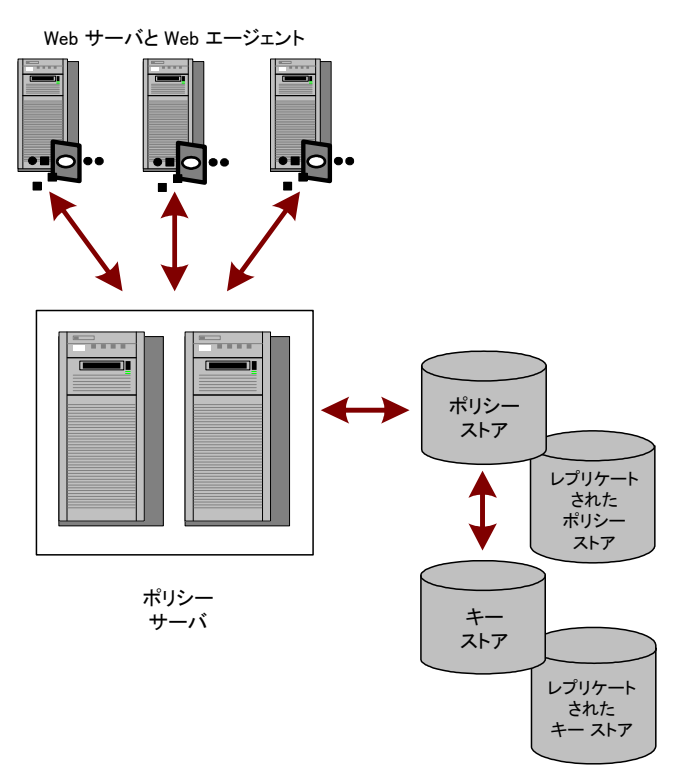

このタイプの設定では、ポリシー サーバはキー ストアからダイナミックキーを取得します。 ポリシー サーバに関連付けられた Web エージェントは、ポリシー サーバから新しいキーを収集します。

# 共通のキーストアがある複数のポリシーストア

シングルサインオン環境において、個別のポリシーストアを持つ複数ポリシー サーバで構成されるネットワークを設定する場合、すべてのポリシーサーバが キーのロールオーバーで使用する共通のキーストアを持つことができます。

以下の図は、共通のキーストアを使用している複数のポリシー サーバを示して います。

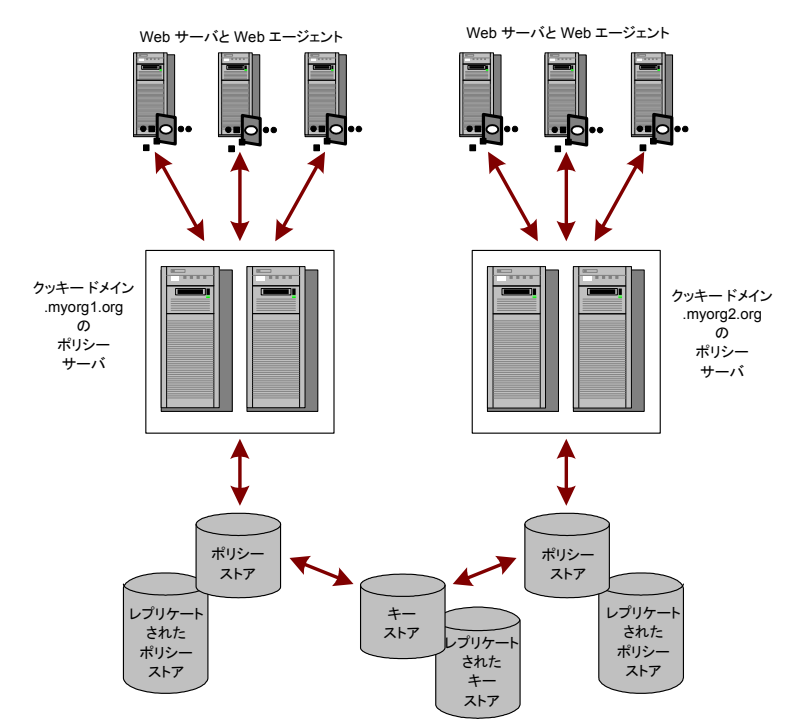

1 つのポリシー サーバがダイナミックキーを生成し、それを中央のキーストアに 格納します。各ポリシー サーバは、中央のキーストアを使用するように、ポリ シー サーバ管理コンソールで設定されています。他のすべてのポリシー サー バでは、エージェントキーの生成を無効にする必要があります。エージェントは 新しいキーを取得するために、各自のポリシー サーバをポーリングします。ポリ シー サーバは共通のキーストアから新しいキーを取得し、それを SiteMinder エージェントに渡します。

**注**: このシナリオでは、キーを生成していないポリシーサーバがキーの更新を キーストアにポーリングするように、追加のレジストリ設定が必要です。

# 個別のキーストアがある複数のポリシーストア

複数のポリシー サーバ、ポリシーストア、およびマスタキーストアで構成される ネットワークを設定する場合、適切な権限を持つ管理者は、次のどちらかまたは 両方を容易にするために、各ポリシーストアに対して同一のスタティックキーと セッションチケットキーを指定できます。

- すべてのエージェント間でのシングルサインオン
- 共通のユーザディレクトリによるパスワードサービス

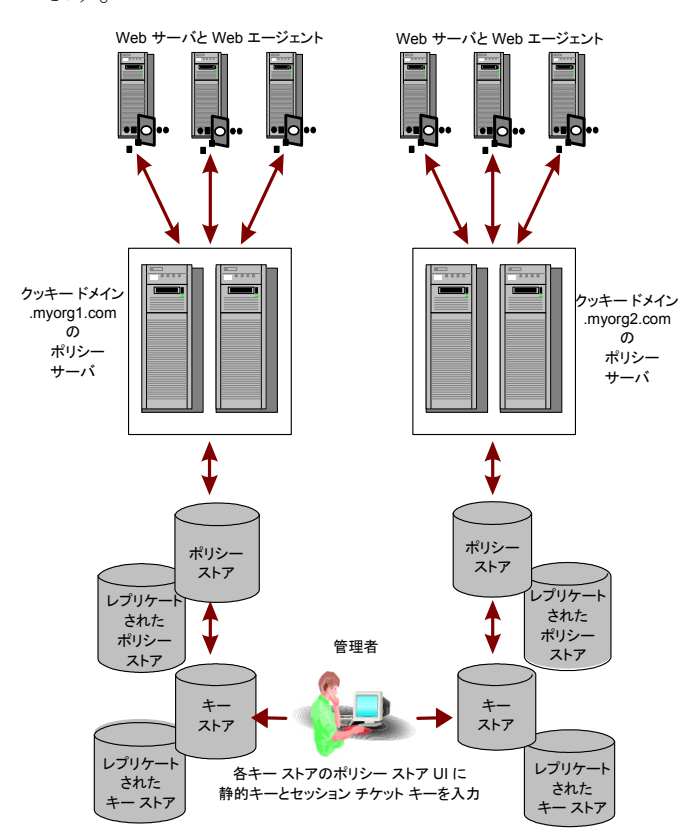

以下の図は、複数のポリシー サーバとポリシー ストアが含まれる環境を示して います。

前の例では、SiteMinder Web エージェントが作成したすべての cookie の暗号 化に、同じスタティックキーが使用されています。

# r6.x ポリシー ストア暗号化キーのリセット

## r6.x ポリシー ストア暗号化キーをリセットする方法

- 1. ポリシー サーバホストシステムにログインします。
- 2. 以下のコマンドを実行します。

smobjexport -dsiteminder\_administrator -wpassword -ofile\_name -c
-dsiteminder\_administrator

SiteMinder 管理者アカウントの名前を指定します。

注: この管理者は、SiteMinder のすべてのドメイン オブジェクトを管理 できる必要があります。

### -wpassword

SiteMinder 管理者アカウントのパスワードを指定します。

### -ofile\_name

以下を指定します。

- 出力場所のパス
- ユーティリティによって作成される smdif ファイルの名前

**注**: この引数を指定しない場合、デフォルトの出力ファイル名は stdout.smdif と stdout.cfg になります。

-С

機密データをクリアテキストとしてエクスポートします。

ポリシー ストア データが smdif ファイルにエクスポートされます。

3. smreg ユーティリティが policy\_server\_home¥bin にあることを確認します。

#### policy\_server\_home

ポリシーサーバのインストールパスを指定します。

**注**: ユーティリティがない場合は、サポートサイトで提供されているポリシー サーバ インストール メディアから入手できます。 4. 以下のコマンドを実行します。

smreg -key encryption\_key

### encryption\_key

新しい暗号化キーを指定します。

### 制限:6~24 文字

ポリシーストア暗号化キーが変更されます。

- 5. ポリシー サーバ管理コンソールを起動し、[データ]タブを開きます。
- ポリシーストア管理者パスワードを再入力し、[更新]をクリックします。
   管理者パスワードが新しい暗号化キーで暗号化されます。
- 7. 以下のコマンドを実行します。

smreg -su password

password

SiteMinder スーパーユーザ パスワードを指定します。

スーパーユーザパスワードが設定され、新しい暗号化キーで暗号化されま す。

8. 以下のコマンドを実行します。

smobjimport -dsiteminder\_administrator -wpassword -ifile\_name -r -f -c
-dsiteminder\_administrator

SiteMinder 管理者アカウントの名前を指定します。

**注**: この管理者は、SiteMinder のすべてのドメイン オブジェクトを管理 できる必要があります。

## -wpassword

SiteMinder 管理者アカウントのパスワードを指定します。

## -ifile\_name

以下を指定します。

- smdifファイルのパス
- smdif ファイルの名前

**注**: この引数を指定しない場合、デフォルトの入力ファイル名は stdout.smdif と stdout.cfg になります。

-r

インポート中、重複するポリシーストア情報を上書きできることを明示します。

-f

オブジェクトの名前の自動変更機能をオフにします。デフォルトでは、 ターゲットポリシーストア内に存在する名前を持つオブジェクトをイン ポートしようとすると、重複するオブジェクトが作成されます。オブジェク トの名前は nameoid です。

name

オブジェクトの名前を指定します。

oid

新しい重複オブジェクトのオブジェクトIDを指定します。

ネーミングの競合が原因で作成できなかったすべてのオブジェクトに対しては、エラーメッセージが返されます

-C

入力ファイルに機密データをクリアテキストで格納することを明示します。

9. 以下のコマンドを実行します。

smreg -su password

password

SiteMinder スーパーユーザ パスワードを指定します。

スーパーユーザパスワードが設定されます。

ポリシーストア暗号化キーがリセットされます。

# r12.x ポリシー ストア暗号化キーのリセット

## r12.x ポリシー ストア暗号化キーをリセットする方法

- 1. ポリシー サーバホストシステムにログインします。
- 2. 以下のコマンドを実行します。

XPSExport output\_file -xa -xs -xc -passphrase passphrase

### output\_file

ポリシー ストア データのエクスポート先となる XML ファイルの名前を指 定します。

-xa

すべてのポリシーストアデータをエクスポートすることを明示します。

#### -XS

セキュリティデータをエクスポートすることを明示します。

```
-xc
```

設定データをエクスポートすることを明示します。

### -passphrase *passphrase*

機密データの暗号化に必要なパスフレーズを指定します。

制限:パスフレーズは以下の条件を満たしている必要があります。

- 8 文字以上
- 1つ以上の大文字および1つ以上の小文字を含む
- 1つ以上の数字を含む

**注**: パスフレーズに空白が含まれる場合は、パスフレーズ全体を二 重引用符で囲みます。

ポリシー ストア データが XML にエクスポートされます。

3. smreg ユーティリティが policy\_server\_home¥bin にあることを確認します。

### policy\_server\_home

ポリシー サーバのインストール パスを指定します。

**注**: ユーティリティがない場合は、サポートサイトで提供されているポリシー サーバ インストール メディアから入手できます。 4. 以下のコマンドを実行します。

smreg -key encryption\_key

encryption\_key

新しい暗号化鍵を指定します。

制限:6~24 文字

ポリシーストア暗号化キーが変更されます。

5. 以下のコマンドを実行します。

XPSImport input\_file -fo -passphrase passphrase

input\_file

エクスポートされるポリシー ストア データを含む XML ファイルの名前を 指定します。

-fo

既存のポリシーストアデータを上書きできます。

-passphrase passphrase

機密データの復号化に必要なパスフレーズを指定します。

**重要**: ポリシーストアのエクスポート時に入力されたパスフレーズに一致しない場合、機密データは復号化できず、インポートは失敗します。

ポリシーストアデータがインポートされます。

ポリシーストア暗号化キーがリセットされます。

# エージェントキー生成の設定

ポリシー サーバ管理コンソールの[キー]タブでは、ポリシー サーバにおける エージェント キー生成の方法を設定します。

**注**: キー生成を有効にするのは、エージェントキーを生成させるポリシー サー バのみにしてください。

ポリシー サーバのエージェント キー生成を設定する方法

1. ポリシーサーバー管理コンソールを起動します。

重要: Windows Server 2008 上でこのグラフィカル ユーザインターフェース にアクセスする場合は、管理者としてシステムにログインしている場合でも、 管理者権限でショートカットを開きます。詳細については、お使いの SiteMinder コンポーネントのリリースノートを参照してください。

- [キー]タブをクリックします。
   注: このタブ上での設定およびコントロールの詳細については、[ヘルプ]-「管理コンソール ヘルプ]をクリックしてください。
- 3. [キー]タブに示されるフィールドとコントロールに値を入力して、エージェン トキー生成を設定します。
- 4. 入力が終わったら、[適用]をクリックして変更内容を保存します。

# エージェントキーの管理

管理 UI からアクセスできる[SiteMinder キー管理]ダイアログボックスでは、 エージェントキーの定期的なロールオーバーの設定、手動によるロールオー バーの実行、およびスタティックキーの変更ができますまた、セッションチケット キーの管理も可能です。

注: キーを管理するには、キーとパスワードポリシーの管理権限を持つアカウントを使用して、管理 UI にログインしてください。詳細については、「ポリシー サーバ設定ガイド」を参照してください。
#### 定期的なキーロールオーバーの設定

ポリシー サーバでは、週次、日次、あるいは1日の内での、エージェントキーの 定期的なロールオーバーを設定できます。ロールオーバー間隔の最小設定時 間は1時間です。

注:使用しているオペレーティングシステムで夏時間のシステム時刻調整が設定されていない場合、キーロールオーバーは1時間オフセットされる場合があります。予期した時間にキーロールオーバーを確実に行うには、夏時間を認識するようにオペレーティングシステムを設定します。

定期的なキー ロールオーバーを設定する方法

- ポリシーサーバ管理コンソールの[キー]タブにある[エージェントキー生成 を有効にする]チェックボックスをオンにし、[OK]をクリックします。
- 2. 管理 UI にログインします。
- [管理]タブで、[ポリシー サーバ]-[キー管理]を選択します。
   [キー管理]ペインが開きます。
- 4. [エージェントキー]グループボックスで、[ダイナミックエージェントキーを 使用]を選択します。

ペインが、ダイナミックキーに対応したものに変わります。

- [ダイナミックキーの詳細]グループボックスで、[自動キーロールオーバー]を選択し、[ロールオーバー間隔の設定]をクリックします。
   [ダイナミックキーのロールオーバー]グループボックスが表示されます。
- 6. 自動キーロールオーバーの頻度を設定します。
- 7. [OK]をクリックします。

[キー管理]ペインに戻ります。

キーの手動ロールオーバー

エージェントキー管理機能の1つに、ダイナミックエージェントキーのロール オーバーを手動で行えるようにするものがあります。この機能を使用するとキー をいつでもロールオーバーできるので、セキュリティが強化されます。また、ポリ シーサーバにダイナミックキーを生成させるが、定期的にキーのロールオー バーをさせない場合にも、この機能を使用できます。

#### ダイナミック エージェント キーのロールオーバーを手動で実行する方法

- 1. 管理 UI にログインします。
- [管理]タブから、[ポリシー サーバ]-[キー管理]を選択します。
   [キー管理]ペインが開きます。
- [エージェントキー]グループボックスで、[ダイナミックエージェントキーを 使用]を選択します。
   ペインが、ダイナミックキーに対応したものに変わります。
- 4. [ダイナミックキーの詳細]グループボックスで、[手動キーロールオー バー]を選択します。
- 5. ダイナミックキーのロールオーバーを実行するには、[今すぐロールオー バーを実行]をクリックします。

これを選択すると、ポリシーサーバが直ちに新しいエージェントキーを生成 します。エージェントキーのロールオーバーを手動で実行しない限り、新し いダイナミックキーは自動的に生成されません。

**注**: キーのロールオーバーを複数回実行する場合以外は、このボタンを何度もクリックしないでください。

Web エージェントは、次回のポリシー サーバへのポーリング時に新しい キーを受け取ります。キャッシュとの同期をとるため、この処理には最長で3 分かかります。セキュリティ上の理由により、まったく新しいキー セットを使 用したい場合には、前回キーと現在キーの両方をキーストアから削除する ために、ダイナミックキーのロールオーバーを2回実行できます。

#### エージェントキー管理とセッションタイムアウトの調整

エージェントキーの更新とセッションタイムアウトを調整しないと、セッション情報 を含む cookie が無効になる場合があります。企業のポリシー設計の担当者とダ イナミックキーロールオーバーの設定の担当者が異なる場合があるので、この 調整は重要です。

セッションタイムアウトは、エージェントキーのロールオーバー間隔の2倍以下 に設定してください。セッションタイムアウトの前にエージェントキーのロール オーバーが2回実行されるように設定すると、1回目のキーロールオーバーの 前にWebエージェントによって書き込まれた cookie は、セッションが終了する *前に*無効になり、ユーザは再度 ID の入力を求められます。 たとえば、3時間ごとにキーロールオーバーが実行されるように設定すると、複数のキーロールオーバーによってセッション cookie が無効にならないように、 最大セッション タイムアウトを6時間以下に設定する必要があります。

#### スタティックキーの変更

特定の SiteMinder 機能の識別情報を暗号化するために SiteMinder Web エージェントが使用するスタティック エージェント キーは変更できます。

重要: スタティックキーの変更は、いくつかの SiteMinder 機能が正しく動作す るために必要なデータが失われる原因となるため、推奨されません。この場合、 永続的な cookie に格納されている情報を組み立てて使用する機能が動作しな くなります。スタティックキーの変更は、セキュリティ侵害などのやむを得ない状 況においてのみ行ってください。シングル サインオンが複数の SiteMinder イン ストール環境で機能する前に、認証されたユーザは強制的に再ログインを要求 される可能性があります。

スタティックキーは、複数のポリシーサーバと複数のマスタキーストアが必要な環境で、シングルサインオン環境を維持するために使用されることもあります。

#### スタティックキーを変更する方法

- 1. 管理 UI にログインします。
- [管理]タブで、[ポリシー サーバ]-[キー管理]を選択します。
   [キー管理]ペインが開きます。
- 3. [エージェントキー]グループボックスで、[スタティックエージェントキーを 使用]を選択します。

ペインが、スタティックキーに対応したものに変わります。

- 4. 以下のいずれかの操作を行います。
  - [ランダムエージェントキーを生成]グループボックスで、[今すぐロー ルオーバーを実行]をクリックして、ランダムな新しいスタティックキーを 生成します。
  - [エージェントキーの指定]グループボックスで、以下のフィールドを設定してスタティックキーを入力します。

#### スタティックキー

ポリシー サーバがスタティックキーとして使用する値を指定します。 このオプションは、シングル サインオン環境を維持するために2つ のキー ストアでスタティックキーを使用する必要がある場合に使用 します。

#### キーの確認

スタティックキーを再入力します。

5. [今すぐロールオーバーを実行]をクリックします。

選択したオプションによって、ポリシーサーバは新しいスタティックキーを生成するか、または指定したスタティックキーを使用します。スタティックキーのロールオーバーは3分以内に終了します。

6. [サブミット]をクリックして、変更を保存します。

## セッション チケット キーの管理

ポリシー サーバでは、アルゴリズムを使用したセッション チケット キーの生成や、 手動によるセッション チケット キーの入力が可能です。 セッション チケットは、 ユーザの認証が正常に行われるたびに作成され、これによってポリシー サーバ がユーザ セッションの継続時間を判断できるようになります。

**注**: セッション チケットキーを手動で割り当てる必要がある環境は、複数の独立 したキー ストアがある環境だけです。ポリシー サーバは、自動的に生成した キーを複数の独立したキーストアに配信することができません。他のいかなる場 合でも、ポリシー サーバのアルゴリズムによって生成されるセッション チケット キーを使用することをお勧めします。

#### セッション チケット キーの生成

ポリシー サーバでは、ダイナミック エージェント キーを生成するのと同様の方法 で、セッション チケット キーを生成できます。 セッション チケット キーをランダム に生成する場合、ポリシー サーバはアルゴリズムを使用して、暗号化と復号化 に使用するキーを作成します。

#### セッション チケット キーを生成する方法

- 1. 管理 UI にログインします。
- [管理]タブで、[ポリシーサーバ]-[キー管理]を選択します。
   「キー管理]ペインが開きます。
- 3. 以下のいずれかの操作を実行します。
  - [ランダムセッションチケットキーを生成]グループボックスで、[今すぐ ロールオーバーを実行]をクリックします。

ポリシー サーバが新しいセッション チケットキーを生成します。セッショ ンチケットの暗号化と復号化に使用されているキーが、直ちにこのキー と置き換えられます。

[セッション チケットキーの指定]グループボックスで、以下のフィールドに値を入力します。

#### セッション チケットキー

セッション チケットキーの値を入力します。ポリシー サーバが、セッ ション チケットキーを直ちに入力した値に置き換えます。

#### 確認

セッション チケットキーを再入力します。

- 4. [今すぐロールオーバーを実行]をクリックします。
- 5. [サブミット]をクリックして、変更を保存します。

#### 手動によるセッション チケット キーの入力

使用しているポリシー サーバが複数のキーストアの存在する環境に置かれてい る場合は、セッション チケット キーを手動で入力できます。

#### セッション チケット キー入力する方法

1. [管理]タブで、[ポリシーサーバ]-[キー管理]を選択します。

[キー管理]ペインが開きます。

2. [セッション チケットキーの指定]グループ ボックスで、以下のフィールドに 値を入力します。

#### セッション チケット キー

セッション チケットキーを入力します。

#### 確認

セッション チケットキーを再入力します。

3. [今すぐロールオーバーを実行]をクリックします。

ポリシー サーバが、セッション チケットキーを直ちに入力した値に置き換えます。

4. [サブミット]をクリックします。

#### EnableKeyUpdate レジストリキーの設定

個別のポリシーストアに接続し、中央のキーストアを共有する複数のポリシー サーバが存在する環境で1つのポリシーサーバが暗号化キーを生成している 場合は、追加のレジストリ設定が必要です。このレジストリ設定は、各ポリシー サーバが共通のキーストアをポーリングし、新しい暗号化キーを定期的に取得 するようにします。

#### Windows のポリシー サーバで EnableKeyUpdate レジストリ キーを設定する方法

- 1. Windows の[スタート]メニューから[ファイル名を指定して実行]を選択しま す。
- 2. [ファイル名を指定して実行]ダイアログボックスで「regedit」と入力し、[OK] をクリックします。
- 3. レジストリエディタで、次のレジストリ設定を確認します。

HKEY\_LOCAL\_MACHINE¥SOFTWARE¥Netegrity¥SiteMinder¥ CurrentVersion¥ObjectStore 4. 以下のレジストリ値を変更します。

"EnableKeyUpdate"=0

以下に変更

"EnableKeyUpdate"=1

5. ポリシーサーバを再起動します。

UNIX のポリシー サーバで EnableKeyUpdate レジストリ キーを設定する方法

1. 次のディレクトリに移動します。

install\_directory/siteminder/registry

- 2. テキストエディタを使用して sm.registry を開きます。
- 3. ファイル内にある次のテキストを確認します。

HKEY\_LOCAL\_MACHINE¥SOFTWARE¥Netegrity¥SiteMinder¥ CurrentVersion¥ObjectStore

4. 以下のレジストリ値を変更します。

"EnableKeyUpdate"=0

以下に変更

"EnableKeyUpdate"=1

5. ポリシーサーバを再起動します。

詳細情報:

共通のキーストアがある複数のポリシーストア (P. 64)

## トラステッド ホストの共有秘密キー

トラステッドホストを登録するときは、インストールプロセスによって、そのWeb エージェントの共有秘密キーが自動的に生成され、ホスト設定ファイル (SmHost.conf)に格納されます。トラステッドホストの登録時に共有秘密キーの ロールオーバーを有効にすると、トラステッドホストの共有秘密キーをロール オーバーできるようになります。共有秘密キーのロールオーバーは、手動で実 行することも、定期的に実行することもできます。 共有秘密キーの手動によるロールオーバーまたは定期的なロールオーバーの 実行時には、共有秘密キーは、インストール時にロールオーバーの有効化を設 定したエージェントについてのみロールオーバーされます。

Web エージェントのインストールとトラステッド ホストの登録については、 「SiteMinder Web エージェント インストール ガイド」を参照してください。

共有秘密キーのロールオーバーが自動的に行われるのは、エージェントキー の生成を有効にするように設定されているサーバのみです。エージェントキー の生成を有効にするには、ポリシーサーバ管理コンソールの[キー]タブにある [エージェントキー生成を有効にする]チェックボックスをオンにします。この設 定は、デフォルトでは有効になっています。

**重要**: キーを生成する目的では、ポリシー サーバを1つのみ有効にすることを お勧めします。環境内に複数のポリシーストアがあり、共有されるキーストアが 1つのみの場合、ポリシーストア内の共有秘密キーは、キー生成が有効になっ ているポリシー サーバのポリシーストア内にのみ自動的にロールオーバーされ ます。その他のポリシーストアについては、手動でロールオーバーを実行でき ます。

共有秘密キーを手動でロールオーバーするには、ターゲットポリシーストアに 対して設定されたポリシーサーバ上で動作している FSS 管理 UI または C Policy Management API を使用します。

注: 共有秘密キー ポリシー オブジェクトはキー ストア内に保持されるため、同じ キー ストアを共有するすべてのポリシー ストアによって共有されます。共有秘 密キーそのものは、ポリシー ストアの一部であるトラステッド ホスト オブジェクト 内に保持されます。

#### トラステッド ホストの共有秘密キーのロールオーバー設定

ポリシーサーバは、トラステッドホストの共有秘密キーの手動によるロールオーバーおよび定期的なロールオーバーをサポートしています。

定期的なロールオーバーは、時間、日、週、または月単位で設定できます。 ロールオーバーの設定可能な最短間隔は1時間です。ポリシーサーバは、日 次、週次、または月次の特定の時間にロールオーバーを開始するのではなく、 各トラステッドホストの共有秘密キーの有効期限に基づいてロールオーバーを 開始します。各共有秘密キーの有効期限が切れたときにそのキーをロール オーバーすることによって、ロールオーバー関連の処理が時間的に分散される ので、ポリシーサーバに大きな処理負荷がかかることを避けることができます。 手動ロールオーバー機能を使用すると、共有秘密キーのロールオーバーが有効になっているすべてのトラステッドホストに対して新しい共有秘密キーが設定されるため、一般に、その後の定期的なロールオーバーは、すべてのトラステッドホストに対して集中的に実行されることになります。

**重要**:単一のポリシーストアに関連付けられた複数のポリシーサーバでキーの 生成を有効にすると、オブジェクトストアの伝播遅延のために、同じ共有秘密 キーが短期間に何回もロールオーバーされることがあります。その結果、ホスト の新しい共有秘密キーが破棄され、ホストが孤立する場合があります。この潜 在的な問題を解決するために、ポリシーストアごとに1つのポリシーサーバに ついてのみ共有秘密キーのロールオーバーを有効にするようにしてください。

#### トラステッド ホストの共有秘密キーのロールオーバーを設定する方法

- 1. ポリシー サーバ管理コンソールの[キー]タブにある[エージェントキー生成 を有効にする]チェックボックスがオンになっていることを確認します。
- 2. 管理 UI にログインします。
- 3. [管理]タブで、[ポリシー サーバ]-[共有秘密キーのロールオーバー]を選択します。

[共有秘密キーのロールオーバー]ペインが開きます。

- 4. [共有秘密キーのロールオーバー]グループボックスで、以下の操作のい ずれかを実行します。
  - ロールオーバーをただちに実行するには、[今すぐロールオーバーを 実行]をクリックします。
  - 共有秘密キーがロールオーバーされないようにするには、[共有秘密 キーのロールオーバーなし]を選択します。

 定期的なロールオーバーを指定するには、[指定周期による共有秘密 キーのロールオーバー]を選択し、以下のフィールドに値を入力しま す。

#### ロールオーバー間隔

ロールオーバーを実行する回数を整数で入力します。この数値は ロールオーバー期間の値と連動します。

#### ロールオーバー期間

プルダウンリストから、ロールオーバーを実行する時間、日、週、または月を選択します。

ポリシーサーバは、共有秘密キーのロールオーバーの有効化が設定され ているすべてのトラステッドホストについて、共有秘密キーのロールオー バーのプロセスを開始します。環境内のトラステッドホストの数によっては、 ロールオーバーに多少時間がかかる場合があります。

5. [サブミット]をクリックして、変更を保存します。

# 第7章:ポリシーサーバログの設定

このセクションには、以下のトピックが含まれています。 ポリシーサーバによるロギングの概要 (P.83) ポリシーサーバログの設定 (P.83)

システムログへの問題記録のレポート(P.90)

## ポリシー サーバによるロギングの概要

ポリシー サーバのログファイルには、ポリシー サーバのステータスに関する情報が記録されます。また、オプションで、ログファイル内の認証イベント、許可イベント、およびその他のイベントに関する、レベル設定可能な監査情報が記録されます。ポリシー サーバを RADIUS サーバとして設定している場合は、 RADIUS アクティビティのログが RADIUS ログファイルに記録されます。

これらのログは管理コンソールの[ログ]タブで設定します。

## ポリシー サーバ ログの設定

ポリシー サーバ ログを設定する方法

1. ポリシーサーバー管理コンソールを起動します。

重要: Windows Server 2008 上でこのグラフィカル ユーザインターフェース にアクセスする場合は、管理者としてシステムにログインしている場合でも、 管理者権限でショートカットを開きます。詳細については、お使いの SiteMinder コンポーネントのリリースノートを参照してください。

2. [ログ]タブをクリックします。

**注**: このタブ上での設定およびコントロールの詳細については、[ヘルプ]-[管理コンソール ヘルプ]をクリックしてください。

- 3. [ポリシー サーバ ログ]および[ポリシー サーバの監査ログ]グループ ボック スに示されている設定を調整して、ポリシー サーバ ログの場所、ロール オーバー特性、および監査ログに必要なレベルを設定します。
- 4. ポリシー サーバを RADIUS サーバとして設定している場合は、[RADIUS ロ グ]グループ ボックスに示されている設定を調整します。
- 5. [適用]をクリックして、変更内容を保存します。

#### ポリシー ストア オブジェクトに対して管理者が行った変更の記録

デフォルトでは、ポリシーストアオブジェクトへの SiteMinder 管理者変更は、 siteminder\_home¥audit にある XPS テキストファイルのセットに書き込まれます。

以下の例に示すとおり、監査ログはテキストファイルとして保存されます。

policy\_server\_home/audit/xps-process\_id-start\_time-audit\_sequence.file\_type

各監査ログファイルの名前には、以下の情報が含まれます。

process\_id

監査対象イベントに関連付けられているプロセスの数を示します。

#### 開始時間

トランザクションが開始された時刻を以下の形式で示します。

#### YYYYMMDDHHMMSS

年が4桁、時刻が24時間形式で表記されます。

例:20061204133000

#### audit\_sequence

監査対象イベントのシーケンス番号を示します。

#### file\_type

以下のいずれかのイベントタイプを示します。

#### access

以下のアクセスイベントを含む監査ログファイルを示します。

- 管理 UI またはレポートサーバが登録される
- 管理 UI またはレポートサーバが他のユーザの代わりにプロキシとして動作する
- リクエストしたアクションについて管理者がアクセスを拒否される

#### audit

以下のイベントを含む監査ログファイルを示します。

- オブジェクトが変更される(XPS ツールまたは管理 UI を使用して)
- 管理者レコードが作成、変更、または削除される

txn

以下のトランザクションイベントを含む監査ログファイルを示します。

XPS ツールが、オブジェクトへの変更を開始、コミット、または拒否する

注: SiteMinder バイナリファイル(XPS.dll、libXPS.so、libXPS.sl) への書き込みア クセス許可がユーザにない場合は、管理者が管理 UI または XPSSecurity ツー ルを使用して、関連する XPS コマンドラインツールを使用する権限を付与する 必要があります。

#### デフォルトの動作を変更する方法

- 1. ポリシー サーバホストシステムにアクセスします。
- 2. コマンドライン セッションを開き、以下のコマンドを入力します。

#### xpsconfig

ツールが起動し、このセッションのログファイルの名前が表示されます。また、 選択項目のメニューが開きます。

3. 以下のコマンドを入力します。

xps

オプションのリストが表示されます。

4. 以下のコマンドを入力します。

1

現在のポリシーストア監査設定が表示されます。

5. 「C」と入力します。

**注**: このパラメータは、TRUE または FALSE の値を使用します。値を変更すると、2 つの状態が切り替わります。

更新されたポリシーストア監査設定が表示されます。新しい値は「保留中 の値」としてリストの下部に表示されます。

- 6. 以下の手順を実行します。
  - a. 2回「Q」と入力します。
  - b. 「Q」と入力して XPS セッションを終了します。

変更が保存され、コマンドプロンプトが表示されます。

#### 古いログ ファイルを自動的に処理する方法

SiteMinder ポリシー サーバでは、以下のいずれかのスクリプトをカスタマイズすることによって、古いログファイルが自動的に処理されるように設定できます。

- Harvest.bat (Windows)
- Harvest.sh (UNIX または Linux)

以下のいずれかのイベントが発生すると、スクリプトが実行されます。

XPSAudit プロセスが開始するとき(以下のオプションを使用して)
 CLEANUP

ディレクトリ内のログファイルを一度にすべて処理します。

- ログファイルがロールオーバーされるとき常に
- XPSAudit プロセスが終了するとき

ロールオーバーまたは終了中、ファイルは名前別に1つずつ処理されます。

ファイルを処理するスクリプトは自由にカスタマイズできます。たとえば、ファイル を削除したり、データベースに移動したり、別の場所へアーカイブしたりするよう にスクリプトを変更することもできます。

**注**: このスクリプトはあくまでも例として提示しています。 CA ではサポートされて いません。

古いログファイルを自動的に処理するには、以下の手順に従います。

1. ポリシーサーバで以下のディレクトリを開きます。

#### policy\_server\_home/audit/samples

2. 使用しているオペレーティング システムに合ったスクリプトをテキスト エディ タで開き、コピーを以下のディレクトリに保存します。

#### policy\_server\_home/audit/Harvest.extension

**注**: ファイルの名前を変更したり、指定とは異なる場所にファイルを保存したりしないでください。

- 3. 自分のニーズに沿ってスクリプトをカスタマイズするためのガイドとして、スク リプトの中で注釈を使用してください。
- 4. カスタマイズしたスクリプトを保存し、テキストエディタを終了します。

#### SiteMinder 管理監査イベントをレポートに含める方法

SiteMinder レポートサーバと監査データベースがすでにある場合は、 SiteMinder を設定して、以下のレポートデータベースタイプのいずれかをイン ポートできる管理監査イベントを収集できます。

- Oracle データベース
- Microsoft SQL Server データベース

データが smobjlog4 データベース テーブルにインポートされたら、SiteMinder レポート サーバを使用して生成するすべてのレポートにそのデータを含めること ができます。

SiteMinder ポリシー サーバにはサンプルの Perl プログラムがインストールされ ており、ニーズに合わせてカスタマイズできます。

SiteMinder レポートに管理監査イベントを含めるには、以下の手順に従います。

- 1. 以下の方法で、ポリシーサーバ上のサンプルスクリプトをコピーします。
  - a. 以下のディレクトリを開きます。

policy\_server\_home¥audit¥samples

**注**: 以下のディレクトリが policy\_server\_home 変数のデフォルトの場所です。

- C:¥Program Files¥ca¥siteminder (Windows)
- /opt/ca/siteminder (UNIX、Linux)
- b. 以下のファイルを探します。
  - Harvest.bat (Windows 用)
  - Harvest.sh (UNIX、Linux 用)
  - ProcessAudit.pl
  - Categories.txt
- c. 上記のファイルを以下のディレクトリにコピーします。

policy\_server\_home¥audit

2. (オプション) ProcessAudit.pl スクリプトをカスタマイズします。

3. 次回にスケジュールされた XPSAudit コマンドの実行の後に、監査ログのコ ピーがカンマ区切り値(CSV)形式で作成され、.TMP ファイルとして以下の ディレクトリに格納されます。

#### policy\_server\_home¥audit\_R6tmp

**注**:.tmpファイルに手動で生成される必要があるイベントがある場合は、 policy\_server\_home¥audit ディレクトリで以下のコマンドを実行します。 ProcessAudit.pl <Transaction id>

smobjlog4 データベーステーブルには、以下の 11 の属性と値が含まれて います。最初の 8 つのみが .TMP ファイルに生成されます。

| sm_timestamp  | DATE DEFAULT SYSDATE NOT NULL, |
|---------------|--------------------------------|
| sm_categoryid | INTEGER DEFAULT 0 NOT NULL,    |
| sm_eventid    | INTEGER DEFAULT 0 NOT NULL,    |
| sm_hostname   | VARCHAR2(255) NULL,            |
| sm_sessionid  | VARCHAR2(255) NULL,            |
| sm_username   | VARCHAR2(512) NULL,            |
| sm_objname    | VARCHAR2(512) NULL,            |
| sm_objoid     | VARCHAR2(64) NULL,             |
| sm_fielddesc  | VARCHAR2(1024) NULL,           |
| sm_domainoid  | VARCHAR2(64) NULL,             |
| sm status     | VARCHAR2(1024) NULL            |

- 4. ポリシー サーバの上記のディレクトリから、監査データベースをホストしてい るサーバに.TMP ファイルをコピーします。
- 5. .TMP ファイルの CSV 形式の内容をデータベーススキーマにマップするため、以下のファイルのいずれか1つを作成します。
  - control\_file\_name.ctl (Oracle データベースの制御ファイル)
  - *format\_file\_name*.fmt (SQL Server データベースの形式ファイル)

**注**: 詳細については、データベースベンダーが提供するマニュアルまたは オンライン ヘルプを参照してください。

- 6. 監査データベースをホストしているサーバで、以下のコマンドのうち、データ ベースのタイプに適したほうのコマンドを実行します。
  - sqlldr (Oracle データベース用)
  - bcp (SQL Server データベース用)

**注**: 詳細については、データベースベンダーが提供するマニュアルまたは オンライン ヘルプを参照してください。

7. コマンドが完了したら、レポートサーバを使用して、管理イベントのレポート を生成します。

管理監査イベントはレポートの中に表示されます。

# Windows で ODBC 監査ログの内容をテキストベースの監査ログにミラーリングする

SiteMinder 監査ログをテキストファイルとして保存する場合、それらのファイル にはデフォルトで、利用可能なフィールドの部分的なリストが含まれます。 監査 ログが記録されるテキストファイルに利用可能なフィールドをすべて含める場合 は(ODBC 監査データベースと同じように)、ポリシー サーバにレジストリキーを 追加できます。

#### ODBC 監査ログの内容をテキストベースの監査ログにミラーリングする方法

- 1. レジストリエディタを開きます。
- 2. 以下の場所を展開します。

3. 以下の名前を持つ新しい DWORD 値を作成します。

Enable Enhance Tracing

- 4. この値を1に設定します。この設定を将来無効にする場合は、値を0に戻 します。
- 5. ポリシー サーバを再起動します。

ODBC 監査ログの内容が、テキストベースの監査ログに表示されます。

#### Solaris で ODBC 監査ログの内容をテキストベースの監査ログにミラーリングする

SiteMinder 監査ログをテキストファイルとして保存する場合、それらのファイル にはデフォルトで、利用可能なフィールドの部分的なリストが含まれます。監査 ログが記録されるテキストファイルに利用可能なフィールドをすべて含める場合 は(ODBC 監査データベースと同じように)、ポリシー サーバにレジストリキーを 追加できます。

#### ODBC 監査ログの内容をテキストベースの監査ログにミラーリングする方法

1. 以下のファイルを開きます。

sm.registry

2. 次の行を検索します。

HKEY\_LOCAL\_MACHINE¥SOFTWARE¥Netegrity¥SiteMinder¥CurrentVersion¥Reports=25089

3. この行の下に、以下のテキストで構成される新しい行を追加します。

- Enable Enhance Tracing= 0x1; REG\_DWORD

注:この機能を将来無効にする場合は、0x1を0x0に変更します。

4. ポリシー サーバを再起動します。

ODBC 監査ログの内容が、テキストベースの監査ログに表示されます。

## システム ログへの問題記録のレポート

監査ログを準備または実行しているときに発生する可能性のある例外について、 その情報をWindows イベントログビューアに記録するようポリシー サーバを設 定できます。この設定により、デバッグログが無効になっている場合に、本稼働 環境でそのような情報を見逃さないようにすることができます。この機能を設定 するには、CategoryCount レジストリキーの値を7に設定します。

CategoryCountレジストリキーは次の場所にあります。

HKEY\_LOCAL\_MACHINE¥SYSTEM¥CurrentControlSet¥Services¥Eventlog¥Application ¥SiteMinder

これらのイベントは、イベントログカテゴリの ObjAuditLog および AccessAuditLog の下に記録されます。

オブジェクトが作成、更新、または削除されると、SiteMinder はオブジェクトイベントをコールします。SiteMinder オブジェクト監査ログを準備/実行する際に発生した例外は、Windows イベントビューアの「ObjAuditLog」カテゴリ下に記録されます。

アクセスイベントはユーザ関連アクティビティによって発生し、認証、許可、管理、 アフィリエイトのアクティビティのコンテキストで呼び出されます。SiteMinder アク セス監査ログを準備/実行する際に発生した例外は、Windows イベントビュー アの「AccessAuditLog」カテゴリ下に記録されます。

# 第 8 章: ポリシー サーバ プロファイラの設 定

このセクションには、以下のトピックが含まれています。

<u>ポリシー サーバ プロファイラの設定</u> (P.93) <u>プロファイラトレース ログ ファイルの手動によるロールオーバー</u> (P.97)

## ポリシー サーバ プロファイラの設定

ポリシー サーバ プロファイラを使用すると、ポリシー サーバの内部診断と処理 機能をトレースできます。

#### プロファイラを設定する方法

1. ポリシーサーバー管理コンソールを起動します。

**重要: Windows Server 2008**上でこのグラフィカル ユーザインターフェース にアクセスする場合は、管理者としてシステムにログインしている場合でも、 管理者権限でショートカットを開きます。詳細については、お使いの SiteMinder コンポーネントのリリースノートを参照してください。

2. [プロファイラ]タブをクリックします。

**注**: このタブ上での設定およびコントロールの詳細については、[ヘルプ]-[管理コンソール ヘルプ]をクリックしてください。

- 3. [プロファイリングの有効化]オプションを設定して、プロファイリングを有効 にします。
- 4. プロファイラの設定を選択するには、以下のいずれかを実行します。
  - [設定ファイル]ドロップダウンリストに示されるデフォルトの smtracedefault.txtファイルによって指定されるプロファイラ設定を受け 入れます。
  - この管理セッションですでに選択されている別の設定ファイルを[設定 ファイル]ドロップダウンリストから選択します。
  - [参照]ボタンをクリックして、別の設定ファイルを選択します。

- プロファイラの設定ファイルに格納されているプロファイラ設定を変更し、その変更内容を同じファイルまたは新しいファイルに保存するには、[環境設定]ボタンをクリックして[ポリシー サーバ プロファイラ]ダイアログ ボックスを開きます。
- 6. [出力]グループボックスに示されている設定を調整して、ポリシーサーバ プロファイラによって生成される情報の出力形式を指定します。
- 7. [適用]をクリックして、変更内容を保存します。

#### 注:

プロファイラ設定に対する変更は自動的に有効になります。ただし、ポリシー サーバを再起動すると、新しい出力ファイル(プロファイラでファイル出力が設定 されている場合)が作成されます。既存のプロファイラ出力ファイルは、バージョ ン番号と共に自動的に保存されます。例:

#### smtracedefault.log.1

ロギング機能またはトレース機能の設定に対する変更がプロファイラ出力ファイ ルに関係がない場合(Windows でのコンソールロギングの有効化または無効 化など)、既存のファイルには新しい出力が追加され、そのバージョンは保存さ れません。

ポリシーサーバはデフォルトで、最大10個の出力ファイルを保持します(現在のファイルと9個のバックアップファイル)。10個のファイル制限を超えると、古いファイルは新しいファイルに自動的に置き換えられます。保持するファイルの数を変更するには、TraceFilesToKeep DWORD レジストリ設定で希望する10進数を指定します。TraceFilesToKeep レジストリ設定は、以下の場所で作成される必要があります。

HKEY\_LOCAL\_MACHINE¥SOFTWARE¥Netegrity¥SiteMinder¥CurrentVersion¥ LogConfig¥TraceFilesToKeep

#### プロファイラ設定の変更

ポリシー サーバがトレースするコンポーネントやデータフィールドを指定したり、 トレースの出力にフィルタを適用してプロファイラが特定のコンポーネントまたは データフィールドの特定の値だけを取得するように設定したりできます。

#### プロファイラを設定する方法

1. ポリシーサーバー管理コンソールを起動します。

**重要**: Windows Server 2008 上でこのグラフィカル ユーザインターフェース にアクセスする場合は、管理者としてシステムにログインしている場合でも、 管理者権限でショートカットを開きます。詳細については、お使いの SiteMinder コンポーネントのリリースノートを参照してください。

2. [プロファイラ]タブをクリックします。

**注**: このタブ上での設定およびコントロールの詳細については、[ヘルプ]-[管理コンソール ヘルプ]をクリックしてください。

3. [環境設定]ボタンをクリックします。

**注**: このボタンは、[プロファイリングの有効化]チェックボックスをオンにした ときだけ有効になります。

[ポリシー サーバ プロファイラ]ダイアログ ボックスが開きます。

 オプションで、特定のトレースタスクに適したコンポーネントおよびデータ フィールドの事前定義済みセットを含むプロファイラテンプレートファイルを [テンプレート]ドロップダウンリストから選択します。

#### general\_trace.template

全般的な広範囲のトレース用オプションを提供します。

#### authentication\_trace.template

ユーザ認証のトレース用オプションを提供します。

authorization\_trace.template.txt

ユーザ許可のトレース用オプションを提供します。

プロファイラテンプレートは、プロファイラ設定の出発点として使用することも できます。テンプレートをロードしたら、テンプレートによって指定されるコン ポーネントとデータフィールドを手動で変更すると共に、データフィルタを 適用できます。

- 5. トレースオプションを確認または設定するには、以下の1つ以上の操作を 行います。
  - コンポーネントの選択 -- [コンポーネント]タブで、トレースするコンポーネント(ポリシーサーバによって実行されるアクション)を指定します。

- データフィールドの選択 -- [データ]タブで、トレースするデータフィー ルド(タスク完了のためにポリシーサーバによって使用される実際の データ)を指定します。
- フィルタの追加 -- [フィルタ]タブで、トレース処理に情報を追加する、またはトレース処理から情報を除外するデータフィルタを指定します。
- 6. 新しい設定を保存するには、以下のいずれかを実行します。
  - 現在選択している設定ファイルに設定を保存するには、[OK]をクリック します。
  - 新しい設定ファイルに設定を保存するには、[ファイル]-[名前を付けて 保存]を選択し、新しいテキストファイルを指定します。
- 7. [ファイル]-[閉じる]を選択してプロファイラを閉じ、ポリシー サーバ管理コ ンソールに戻ります。
- 8. [構成ファイル]フィールドの右にある[参照]ボタンをクリックします。

#### Windows 環境でのプロファイラコンソールの出力に関する問題の回避

Windows 環境のポリシー サーバでは、コンソールのデバッグを有効にしたとき に発生する問題を回避するために、簡易編集モードと挿入モードを無効にする 必要があります。簡易編集モードと挿入モードは、Windowsのコマンドプロンプ トウィンドウで有効にできる機能です。

#### 簡易編集モードと挿入モードを無効にする方法

- 1. コマンドプロンプトウィンドウを起動します。
- 2. ウィンドウのタイトルバーを右クリックして、プルダウンメニューを表示します。
- 3. [プロパティ]を選択します。
- 4. [簡易編集モード]または[挿入モード]がオンになっていたら、どちらもオフ にします。
- 5. [OK]をクリックします。

#### プロファイラトレース ファイルの保持ポリシーの設定

ポリシーサーバはデフォルトで、最大 10 個の出力ファイルを保持します(現在のファイルと9 個のバックアップファイル)。10 個のファイル制限を超えると、古いファイルは新しいファイルに自動的に置き換えられます。保持するファイルの数を変更するには、TraceFilesToKeep DWORD レジストリ設定で希望する 10 進数を指定します。TraceFilesToKeep レジストリ設定は、次の場所で行う必要があります。

HKEY\_LOCAL\_MACHINE¥SOFTWARE¥Netegrity¥SiteMinder¥CurrentVersion¥LogConfig¥ TraceFilesToKeep

## プロファイラトレース ログ ファイルの手動によるロールオー バー

ポリシー サーバでは、smpolicysrv コマンドを使用して、ポリシー サーバ プロ ファイラのトレースログ ファイルを手動でロールオーバーできます。

重要: Windows Server 2008 上で SiteMinder ユーティリティまたは実行可能 ファイルを実行している場合は、管理者としてシステムにログインしている場合 でも、管理者権限でコマンドライン ウィンドウを開きます。詳細については、お 使いの SiteMinder コンポーネントのリリースノートを参照してください。

ファイルへのトレースロギングを開始するには、以下のコマンドを実行します。

smpolicysrv -starttrace

このコマンドは、トレースファイルへのログの記録を開始し、コンソールへのトレースロギングには影響しません。ポリシーサーバが稼働していない場合は、 エラーを発行します。

ポリシーサーバがすでにトレースデータのログを記録している場合に -starttraceコマンドを実行すると、現在のトレースファイルの名前が変更され (ファイル名の最後にタイムスタンプを付けて

*file\_name*.YYYYMMDD\_HHmmss.*extension*の形式で)、元の名前を持つ新しい トレースファイルが作成されます。たとえば、ポリシーサーバ管理コンソールの [プロファイラ]タブでのトレースファイル名が C:¥temp¥smtrace.log である場合、 新しいファイルが生成されると、古いファイルは

c:¥temp¥smtrace.20051007\_121807.log として保存されます。 タイム スタンプは、 ファイルが 2005 年 10 月 7 日の午後 12:18 に作成されたことを示しています。

ポリシー サーバ管理コンソールの[プロファイラ]タブでファイルのトレース機能 を有効にしていない場合は、このコマンドを実行しても何も起こりません。

ファイルへのトレースロギングを中止するには、以下のコマンドを実行します。

#### smpolicysrv -stoptrace

このコマンドは、ファイルへのログの記録を中止し、コンソールへのトレースロギ ングには影響しません。ポリシー サーバが稼働していない場合は、エラーを発 行します。

注: Windows システムでは、リモート デスクトップまたはターミナル サービスウィ ンドウから smpolicysr コマンドを実行しないでください。 smpolicysrv コマンドは プロセス間通信に依存します。 この通信は、リモート デスクトップまたは[ターミ ナル サービス]ウィンドウから smpolicysrv プロセスを実行した場合には機能しま せん。

#### 指定された間隔でのトレースファイルの動的なロールオーバー

指定された間隔でトレースファイルをロールオーバーするためのスクリプトを作成することもできます。たとえば、新しいトレースファイルを毎時間作成するには、以下のようなスクリプトを作成します。

smpolicysrv -starttrace
repeat forever
wait 1 hour
smpolicysrv -starttrace
end repeat

これは、ポリシー サーバ管理コンソールの[ログ]タブにある時間単位のロール オーバー オプションに似ています。

# 第9章:管理ジャーナルとイベント ハンドラの設定

このセクションには、以下のトピックが含まれています。

管理ジャーナルとイベントハンドラの概要 (P.99) ポリシー サーバの高度な設定 (P.99)

## 管理ジャーナルとイベント ハンドラの概要

ポリシー サーバの管理ジャーナルの設定では、管理上の変更をポリシー サーバに適用する頻度、および適用した変更のリストがポリシー サーバによって保持される期間を指定できます。

イベントハンドラは、特定のイベントを処理するためにポリシーサーバに追加できる共有ライブラリです。

## ポリシー サーバの高度な設定

#### ポリシー サーバの高度な設定方法

1. ポリシーサーバー管理コンソールを起動します。

**重要**: Windows Server 2008 上でこのグラフィカル ユーザインターフェース にアクセスする場合は、管理者としてシステムにログインしている場合でも、 管理者権限でショートカットを開きます。詳細については、お使いの SiteMinder コンポーネントのリリースノートを参照してください。

2. [詳細設定]タブをクリックします。

**注**: このタブ上での設定およびコントロールの詳細については、[ヘルプ]-[管理コンソール ヘルプ]をクリックしてください。

- 3. [管理ジャーナル]グループボックスに示される設定を調整して、管理上の 変更をポリシーサーバに適用する頻度、および適用した変更のリストがポリ シーサーバによって保持される期間を設定します。
- 4. [適用]をクリックして、変更内容を保存します。

### イベント ハンドラ ライブラリの追加

SiteMinder ポリシー サーバにはイベント ハンドラライブラリを追加できます。

注: SiteMinder バイナリファイル(XPS.dll、libXPS.so、libXPS.sl)への書き込みア クセス許可がユーザにない場合は、管理者が管理 UI または XPSSecurity ツー ルを使用して、関連する XPS コマンドラインツールを使用する権限を付与する 必要があります。

#### イベント ハンドラ ライブラリを追加する方法

1. ポリシー サーバでコマンドラインを開き、以下のコマンドを入力します。

xpsconfig

ツールが起動し、このセッションのログファイルの名前が表示されます。また、 選択項目のメニューが開きます。

2. 次のコマンドを入力します。

xps

オプションのリストが表示されます。

3. 次のコマンドを入力します。

#### 5 (AuditSMHandlers)

イベントハンドラライブラリの設定が表示されます。

4. 「C」と入力し、追加するイベントハンドラライブラリのパスとファイル名を入力 します。ライブラリの場所が複数ある場合はカンマで区切ります。

イベントハンドラライブラリの設定が表示されます。追加した値は「保留中の値」として設定の下に表示されます。

- 5. 以下の手順を実行します。
  - a. 2回「Q」と入力します。
  - b. 「L」と入力します。
  - c. 「Q」と入力して XPS セッションを終了します。

変更が保存され、コマンドプロンプトが表示されます。

# 第10章:グローバル設定の調整

このセクションには、以下のトピックが含まれています。

<u>ユーザ追跡の有効化</u> (P. 101) <u>ネストされたセキュリティの有効化</u> (P. 102) Active Directory 統合の拡張の有効化 (P. 102)

## ユーザ追跡の有効化

[ポリシーサーバ]-[グローバルツール]から、ユーザ追跡を有効または無効に することができます。ユーザ追跡を有効にすると、SiteMinder Web エージェント は GUID (グローバルな固有識別子)を cookie に保存します。匿名認証方式に よって保護されているリソースにユーザが初めてアクセスするとき、Web エー ジェントはユーザの GUID を含む cookie を作成します。各 GUID は一意の値で あるため、匿名ユーザの追跡および Web コンテンツのカスタマイズに利用でき ます。

アフィリエイトエージェントにはユーザ追跡が必要です。アフィリエイトエージェントを含むネットワークで SiteMinder を使用している場合は、次に説明する手順に従ってユーザ追跡を有効にしてください。

#### ユーザ追跡を有効にする方法

- 1. 管理 UI にログインします。
- [管理]-[ポリシー サーバ]-[グローバル ツール]をクリックします。
   [グローバル ツール]ペインが開きます。
- 3. [グローバル設定]グループボックスの[ユーザ追跡を有効にする]を選択します。
- 4. [サブミット]をクリックします。

これで、ポリシーサーバのユーザ追跡が有効になりました。

## ネストされたセキュリティの有効化

管理 UI の[ポリシー サーバ]-[グローバル ツール]ペインでは、ネストされたセキュリティを有効または無効にすることができます。この機能は旧バージョンの SiteMinder に対する下位互換性を提供します。

#### ネストされたセキュリティオプションを有効にする方法

- 1. 管理 UI にログインします。
- [管理]-[ポリシー サーバ]-[グローバル ツール]をクリックします。
   [グローバル ツール]ペインが開きます。
- 3. [ネストされたセキュリティを有効にする]チェックボックスをオンにします。
- 【サブミット】をクリックします。
   ネストされたセキュリティが有効になります。

## Active Directory 統合の拡張の有効化

Active Directory 2000 および Active Directory 2003 には、Windows ネットワーク オペレーティング システム(NOS)に特有で、LDAP 標準によって必要とされない、 ユーザ属性とドメイン属性がいくつかあります。属性は以下のとおりです。

- accountExpires
- userAccountControl
- pwdLastSet
- unicodePwd
- lastLogon
- lastLogonTimestamp
- badPasswordTime
- badPwdCount
- lockoutTime
- IockoutDuration
- pwdMaxAge

Active Directory をユーザストアとして使用するようにポリシー サーバを設定す る場合は、管理 UI の[ポリシー サーバ]-[グローバル ツール]にある[Active Directory 統合を拡張]を有効にします。このオプションでは、Active Directory のユーザ属性と、SiteMinder でマップされるユーザ属性を同期することによって、 ポリシー サーバのユーザ管理機能と Active Directory のパスワード サービスと の間の統合を強化します。

注:この機能は ADAM ではサポートされていません。

#### Active Directory 統合の拡張を有効にする方法

- 1. 管理 UI にログインします。
- [管理]-[ポリシー サーバ]-[グローバル ツール]をクリックします。
   [グローバル ツール]ペインが開きます。
- 3. [Active Directory 統合を拡張]を選択します。デフォルトでは、この機能は 無効になっています。

注: この機能を有効にした後、AD ユーザストアを変更するには管理者クレ デンシャルが、AD 属性を更新するには管理者権限がそれぞれ必要になり ます。これらのクレデンシャルおよび権限を持っていない場合は、エラー メッセージが返されます。

4. [サブミット]をクリックします。

Active Directory 統合の拡張が有効になります。

- 5. [インフラストラクチャ]タブの[ユーザ ディレクトリ]ダイアログ ボックスに移動 します。
- 6. 編集する Active Directory オブジェクトを開きます。
- 7. [ルート]フィールドに、ユーザディレクトリルートとして Windows ドメインの デフォルトの DN を入力します。以下に例を示します。

dc=WindowsDomain,dc=com

**注**: [ルート]フィールドに別の値を設定すると、AD 固有の機能は動作しない場合があります。

8. [サブミット]をクリックします。

**注**: Active Directory 統合の拡張を AD 2000 で有効にした場合、非アクティブ期間を過ぎた後にアカウントを無効にするパスワード ポリシーは正常に機能しません。そのため、ユーザアカウントの非アクティブ機能の統合は AD 2000 ではサポートされていません。代わりに AD 2003 を使用してください。

## 第11章:キャッシュ管理

このセクションには、以下のトピックが含まれています。

<u>キャッシュ管理の概要</u> (P. 105) <u>キャッシュの設定</u> (P. 106) キャッシュのクリア (P. 107)

## キャッシュ管理の概要

SiteMinder には、いくつかのキャッシュがあります。最近アクセスしたデータ (ユーザ許可など)のコピーを保持するようにキャッシュを設定して、システムの パフォーマンスを向上させることができます。これらのキャッシュは、使用してい る環境のデータの特性に合わせて設定する必要がありますが、定期的に手動 でクリアすることが必要になる場合もあります。

SiteMinder 環境では、ポリシー サーバの以下のキャッシュを保持するように設定できます。

ユーザ許可キャッシュ-ポリシーのユーザ部分を基にしたユーザ識別名
 (DN)を格納します。ユーザのグループメンバシップも含まれます。

また、SiteMinder は、各 SiteMinder エージェント マシン上にエージェントキャッシュを保持します。エージェントキャッシュには、次の 2 つのコンポーネントがあります。

- エージェントリソースキャッシュ さまざまなレルムによって保護されている リソースへのアクセス記録を格納します。エージェントが既に処理したリクエ ストのリソースに関する情報を持っているため、このキャッシュによってエー ジェントとポリシーサーバの通信がスピードアップします。
- エージェントユーザキャッシュ ユーザの暗号化されたセッションチケット を保持します。ユーザ、レルム、リソース情報を格納し、セッションキャッシュとして動作します。ユーザがアクセスするレルムに指定されたタイムアウト値に基づいて、このキャッシュのエントリが無効になります。

## キャッシュの設定

ポリシー サーバ キャッシュのリフレッシュ ステータスを表示し、FSS 管理 UI また は3 つの smpolicysrv コマンド ライン オプションによって、キャッシュのフラッ シュを無効または有効にすることができます。これらのオプションを使用して キャッシュのフラッシュを一時停止および再開すると、ポリシー評価の問題を解 決することができます。これらのコマンドは、中央管理ポリシー サーバによって、 すべてのセカンダリ ポリシー サーバに対して発行されます。

**注**: ポリシー サーバ コマンドはスレッド管理モデルによって処理されるため、 キャッシュ ステータスの変更は smps.log ファイルにすぐには表示されません。

#### FSS 管理 UI によってキャッシュ ステータスを管理する方法

- 1. FSS 管理 UI にログインします。
- 2. メニューバーから[ツール]-[キャッシュの管理]を選択します。

SiteMinder [キャッシュ管理]ダイアログボックスが表示されます。

- [キャッシュの更新]グループボックスでキャッシュステータスを確認します。
   無効:キャッシュのフラッシュは無効です。
   有効:キャッシュのフラッシュは有効です。
- (オプション)[有効]/[無効]ボタンおよび[OK]をクリックして、キャッシュス テータスを変更します。

#### コマンド ライン インターフェースによってキャッシュ ステータスを管理する方法

1. コマンドプロンプトを開きます。

重要: Windows Server 2008 上で SiteMinder ユーティリティまたは実行可能ファイルを実行している場合、管理者としてシステムにログインしていても、 必ず管理者権限でコマンドラインウィンドウを開くようにしてください。詳細 については、お使いの SiteMinder コンポーネントのリリースノートを参照し てください。

2. 以下のいずれかのコマンドを入力します。

#### smpolicysrv -disablecacheupdates

キャッシュのフラッシュを無効にします。

#### smpolicysrv -enablecacheupdates

キャッシュのフラッシュを有効にします。

smpolicysrv -statuscacheupdates

ポリシー サーバ キャッシュのリフレッシュ ステータスをログ ファイル smps.log に報告します。

無効:キャッシュのフラッシュは無効です。

有効:キャッシュのフラッシュは有効です。

注: Windows システムでは、リモート デスクトップまたはターミナル サービスウィ ンドウから smpolicysr コマンドを実行しないでください。 smpolicysrv コマンドは プロセス間通信に依存します。 この通信は、リモート デスクトップまたは[ターミ ナル サービス]ウィンドウから smpolicysrv プロセスを実行した場合には機能しま せん。

## キャッシュのクリア

SiteMinder オブジェクトを変更すると、適切なキャッシュエントリが自動的にクリアされます。キャッシュ設定では、管理変更の適用間隔も指定します。非常に重要な変更(機密情報に対するアクセス権限の変更など)を行う場合は、SiteMinder キャッシュを手動でクリアするオプションがあります。この手動の手順により、キャッシュに格納されている情報に基づき、許可されていないユーザは保護されたリソースにアクセスできないようにすることができます。

キャッシュ管理の機能は、管理 UIの[ポリシー サーバ]-[グローバルツール]ペインからアクセスできます。この機能は、以下のキャッシュを手動でクリアすることにより、SiteMinder データの更新を強制します。

#### すべてのキャッシュ

ユーザ セッション、リソース情報、ユーザ ディレクトリのキャッシュ(CRLを含む)など、すべてのキャッシュをクリアできます。

#### ユーザ セッションのキャッシュ

保護されたリソースにユーザがアクセスしようとするときに再認証を強制できます。

#### リソース キャッシュ

リソースに関するキャッシュ情報をクリアできます。

#### すべてのキャッシュのクリア

管理者は、キャッシュ管理のオプションを使用して、すべてのキャッシュの内容 をクリアすることができます。すべてのキャッシュをクリアすると、Webサイトのパ フォーマンスが低下する可能性があります。これは、キャッシュをクリアした直後 に、すべてのリクエストがユーザディレクトリとポリシーストアから情報を取得する ためです。ただし、重要なユーザ権限とポリシーの変更内容を直ちに有効にす る場合は、このアクションが必要となります。

キャッシュ管理の機能を使用できるのは、ユーザの管理権限またはシステムとド メインオブジェクトの管理権限のどちらかを持っている管理者だけです。[すべ てクリア]ボタンは、システムとドメインオブジェクトの管理権限を持つ管理者だけ が使用できます。このメニュー項目が使用できない場合は、ログインに使用した 管理者アカウントの権限が、キャッシュ機能へのアクセスに対して適切でない可 能性があります。

1 つのポリシーストアを参照する2 つのポリシーサーバが構成されている場合 は、[すべてクリア]コマンドにプライマリ(オブジェクトキャッシュ)が含まれるよう にすることができます。これによって、プライマリキャッシュとセカンダリキャッ シュの両方がポリシーストアから再構築されます。この機能を有効にするには、 レジストリに以下のエントリを追加する必要があります。

レジストリ名 - FlushObjCache タイプ - DWORD 値 - 0(デフォルト) 場所 -HKEY\_LOCAL\_MACHINE¥SOFTWARE¥Netegrity¥SiteMinder¥CurrentVersion¥Ob jectStore

すべてのキャッシュをクリアする方法

- 1. 管理 UI にログインします。
- 2. [管理]-[ポリシーサーバ]-[キャッシュ管理]をクリックします。
3. [すべてのキャッシュ]グループボックスで、[すべてクリア]をクリックします。

**注**: [すべてクリア]ボタンは、ユーザの管理権限とSiteMinder オブジェクトの管理権限の両方を持つ管理者だけが使用できます。

ポリシー サーバと関連する SiteMinder エージェントがすべてのキャッシュを クリアします。この処理にはポリシー サーバのポーリング間隔で指定した時 間の2倍近くかかり、その間にポリシー サーバはキャッシュの同期をとって います。

4. [サブミット]をクリックします。

キャッシュがすべてクリアされます。

# ユーザ セッション キャッシュのクリア

ユーザ認証が正常に終了すると、ポリシー サーバは認証されたユーザに対して セッションを開始します。ユーザのセッション中、Web エージェントは許可情報 をユーザキャッシュに保存します。ただし、ユーザのアクセス権限を変更する場 合は、ポリシー サーバで Web エージェントキャッシュ内のユーザ セッション情 報を強制的にクリアする必要があります。これは、管理 UIの[グローバルツー ルの変更]ペインから行うことができます。

### ユーザ セッションをクリアする方法

- 1. 管理 UI にログインします。
- 2. [管理]-[ポリシー サーバ]-[キャッシュ管理]をクリックします。 [グローバルツールの変更]ペインが表示されます。

3. [ユーザ セッションのキャッシュ]グループ ボックスで、以下のオプションの いずれかを選択します。

すべて

ユーザキャッシュからすべてのユーザセッションをクリアします。

#### 特定のユーザ DN

ユーザキャッシュから特定の DN をクリアします。

このラジオ ボタンを選択する場合は、削除する DN が含まれるユーザ ディレクトリを[ディレクトリ]ドロップダウン リストから選択し、その識別名 を[DN]フィールドに入力します。 グループの DN ではなく、ユーザの DN を指定する必要があります。 DN がわからない場合は、[検索] をク リックして DN を検索します。

**注**: ユーザキャッシュをクリアするオプションは、ユーザの管理権限を持つ管理者だけが使用できます。

4. [クリア]をクリックします。

オンにしたラジオボタンによって、SiteMinder がすべてのユーザまたは特定 の DN をユーザキャッシュからクリアします。この処理にはポリシー サーバ のポーリング間隔で指定した時間の2倍近くかかり、その間にポリシー サー バはキャッシュの同期をとっています。

[サブミット]をクリックします。
 ユーザ セッションのキャッシュがクリアされます。

# リソース キャッシュのクリア

SiteMinder Web エージェントは、ユーザがアクセスした特定のリソースに関する 情報をリソースキャッシュに格納します。リソースキャッシュには以下の情報が 記録されます。

- ユーザがアクセスしたリソースの記録
- リソースが SiteMinder によって保護されているかどうか
- リソースが保護されている場合の保護方法

ルールやレルムを変更すると、その変更をすぐに有効にする必要が生じることがあります。そのような場合は、リソースキャッシュをクリアしてください。

**注**: レルムまたは特定ポリシーのリソースキャッシュのクリアについては、「ポリ シー サーバ設定ガイド」を参照してください。

#### リソース キャッシュをクリアする方法

- 1. 管理 UI にログインします。
- 2. [管理]-[ポリシーサーバ]-[キャッシュ管理]をクリックします。
- 3. [リソースキャッシュ]グループボックスで、[クリア]をクリックします。

すべてのリソースキャッシュをクリアすると、強制的に Web エージェントから ポリシー サーバへ許可リクエストが送信されます。この処理にはポリシー サーバのポーリング間隔で指定した時間の2倍近くかかり、その間にポリ シー サーバはキャッシュの同期をとっています。

注:特定のポリシードメインに対してドメインオブジェクトの管理権限を持つ 管理者がすべてのリソースキャッシュをクリアすると、そのポリシードメイン 内のレルムに対するキャッシュだけがクリアされます。

4. [サブミット]をクリックします。

リソースキャッシュがクリアされます。

## ポリシー サーバのリクエスト キューのクリア

SiteMinder エージェントからのリクエストは、一定の期間が経過するとタイムアウトに設定されます。ただし、ポリシーサーバでは、タイムアウトになったリクエストを含むキュー内のすべてのエージェントリクエストを、受信した順序で処理します。以下の状況が発生した場合、ポリシーサーバが処理するよりも早く、キューがエージェントリクエストでいっぱいになる可能性があります。

- ポリシー サーバとポリシー ストア間またはポリシー サーバとユーザ ストア データベース間のネットワーク遅延
- ポリシー ストアまたはユーザ ストア データベースに対する高い負荷
- ポリシー サーバのパフォーマンスの問題

ポリシー サーバのリクエストキューがエージェントリクエストでいっぱいになった 場合は、タイムアウトになったエージェントリクエストをキューからクリアして、現 在のエージェントリクエストだけを残すことができます。この手順を使用するの は、以下の場合に限られます。

- ポリシー サーバ キュー内で待機しているエージェントリクエストがタイムアウトになった。
- 2. 1 つ以上のエージェントがタイムアウトしたリクエストを再送信して、キューが いっぱいになった。

重要:通常の動作条件下では-flushrequestsを使用しないでください。

### ポリシー サーバのリクエスト キューをクリアする方法

- 1. ポリシー サーバでコマンド プロンプトを開きます。
- 2. 以下のコマンドを実行します。

#### smpolicysrv -flushrequests

リクエストキューがクリアされます。

注: Windows システムでは、リモート デスクトップまたはターミナル サービスウィ ンドウから smpolicysr コマンドを実行しないでください。 smpolicysrv コマンドは プロセス間通信に依存します。 この通信は、リモート デスクトップまたは[ターミ ナル サービス]ウィンドウから smpolicysrv プロセスを実行した場合には機能しま せん。

重要: Windows Server 2008 上で SiteMinder ユーティリティまたは実行可能 ファイルを実行している場合は、管理者としてシステムにログインしている場合 でも、管理者権限でコマンドライン ウィンドウを開きます。詳細については、お 使いの SiteMinder コンポーネントのリリースノートを参照してください。

# ポリシー ストア キャッシュのクリア

ポリシー ストア キャッシュをクリアすると、現在のエントリがすべてクリアされ、ポリ シー ストア内のすべてのエントリによってキャッシュが再ロードされます。ポリ シー ストア キャッシュのクリア時、キャッシュはオフラインになります。ポリシー サーバでは、ポリシー ストアを一時停止または直接使用して、ポリシーに関する 決定を行います。

#### ポリシー ストア キャッシュをクリアする方法

- 1. レジストリエディタを開きます。
- 2. ¥¥HKEY\_LOCAL\_MACHINE¥SOFTWARE¥Netegrity¥SiteMinder¥CurrentVersi on¥ObjectStore に移動します。
- 3. 以下の値を持つ FlushObjCache レジストリキーを作成します。

*タイプ*: DWORD 値:1または0 1

キーを有効にします。キーを有効にすると、[キャッシュ管理]ダイアログ ボックスの[すべてクリア]ボタンを使用して、ポリシー ストア キャッシュを 含む、ポリシー サーバおよび関連する SiteMinder エージェントのキャッ シュをすべてクリアできます。

0

キーを無効にします。キーを無効にすると、[キャッシュ管理]ダイアログ ボックスの[すべてクリア]ボタンを使用して、ポリシー ストア キャッシュを 除く、ポリシー サーバおよび関連する SiteMinder エージェントのキャッ シュをすべてクリアできます。

注: 値がない場合、キーは無効になります。

4. すべてのキャッシュをクリアするには、管理 UI の[キャッシュ管理]ダイアログ ボックスを使用します。

# 第 12 章: ユーザセッションとユーザアカウ ントの管理

このセクションには、以下のトピックが含まれています。

<u>ユーザセッションとユーザアカウントの管理の前提条件</u>(P.115) <u>ユーザの有効化と無効化</u>(P.115) <u>ユーザパスワードを管理する方法</u>(P.117) ユーザ許可の監査(P.118)

# ユーザセッションとユーザアカウントの管理の前提条件

ポリシー サーバは、ユーザセッションとユーザアカウントを管理する機能を備え ています。この機能を使用すると、セッション キャッシュをクリアしたり、ユーザを 有効および無効にしたり、ユーザごとにパスワードを管理したりできます。

ユーザ セッションとユーザ アカウントを管理するには、以下の前提条件を満た す必要があります。

- ユーザの管理権限を持つ管理者アカウントを所有していること。
- ユーザアカウントを有効または無効にする場合は、ユーザ情報を含むユー ザディレクトリのユーザの無効化に関する属性が設定されていること。
- パスワードの変更またはパスワード変更の強制を行う場合は、ポリシーサーバでパスワードポリシーが設定されており、ユーザ情報を含むユーザディレクトリのパスワードデータに関する属性が設定されていること。

注:管理者権限、ユーザディレクトリ、およびパスワードポリシーの設定の詳細 については、「ポリシーサーバ設定ガイド」を参照してください。

# ユーザの有効化と無効化

ユーザがログインして認証されると、SiteMinder は、ユーザセッションを開始しま す。SiteMinder は、ユーザ属性をユーザ セッション キャッシュに格納します。 ユーザを無効にすると、エージェントは、セッション キャッシュをクリアして、ユー ザ ID およびセッション情報を削除します。 ユーザが現在のセッションで追加のリソースにアクセスしようとする場合、Web エージェントのキャッシュからはユーザのデータがなくなっているため、エー ジェントはポリシーサーバと通信して、ユーザの再認証を試みます。ポリシー サーバは、このユーザがユーザディレクトリで無効になっていることを確認して、 エージェントの認証リクエストを拒否するため、セッションが終了します。

#### ユーザ アカウントを有効または無効にする方法

- 1. 管理 UI にログインします。
- [管理]-[ユーザ]-[ユーザアカウントの管理]をクリックします。
  [ユーザアカウントの管理]ペインが開きます。
- 3. 有効または無効にするユーザを含むディレクトリのユーザ ディレクトリ接続を 選択します。
- 4. [検索] ボタンをクリックします。

[ディレクトリユーザ]ペインが表示されます。

5. [ユーザ/グループ]グループボックスに検索条件を入力し、[実行]をクリッ クして、有効または無効にするユーザの検索を行います。検索条件は、選 択したユーザディレクトリのタイプによって決まります。属性と値を入力する か、式を入力できます。検索条件をクリアするには、[リセット]をクリックしま す。

[ユーザ/グループ]ダイアログボックスに検索結果が表示されます。

6. 検索結果のリストからユーザを1人選択します。

[ユーザの状態の変更]グループボックスにはボタンが含まれます。このボタンのラベルは、ユーザが無効になっている場合は[有効]と、ユーザが有効になっている場合は[無効]と表示されています。

[有効] または [無効] をクリックします。
 選択したユーザのプロファイルの値が変更されて、ユーザが無効または有効にされます。

# ユーザ パスワードを管理する方法

管理 UIの[ユーザアカウントの管理]ペインでは、ユーザにパスワードの変更を 強制したり、ユーザパスワードを新しい値に変更したりできます。

ユーザにパスワードの変更を強制する前に、パスワードポリシーが存在している ことを確認してください。パスワードポリシーが定義されていないと、ユーザは自 分自身のパスワードを変更できません。また、保護されたリソースにもアクセスで きません。

ユーザにパスワードの変更を強制するとき、ユーザが SSL 接続を使用していな いエージェントを経由してリソースにアクセスしている場合は、ユーザの新しい パスワード情報は、安全性の低い接続を経由して受信されます。パスワードを 安全に変更するには、パスワード変更時に SSL 接続を経由してユーザをリダイ レクトするようにパスワードポリシーを設定します。

#### ユーザ パスワードを管理する方法

- 1. 管理 UI にログインします。
- 2. [管理]-[ユーザ]-[ユーザアカウントの管理]をクリックします。 [ユーザアカウントの管理]ペインが開きます。
- 3. パスワード管理の対象となるユーザを含むディレクトリのユーザ ディレクトリ 接続を選択します。
- 4. [検索] ボタンをクリックします。

[ディレクトリ]ドロップダウンリストから選択したディレクトリタイプに関連した、 ユーザディレクトリの検索ダイアログボックスが表示されます。

5. [ユーザ/グループ]グループボックスに検索条件を入力し、[実行]をクリッ クして、有効または無効にするユーザの検索を行います。検索条件は、選 択したユーザディレクトリのタイプによって決まります。属性と値を入力する か、式を入力できます。検索条件をクリアするには、[リセット]をクリックしま す。

[ユーザ/グループ]ダイアログボックスに検索結果が表示されます。

- 6. 検索結果のリストからユーザを1人選択します。
- 選択したユーザの次回のログイン時にパスワードの変更を強制するには、 [ユーザのパスワードをリセット]グループボックスの[パスワードの変更を強 制]をクリックします。

- 8. ユーザのパスワードを新しい値に変更するには、[ユーザのパスワードの変 更]グループ ボックスに新しいパスワードを入力します。 確認のためにパス ワードを再入力します。
  - 注:指定するパスワードは、パスワードポリシーによって制限されることはありませんが、ユーザのパスワード履歴に記録されます。

# ユーザ許可の監査

Web エージェントの監査機能を使用して、ユーザ セッション キャッシュに格納さ れている正常に行われたユーザ許可を追跡し、記録することができます。これ により、ユーザの動作を追跡し、Web サイトでアプリケーションが使用される頻 度を計測することができます。

このオプションを選択すると、Web エージェントは、ユーザがリソースへのアクセ スをキャッシュから許可されるたびに、ポリシー サーバにメッセージを送信しま す。後で、ログレポートを実行して、各 SiteMinder セッションでのユーザの動作 を表示させることができます。

監査が有効になっていない場合、Web エージェントは、認証と最初の許可のみ を監査します。

**注**: 監査を有効にする方法については、「Web エージェント設定ガイド」を参照 してください。

ユーザがリソースにアクセスすると、Web エージェントは、ユーザ名とアクセス情報をWebサーバのネイティブログファイルに自動的に記録します。監査ログには、ユーザ許可リクエストが成功するたびにWebエージェントが自動的に生成する固有のトランザクションIDが含まれています。また、SiteMinderがリソースへのユーザのアクセスを許可すると、エージェントは、このIDをHTTPへッダーに追加します。この後、トランザクションIDは、Webサーバ上のすべてのアプリケーションで利用できます。トランザクションIDは、Webサーバの監査ログにも記録されます。このIDを使用すると、ログを照合して、特定のアプリケーションに関するユーザの動作を調べることができます。

監査機能の出力を表示するには、管理 UIから SiteMinder レポートを実行します。

# 第13章:ポリシーサーバのクラスタ化

このセクションには、以下のトピックが含まれています。

<u>クラスタ化されたポリシー サーバ</u> (P. 119) <u>クラスタの設定</u> (P. 122) <u>クラスタの集中監視用のポリシー サーバ設定</u> (P. 124) <u>クラスタ化されているポリシー サーバを集中監視用のポリシー サーバの監視対</u> 象にする (P. 125)

# クラスタ化されたポリシー サーバ

SiteMinder 環境のロードバランシング機能とフェイルオーバー機能は、高レベルのシステム可用性を実現し、SiteMinder エージェントからポリシー サーバへのリクエストの分散によってレスポンス時間を短縮させます。これらの機能にクラスタの定義を組み合わせることによって、システムの可用性とレスポンス時間はさらに向上します。

クラスタを使用しない従来のラウンドロビン方式のロードバランシングでは、リク エストが一連のサーバに均等に分散されます。ただし、この方法では、すべて のサーバが処理能力に関係なく同じ数のリクエストを受信するため、サーバの 処理能力が異なる異機種環境では、最も効率的な方法であるとはいえません。

また、データセンターが地理的に離れた場所にあると、さらに効率が悪くなる場合があります。離れた場所にあるサーバへのリクエストの送信によって、ネットワーク通信のオーバーヘッドが増加することがあり、場合によっては、ネットワークの輻輳が発生します。

これらの問題を回避し、システムの可用性とレスポンス時間を向上させるために、 ポリシー サーバと、ロードバランシングとフェイルオーバーを実行するように(ソ フトウェアベース)設定された関連する Web エージェントのクラスタを定義するこ とができます。 ポリシー サーバクラスタには、従来のロードバランシング/フェイルオーバー方式にはない次のような利点があります。

- 負荷は、サーバのレスポンス時間に基づいて、クラスタ内のサーバ間に動 的に分散されます。
- クラスタは、クラスタ内の使用可能なサーバの数がしきい値(設定可能)を下 回ったときに他のクラスタにフェイルオーバーするように設定できます。

以下の図は、2 つのクラスタを使用した単純な SiteMinder 環境を示しています。

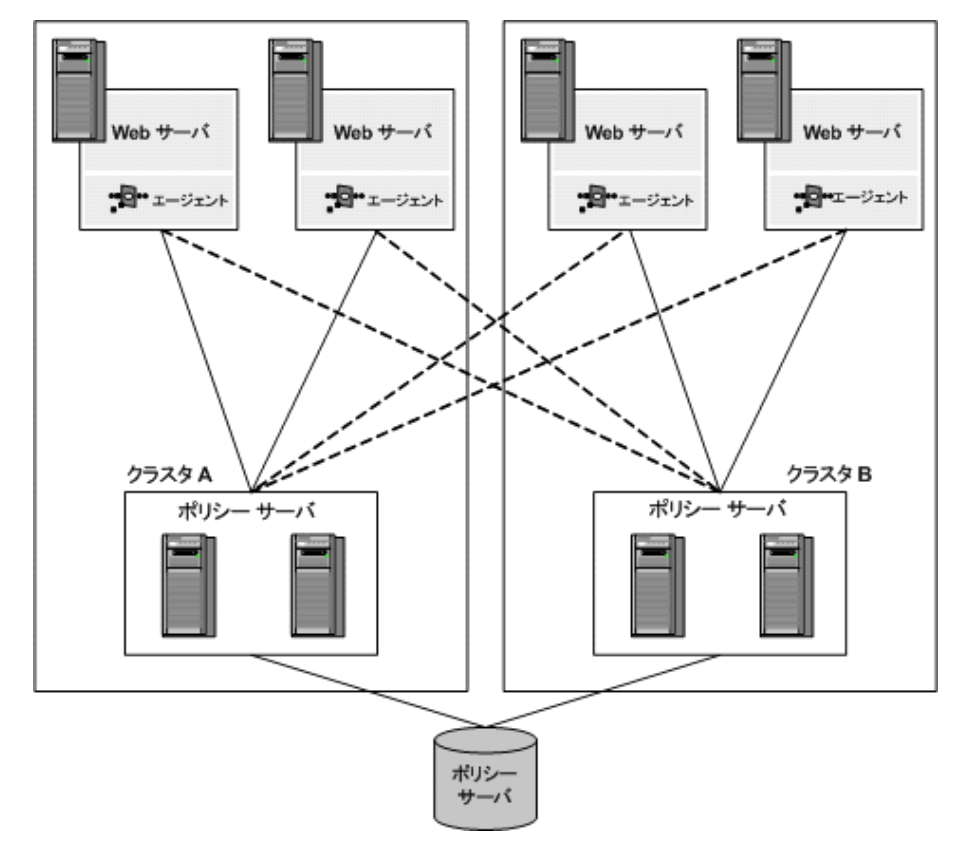

クラスタAとクラスタBは、タイムゾーンの異なる離れた場所に配置されているものとします。独立したクラスタのそれぞれにWebエージェントとポリシーサーバを配置すると、離れた地域の間でのロードバランシングによるネットワークオーバーヘッドは、一方のクラスタのポリシーサーバがダウンし、もう一方のクラスタ へのフェイルオーバーが必要になった場合にだけ発生します。

#### 詳細情報:

<u>フェイルオーバーのしきい値</u> (P. 121) <u>クラスタ化された環境の監視</u> (P. 141)

# フェイルオーバーのしきい値

クラスタ化されたあらゆる SiteMinder 環境では、フェイルオーバーのしきい値を 設定する必要があります。使用可能なポリシーサーバの数が、指定されたしき い値を下回ると、障害の発生したポリシーサーバクラスタで処理されることに なっていたすべてのリクエストが、別のクラスタに転送されます。

フェイルオーバーのしきい値は、クラスタ内のポリシーサーバの割合(%)で表されます。たとえば、4 つのポリシーサーバによるクラスタで、クラスタのフェイルオーバーのしきい値が50%に設定されている場合、3 つのポリシーサーバがダウンすると、クラスタ障害となり、すべてのリクエストが次のクラスタにフェイルオーバーされます。

フェイルオーバーのしきい値のデフォルト設定は0です。この設定では、クラス タ内のすべてのサーバがダウンした場合にのみ、フェイルオーバーが発生しま す。

# ハードウェア ロード バランシングの考慮事項

SiteMinder ポリシー サーバと Web エージェントの間でハードウェア ロード バランサを展開している場合は、以下の点を考慮します。

- ポリシーサーバ TCP ポートに対して TCP ハートビートまたはヘルスチェック を直接設定することはしません。ポリシーサーバの TCP ポートに対して直 接適用されたハートビートおよびヘルスチェックは、その操作に悪影響を及 ぼす可能性があります。
- ポリシーサーバの運用状況をテストするため、ロードバランサの包括的な 機能を設計します。
- フェイルオーバーのアルゴリズムとして、Web エージェント上に1つのポリシーサーバを設定する場合、および複数のポリシーサーバを設定する場合の影響を比較します。

- Web エージェントとポリシー サーバのチューニングおよびモニタリングにおけるパフォーマンスと障害のシナリオを考慮します。
- プロキシエージェントからポリシーサーバへの接続に対してロードバランサが設定されている場合、ロードバランサのタイムアウトおよびソケット状態を考慮します。

**注**: Web エージェントとポリシー サーバの間にハードウェアロード バランサ を展開する詳細については、サポート サイト上で関連するナレッジ ベース 記事(KB ID 21135)を参照してください。

#### 詳細情報:

<u>CAへの連絡先</u> (P. iii)

# クラスタの設定

ポリシー サーバ クラスタは、ホスト設定オブジェクトの一部として定義されます。 SiteMinder Web エージェントが初期化されると、ホスト設定オブジェクトの設定 を使用してポリシー サーバとの通信が設定されます。

**注**:ホスト設定オブジェクトの詳細については、「*Web エージェント設定ガイド*」 および「*ポリシー サーバ設定ガイド*」を参照してください。

#### クラスタを構成する方法

1. [インフラストラクチャ]タブを選択します。

タスクのリストが表示されます。

- [エージェント]-[ホスト設定の作成]を選択します。
  [ホスト設定の作成]ペインが表示されます。
- 3. [クラスタ]タブを選択します。
- [クラスタ]グループボックスで、[追加]をクリックします。
  [クラスタのセットアップ]グループボックスが表示されます。

**注**: フィールド、コントロール、およびそれぞれの要件の説明は、[ヘルプ] をクリックすると表示されます。

5. [ホスト]フィールドと[ポート]フィールドに、ポリシー サーバの IP アドレスと ポート番号をそれぞれ入力します。

- [クラスタへ追加]をクリックします。
  ポリシー サーバが [現在の設定] グループボックスのサーバ リストに表示されます。
- 7. 他のポリシーサーバをクラスタに追加するには、同じ手順を繰り返します。
- 8. [OK]をクリックして、変更を保存します。

[ホスト設定]ペインに戻ります。 ポリシー サーバ クラスタがテーブルにリスト 表示されます。

9. [フェイルオーバーのしきい値パーセント]フィールドに、アクティブである必要のあるポリシーサーバの割合(%)を入力し、[適用]をクリックします。

クラスタ内のアクティブなサーバの割合が、指定した割合を下回ると、クラス タは、クラスタのリスト内の次に使用可能なクラスタにフェイルオーバーしま す。この設定は、ホスト設定オブジェクトを使用するすべてのクラスタに適用 されます。

重要: [設定値]グループボックスで指定されたポリシーサーバは、クラス タ内で指定されたポリシーサーバによって上書きされます。クラスタを設定 すると、[設定値]グループボックスで指定されたポリシーサーバは使用さ れなくなります。[設定値]グループボックス内のポリシーサーバパラメータ に適用する値について、クラスタ内のポリシーサーバは指定しないでくださ い。クラスタを設定した後で、[設定値]グループボックスのポリシーサーバ パラメータを使用した単純なフェイルオーバー設定を優先してクラスタを削 除する場合は、すべてのポリシーサーバ情報をクラスタから削除してください。

10. [サブミット]をクリックして、変更を保存します。

# クラスタの集中監視用のポリシー サーバ設定

OneView モニタは、ポリシー サーバクラスタを監視するように設定できます。この設定を有効にするには、1つのポリシー サーバを集中監視用に設定し、クラスタ化されている他のポリシー サーバがこのサーバの監視対象となるように設定する必要があります。

ポリシー サーバを集中監視用に設定する方法

1. ポリシーサーバー管理コンソールを起動します。

**重要**: Windows Server 2008 上でこのグラフィカル ユーザインターフェース にアクセスする場合は、管理者としてシステムにログインしている場合でも、 管理者権限でショートカットを開きます。詳細については、お使いの SiteMinder コンポーネントのリリースノートを参照してください。

2. [設定]タブで[着信リモート接続を許可]をオンにします。

**注**: このタブ上での設定およびコントロールの詳細については、[ヘルプ]-[管理コンソール ヘルプ]をクリックしてください。

- 3. [OK]をクリックして変更内容を保存し、ポリシー サーバ管理コンソールを閉 じます。
- 4. OneView モニタを再起動します。

この設定により、集中監視用のポリシーサーバは、クラスタ化されている他のポリシーサーバからのリモート接続を受け入れることができるようになります。

**注**: ポリシー サーバと監視プロセスの間の通信には、セキュリティ保護されていないネットワークチャネルが使用されます。

ポリシー サーバを集中監視用に設定した後、ポリシー サーバ管理コンソールを 使用して、そのサーバをクラスタ化されている他のポリシー サーバが参照するよう設定する必要があります。

#### 詳細情報:

ポート番号の設定 (P. 140)

# クラスタ化されているポリシー サーバを集中監視用のポリシー サーバの監視対象にする

クラスタ化されているポリシー サーバを集中監視用のポリシー サーバの監視 対象にする設定

1. 監視サービスの対象となる各ポリシー サーバについて、ポリシー サーバ管 理コンソールを開きます。

**重要**: Windows Server 2008 上でこのグラフィカル ユーザインターフェース にアクセスする場合は、管理者としてシステムにログインしている場合でも、 管理者権限でショートカットを開きます。詳細については、お使いの SiteMinder コンポーネントのリリースノートを参照してください。

2. [設定]タブで、OneView モニタの下の[リモートモニタに接続]をオンにしま す。

**注**: このタブ上での設定およびコントロールの詳細については、[ヘルプ]-[管理コンソール ヘルプ]をクリックしてください。

3. その下にあるフィールドに、監視サービスが設定されているシステムのホスト 名とTCP ポート番号を入力します。例:

#### server.company.com:44449

- 4. [OK]をクリックして変更内容を保存し、ポリシー サーバ管理コンソールを閉 じます。
- 5. ポリシー サーバを再起動します。

#### 詳細情報:

クラスタ化されたポリシー サーバ (P. 119)

# 第 14 章: OneView モニタの使用

このセクションには、以下のトピックが含まれています。

<u>OneView モニタの概要 (P. 127)</u>

# OneView モニタの概要

SiteMinder OneView モニタは、SiteMinder 環境のパフォーマンスボトルネック を特定し、リソースの利用状況に関する情報を提供します。また、特定のイベント(コンポーネント障害など)が発生した場合に、アラートを表示します。この機 能は、以下の SiteMinder コンポーネントから動作データを収集することによって 実現されます。

- ポリシーサーバ
- SiteMinder Web エージェント

これらのコンポーネントを SiteMinder 環境に追加すると、OneView モニタに自動的に登録されます。これらのコンポーネントを監視するように OneView モニタ を設定する必要はありません。

監視対象のコンポーネントが存在する各マシンでは、OneView エージェントが 動作します。このエージェントは、ポリシー サーバがインストールされているマシ ンに存在する OneView モニタに、動作データを送信します。OneView モニタは、 動作データを Web ブラウザまたは必要に応じて SNMP エージェントに送信しま す。SNMP エージェントは、そのデータを SNMP マネージャに送信します。

OneView モニタのデータには、Web ブラウザやサードパーティ製の SNMP 監視 アプリケーションからアクセスできます。

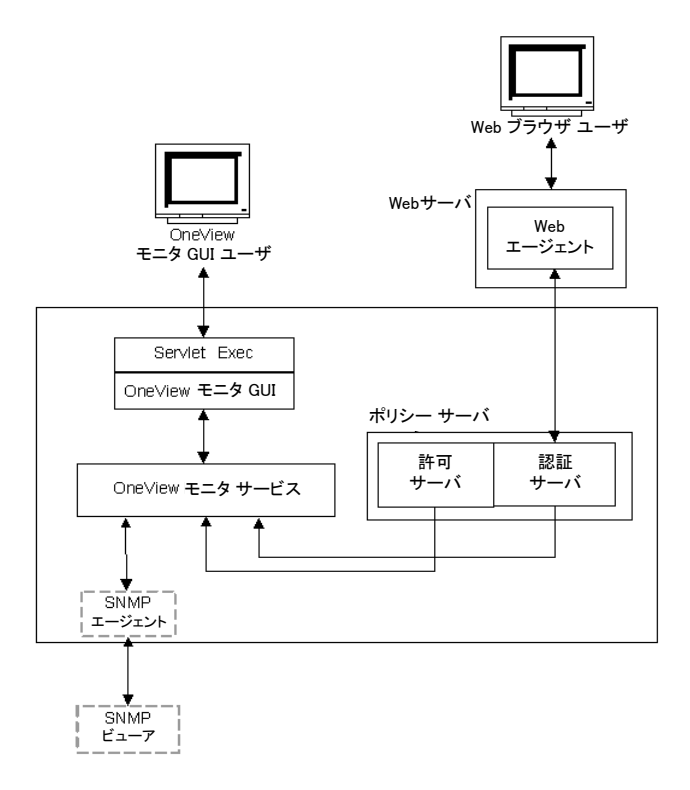

以下は、OneView モニタが統合された SiteMinder 環境を示しています。

OneView モニタは、プロパティ(コンポーネントのホストマシンの IP アドレスな ど)と、コンポーネントのアクティビティを示すカウンタ(ユーザがサイトにログイン した回数など)を収集します。カウンタは、コンピュータを再起動するとリセットさ れます。

Web ベースの OneView ビューアを使用すると、管理者は、特定のコンポーネントの一部またはすべてのデータを表示するテーブルを定義できます。データのリフレッシュ間隔も設定できます。

SNMP がサポートされているため、監視アプリケーションが OneView モニタから 動作データを取得できます。SNMP サポートには、MIB (Management Information Base) とSNMP エージェントが含まれています。

注: クラスタ化されたポリシー サーバを含む環境では、1 つの OneView モニタ を指定して、そこからクラスタ内のすべてのポリシー サーバのアクティビティを監 視することができます。集中監視モニタを設定するには、クラスタ内の各ポリ シー サーバについて、ポリシー サーバ管理コンソールで OneView モニタの設 定を調整する必要があります。

# ポリシー サーバのデータ

ポリシーサーバデータのリストとその説明を以下に示します。

#### AgentTable

このサーバに接続されているエージェントのテーブル。

注: AgentTable は、SNMP を使用して利用することはできません。

#### AuthAcceptCount

成功した認証の数。

#### AuthRejectCount

失敗した認証試行の回数。これらの試行は、認証情報が無効であったため に失敗しました。

#### AzAcceptCount

成功した許可試行の回数。

#### AzRejectCount

拒否された許可試行の回数。これらの試行は、必要なアクセス権限がなかったために拒否されました。

#### CacheFindCount

許可キャッシュ内での検索操作の回数。ユーザがポリシーに属するかどう かを許可プロセスが確認するごとに更新されます。

#### CacheFindCount/sec

毎秒あたり発生する許可キャッシュ検索操作の回数。

#### CacheHitCount

許可キャッシュでのヒット数。ユーザがポリシーに属するかどうかを許可プロ セスが確認し、結果が真であるごとに更新されます。

#### CacheHitCount/sec

許可キャッシュでの毎秒あたりのヒット数。

#### CacheTTLMissCount

キャッシュ内に要素は見つかったものの古すぎるという理由で発生した、許可キャッシュミスの回数。

#### **Component Path**

ポリシー サーバのパス。これにより、サーバを一意に特定できます。 Component Path には、次の情報が含まれています。

- ホストの IP アドレス
- コンポーネントのタイプ
- コンポーネントのインスタンス ID

注: Component Path は、SNMP を使用して利用することはできません。

#### Crypto bits

Web エージェントとポリシー サーバの間で送信されるデータの暗号化/復号 化に使用される暗号化キーの長さ。

#### HitRate

許可検索操作に対する許可キャッシュヒットの比率。これは、許可キャッシュの有効性を示すインジケータです。

#### Host

認証サーバがインストールされているマシンの IP アドレス。

注:ホストの IP アドレスは、Component Path に含まれています。

#### IsProtectedCount

エージェントから受信した IsProtected コールの数。

Label

ポリシーサーバのビルド番号。

#### LastActivity

ポリシー サーバがワンビュー モニターと最後に通信した日時。

#### MaxSockets

ポリシー サーバへの同時リクエストをサブミットするために使用できる Web エージェント ソケットの最大数。

#### MaxThreads

スレッドプール内のワーカースレッドの最大数。

#### MaximumThreadsEverUser

これまで使用された、スレッドプール内のワーカースレッドの最大数。

#### PriorityQueueLength

優先キュー内のエントリ数。優先キューは優先度の高いエントリを保持します。「ServerQueueLength」を参照してください。

#### Platform

ポリシー サーバがインストールされているマシンのオペレーティング システ ム。

#### PolicyCacheEnabled

ポリシーキャッシュが有効になっているかどうかを示します。

Port

ポリシーサーバのポート番号。

#### Product

ポリシーサーバの製品名。

#### ServerQueueLength

標準キュー内のエントリ数。標準キューは優先度が標準のエントリを保持します。「PriorityQueueLength」を参照してください。

#### SocketCount

開いているソケットの数。この数は、ポリシーサーバとWebエージェントの間の開いている接続の数に対応します。

#### Status

ポリシー サーバのステータス。値は、Active または Inactive です。

Inactive は、指定された期間にわたってポリシーサーバとワンビューモニターの間に通信がなかったことを示します。この期間は、ハートビート間隔によって決まります。

#### ThreadsAvailable

現在使用できる、スレッドプール内のワーカースレッドの数。リクエストを処 理するすべてのワーカースレッドは、スレッドプールの中に整理されます。 すべてのスレッドがただちにビジー状態になるとは限りません。十分な負荷 が適用された場合に限られます。この値は、現在ビジー状態にないスレッド の数を示します。

#### ThreadsInUse

現在使用されている、スレッドプール内のワーカースレッドの数。

Time Zone

ポリシー サーバがインストールされているマシンの設置場所のタイムゾーン。

Туре

ポリシー サーバのタイプ

Universal Coordinated Time

ポリシーサーバが起動した日時。

UserAzCacheEnabled

ユーザ許可キャッシュが有効になっているかどうかを示します。

Update

最後に適用された更新ファイルのバージョン番号。

Version

ポリシーサーバのバージョン番号。

# Web エージェントのデータ

Web エージェント データのリストとその説明を以下に示します。

#### AuthorizeAvgTime

ユーザの許可にかかった平均時間(ミリ秒単位)。

#### AuthorizeCount

このエージェントによる許可試行の回数。許可試行は、ユーザが保護され たリソースにアクセスするためにポリシーサーバに認証情報を提示すると発 生します。

#### AuthorizeErrors

この Web エージェントによる許可試行の際にエラーが発生した回数。エ ラーは、許可呼び出し時に Web エージェントとポリシー サーバの間で通信 障害が発生したことを示しています。

#### **AuthorizeFailures**

失敗した許可試行の回数。ユーザがリソースへのアクセスに必要な権限を 持っていないと、許可試行は失敗します。

#### BadCookieHitsCount

Web エージェントが復号できなかった cookie の数。

#### BadURLcharsHits

URLの文字が無効であったためにエージェントが拒否したリクエストの数。 Web クライアントが SiteMinder ルールに反することを防ぐために、無効な URL 文字は、明示的にブロックされます。これらの文字は、Web エージェントの設定で指定します。

#### **Component Path**

Web エージェントのパス。Component Path には、次の情報が含まれています。

- ホストの IP アドレス
- コンポーネントのタイプ
- コンポーネントのインスタンス ID

注: Component Path は、SNMP を使用して利用することはできません。

#### CrosssiteScriptHits

クロスサイトスクリプティングを検出した回数。これは、サイトのページに埋め 込まれた不正コードの数を示しています。

**注**: クロスサイト スクリプティングの詳細については、「*Web エージェント設 定ガイド*」を参照してください。

#### Crypto bits

Web エージェントとポリシー サーバの間で送信されるデータの暗号化/復号 化に使用される暗号化キーの長さ。

#### ExpiredCookieHitsCount

有効期限の切れた cookie を含んでいたリクエストの数。

#### Host

Web エージェントがインストールされているマシンの IP アドレス。

注:ホストの IP アドレスは、Component Path に含まれています。

#### IsProtectedAvgTime

リソースが保護されているかどうかを Web エージェントがポリシー サーバに 確認するためにかかる平均時間 (ミリ秒単位)。

#### IsProtectedCount

リソースが保護されているかどうかを Web エージェントがポリシー サーバに 確認した回数。

注: リソースキャッシュが 0 に設定されている場合、OneView モニタは、ログ イン試行のたびに複数の IsProtected 呼び出しを記録することがあります。 Web エージェントが情報をキャッシュしていない場合、Web エージェントは、 Web サーバにリクエストがあるたびに、リソースが保護されているかどうかを ポリシー サーバに確認する必要があります。

リソースキャッシュが0に設定されていない場合、OneView モニタは、1回の IsProtected 呼び出しだけを記録します。この場合、Web エージェントは、 ポリシー サーバに IsProtected 呼び出しを1回だけ実行します。同じリソースに関するその後のWeb サーバへのリクエストは、Web エージェントのリ ソースキャッシュの有効期限が切れていないか、キャッシュがクリアされていない限り、キャッシュされた情報を使用して処理されます。

#### IsProtectedErrors

リソースが保護されているかどうかを Web エージェントがポリシー サーバに 確認する際にエラーが発生した回数。エラーは、Web エージェントとポリ シー サーバの間で通信障害が発生したことを示しています。

Label

Webエージェントのビルド番号。

Last Activity

Web エージェントの直前のアクティビティの日時。

LoginAvgTime

ユーザがログインするためにかかった平均時間。

#### LoginCount

この Web エージェントからのログイン試行の回数。

#### LoginErrors

ログイン試行の際にエラーが発生した回数。エラーは、Web エージェントと ポリシー サーバの間で通信障害が発生したことを示しています。

#### LoginFailures

失敗したログイン試行の回数。ログインは、ユーザが無効な認証情報を提示すると失敗します。

Name

Web エージェントの名前。

Platform

Web エージェントがインストールされているマシンのオペレーティングシステム。

Product

Web エージェントの製品名。

#### ResourceCacheCount

リソースキャッシュのエントリ数。リソースキャッシュには、最近アクセスされた リソースに関する情報が保存されます。これにより、同じリソースに関するそ の後のリクエストの処理速度が向上します。

リソースキャッシュ内のエントリ数は、 $0 \sim n$ になります。nは、Webエージェントの設定で指定される最大キャッシュサイズです。

#### ResourceCacheHits

Web エージェントがリソースキャッシュ内でリソースを検出した回数。この数は、SiteMinder がキャッシュされたリソースを使用する頻度を示しています。

#### ResourceCacheMax

リソースキャッシュが保持可能なエントリの最大数。この数は、Web エージェントの設定で指定します。

**注**: リソースキャッシュサイズの設定の詳細については、「*Web エージェン* ト設定ガイド」を参照してください。

#### ResourceCacheMisses

- Web エージェントがリソースキャッシュ内でリソースを検出できなかった
  回数。次のような場合には、リソースを検出できません。
- そのリソースにまだ一度もアクセスしていない場合
- キャッシュされた情報の有効期限が切れた場合

#### SocketCount

開いているソケットの数。この数は、ポリシーサーバとWebエージェントの間の開いている接続の数に対応します。

注: Web エージェントアーキテクチャが変わったので、SocketCount には値 がありません。 Status

Web エージェントのステータス。値は、Active または Inactive です。

Inactiveは、指定された期間にわたってWebエージェントとワンビューモニターの間に通信がなかったことを示します。この期間は、ハートビート間隔によって決まります。

#### Time Zone

Web エージェントがインストールされているマシンの設置場所のタイムゾーン。

Туре

監視対象のコンポーネントのタイプ。この場合は、Web エージェントです。

Universal Coordinated Time

Web エージェントがインストールされている Web サーバが起動した日時。

Update

最後に適用された更新ファイルのバージョン番号。

#### UserSessionCacheCount

ユーザセッション キャッシュのエントリ数。 ユーザ セッション キャッシュには、 リソースに最近アクセスしたユーザに関する情報が保存されます。 ユーザ 情報を保存することによって、リソースリクエストの処理速度が向上します。

ユーザ セッション キャッシュ内のエントリ数は、0 ~ n になります。n は、Web エージェントの設定で指定される最大キャッシュサイズです。ユーザ セッ ション キャッシュ サイズの設定については、「Web エージェント設定ガイド」 を参照してください。

注: ユーザ セッション キャッシュ数は、セッション キャッシュが存在する Web サーバによって異なります。

マルチスレッドキャッシュを使用する Web エージェント (Windows オペレー ティングシステム環境で動作する IIS Web エージェント、iPlanet 4.x/6.0 Web エージェント、Windows および UNIX オペレーティングシステム環境で動作 する Domino Web エージェントなど) の場合、OneView モニタは、ユーザが 正常に認証され、Web エージェントからセッション cookie を受信したときに、 ユーザ セッション キャッシュ数を増やします。 UNIX オペレーティング システム環境で動作し、マルチプロセスキャッシュを 使用する Apache および iPlanet 4.x/6.0 Web エージェントでは、セッション のカウント方法が異なります。ユーザがセッション cookie を Web エージェン トに提示するまでは、ユーザのセッションはセッション キャッシュに追加され ません。Web エージェントは、ユーザが正常に認証された後に、ユーザの セッション cookie を作成します。SiteMinder は、ユーザから追加のリソース 要求があると、この cookie を使用してユーザを認証します。つまり、ユーザ の最初のログインは、ユーザ セッション キャッシュ数には含まれません。 ユーザがもう一度リクエストし、SiteMinder がセッション cookie を使用してそ のユーザを認証すると、ユーザ セッション キャッシュ数が増えます。

どの Web エージェントの場合でも、ユーザセッションは、1 つのレルム内のリ ソースに対して有効です。 ユーザがセッション cookie を使用して異なるレル ムのリソースにアクセスすると、ユーザには別のユーザセッションが与えられ、 ユーザ セッション キャッシュ数が増えます。

#### UserSessionCacheHits

Web エージェントがユーザ セッション キャッシュにアクセスした回数。

#### UserSessionCacheMax

ユーザ セッション キャッシュが保持可能なエントリの最大数。この数は、 Web エージェントの設定で指定します。

**注**: ユーザ セッション キャッシュ サイズの設定の詳細については、「Web エージェント設定ガイド」を参照してください。

#### UserSessionCacheMisses

Web エージェントがユーザ セッション キャッシュ内でユーザセッション情報 を検出できなかった回数。次のような場合には、リソースを検出できません。

- そのリソースにまだ一度もアクセスしていない場合
- キャッシュされた情報の有効期限が切れた場合

#### ValidationAvgTime

ユーザの認証に使用される cookie の正当性の検証にかかった平均時間 (ミリ秒単位)。シングル サインオン環境では、ユーザの認証に cookie が使用 される場合があります。

#### ValidationCount

特定のWebエージェントが、ユーザを認証するために、ユーザのクレデン シャルをユーザディレクトリエントリと照合する代わりに、ポリシーサーバに 対してセッション cookie の正当性の検証を試行した回数(Webエージェン トは、ユーザが正常に認証されたときにユーザのブラウザ上にセッション cookie を作成し、その cookie を使用して、新しいリソースに対するその後の リクエストでユーザを認証します)。

ValidationCount には、次の条件が影響します。

#### ユーザ セッション キャッシュのサイズ

Web エージェントのユーザ セッション キャッシュが 0 よりも大きい値に 設定されている場合は、ユーザのセッション情報がキャッシュに保存さ れます。Web エージェントは、ポリシー サーバではなくセッション キャッ シュに対してセッションの正当性を検証するため、ValidationCount は増 えません。ユーザ セッション キャッシュが 0 に設定されている場合は、 Web エージェントがポリシー サーバに対してセッションの正当性を検証 する必要があるため、保護されているリソースをユーザがリクエストする たびに ValidationCount が増えます。

#### マルチスレッド キャッシュとマルチプロセス キャッシュ

マルチスレッドキャッシュを使用する Web エージェント(Windows オペレーティング システム環境で動作する IIS Web エージェント、iPlanet 4.x/6.0 Web エージェント、Windows および UNIX オペレーティング シス テム環境で動作する Domino Web エージェントなど)は、ユーザが正常 に認証されたときに、セッションをセッション キャッシュに追加します (セッション キャッシュ サイズが 0 よりも大きい場合)。認証されたユー ザが同じレルムから追加のリソースをリクエストする場合は、Web エー ジェントがセッション キャッシュに対してユーザの正当性を検証するた め、ValidationCount は増えません。

UNIX オペレーティングシステム環境で動作し、マルチプロセスキャッシュを使用する Apache および iPlanet 4.x/6.0 Web エージェントは、 ユーザが、以前に認証されたレルムの別のリソースをリクエストするとき に cookie を Web エージェントに提示するまで、セッション cookie をセッ ション キャッシュに追加しません。Web エージェントは、セッション cookie による最初のリクエストの正当性をポリシー サーバに対して検証 します。このとき、ValidationCount が増えます。その後のリクエストの正 当性は、キャッシュに対して検証されます。

#### ValidationErrors

Web エージェントによるユーザセッションの正当性の検証試行の際にエラーが発生した回数。エラーは、Web エージェントとポリシー サーバの間で 通信障害が発生したことを示しています。

#### ValidationFailures

セッション cookie が無効であったために Web エージェントがユーザセッションの正当性を検証できなかった回数。

#### Version

Web エージェントのバージョン番号。

# OneView モニタの設定

OneView モニタの設定には、以下が含まれます。

- データのリフレッシュ間隔とハートビートの設定
- ポート番号の設定

### データのリフレッシュ間隔とハートビートの設定

次の設定を修正することによって、OneView モニタと監視対象のコンポーネントの間でデータが送信される間隔を変更できます。

- リフレッシュ間隔 OneView モニタが認証サーバと許可サーバにデータをリ クエストする間隔を指定します。デフォルトの間隔は5秒です。
- ハートビート-監視対象のコンポーネントがワンビューモニターにハート ビートを送信する間隔を指定します。認証サーバおよび許可サーバに対し ては、ハートビートはコンポーネントがアクティブかどうかを示します。Web エージェントに対しては、ハートビートはワンビューモニターがWebエー ジェントの動作データを受信する間隔を指定します。デフォルト値は 30 秒 です。

### デフォルト値を変更する方法

- 1. Policy\_Server\_installation/monitor/mon.confを開きます。
- 2. 必要に応じて、次のプロパティとペアになっている値を変更します。
  - リフレッシュ間隔: nete.mon.refreshPeriod
  - ハートビート: nete.mon.hbPeriod

注:これらのプロパティの値は秒単位で指定します。

- 3. mon.conf を保存して閉じます。
- 4. OneView モニタを再起動します。

#### ポート番号の設定

OneView モニタは、以下のデフォルトポート番号を使用します。

■ OneView エージェント -- 44449

**注**: デフォルトポートが使用されている場合、OneView エージェントでは、 そのポート上でのみリスンします。デフォルトポートが変更された場合、 OneView エージェントは、指定したポート上でリスンし、指定したリモートホ スト上で同じポートに接続します。たとえば、ポートを55555 に変更した場 合、OneView エージェントはポート55555 上でリスンし、リモートホスト上で ポート55555 に接続します。

■ OneView モニタ -- 44450

#### デフォルトのポート番号を変更する方法

- 1. *Policy\_Server\_installation\_directory*/config/conapi.conf ファイルをテキスト エディタで開きます。
- 2. 必要に応じて、以下の OneView エージェント プロパティの値を変更します。

nete.conapi.service.monagn.port=port\_number

nete.conapi.service.monagn.host=fully\_qualified\_domain\_name\_of\_remote\_host

3. 必要に応じて、以下の OneView モニタプロパティの値を変更します。

nete.conapi.service.mon.port=port\_number

4. conapi.conf ファイルを保存して閉じます。

**注**: conapi.conf 内のプロパティの詳細については、conapi.conf ファイルの 注記を参照してください。

5. OneView モニタを再起動します。

#### 詳細情報:

<u>Windows</u>システムでのポリシー サーバ サービスの開始と終了 (P. 24) UNIX システムでのポリシー サーバ プロセスの開始と終了 (P. 24) クラスタの集中監視用のポリシー サーバ設定 (P. 124)

# クラスタ化された環境の監視

クラスタ化されていない SiteMinder 環境では、監視プロセスは、ポリシー サー バと同じシステムに配置されます。監視ユーザインタフェースと SNMP によって、 単一のポリシー サーバの情報が提供されます。クラスタを監視するには、単一 の監視プロセスで処理されるようクラスタ内のポリシー サーバを設定する必要が あります。ポリシー サーバ管理コンソールを使用すると、監視プロセスホストを 指定できます。

クラスタ化された環境で監視機能を実装する場合は、以下の点を考慮します。

- ポリシーサーバと監視プロセスの間の通信には、セキュリティ保護されていないネットワークチャネルが使用されます。
- 監視プロセスに障害が発生すると、すべての監視作業が中断されます。また、監視ホストとの接続が切れると、監視作業が中断されます。
- クラスタでは、SNMP による監視がサポートされています。

**注**: クラスタ化を有効にしないことによって、すべてのサーバはデフォルトクラス タに含まれます。クラスタ化されていない環境に対しては、集中監視を有効に することができます。

# OneView ビューアへのアクセス

OneView ビューアにアクセスする前に、OneView モニタ サービスが動作していることを確認してください。

OneView ビューアにアクセスするには、ブラウザで次の URL を入力します。

http://your\_server.your\_company.org:port/sitemindermonitor

ここで、*your\_server.your\_company.org:port*は、ホスト名または IP アドレス、および OneView モニタ用に Web サーバで設定されているポート番号です。

**注**: OneView モニタ用に Web サーバを設定する方法については、「ポリシー サーバ インストール ガイド」を参照してください。

### OneView ビューアの保護

OneView ビューアを保護するには、sitemindermonitor のリソースを保護する SiteMinder ポリシーを作成します。

### 監視対象コンポーネントの表示

OneView モニタには、4 つのデフォルトテーブルが用意されています。

- すべてのコンポーネント(表示済み)
- ポリシー サーバ
- エージェント

OneViewを開くと、「すべてのコンポーネント」テーブルが表示されます。

注: Apache または iPlanet 6.0 Web サーバにインストールされている Web エージェントは、その Web エージェントがポリシー サーバにリソースが保護されているかどうかを確認するまでは、ワンビュー ビューアに表示されません。Web エージェントがポリシー サーバに情報をリクエストすると、Web エージェントが OneView モニタに登録されます。

OnewViewビューアは、設定可能なテーブルに動作データを表示します。テー ブルには、[Details] 列を含めることができます。[Details] 列のアイコンをクリック すると、特定のコンポーネントのすべての監視対象データを表示するウィンドウ が開きます。

### OneView の表示をカスタマイズする方法

OneView の表示のカスタマイズには、以下が含まれます。

- <u>テーブルのセットアップ</u> (P. 143)
- <u>アラートの設定</u> (P. 143)
- <u>テーブルの表示</u> (P. 144)
- <u>テーブルの並べ替え</u> (P. 144)
- <u>データ更新の設定</u> (P. 144)
- <u>設定の保存</u> (P. 145)
- デフォルトの表示の変更 (P. 145)
- <u>設定のロード</u> (P. 146)

テーブルのセットアップ

## テーブルをセットアップする方法

1. [Configure]をクリックします。

テーブル設定ダイアログボックスが表示されます。

- 2. 以下のいずれかのオプションを実行します。
  - [Existing Table]を選択します。リストボックスからテーブルを選択してください。
  - [New Custom Table] を選択します。[Table Name] フィールドに名前を 入力してください。
- 3. テーブルに表示するコンポーネントを選択します。
- テーブルに表示するフィールドを選択します。フィールドを選択し、上下矢 印キーでフィールドの位置を変更して、フィールドを表示する順番を指定し ます。使用できるフィールドは、選択したコンポーネントのタイプによって決 まります。

注: 一部のフィールドの値は、継続的に増加する値(コンポーネントを再起動するとリセットされる)または平均値(最終更新時点以降)として表示することができます。平均値を表示するには、最後に [/sec] の付いているフィールド名を選択してください。

[OK]をクリックします。
 注:設定が完了したら、必ずテーブルを保存してください。

### アラートの設定

#### アラートを設定する方法

- 1. [Configure]をクリックします。
- 2. [Alerts] タブをクリックします。
- 3. 左側のリストボックスからフィールドを選択します。このリストボックスには、現 在ロードされているテーブルのすべてのフィールドが含まれています。
- 4. 中央のリストボックスからオペレータを選択します。
- 5. 手順3で選択したフィールドの値を指定します。

- 必要に応じて、[Highlight the table cell] をオンにします。これにより、
  OneView では、指定した基準が満たされたときに、指定されたテーブル セルを強調表示します。
- 必要に応じて、[Pop up a warning message] を選択します。これにより、 OneView ビューでは、指定した基準が満たされたときに、ポップアップウィンドウを表示します。

### テーブルの表示

テーブルを表示するには、ビューアのメインページの[View Table]リストボックス からテーブルを選択します。このリストからテーブルを選択すると、OneView で は、選択されたテーブルを既存のテーブルの下に表示します。

テーブルを非表示にするには、[Hide] ボタンをクリックします。

### テーブルの並べ替え

テーブルの各列のデータを昇順または降順にソートすることができます。列の ソートにより、テーブルの編成が容易になります。たとえば、[Status] に基づいて テーブルをソートすると、アクティブでないすべてのコンポーネントをまとめて表 示することができます。

**注**:列の見出しに表示される矢印は、その列に基づいて並べ替えが行われたことを示しています。

## データ更新の設定

デフォルトでは、OneViewは、30秒ごとにデータを更新します。次の操作が可能です。

- 自動更新の間隔を変更
- ブラウザの表示を更新したときにだけデータを更新するように OneView を設定
#### データ更新を設定する方法

- [更新]をクリックします。
   [更新]ダイアログボックスが表示されます。
- 2. 次のいずれかをオンにします。
  - 自動更新 -- 指定した時間ごとにデータを更新します。秒単位で時間間 隔を指定します。
  - 手動更新 -- ユーザがページの表示をリフレッシュしたときにデータを更新します。
- 3. [OK]をクリックします。

#### 設定の保存

設定を保存すると、次の項目が保存されます。

- テーブルの定義
- メインページの表示
- テーブルのソート
- 更新間隔

#### 設定を保存する方法

- [設定を保存]をクリックします。
   設定に名前を付けるためのダイアログボックスが表示されます。
- 2. テキストボックスに名前を入力します。
- 3. [OK]をクリックします。

#### デフォルトの表示の変更

#### デフォルトの表示を変更する方法

- 1. *siteminder\_installation*¥monitor¥settings にある defaults ファイルの名前を 変更します。
- 2. OneView モニタコンソールで、設定を行います。
- 3. 設定をデフォルトとして保存します。

設定のロード

#### 設定をロードする方法

- [設定をロード]をクリックします。
   ロードする設定を選択するためのダイアログボックスが表示されます。
- 2. リストボックスから設定を選択します。
- 3. [OK]をクリックします。

# 第15章: SNMP による SiteMinder の監視

このセクションには、以下のトピックが含まれています。

<u>SNMP 監視</u> (P. 147) <u>SiteMinder MIB</u> (P. 150) <u>SiteMinder イベントマネージャの設定</u> (P. 160) <u>SiteMinder SNMP サポートの開始と終了</u> (P. 162) <u>SiteMinder SNMP モジュールのトラブルシューティング</u> (P. 164)

## SNMP 監視

SiteMinderの SNMP モジュールを使用すると、SNMP 対応ネットワーク管理アプリケーションによる SiteMinder 環境のさまざまな動作ステータスの監視が可能になります。

#### SNMP の概要

ネットワーク管理には、2つのタイプのシステムが関係しています。1つは、制御 するシステムで管理システムと呼ばれ、もう1つは、監視され、制御されるシステ ムで管理対象システムと呼ばれます。管理対象システムには、ホストやサーバ、 それらのシステム上で動作するソフトウェアコンポーネント、あるいはネットワーク コンポーネント(ルーター、インテリジェントリピータなど)が含まれる場合がありま す。

相互運用性を向上させるため、連携するシステムでは、業界標準の SNMP (Simple Network Management Protocol)をサポートしています。SNMP は、ネッ トワークデバイス間での管理情報の交換を容易にするアプリケーション層プロト コルです。 完全な SNMP ソリューションには、次の3つのコンポーネントが含まれます。

- SNMP MIB (Management Information Base) 管理対象オブジェクトのデー タベースです。管理対象オブジェクト(変数)は、管理システムによって読み 込まれ、管理対象システムに関する情報を提供します。
- SNMP エージェント 管理対象システムに関する情報にアクセスして、その 情報を管理システムが利用できるようにする低負荷のソフトウェア モジュー ルです。ソフトウェアシステムの場合、エージェント機能は、マスタエージェ ント(ホストオペレーティングシステムが提供)とサブエージェント(管理対象 アプリケーションが提供)に分割される場合があります。

**注**: SNMP エージェントは、すべての SNMP 実装に含まれる標準コンポーネントです。SiteMinder エージェントと混同しないでください。

SNMP マネージャ - 一般には、HP OpenView などのネットワーク管理システム(NMS)アプリケーションです。

SiteMinder SNMP モジュールは、SiteMinder 環境で SNMP リクエスト処理機能と 設定可能なイベントトラップ機能を実現します。その仕組みは、SiteMinder OneView モニタから動作データを収集し、そのデータを SNMP プロトコルをサ ポートするサードパーティ製 NMS アプリケーション (HP OpenView など)で利用 できるように MIB に組み込むことです。

注: 6.0 SNMP エージェントは、SiteMinder 5.x ベースのすべてのエージェントア プリケーションと互換性があります。

## SiteMinder SNMP モジュールのコンポーネント

SiteMinder SNMP モジュールは、以下のコンポーネントで構成されます。

- SiteMinder SNMP MIB SNMP 対応ネットワーク管理システムによって監視 できる SiteMinder オブジェクトのデータベースです。
- SiteMinder SNMP サブエージェント SNMP マスタ エージェントから受信した SNMP リクエスト(GET および GETNEXT のみ)に応答します。
- SiteMinder イベントマネージャ ポリシー サーバイベントを取り込み、設定 されている場合には SNMPトラップ(一部のイベントの発生を示すために SNMP エージェントが SNMP NMS に送信する非請求メッセージ)を生成しま す。

## 依存関係

SiteMinder SNMP モジュールには、以下の依存関係があります。

- SiteMinder OneView モニタ SiteMinder SNMP モジュールは、OneView モニタから動作情報を取得します。SiteMinder SNMP モジュールを動作させるすべてのポリシーサーバで、OneView モニタも設定し、動作させる必要があります。
- SNMP マスタエージェント SiteMinder SNMP モジュールは、SNMP マスタ エージェントを提供しません。SiteMinder SNMP モジュールを動作させるポ リシー サーバのオペレーティング システムに適した SNMP マスタエージェ ント(Windows SNMP サービスまたは Solstice エンタープライズ マスタエー ジェント)がインストールされ、有効になっていることも必ず確認するようにし てください。

## SNMP コンポーネントのアーキテクチャとデータフロー

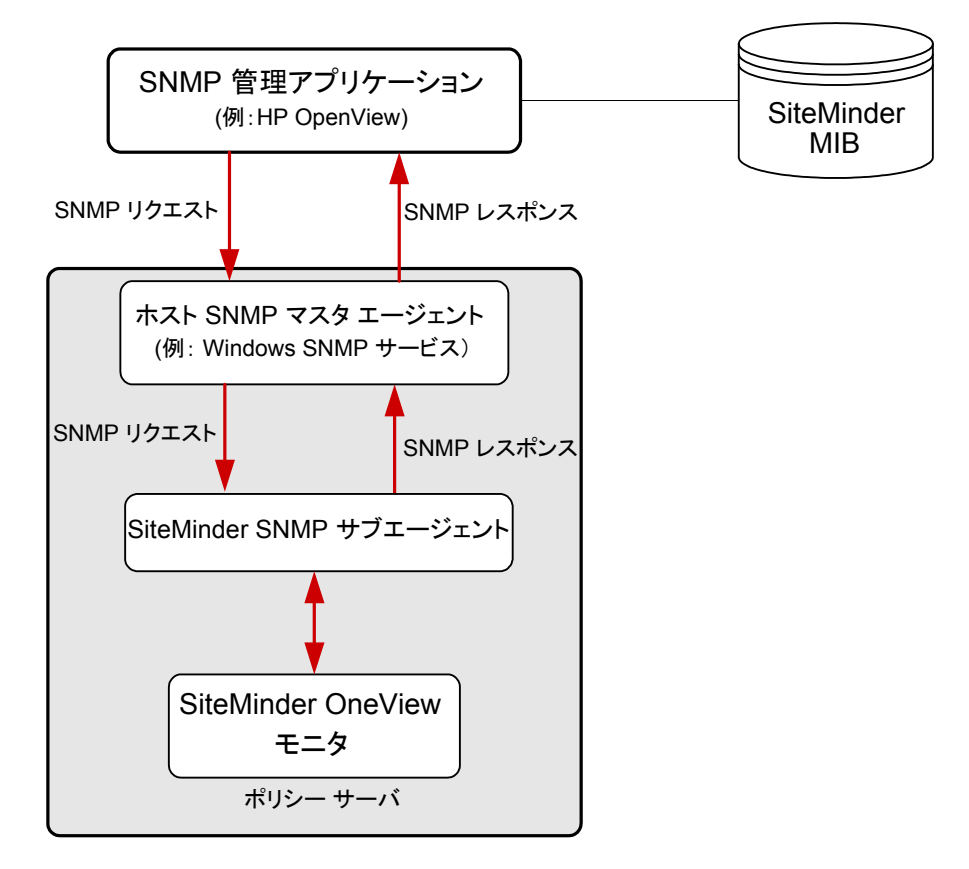

以下の図は、SNMP モジュールのデータフローを示しています。

SiteMinder SNMP のデータフローは以下のとおりです。

- 1. SNMP マスタエージェントが、管理アプリケーションから SNMP リクエストを受信します。
- 2. SNMP マスタエージェントが、SNMP リクエストを SNMP サブエージェントに 転送します。
- 3. SiteMinder SNMP サブエージェントが、リクエストされた情報を OneView モ ニタから取得します。
- 4. SiteMinder SNMP サブエージェントが、取得した情報を SNMP マスタエージェントに転送します。
- 5. SNMP マスタエージェントが、SNMP レスポンスを生成して、リクエスト元の管 理アプリケーションに送信します。

## SiteMinder MIB

SiteMinder MIB は、SiteMinder 環境のすべての監視対象コンポーネントについて、SNMPv2 に準拠したデータ表現を提供します。

SiteMinder MIB は、次の ASCII テキスト形式のファイルです。

SiteMinder\_Install\_Directory¥mibs¥NetegritySNMP.mib。

### MIB の概要

SNMP MIB の構造は、逆ツリー階層によって論理的に表現されます。 SiteMinder のようなインターネットに関係する製品の MIB は、MIB 階層の ISO メ インブランチの下にあります。

以下の図は、ISO ブランチの上部階層を示しています。

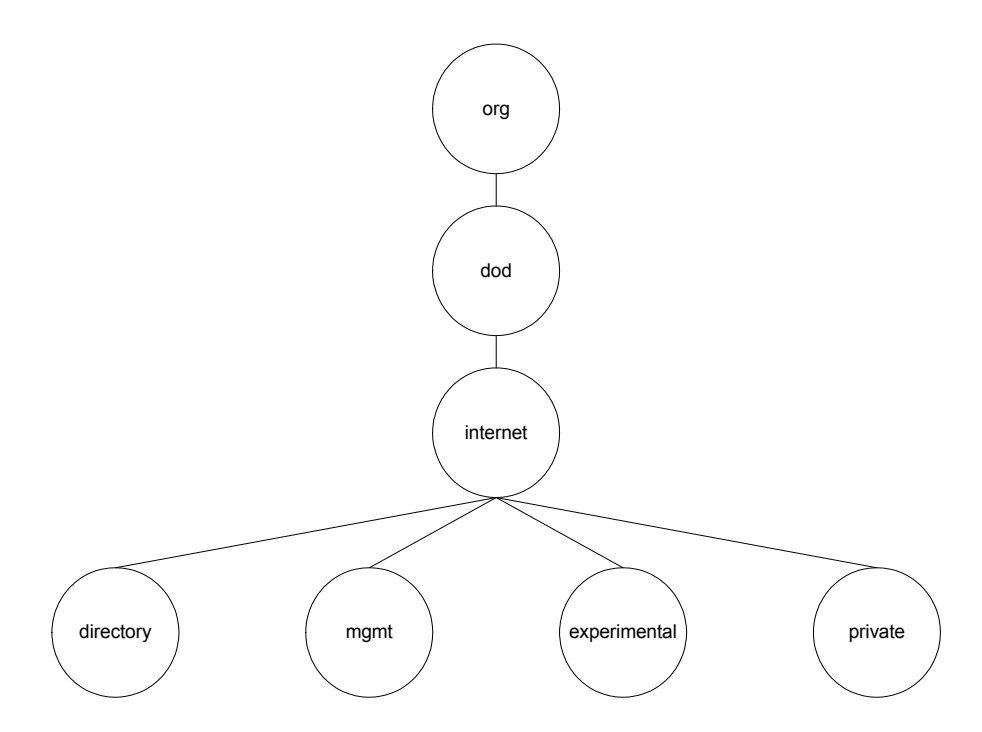

MIB ブランチ、MIB、および MIB 内の管理対象オブジェクトはすべて、短いテキ スト文字列によって識別されます。完全な MIB 階層は、ブランチ識別子とオブ ジェクト識別子を連結して (ピリオド区切り) 表記することができます。たとえば、 上の図に示されている internet エントリの private サブブランチは、 *iso.org.dod.internet.private* と表記できます。

### SiteMinder MIB 階層

SiteMinder MIB は、*iso.org.dod.internet.private. enterprises.netegrity.products.siteminder* と表記できます。

MIB オブジェクトによって表される、サポートされている管理対象コンポーネント は、ポリシーサーバとWebエージェントです。各コンポーネントの複数のインス タンスが存在する可能性があるため、これらのコンポーネントのそれぞれが持つ 管理対象プロパティは、列オブジェクトになります。

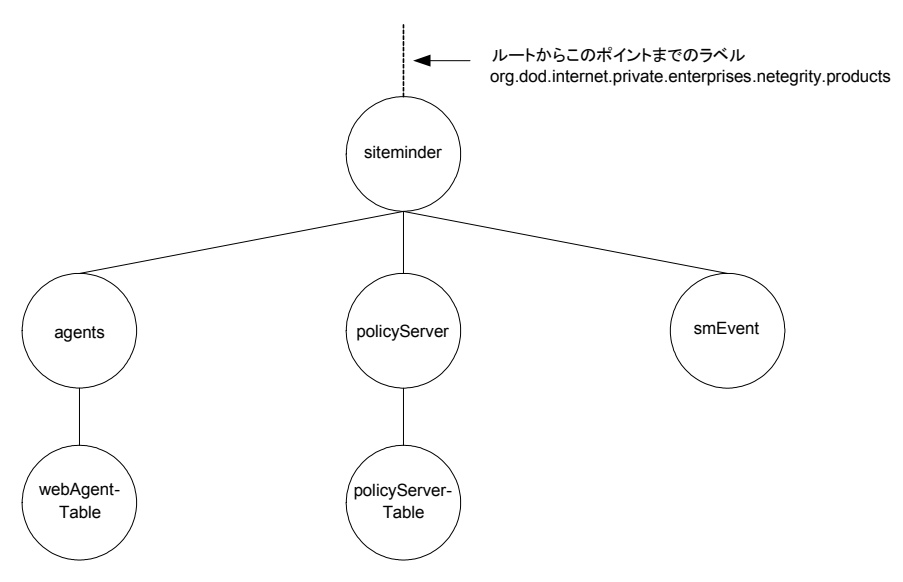

STMNDR MIB には、以下の3つのサブブランチがあります。

#### PolicyServer

```
ポリシー サーバ(policyServerTable)オブジェクトが入っています。
```

agents

```
Web エージェント(webAgent)オブジェクトが入っています。
```

#### smEvent

```
システムイベントの SNMP トラップ タイプが入っています。
```

## MIB オブジェクトの参照リスト

以下のセクションには、ポリシー サーバ、Web エージェント、およびイベント MIB オブジェクトの詳細を示したリストが含まれています。

## 認証サーバのデータ

以下の表は、SiteMinder MIB(iso.org.

....siteminder.policyServer.policyServerTable)にオブジェクトとして示される認証 サーバのプロパティのサブセットのリストです。

| オブジェクト名               | SNMP タイプ     | オブジェクトの説明                                                      |
|-----------------------|--------------|----------------------------------------------------------------|
| policyServerIndex     | Integer32    | 現在のポリシー サーバ インスタンスの固有識別子。                                      |
| policyServerHostID    | IP アドレス      | ポリシー サーバがインストールされているマシンの IP ア<br>ドレス。                          |
| policyServerType      | 表示可能な文字<br>列 | コンポーネントのタイプ。                                                   |
| policyServerStatus    | Integer32    | ポリシー サーバのステータス。値は、Active または<br>Inactive です。                   |
| policyServerPort      | Integer32    | ポリシーサーバのポート番号。                                                 |
| policyServerProduct   | 表示可能な文字<br>列 | ポリシー サーバの製品名。                                                  |
| policyServerPlatform  | 表示可能な文字<br>列 | ポリシー サーバがインストールされているマシンのオペ<br>レーティング システム。                     |
| policyServerVersion   | 表示可能な文字<br>列 | ポリシー サーバのバージョン番号。                                              |
| policyServerUpdate    | 表示可能な文字<br>列 | 最後に適用された更新ファイルのバージョン番号。                                        |
| policyServerLabel     | 表示可能な文字<br>列 | ポリシー サーバのビルド番号。                                                |
| policyServerCrypto    | Integer32    | Web エージェントとポリシー サーバの間で送信される<br>データの暗号化/復号化に使用される暗号化キーの長<br>さ。  |
| policyServerUTC       | 表示可能な文字<br>列 | ポリシー サーバがインストールされている Web サーバ<br>が起動した日時。日時は、万国標準時形式で示されま<br>す。 |
| policyServerTime Zone | Integer32    | ポリシー サーバがインストールされているマシンの設置<br>場所のタイムゾーン。                       |

| オブジェクト名                             | SNMP タイプ  | オブジェクトの説明                                                                                      |
|-------------------------------------|-----------|------------------------------------------------------------------------------------------------|
| policyServerMaxSockets              | Integer32 | ポリシー サーバでサポート可能な開いているソケットの<br>最大数 (開いているソケットの数はポリシー サーバと<br>Web エージェントの間の開いている接続の数に対応し<br>ます)。 |
| policyServerSocketCount             | Gauge32   | 開いているソケットの数。この数は、ポリシー サーバと<br>Web エージェントの間の開いている接続の数に対応し<br>ます。                                |
| policyServerAuth<br>AcceptCount     | Counter32 | 成功した認証の数。                                                                                      |
| policyServerAuthReject-C<br>ount    | Counter32 | 失敗した認証試行の回数。これらの試行は、認証情報<br>が無効であったために失敗しました。                                                  |
| policyServerAzAccept-Co<br>unt      | Counter32 | 成功した許可の数。                                                                                      |
| policyServerAzReject-Co<br>unt      | Counter32 | 失敗した許可試行の回数。これらの試行は、認証情報<br>が無効であったために失敗しました。                                                  |
| policyServerPolicy-Cache<br>Enabled | 真理値       | ポリシーキャッシュが有効になっているかどうかを示す<br>値。                                                                |
| policyServerL2Cache-Ena<br>bled     | 真理値       | L2 キャッシュが有効になっているかどうかを示す値。                                                                     |

### SiteMinder MIB 内の Web エージェント オブジェクト

以下の表は、SiteMinder MIB (iso.org. ~ siteminder.webAgentTable.webAgentEntry)にオブジェクトとして示される Web エージェントのプロパティのリストです。

| オブジェクト名        | SNMP タイプ     | オブジェクトの説明                                  |
|----------------|--------------|--------------------------------------------|
| webAgentIndex  | Integer32    | 現在の Web エージェントインスタンスの固有識別子。                |
| webAgentHostID | IP アドレス      | Web エージェントサーバがインストールされているマシ<br>ンの IP アドレス。 |
| webAgentType   | 表示可能な文字<br>列 | コンポーネントのタイプ。                               |

| オブジェクト名                         | SNMP タイプ     | オブジェクトの説明                                                                                                |
|---------------------------------|--------------|----------------------------------------------------------------------------------------------------|
| webAgentStatus                  | Integer32    | Web エージェントのステータス。値は、Active または<br>Inactive です。                                                           |
| webAgentPort                    | Integer32    | Webエージェントのポート番号。                                                                                         |
| webAgentProduct                 | 表示可能な文字<br>列 | Web エージェントの製品名。                                                                                          |
| webAgentPlatform                | 表示可能な文字<br>列 | Web エージェントがインストールされているマシンのオ<br>ペレーティングシステム。                                                              |
| webAgentVersion                 | 表示可能な文字<br>列 | Web エージェントのバージョン番号。                                                                                      |
| webAgentUpdate                  | 表示可能な文字<br>列 | 最後に適用された更新ファイルのバージョン番号。                                                                                  |
| webAgentLabel                   | 表示可能な文字<br>列 | Web エージェントのビルド番号。                                                                                        |
| webAgentCrypto                  | Integer32    | Web エージェントとポリシー サーバの間で送信される<br>データの暗号化/復号化に使用される暗号化キーの長<br>さ。                                            |
| webAgentUTC                     | 表示可能な文字<br>列 | Web エージェントがインストールされている Web サーバ<br>が起動した日時。日時は、万国標準時形式で示されま<br>す。                                         |
| webAgentTime Zone               | Integer32    | Web エージェントがインストールされているマシンの設<br>置場所のタイムゾーン。                                                               |
| webAgentSocketCount             | Gauge32      | 開いているソケットの数。この数は、ポリシー サーバと<br>Web エージェントの間の開いている接続の数に対応し<br>ます。                                          |
|                                 |              | 注: Web エージェントアーキテクチャが変わったので、<br>SocketCount には値がありません。                                                   |
| webAgentResource-Cac<br>heCount | Integer32    | リソースキャッシュのエントリ数。リソースキャッシュには、<br>最近アクセスされたリソースに関する情報が保存されま<br>す。これにより、同じリソースに関するその後のリクエスト<br>の処理速度が向上します。 |
|                                 |              | リソースキャッシュ内のエントリ数は、0~nになります。<br>nは、Webエージェントの設定で指定される最大キャッ<br>シュサイズです。                                    |

| オブジェクト名                             | SNMP タイプ  | オブジェクトの説明                                                                                                    |
|-------------------------------------|-----------|----------------------------------------------------------------------------------------------------|
| webAgentResource-Cac<br>heHits      | Integer32 | リソースキャッシュがアクセスされた回数。この数は、<br>キャッシュされたリソースを SiteMinder が使用する頻度<br>を示しています。                                                                                                    |
| webAgentResource-Cac<br>heMisses    | Integer32 | Web エージェントがリソースキャッシュ内でリソースを検<br>出できなかった回数。次のような場合には、リソースを<br>検出できません。                                                                                                    |
|                                     |           | ■ そのリソースにまだ一度もアクセスしていない場合                                                                                                    |
|                                     |           | ■ キャッシュされた情報の有効期限が切れた場合                                                                                                    |
| webAgentUserSession-C<br>acheCount  | Integer32 | ユーザセッションキャッシュのエントリ数。ユーザセッ<br>ションキャッシュには、リソースに最近アクセスしたユー<br>ザに関する情報が保存されます。ユーザ情報を保存す<br>ることによって、リソースリクエストの処理速度が向上しま<br>す。<br>ユーザセッションキャッシュ内のエントリ数は、0~nに<br>なります。nは、Webエージェントの設定で指定される<br>最大キャッシュサイズです。<br>注: ユーザセッションキャッシュ数は、セッションキャッ<br>シュが存在する Web サーバによって異なります。 |
| webAgentUserSession-C<br>acheHits   | Integer32 | Web エージェントがユーザ セッション キャッシュにアク<br>セスした回数。                                                                                                    |
| webAgentUserSession-C<br>acheMisses | Integer32 | Web エージェントがユーザ セッション キャッシュ内で<br>ユーザセッション情報を検出できなかった回数。 次のよ<br>うな場合には、リソースを検出できません。                                                                                                    |
|                                     |           | <ul> <li>そのリソースにまだ一度もアクセスしていない場合</li> </ul>                                                                                                    |
|                                     |           | ■ キャッシュされた情報の有効期限が切れた場合                                                                                                    |

| オブジェクト名                         | SNMP タイプ    | オブジェクトの説明                                                                                                    |
|---------------------------------|-------------|----------------------------------------------------------------------------------------------------|
| webAgentIsProtected-C<br>ount   | Integer32   | リソースが保護されているかどうかを Web エージェント<br>がポリシー サーバに確認した回数。                                                                                                    |
|                                 |             | <b>注</b> : リソースキャッシュが0に設定されている場合、ログ<br>イン試行のたびに複数の IsProtected 呼び出しが記録さ<br>れることがあります。Web エージェントが情報をキャッ<br>シュしていない場合、Web エージェントは、Web サーバ<br>にリクエストがあるたびに、リソースが保護されているか<br>どうかをポリシー サーバに確認する必要があります。<br>リソースキャッシュが0に設定されていない場合、1回の |
|                                 |             | IsProtected 呼び出しだけが記録されます。この場合、<br>Web エージェントは、ポリシー サーバに IsProtected 呼<br>び出しを1回だけ実行します。同じリソースに関するそ<br>の後のWeb サーバへのリクエストは、Web エージェント<br>のリソースキャッシュの有効期限が切れていないか、<br>キャッシュがクリアされていない限り、キャッシュされた情<br>報を使用して処理されます。                 |
| webAgentIsProtected-Er<br>rors  | Integer32   | リソースが保護されているかどうかを Web エージェント<br>がポリシー サーバに確認する際にエラーが発生した回<br>数。エラーは、Web エージェントとポリシー サーバの間<br>で通信障害が発生したことを示しています。                                                                                                    |
| webAgentIsProtected-A<br>vgTime | Unsigned 32 | リソースが保護されているかどうかを Web エージェント<br>がポリシー サーバに確認するためにかかる平均時間。                                                                                                    |
| webAgentLoginCount              | Counter 32  | この Web エージェントからのログイン試行の回数。                                                                                                    |
| webAgentLoginErrors             | Counter 32  | ログイン試行の際にエラーが発生した回数。エラーは、<br>Web エージェントとポリシー サーバの間で通信障害が<br>発生したことを示しています。                                                                                                    |
| webAgentLoginFailures           | Counter 32  | ユーザがポリシー サーバによって認証または許可され<br>ていなかったために失敗したログイン試行の回数。                                                                                                    |
| webAgentLoginAvgTime            | Unsigned 32 | ユーザがリソースにログインするためにかかった平均時<br>間。                                                                                                    |

| オブジェクト名                          | SNMP タイプ    | オブジェクトの説明                                                                                                    |
|----------------------------------|-------------|----------------------------------------------------------------------------------------------------|
| webAgentValidation-Co<br>unt     | Counter 32  | 特定の Web エージェントが、ユーザを認証するために、<br>ユーザのクレデンシャルをユーザ ディレクトリ エントリと<br>照合する代わりに、ポリシー サーバに対してセッション<br>cookie の正当性の検証を試行した回数 (Web エージェ<br>ントは、ユーザが正常に認証されたときにユーザのブラ<br>ウザ上にセッション cookie を作成し、その cookie を使用<br>して、新しいリソースに対するその後のリクエストでユー<br>ザを認証します)。 |
| webAgentValidation-Err<br>ors    | Counter 32  | Web エージェントによるユーザ セッションの正当性の検<br>証試行の際にエラーが発生した回数。エラーは、Web<br>エージェントとポリシー サーバの間で通信障害が発生し<br>たことを示しています。                                                                                                    |
| webAgentValidation-Fai<br>lures  | Counter 32  | セッション cookie が無効であったために Web エージェ<br>ントがユーザセッションの正当性を検証できなかった回<br>数。                                                                                                    |
| webAgentValidation-Av<br>gTime   | Unsigned 32 | ユーザの認証に使用される cookie の正当性の検証に<br>かかった平均時間 (ミリ秒単位)。シングル サインオン環<br>境では、ユーザの認証に cookie が使用される場合があ<br>ります。                                                                                                    |
| webAgentAuthorize-Co<br>unt      | Counter 32  | このエージェントによる許可試行の回数。許可試行は、<br>ユーザが保護されたリソースにアクセスするためにポリ<br>シー サーバに認証情報を提示すると発生します。                                                                                                    |
| webAgentAuthorize-Err<br>ors     | Counter 32  | この Web エージェントによる許可試行の際にエラーが<br>発生した回数。エラーは、許可呼び出し時に Web エー<br>ジェントとポリシー サーバの間で通信障害が発生したこ<br>とを示しています。                                                                                                    |
| webAgentAuthorize-Fail<br>ures   | Counter 32  | 失敗した許可試行の回数。許可試行は、ユーザが無効<br>な認証情報を入力すると失敗します。                                                                                                    |
| webAgentAuthorize-Avg<br>Time    | Integer32   | ユーザの許可にかかった平均時間 (ミリ秒単位)。                                                                                                    |
| webAgentCrosssite-Scri<br>ptHits | Integer32   | クロスサイトスクリプティングを検出した回数。これは、サ<br>イトのページに埋め込まれた不正コードの数を示してい<br>ます。クロスサイトスクリプティングの詳細については、<br>「 <i>SiteMinder Web エージェント設定ガイド</i> 」を参照してく<br>ださい。                                                                                                |

| オブジェクト名                             | SNMP タイプ  | オブジェクトの説明                                                                                                    |
|-------------------------------------|-----------|----------------------------------------------------------------------------------------------------|
| webAgentBadURL-chars<br>Hits        | Integer32 | URLの文字が無効であったためにエージェントが拒否し<br>たリクエストの数。Web クライアントが SiteMinder ルー<br>ルに反することを防ぐために、無効な URL 文字は、明示<br>的にブロックされます。これらの文字は、Web エージェ<br>ントの設定で指定します。 |
| webAgentBadCookie-Hi<br>tsCount     | Gauge32   | Web エージェントが復号できなかった cookie の数。                                                                                                    |
| webAgentExpired-Cooki<br>eHitsCount | Gauge32   | 有効期限の切れた cookie を含んでいたリクエストの数。                                                                                                    |

## イベントのデータ

以下の表は、SiteMinder イベントマネージャを使用して SNMPトラップにマップ できるシステム イベント用の SiteMinder MIB (iso.org. ... .siteminder.smEvents) のオブジェクトのリストです。

| イベント名                      | イベント ID                                   | イベント カテゴリ        | イベントカテゴリの<br>タイプ |
|----------------------------|-------------------------------------------|------------------|------------------|
| serverInit                 | SmLogSystemEvent_ServerInit               | サーバアクティビ         | システム             |
| serverUp                   | SmLogSystemEvent_ServerUP                 | _                |                  |
| serverDown                 | SmLogSystemEvent_ServerDown               | _                |                  |
| serverInitFail             | SmLogSystemEvent_ServerInitFail           | _                |                  |
| dbConnectionFailed         | SmLogSystemEvent_DbConnectFail            | _                |                  |
| ldapConnection-Faile<br>d  | SmLogSystemEvent_LDAP-ConnectFail         |                  |                  |
| logFileOpenFail            | SmLogSystemEvent_LogFile-OpenFail         | システム アクティ<br>ビティ |                  |
| agentConnection-Fail<br>ed | SmLogSystemEvent_Agent-Connectio<br>nFail |                  |                  |

| イベント名                              | イベント ID                                     | イベント カテゴリ        | イベントカテゴリの<br>タイプ |
|------------------------------------|---------------------------------------------|------------------|------------------|
| authReject                         | SmLogAccessEvent_AuthReject                 | 認証               | アクセス             |
| validateReject                     | SmLogAccessEvent_ValidateReject             | -                |                  |
| azReject                           | SmLogAccessEvent_AzReject                   | 許可               | -                |
| adminReject                        | SmLogAccessEvent_AdminReject                | 管理               | -                |
| objectLoginReject                  | SmLogObjEvent_LoginReject                   | 認証               | オブジェクト           |
| objectFailedLogin<br>AttemptsCount | SmLogObjEvent_FailedLogin-Attempts<br>Count | -                |                  |
| emsLoginFailed                     | SmLogEmsEvent_LoginFail                     | DirectorySession | EMS              |
| emsAuthFailed                      | SmLogEmsAuthFail                            | -<br>            |                  |

## SiteMinder イベント マネージャの設定

ポリシー サーバのイベントを取り込むイベントマネージャアプリケーション (EventSNMP.dllというライブラリファイルとして提供)は、そのイベントに対して、 設定ファイルの指定に基づいて SNMPトラップを生成する必要があるかどうかを 判断し、生成する必要がある場合には、指定された NMS に対して SNMPトラッ プを生成します。

SiteMinder イベント マネージャを設定するには、イベント設定ファイル (SM\_Install\_Directory¥config¥snmptrap.conf)を定義します。このファイルには、 処理するイベントと、トラップの送信先となる NMS のアドレスが定義されていま す。

## イベント設定ファイルの構文

snmptrap.confは、編集可能なASCIIファイルで、次のような単純な構文(イベントごとに1行)が使用されます。

Event\_Name Destination\_Address

#### Event\_Name

MIB イベントオブジェクトの名前 (またはカンマ区切りのイベントオブジェクト 名のグループ)。

例:

serverUP

serverUp, serverDown

serverUp, serverDown, serverInitFail

#### Destination\_Address

生成したトラップを送信する NMS のアドレス (またはカンマ区切りの NMS の アドレスのグループ)。各アドレスは、HostID:port:community という形式で指定する必要があります。

HostID

(必須)ホスト名または IP アドレスを入力します。

#### Port

(オプション) IP ポート番号。

デフォルト: 162

#### Community

(オプション)SNMP コミュニティ。コミュニティ名を指定する場合は、必ずポートも指定してください。

デフォルト:「public」

例:100.132.5.166

例:100.132.5.166:162

例: victoria:162:public

**注**: イベントが重複しないように注意してください。つまり、同じイベントを複数の エントリに割り当てないでください。コメント行を追加することもできます。コメント 行の先頭には「#」記号を付けてください。

## イベント設定ファイルの例

ServerDown, serverUp 111.123.0.234:567:public

このエントリによって、イベントマネージャは、SNMPトラップの serverDown と serverUp を IP アドレス 111.123.0.234、ポート 567、コミュニティ名 public の NMS に送信するように設定されます。

agentConnectionFailed 111.123.0.234, victoria

このエントリによって、イベントマネージャは、agentConnectionFailed タイプの SNMPトラップを IP アドレス 111.123.0.234、ポート 567、コミュニティ名 public と、 ホスト「victoria」、ポート 567、コミュニティ名 public に送信するように設定されま す。

azReject

このエントリによって、イベントマネージャは、azReject タイプのすべてのイベント を破棄するように設定されます。そのため、トラップは送信されません。

## SiteMinder SNMP サポートの開始と終了

ポリシー サーバのインストール時に SiteMinder SNMP サポートのインストールを 選択すると、ポリシー サーバの初期化のたびに SiteMinder SNMP エージェント サービスが自動的に開始されます。

このセクションでは、Windows および UNIX 環境のポリシー サーバで SiteMinder SNMP サブエージェントを手動で開始および終了する方法について 説明します。

### Windows 環境の Netegrity SNMP エージェント サービスの開始と終了

#### Windows 環境のポリシー サーバで SiteMinder SNMP サブエージェントを開始す る方法

- 1. コントロールパネルの[サービス]を開きます。
  - (Windows Server) [スタート]、[設定]、[コントロールパネル]、[管理 ツール]、[サービス]の順に選択します。
  - (Windows NT) [スタート]、[設定]、[コントロールパネル]、[サービス] の順に選択します。
- 2. Netegrity SNMP Agent サービスを選択します。

3. [開始]をクリックします。

注: Windows SNMP サービスを再起動した場合、Netegrity SNMP エージェントサービスも手動で再起動する必要があります。

Windows 環境のポリシー サーバで SiteMinder SNMP サブエージェントを終了す る方法

- 1. コントロールパネルの[サービス]を開きます。
  - (Windows Server) [スタート]、[設定]、[コントロールパネル]、[管理 ツール]、[サービス]の順に選択します。
  - (Windows NT) [スタート]、[設定]、[コントロールパネル]、[サービス] の順に選択します。
- 2. Netegrity SNMP Agent サービスを選択します。
- 3. [停止]をクリックします。

**注**: Windows SNMP サービスを停止すると、Netegrity SNMP エージェント サービスが全般的に使用できなくなりますが、ポート 801 を使用してアクセ スすることは可能です。

### UNIX 環境のポリシー サーバでの SNMP サポートの開始と終了

UNIX 環境のポリシー サーバでは、Sun Solstice エンタープライズ マスタ エー ジェント(snmpdx)デーモンを開始または停止することによってのみ、SiteMinder サービスを開始または終了できます。

UNIX 環境のポリシー サーバで Netegrity SNMP エージェント サービスを開始す る方法

- 1. スーパーユーザ (ルート)としてログインします。
- 2. cd /etc/rc3.d と入力します。
- 3. sh SXXsnmpdx (S76snmpdx) stop と入力します。

UNIX 環境のポリシー サーバで Netegrity SNMP エージェント サービスを終了す る方法

- 1. スーパーユーザ (ルート)としてログインします。
- 2. cd /etc/rc3.d と入力します。
- 3. sh SXXsnmpdx (S76snmpdx) start と入力します。

**注**: Sun Solstice エンタープライズ マスタ エージェントの動作を停止させると、 UNIX ホスト上のすべての SNMP サービスが無効になります。

## SiteMinder SNMP モジュールのトラブルシューティング

このセクションでは、SiteMinderへの管理接続を確立できない場合や、 SiteMinderからSNMPトラップを受信できない場合に、障害の原因を容易に特 定できるようにするための手順およびSiteMinderで用意されているツールにつ いて説明します。

## イベントが発生しても SNMP トラップが受信されない

#### 症状:

SNMPトラップが生成されるはずのイベントが発生しても、SNMPトラップが受信 されない。

#### 解決方法:

- 1. NMSと監視対象ポリシーサーバの間のネットワーク接続を確認します。
- 2. ポリシー サーバ上で SiteMinder SNMP サブエージェントと SNMP マスタ エージェントが動作していることを確認します。
- 3. システム環境変数の NETE\_SNMPLOG\_ENABLED を設定して、トラップログを 有効にします。

SiteMinder は、sminstalldir/log に以下のログファイルを生成します。

#### Windows の場合:

SmServAuth\_snmptrap.log SmServAz\_snmptrap.log SmServAcct\_snmptrap.log SmServAdm\_snmptrap.log

#### UNIX の場合:

smservauth\_snmptrap.log
smservaz\_snmptrap.log
smservacct\_snmptrap.log
smservadm\_snmptrap.log

**重要**: 生成されるログファイルは、急速に大きくなることがあります。トラップの 受信に関する問題が解決したら、すぐにトラップログを無効にして、ファイルを削 除してください。

# 第 16 章: SiteMinder レポート

このセクションには、以下のトピックが含まれています。

```
<u>レポートの説明</u> (P. 165)

<u>SiteMinder レポートのスケジュール</u> (P. 167)

<u>SiteMinder レポートの表示</u> (P. 168)

<u>SiteMinder レポートの削除</u> (P. 169)

反復レポート (P. 169)
```

## レポートの説明

SiteMinder レポートは以下の2つのグループに分けられます。

- 監査レポート
- 分析レポート

監査レポートは、ポリシー サーバの既存の監査機能から作成されます。 データ ベースへの書き込みを行うようにポリシー サーバを設定する必要があります。

分析レポートは、実行時のポリシー評価に基づいています(どのユーザが何の タスクを実行できるかの評価など)。

SiteMinder 管理 UI を使用すると、以下のレポートを生成できます。

#### ユーザ別アクティビティ

指定された期間内のユーザアクティビティをすべてリスト表示します。

#### 管理者による管理上の操作

管理者によって行われるポリシー ストア内の管理操作をすべてリスト表示します。

#### アプリケーション

ユーザが使用を許可されている設定済みのアプリケーションをすべてリスト 表示します。

#### ユーザ別アプリケーション

指定されたアプリケーションセットのユーザをすべてリスト表示します。

#### 拒否された認可

拒否された認可をすべてリスト表示します。

#### 拒否されたリソース

リクエストされたリソースの拒否をすべてリスト表示します。

#### ロールごとのポリシー

アプリケーション内の指定されたロール セットのポリシーをすべてリスト表示します。

#### 保護されたリソース

保護されたリソースをすべてリスト表示します(レルムフィルタ+ルールフィル タ)。

#### リソース アクティビティ

リソース別の認証アクティビティと許可アクティビティをすべてリスト表示します。

#### ユーザ別リソース

指定されたユーザセットのリソースをすべてリスト表示します。

#### アプリケーション別ロール

指定された各アプリケーションについて定義されたロールをすべてリスト表示します。

#### リソース別ロール

指定されたリソースについて定義されたロールをすべてリスト表示します。

#### リソース別ユーザ

指定された各リソースに関連付けられているユーザをすべてリスト表示します。

#### ロール別ユーザ

指定されたロールに属するユーザをすべてリスト表示します。

## SiteMinder レポートのスケジュール

管理 UI の[レポート]タブでは、SiteMinder の監査レポートまたは分析レポート をスケジュールできます。

SiteMinder レポートのスケジュール方法

- 1. [レポート]タブをクリックし、[監査]または[分析]をクリックします。
- 2. 実行するレポートを選択します。
- 3. 必要なパラメータをすべて入力します。パラメータはレポートごとに異なりま す。
- 4. [次へ]をクリックします。
- 5. ドロップダウンリストから、以下のオプションのいずれかを選択します。
  - 今すぐ

今すぐレポートを実行します。

- 1回
   1回だけレポートを実行します。
- 毎時間 指定された時間単位の間隔でレポートを繰り返し実行します。
- 毎日

指定された日単位の間隔でレポートを繰り返し実行します。

∎ 毎週

指定された曜日(1つまたは複数)にレポートを実行します。

- 毎月 指定された月単位の間隔でレポートを繰り返し実行します。
- 毎月N日目 毎月の指定された日付にレポートを繰り返し実行します。
- 最初の月曜日

毎月の最初の月曜日にレポートを実行します。

∎ 昨日

毎月の最終日にレポートを実行します。

■ 毎月第N週X日目

毎月の指定された週と日付にレポートを実行します。

- 6. 説明を入力します。
- 7. [サブミット]をクリックします。

## SiteMinder レポートの表示

管理 UI の[レポート]タブでは、ステータスが[完了]になっているすべての SiteMinder レポートを表示できます。ステータスが[失敗]である場合は、そのス テータスの詳細を見ることができます。

#### SiteMinder レポートを表示する方法

1. [レポート]-[一般]-[SiteMinder レポートの表示]をクリックします。

[SiteMinder レポート検索]ペインが表示されます。

- 表示するレポートのラジオボタンをクリックします。レポートが完了済みであることが[ステータス]フィールドに示されている必要があることに注意してください。
- 3. [選択]をクリックします。

レポートが画面に表示されます。

- 4. (オプション)レポートをファイルに保存すれ場合は、ファイル アイコンをク リックします。ドロップダウンリストから出力ファイル形式を選択します。
- 5. (オプション)レポートを印刷する場合は、プリンタアイコンをクリックします。
- 6. (オプション)レポートの各ページを読んだり、検索文字列を入力したりでき ます。
- 7. レポートをすべて見たら、[閉じる]をクリックします。

## SiteMinder レポートの削除

管理 UI の[レポート]タブでは、1 つ以上の SiteMinder レポートを削除できます。

SiteMinder レポートを削除する方法

- [レポート]-[一般]-[SiteMinder レポートの削除]をクリックします。
   [SiteMinder レポートの削除]ペインが開きます。
- 2. 削除する SiteMinder レポートをレポート名または説明を条件にして検索するか、すべての SiteMinder レポートを検索します。
- 3. 削除する1つ以上の SiteMinder レポートまたはすべての SiteMinder レ ポートを選択し、[サブミット]をクリックします。

SiteMinder レポートの削除タスクが処理のためにサブミットされます。

## 反復レポート

反復レポート機能を使用すると、複数回実行するようにスケジュールされた SiteMinderレポートを管理できます。この機能により、以下のタスクを実行できます。

#### 反復レポートの削除

1つ以上の SiteMinder 反復レポートを削除します。

#### 反復レポートの変更

選択した SiteMinder 反復レポートのスケジュールを変更します。

#### 反復レポートの表示

選択した SiteMinder 反復レポートのスケジュールを表示します。

### 反復レポートの削除

管理 UI の[レポート]タブでは、1 つ以上の SiteMinder 反復レポートを削除できます。

#### 反復レポートを削除する方法

- [レポート]-[一般]-[反復レポート]-[反復レポートの削除]をクリックします。
   [反復レポートの削除]ペインが開きます。
- 2. 削除する反復レポートをレポート名または説明を条件にして検索するか、す べての反復レポートを検索します。
- 削除する1つ以上の反復レポートまたはすべての反復レポートを選択し、 [削除]をクリックして[OK]をクリックします。 反復レポートの削除タスクが処理のためにサブミットされます。

### 反復レポートの変更

管理 UI の[レポート]タブでは、SiteMinder 反復レポートのスケジュールを変更 できます。

#### 反復レポートを変更する方法

- [レポート]-[一般]-[反復レポート]-[反復レポートの変更]をクリックします。
   [反復レポートの変更]ペインが開きます。
- 2. 変更する反復レポートをレポート名または説明を条件にして検索するか、す べての反復レポートを検索します。
- 変更する反復レポートを1つ選択し、[OK]をクリックします。
   選択した反復レポートのスケジュールのタイプ、詳細、開始時刻、および終 了時刻が表示されます。
- 反復レポートのスケジュールを変更し、[サブミット]をクリックします。
   反復レポートの変更タスクが処理のためにサブミットされます。

## 反復レポートの表示

管理 UI の[レポート]タブでは、SiteMinder 反復レポートのスケジュールを表示できます。

#### 反復レポートを表示する方法

- [レポート]-[一般]-[反復レポート]-[反復レポートの表示]をクリックします。
   [反復レポートの表示]ペインが開きます。
- 2. 表示する反復レポートをレポート名または説明を条件にして検索するか、す べての反復レポートを検索します。
- 表示する反復レポートを1つ選択し、[OK]をクリックします。
   選択した反復レポートのスケジュール情報が表示されます。
- 【閉じる】をクリックします。
   【反復レポートの表示】ペインが閉じます。

# 第 17 章: ポリシー サーバのツール

このセクションには、以下のトピックが含まれています。

ポリシー サーバツールの概要 (P. 173) smobjexport (P. 176) smobjimport によるポリシー データのインポート (P. 181) XML ベースのデータ形式の概要 (P. 181) XPSExport (P. 183) XPSImport (P. 191) smkeyexport (P. 193) smldapsetup (P. 194) ODBC データベース内の SiteMinder データの削除 (P. 206) smpatchcheck (P. 207) SiteMinder テストツール (P. 208) smreg (P. 209) XPSCounter (P. 210) XPSConfig (P. 213) XPSEvaluate (P. 218) XPSExplorer (P. 220) XPSSecurity (P. 230) -XPSSweeper (P. 233)

## ポリシー サーバ ツールの概要

SiteMinder には、SiteMinder 環境の管理を支援する数多くの管理ツールが用意されています。以下のリストで、各ツールの機能を説明します。

#### smobjexport

エクスポート用の各種引数を備えています。エクスポートの対象として、ポリ シーストア全体、指定されたポリシードメイン、指定されたポリシードメイン とそのポリシードメインによって使用されるすべてのシステムオブジェクト (管理者、エージェント、認証方式、ユーザディレクトリなど)、およびポリ シーストアに格納されているエージェントキーとその他のポリシーストア データがあります。デフォルトでは、キーはエクスポートに含まれません。ポ リシーストアに格納されているエージェントキーのみ、変数のみがエクス ポートされます。

#### smobjimport

ポリシー データを SiteMinder ポリシー ストアにインポートします。

smkeyexport

smkeyimport

キーをキーストアにインポートします。

smldapsetup

LDAP ディレクトリ内の SiteMinder ポリシー ストアを管理します。

#### ODBC データベースの SQL スクリプト

ODBC データベースから SiteMinder ポリシー ストア、トークン データ、およ びログ スキーマを削除します。

#### smpatchcheck

必要なパッチと推奨されるパッチがすべて Solaris マシンにインストールされていることを確認します。

smreadclog

ポリシー サーバによって生成された RADIUS ログファイルを読み取ります。

smreg

SiteMinder スーパーユーザ パスワードを変更できます。

SiteMinder には、ポリシー データを操作するためのツールもあります。以下のリ ストに、XPS ツールファミリーの概要を示します。XPS ツールは、ポリシー ストア データを管理する目的で XPS 管理者が使用できる、プラットフォームに依存しな いコマンド ライン ユーティリティです。特定のツールのオプションを表示するに は、コマンド ラインでツール名に続いて-? パラメータを入力します。

#### XPSConfig

ベンダー、製品、製品パラメータなどの設定データを管理します。

**注**: XPSConfig を使用するには、XPSConfig の権限を持った管理者である必要があります。

#### **XPSEvaluate**

式を評価し、パフォーマンスのテストを許可します。

**注**: XPSEvaluate を使用するには、XPSEvaluate の権限を持った管理者であ る必要があります。 **XPSExplorer** 

ベンダー、製品、アプリケーションなどのポリシーデータを管理します。

**注**: XPSExplorer を使用するには、XPSExplorer の権限を持った管理者であ る必要があります。

XPSExport

XPS データストアからデータをエクスポートします。

**XPSImport** 

XPS データストアにデータをインポートします。

XPSSecurity

XPS 管理者とその権限を対話形式で作成および編集できます。このツール を使用するには、SiteMinder インストール ファイル (CA からダウンロードした ファイル)の ¥win32¥tools または /solaris/tools から、 policy\_server\_home¥bin ディレクトリにツールをコピーします。

policy\_server\_home

ポリシーサーバのインストールパスを指定します。

**重要:** XPSSecurity を使用した後は、不正使用を防ぐため、 policy\_server\_home¥bin から削除してください。

**注**: XPSSecurity を使用するには、 XPSSecurity の権限を持った管理者であ る必要があります。

#### XPSSweeper

XPSとSiteMinder のポリシー ストアを同期します。

注: XPSSweeper を使用するには、管理者である必要があります。その他の 権限は必要はありません。

#### Windows 2008 ポリシー サーバ ツール要件

Windows Server 2008 上で SiteMinder ユーティリティまたは実行可能ファイルを 実行している場合、管理者としてシステムにログインしていても、必ず管理者権 限でコマンド ライン ウィンドウを開くようにしてください。詳細については、お使 いの SiteMinder コンポーネントのリリース ノートを参照してください。

### Linux Red Hat 上でポリシーサーバのツールを使用する場合の要件

ポリシー サーバのツール (smreg、smobjimport、smobjexport)を Linux Red Hat オペレーティング システム上で正しく動作させるには、/etc/hosts 内でポリシー サーバのホスト名を定義する必要があります。これらのユーティリティは adminoid と OID を生成するので、ホスト名はこの場所で定義されている必要が あります。Linux Red Hat オペレーティング システムでは、これらの OID を生成す るとき、Linux 関数の gethostid() および gettimeofday() が使用されます。

## smobjexport

smobjexport ツールは、smobjexport によって作成される 2 つのファイル、.smdif (SiteMinderData Interchange Format) および .cfg (環境設定)ファイルを作成し て、ポリシー ストア全体または 1 つのポリシードメインをエクスポートします。タ イプの異なるポリシー ストアにインポートできるように、SiteMinder データ は .smdif ファイルによって標準化されます。たとえば、.smdif 形式のファイルを ODBC データベースからエクスポートし、LDAP ディレクトリにインポートできます。

環境設定(.cfg)ファイルには、IP アドレス、リダイレクト URL、共有秘密キー、 エージェント名、ロギング設定、.com 拡張子など、ポリシー ストアの環境固有の プロパティが含まれています。.cfg ファイル内のテキストはタブで区切られてい るので、任意のテキスト エディタまたは Microsoft Excel でタブ区切りファイルとし て編集できます。

注: コマンドライン インターフェースを使用すると、すべてのポリシー ストア オブ ジェクトではなく、特定のオブジェクトをインポートおよびエクスポートするための Perl スクリプトを作成できます。詳細については、「Programming Guide for Perl」 を参照してください。

以下の表で、.cfgファイルにあるサンプル登録方式エントリの4つのフィールドについて説明します。

| オブジェクト OID | オブジェクト クラス | プロパティタイプ        | 值                   |
|------------|------------|-----------------|---------------------|
| <登録方式OID>  | SelfReg    | RegistrationURL | http://your.url.com |

以下のような OID は長すぎて表示できないので、[オブジェクト OID]列は OID 変数によってのみ表されます。

#### *reg\_scheme\_OID* = 0d-6dc75be0-1935-11d3-95cc-00c04f7468ef

各エントリのフィールド([オブジェクト OID]、[オブジェクトクラス]、[プロパティ タイプ]、[値])は、テキストエディタまたは Excel で編集できます。

注:下位互換性のため、smobjexport コマンドラインでは.smdif ファイルのみ参照されます。その結果、対応する環境設定ファイルは次の命名規則に従って作成されます。smobjexport コマンドで指定する出力ファイルが.smdif 拡張子(*file\_name.*smdif など)を持っている場合、その拡張子は設定ファイルで.cfg(*file\_name.*cfg など)に置き換えられます。ただし、指定する出力ファイルが.smdif 拡張子を持っていない場合は(*file\_name.*txt など)、ファイル名と拡張子の後に.cfg が付加されます(*file\_name.*txt.cfg など)。

smobjexport では、以下の引数を使用して、データのエクスポートに必要な情報 を指定します。

#### -ofile\_name

.smdif 出力ファイルのパスとファイル名を指定します。この引数を指定しない場合、デフォルトの出力ファイル名は stdout.smdif と stdout.cfg になります。このファイル名は smldapsetup ldgen -f*file\_name* に使用したもの以外である必要があります。そうでないと、エクスポートは上書きされます。

-f

既存の出力ファイルを上書きします。

#### -sdomain-name

指定されたポリシードメインのみをエクスポートします。

#### -edomain-name

指定されたポリシードメインと、以下を含む、ポリシードメインによって使用 されるすべてのシステムオブジェクト(管理者、エージェント、認証方式、 ユーザディレクトリなど)をエクスポートします。

 システムオブジェクトのいずれかがホスト設定オブジェクトである場合は、 すべてのホスト設定オブジェクトがエクスポートされます。

- システムオブジェクトのいずれかがエージェント設定オブジェクトである 場合は、すべてのエージェント設定オブジェクトがエクスポートされます。
- システムオブジェクトのいずれかがアフィリエイト(ポリシー サーバオプ ションパックがインストールされているとき)である場合は、アフィリエイト が属するドメイン全体がエクスポートされます。
- -C

機密データをクリアテキストとしてエクスポートします。データをクリアテキスト としてエクスポートすると、1つの暗号化キーを使用する SiteMinder 環境の ポリシー データを、それとは別の暗号化キーを使用する他の SiteMinder 環 境に移行できます。-cを使用するには、SiteMinderドメイン オブジェクトを すべて管理できる SiteMinder 管理者のクレデンシャルが必要です。-d およ び-w の引数を使用して、クレデンシャルを入力します。

-cb

下位互換の暗号で暗号化された機密データをエクスポートします。

-cf

FIPS-140 互換の暗号で暗号化された機密データをエクスポートします。

-dadmin-name

エクスポート対象となるポリシーストア内の SiteMinder オブジェクトをすべて 管理できる SiteMinder 管理者のログイン名を指定します。

-wadmin-pw

-d で指定した SiteMinder 管理者のパスワードを指定します。

-k

ポリシー ストアに格納されているエージェントキーをその他のポリシー スト ア データと共にエクスポートします。 デフォルトでは、キーはエクスポートに 含まれません。

-x

ポリシー ストアに格納されているエージェント キーのみをエクスポートしま す。

-v

詳細モードを有効にします。

-t

低レベルのトレースモードを有効にします。エクスポートプロセスのトラブ ルシューティングに使用できます。

-u

変数のみエクスポートします。

-1

ログファイルを作成します。*file\_name*.smdif ファイルが.txt または他の拡 張子ではなく、.smdif で終わっていることを確認してください。 *file\_name*.smdif ファイルが .smdif 拡張子で終わっていると、smobjexport では.log 拡張子が付いたログファイルが作成されます。*file\_name*.smdif ファイルが.txt 拡張子で終わっていると、smobjexport では *file\_name*.txt.log ファイルが作成されます。ログファイルは *file\_name*.log の 形式である必要があるので、このファイル名は正しくありません。

-m

IdentityMinder オブジェクトのみエクスポートします。

-i

特定の IdentityMinder オブジェクトおよび関連するすべてのシステムオブ ジェクトをエクスポートします。

-j

特定の IdentityMinder ディレクトリおよび関連するすべてのシステムオブ ジェクトをエクスポートします。

-?

ヘルプメッセージを表示します。

**注**: 引数に空白が含まれる場合は、引数全体を二重引用符で囲みます。たと えば、SiteMinder 管理者の名前が *SiteMinder Admin* である場合、smobjexport に対する引数は

-d" Site Minder Admin" となります。

## 依存関係を持つポリシー ストア オブジェクトのエクスポート

依存関係を持つポリシーストアオブジェクトをエクスポートするときは、コマンド ライン インターフェースで、smobjexport を -e オプションを指定して実行するか、 移行の方法を使用します。

- オブジェクトの依存関係のいずれかがホスト設定オブジェクトである場合は、 すべてのホスト設定オブジェクトがエクスポートされます。
- オブジェクトの依存関係のいずれかがエージェント設定オブジェクトである 場合は、すべてのエージェント設定オブジェクトがエクスポートされます。
- オブジェクトの依存関係のいずれかがアフィリエイト(ポリシー サーバオプション パックがインストールされているとき)である場合は、アフィリエイトが属するアフィリエイトドメイン全体がエクスポートされます。

**注**: -e オプションを使用してアフィリエイトドメインをエクスポートすることはできません。
# smobjimport によるポリシー データのインポート

smobjimport ツールを使用して、ポリシーストア全体または1つのポリシードメインをインポートできます。

smobjimportを使用してポリシー データをインポートする方法

- 1. 次のいずれかのディレクトリに移動します。
  - Windows の場合: SiteMinder\_installation¥bin

SiteMinder\_installation

SiteMinder のインストール場所を示します。

■ UNIX の場合: SiteMinder installation/bin

SiteMinder\_installation

SiteMinder のインストール場所を示します。

2. 以下のコマンドを入力します。

smobjimport -ifile\_name -dadmin-name -wadmin-pw -v -t

例: smobjimport -ipstore.smdif -dSiteMinder -wpassword -v -t

注:入力するのは.smdif ファイルと smobjimport コマンドだけです。.smdif ファイルと.cfg ファイルが同じディレクトリ内にあれば、どちらも自動的にイン ポートされます。.cfg ファイルに格納されている環境のプロパティは、.smdif ファイルに格納されている環境のプロパティに優先します。したがって、 smobjimport を実行するときに.smdif ファイルを別の.cfg ファイルと組み合 わせれば、環境のデータを上書きできます。

# XMLベースのデータ形式の概要

エンタープライズ環境では、ポリシーストアデータを環境間で移動しなければ ならない場合があります(開発環境からステージング環境へ、など)。r12より前 のリリースでは、ポリシーオブジェクトは専用の SiteMinder Data Interchange Format (SMDIF)を使用して表現され、データの移行には smobjimport および smobjexport を使用していました。このエクスポート形式は XML ベースのエクス ポート形式に置き換えられ、データ移行ツールは XPSExport および XPSImport になりました。 XMLベースのエクスポート形式では、以下の基本スキーマを使用します。

#### XPSDeployment.xsd

トップレベルのスキーマを記述します。この下にその他のスキーマが含まれ ます。ルート要素とサブ要素を定義します。このスキーマに準拠した XML ファイルは、データ ディクショナリ、ポリシー、およびセキュリティデータのイ ンスタンスを含むことができます。

### XPSDataDictionary.xsd

オブジェクトタイプとそれらのプロパティに関するメタデータ情報を記述します。

#### XPSPolicyData.xsd

ポリシー ストアに格納されるオブジェクト(ドメイン、ポリシー、ルール、アプリ ケーション、オブジェクト間のリレーションシップなど)に関するメタデータ情 報を記述します。

## XPSSecurityData.xsd

ポリシーストア管理者および管理者のアクセス権限を表すために使用され るメタデータを記述します。

#### XPSGeneric.xsd

その他のスキーマファイル内で使用される一般的なデータ型の定義が含まれます。

この形式はポリシー データ全体のエクスポートとインポートをサポートしているだけでなく、ポリシー データのサブセットのエクスポートとインポートもサポートしています。オブジェクト単位のエクスポートでは、データのインポート方法に関する知識が要求されます。エクスポート時は、ポリシー データ全体またはデータの一部(オブジェクト識別子を使用)と、オプションで以下の3つのエクスポートタイプのいずれかを指定できます。

- Add インポート時に追加のみ実行できることを明示します。
- Replace インポート時に既存のポリシーデータを上書きすることを明示します。
- Overlay インポート時にポリシーデータを更新することを明示します。

注: XPSExport および XPSImport ツールは、ポリシー サーバが動作している FIPS モードに基づいて機密データを暗号化します。これらのツールには、デー タ暗号化のために設定する追加パラメータはありません。

# **XPSExport**

XPSExport ツールは、ポリシーストアデータを移行するための以下のタスクをサポートしています。

- 全データディクショナリのエクスポート
- 全セキュリティデータのエクスポート
- 全ポリシーデータのエクスポート
- 一部のポリシーデータのエクスポート

ルートオブジェクトの識別子をコマンドラインまたはファイルで指定すると(-xfパ ラメータを使用)、ポリシーデータのサブセットをエクスポートできます。親クラス を持たないオブジェクトのみをエクスポートすることもできます。たとえば、レルム オブジェクトをエクスポートするには、レルムの親ドメインの識別子(XID)を指定 します。

また、XPSExplorerの「ショッピングカート」(XCart)機能を使用すれば (xpsexplorer -xf)、カスタムエクスポートファイルを作成および編集できます。 XCartファイル内では、個々のオブジェクト単位でインポートモード(ADD、 OVERLAY、REPLACE、またはDEFAULT)を設定できます。次に -xf パラメータを使 用して、XCartファイルを XSPExport に渡すことができます。

以下の点について考慮してください。

- XPSExport では、キーストアからのキーのエクスポートは行いません。キー をエクスポートするには、smkeyexport を使用する必要があります。
- アップグレードまたはポリシー移行の一環として、SiteMinder ポリシーをある 環境から別の環境に移動させる場合、環境に固有の一部のオブジェクトが エクスポートファイルに含まれます。これらのオブジェクトにはたとえば以下 のものがあります。
  - トラステッドホスト
  - HCO ポリシー サーバ設定
  - 認証方式 URL
  - パスワードサービスリダイレクト
  - リダイレクトレスポンス

XPSExportを使用するときに選択したモードによって、これらのオブジェクトは新しい環境に追加されるか、または既存の設定を上書きします。オブジェクトをインポートする際は、環境設定を誤って変更することがないよう注意が必要です。

## 構文

## XPSExport の構文は以下のとおりです。

XPSExport output\_file [-xo object\_XID] [-xo-add object\_XID] [-xo-replace object\_XID]
[-xo-overlay object\_XID] [-xf file\_name] [-xa] [-xd] [-xs] [-xc] [-passphrase phrase]
[-?] [-vT] [-vT] [-vW] [-vE] [-vF] [-l log\_file] [-e err\_file]

## パラメータ

output\_file

XML 出力ファイル。

## -xo object\_XID

オブジェクト単位のエクスポートで1つ以上のオブジェクトを指定します。以下のエクスポートタイプのいずれかを指定することもできます。

#### -xo-add object\_XID

インポート時に追加のみ行うことを明示します。

## -xo-replace object\_XID

インポート時にポリシーデータを上書きすることを明示します。

#### -xo-overlay object\_XID

インポート時にポリシーデータを更新することを明示します。

#### -xf file\_name

(オプション)エクスポートするオブジェクトの XID のリストを含むファイルの絶 対名を指定します。

ファイル内のエントリは以下の形式になります。

CA.SM::UserDirectory@0e-255e2456-556d-40fb-93cd-f2fed81f656e

ADD = CA.SM::AuthScheme@0d-4afc0e41-ae25-11d1-9cdd-006008aac24b

REPLACE = CA.SM::Agent@01-cb8b3401-a6aa-4794-964e-c569712269c0

OVERLAY = CA.SM::Domain@03-7bdf31f2-44d7-4d7b-a8f5-5de2eaa0b634

これらのエントリは、以下のコマンドラインパラメータに対応します。

-xo CA.SM::UserDirectory@0e-255e2456-556d-40fb-93cd-f2fed81f656e
-xo-add CA.SM::AuthScheme@0d-4afc0e41-ae25-11d1-9cdd-006008aac24b
-xo-replace CA.SM::Agent@01-cb8b3401-a6aa-4794-964e-c569712269c0
-xo-overlay CA.SM::Domain@03-7bdf31f2-44d7-4d7b-a8f5-5de2eaa0b634

-xa

(オプション)ポリシー データ全体をエクスポートします。

**注**: このオプションを、-xo、-xo-add、-xo-replace、-xo-overlay、または -xf と 一緒に使用することはできません。

-xd

-XS

(オプション)全セキュリティデータをエクスポートします。

-xc

(オプション)全設定データをエクスポートします。

## -passphrase phrase

(オプション)機密データの暗号化に必要なパスフレーズを指定します。パスフレーズは、長さが8文字以上で、1つ以上の数字、1つ以上の大文字、および1つ以上の小文字を含んでいる必要があります。引用符で囲まれた空白を含めることもできます。パスフレーズをコマンドラインオプションとして指定しなかった場合、機密データをエクスポートするとき入力を求められます。

-?

コマンドラインのヘルプを表示します。

-vT

(オプション)詳細レベルを TRACE に設定します。

-vl

(オプション)詳細レベルを INFO に設定します。

-vW

(オプション)詳細レベルを WARNING に設定します(デフォルト)。

-vE

(オプション)詳細レベルを ERROR に設定します。

-vF

(オプション)詳細レベルを FATAL に設定します。

-l log\_file

(オプション)指定されたファイルにログを出力します。

-e err\_file

(オプション)エラーと例外をログ記録するファイルを指定します。省略した 場合、stderrが使用されます。

XPSExport PolicyData.xml -xo CA.SM::UserDirectory@0e-255e2456-556d-40fb-93cd-f2fed81f656e -xo-overlay CA.SM::Domain@03-7bdf31f2-44d7-4d7b-a8f5-5de2eaa0b634 -xd -e C:¥tmp¥ExceptionLog.txt

注:オブジェクト単位のエクスポートでは、エクスポートタイプの指定は、コマン ドラインで明示的に行うか、コマンドラインで指定されなかった場合は、データ ディクショナリ辞書から取得されます。 ダンプ エクスポートでは、すべてのオブ ジェクトのエクスポートタイプ属性は Replace です(オブジェクトクラスに対して 設定されているデータ ディクショナリ値に関係なく)。 ポリシー データのロードイ ンポートは実質的に、ポリシー ストア内の全ポリシー データを上書きするためで す。

XPSExport の実行中にコマンドラインオプションの解析でエラーが発生した場合、エクスポートツールは実行が中止され、発生したエラーのログが例外ファイル(または stderr)に記録されます。 *任意の*オブジェクトのエクスポートが失敗した場合も、エクスポートプロセスは中止されます。その場合は、該当するエラーのログが例外ファイル(または stderr)に記録され、XML 出力ファイル(作成されている場合)が削除されます。

# ポリシー データの追加

以下の図は、ソースポリシーストア内にある Domain1 という名前の SiteMinder ポリシードメインを示しています。Domain1 は、エクスポートして、ターゲット ポリ シーストアにインポートする必要があります。

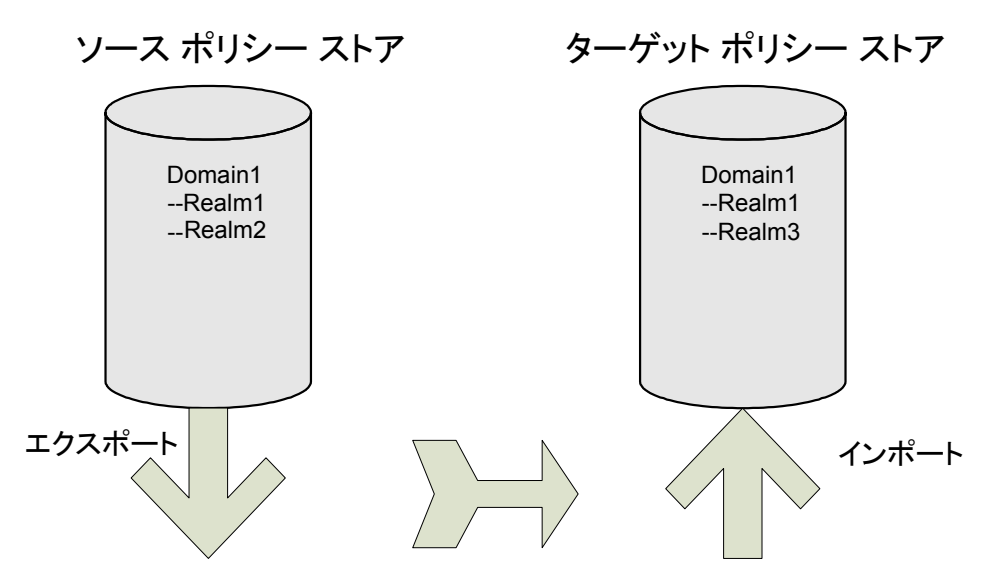

ターゲットポリシーストアには同じ名前を持つドメインがすでにありますが、この2つのドメインには以下のような違いがあります。

- ソースポリシーストアでは Realm1 のプロパティが更新されているため、ター ゲットポリシーストアの Realm1 のプロパティとは異なる値を持ちます。
- Domain1には、ターゲットポリシーストアには存在しない Realm2 があります。

ターゲットポリシーストアに1つのオブジェクト(Realm2)のみインポートする詳 細インポートを指定するための、エクスポート時のコマンドラインは以下のように なります。

XPSExport gran-add.xml -xo-add CA.SM: :Domain@03-0fb7bd02-6986-4bb9-b240-c232358958b1 インポートに成功すると、ターゲットポリシーストアの Domain1 には3 つのレル ムが含まれます。以下の図に示すとおり、Realm1 のプロパティは更新されません。

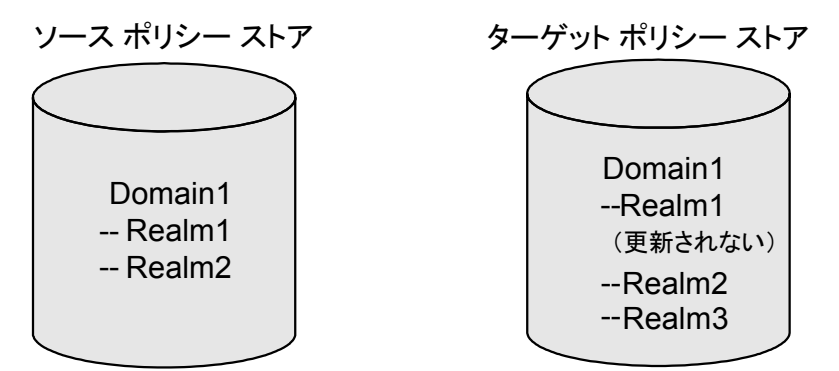

# ポリシー データの上書き

以下の図は、ソースポリシーストア内にある Domain1 という名前の SiteMinder ポリシードメインを示しています。Domain1 は、エクスポートして、ターゲット ポリ シーストアにインポートする必要があります。

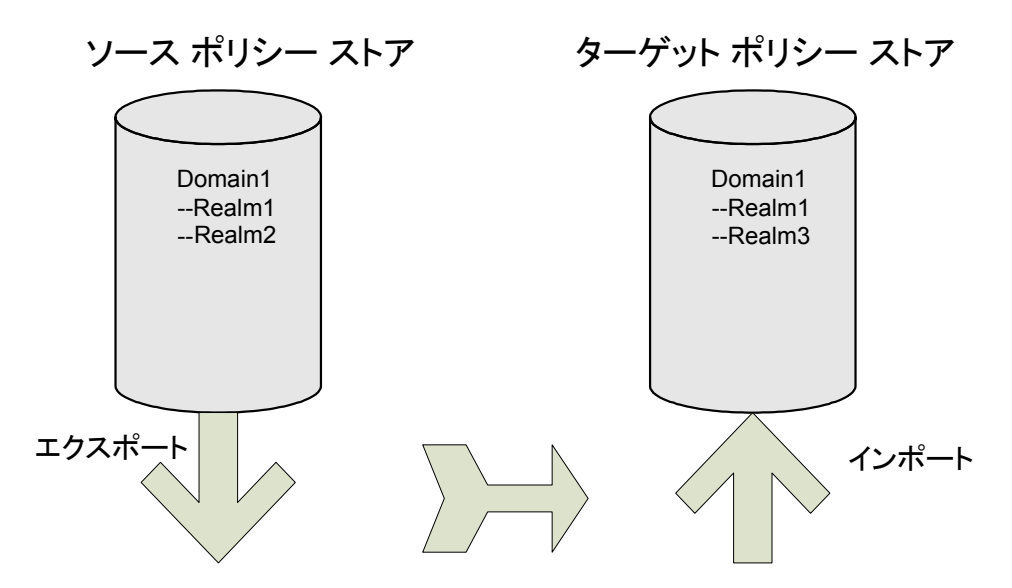

ターゲットポリシーストアには同じ名前を持つドメインがすでにありますが、この2つのドメインには以下のような違いがあります。

- ソースポリシーストアでは Realm1 のプロパティが更新されているため、ター ゲットポリシーストアの Realm1 のプロパティとは異なる値を持ちます。
- Domain1には、ターゲットポリシーストアには存在しない Realm2 があります。

ソースポリシーストアの最新の変更内容を使用してターゲットポリシーストアを 更新する詳細インポートを指定するための、エクスポート時のコマンドラインは 以下のようになります。

XPSExport gran-add.xml -xo-overlay CA.SM: :Domain@03-0fb7bd02-6986-4bb9-b240-c232358958b1

以下の図に示すとおり、インポートに成功すると、ターゲットポリシーストアの Realm1のプロパティが更新されます。

ソース ポリシー ストア

ターゲット ポリシー ストア

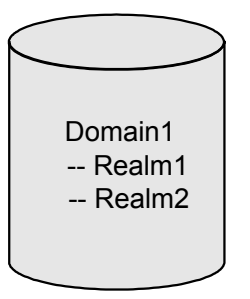

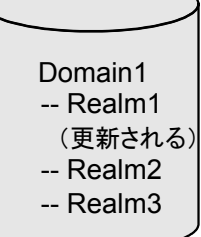

# ポリシー データの置換

以下の図は、ソースポリシーストア内にある Domain1 という名前の SiteMinder ポリシードメインを示しています。Domain1 は、エクスポートして、ターゲット ポリ シーストアにインポートする必要があります。

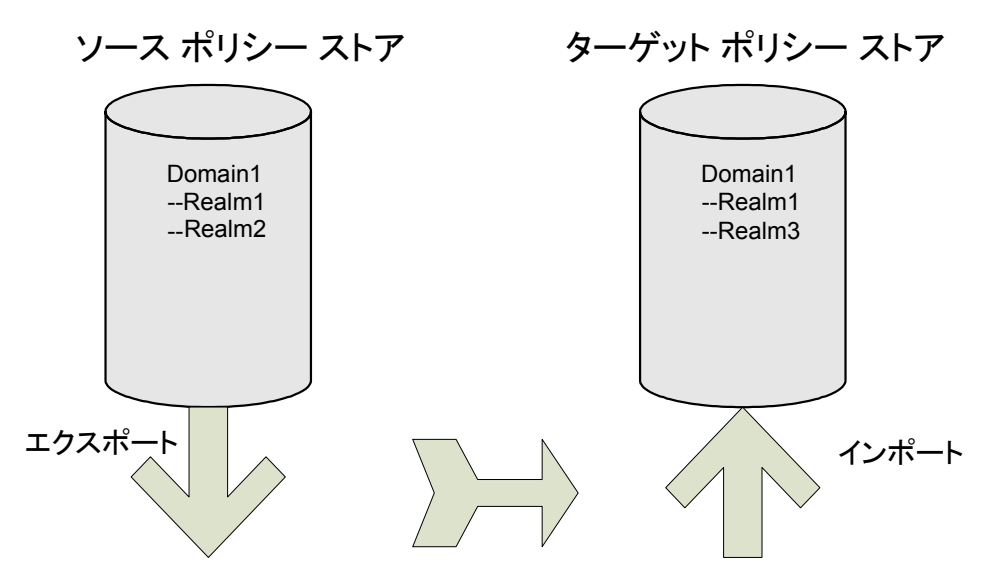

ターゲットポリシーストアには同じ名前を持つドメインがすでにありますが、この 2つのドメインには以下のような違いがあります。

- ソースポリシーストアでは Realm1 のプロパティが更新されているため、ター ゲットポリシーストアの Realm1 のプロパティとは異なる値を持ちます。
- Domain1には、ターゲットポリシーストアには存在しない Realm2 があります。

ソースポリシーストアの内容をターゲットポリシーストアに複製するための、エク スポート時のコマンドラインは以下のようになります。

XPSExport gran-add.xml -xo-replace CA.SM: :Domain@03-0fb7bd02-6986-4bb9-b240-c232358958b1 以下の図に示すとおり、インポートに成功すると、ターゲットポリシーストアの Domain1 はソースポリシーストアの Domain1 とまったく同じになります。

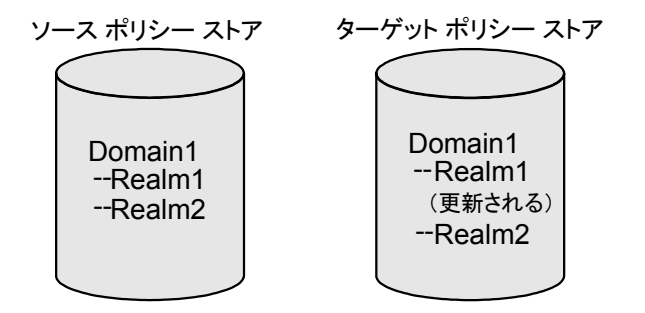

# **XPSImport**

XPSImport ツールは、ポリシーストアデータを移行するための以下のタスクをサポートしています。

- 全ポリシーデータのインポート
- 一部のポリシーデータのインポート
- 設定データのインポート

**注**: XPSImport ではキーストアへのキーのインポートは行いません。キーをイン ポートするには、smkeyimport を使用する必要があります。

## 構文

XPSImport の構文は以下のとおりです。

XPSImport input\_file [-passphrase phrase] [-validate] [-fo] [-vT] [-vI] [-vW] [-vE] [-vF] [-e
file\_name] [-1 log\_path] [-?]

## パラメータ

input\_file

入力 XML ファイルを指定します。

## -passphrase phrase

(オプション)機密データの復号化に必要なパスフレーズを指定します。パ スフレーズはエクスポート時に指定されたものと同じである必要があります。 異なっている場合、復号化は失敗します。

## -validate

(オプション)データベースを更新せずに、XML入力ファイルを検証します。

-fo

ダンプロードで既存のポリシーストアの上書きを強制できます。

-vT

(オプション)詳細レベルを TRACE に設定します。

-vl

(オプション)詳細レベルを INFO に設定します。

-vW

(オプション)詳細レベルを WARNING に設定します(デフォルト)。

-vE

(オプション)詳細レベルを ERROR に設定します。

-vF

(オプション)詳細レベルを FATAL に設定します。

-l log\_path

(オプション)指定されたパスにログファイルを出力します。

-e file\_name

(オプション)エラーと例外をログ記録するファイルを指定します。省略した 場合、stderr が使用されます。

-?

コマンドラインのヘルプを表示します。

例

XPSImport PolicyData.xml -e C:¥¥tmp¥¥ExceptionLog.txt

この例では、PolicyData.xmlファイル内で指定されているポリシー データオブ ジェクトをインポートします。インポートがダンプロードであるか、オブジェクト単 位であるかどうかは、コマンドラインからはすぐにはわかりません。ただし、その 情報は、XML 入力ファイル内の <PolicyData> 要素の IsDumpExport 属性を見る ことによって確認できます。この属性が true に設定されている場合は、XML 入 力ファイルをダンプロードに使用する必要があることを意味します。

# ポリシー データ転送のトラブルシューティング

ポリシーストアデータの転送時には、以下の要素が関連してくる可能性があります。

- エラーは、コンソール(stdout/stderr)に出力されるか、ファイルに転送され ます。
- ロギングのレベルは以下のようにリスト表示されます。
  - トレース
  - 情報
  - 警告
  - クリティカル
  - 致命的
- すでにファイルが存在する場合、エクスポートは失敗します。
- XMLファイル内のオブジェクトについて検証が失敗した場合、インポートは ロールバックされます。
- 追加タイプによってエクスポートしたオブジェクトがターゲットポリシーストア 内にすでに存在する場合、詳細インポートは失敗します。

# smkeyexport

smkeyexport ツールは、キーストアからキーをエクスポートします。 smkeyexport の構文は以下のとおりです。

smkeyexport -dadminname -wadminpw [-ooutput\_filename] [-f] [-c] [-cb] [-cf] [-1] [-v]
[-t] [-?]

-d

SiteMinder 管理者の名前を指定します。

-W

SiteMinder 管理者のパスワードを指定します。

-0

(オプション)。出力ファイルを指定します。デフォルトは stdout.smdif です。

-f

(オプション)既存の出力ファイルを上書きします。

```
-C
  (オプション)。暗号化されていない機密データをエクスポートします。
-cb
  (オプション)。下位互換の暗号で暗号化された機密データをエクスポート
  します。
-cf
  (オプション)。FIPS 互換の暗号で暗号化された機密データをエクスポートし
  ます。
  (オプション)。指定されたファイル(filename.log)を作成し、エントリのログを
  記録します。
-V
  (オプション)。詳細メッセージングを指定します。
-t
  (オプション)。トレースを有効にします。
```

-?

-1

(オプション)。コマンドオプションを表示します。

# smldapsetup

smldapsetup ユーティリティを使用すると、コマンド ラインから LDAP ポリシー スト アを管理できます。smldapsetup では、LDAP ポリシーストアの設定、LDIF ファイ ルの生成、およびポリシーストアデータとスキーマの削除が可能です。

smldapsetupを使用するには、モードを指定します。モードによって、 smldapsetup が実行するアクションと、LDAP サーバの設定に使用する値を含む 引数が決まります。

以下の表は、smldapsetup で使用できるモードと、各モードで使用される引数を示しています。

| モード    | 引数                                                                                                    |
|--------|----------------------------------------------------------------------------------------------------|
| reg    | -hhost、-pportnumber、-duserdn、<br>-wuserpw、-rroot、<br>-ssl1/0、-ccertdb、-k1                                 |
| ldgen  | -hhost、-pportnumber、-duserdn、<br>-wuserpw、-rroot、<br>-mn、-ssl1/0、-ccertdb<br>-fldif、-ttool、-ssuffix、-e、-k |
| ldmod  | -hhost、-pportnumber、-duserdn、<br>-wuserpw、-rroot、<br>-ssl1/0、-ccertdb、-fldif、<br>-ssuffix、-e、-k、-i        |
| remove | -hhost、-pportnumber、-duserdn、<br>-wuserpw、 -rroot、-ssl1/0、<br>-ccertdb、-k                                 |
| switch | なし                                                                                                    |
| revert | -V                                                                                                    |
| status | -V                                                                                                    |

smldapsetup を使用する方法

- 1. 次のいずれかのディレクトリに移動します。
  - (Windows) *siteminder\_home*¥bin
  - (UNIX) *siteminder\_home/*bin

siteminder\_home

SiteMinder のインストール場所を示します。

2. 以下のコマンドを入力します。

## smldapsetup mode arguments

重要: Windows Server 2008 上で SiteMinder ユーティリティまたは実行可 能ファイルを実行している場合は、管理者としてシステムにログインしている 場合でも、管理者権限でコマンド ライン ウィンドウを開きます。詳細につい ては、お使いの SiteMinder コンポーネントのリリース ノートを参照してくださ い。

例: smldapsetup reg -hldapserver.mycompany.com -d"LDAP User" -wMyPassword123 -ro=security.com

注: smldapsetup を実行する場合は、指定する LDAP ユーザが LDAP ディレ クトリサーバ内のスキーマを変更するために適切な管理者権限を持ってい ることを確認してください。このユーザが適切な権限を持っていないと、 LDAP サーバでのポリシー ストア スキーマの生成ができなくなります。 smldapsetup コマンドを実行した後、このユーザはポリシー サーバ管理コン ソールの[データ]タブにある[管理ユーザ名]フィールドに表示されます。

## 詳細情報:

<u>smldapsetup のモード</u> (P. 197) <u>smldapsetup の引数</u> (P. 199)

## smldapsetup のモード

モードは smldapsetup が実行するアクションを指定します。LDAP サーバへの接続、LDIF ファイルの生成、LDAP ポリシー ストアの設定、およびポリシー データの 削除を行うためのモードを指定できます。

smldapsetup のモードには、以下のものが含まれます。

reg

LDAP サーバへの接続をテストします。接続が成功する場合、-hhost、 -pportnumber、-duserdn、-wuserpw、-rroot、-ssl1/0、および -ccertdb の各 引数を使用して smldapsetup を実行すると、SiteMinder LDAP サーバがその ポリシー ストアに設定されます。

## ldgen

サポートされている LDAP サーバを自動的に検出し、SiteMinder スキーマを 使用して LDIF ファイルを生成します。生成されたファイルを smldapsetup Idmod と共に使用すると、SiteMinder スキーマが作成されます。-e 引数を 指定して smldapsetup Idgen を実行すると、LDIF ファイルが作成され、この LDIF ファイルを Idmod と共に使用すると、SiteMinder スキーマを削除できま す。LDAP サーバの自動検出をスキップするには、-m スイッチを使用します。 以前に reg モードで設定されていない場合、Idgen モードを使用するには -f スイッチが必要です。

#### ldmod

ポリシーストアにデータを入力せずに、LDAPサーバおよび SiteMinderス キーマに接続します。Idapmodifyプログラム、および-fldif 引数と共に指定 する LDIF ファイルが必要になります。-hhost、-pport\_number、-duserdn、 -wuserpw、-rroot、-ssl1/0、および-ccertdbの各引数を指定して smldapsetup Idmodを実行すると、これらの引数によって指定される LDAP ディレクトリが変更されます。-hhost、-pportnumber、-duserdn、-wuserpw、 -rroot、-ssl1/0、および-ccertdb を指定しないで smldapsetup Idmod を実行 すると、smldapsetup reg またはポリシー サーバ管理コンソールで以前に定 義した LDAP ディレクトリが使用されます。 remove

LDAP サーバに接続し、現在のバージョンの smldapsetup に対応する SiteMinder LDAP ノード以下に格納されているポリシー データをすべて削除 します。-hhost、-pport\_number、-duserdn、-wuserpw、-rroot、-ssl1/0、およ び-ccertdb の各引数を指定して smldapsetup remove を実行すると、これら の引数によって指定される LDAP ディレクトリからデータが削除されます。 -hhost、-pport、-duserdn、-wuserpw、-rroot、-ssl1/0、および -ccertdb を指 定しないで smldapsetup を実行すると、smldapsetup reg またはポリシー サーバ管理コンソールで以前に定義した LDAP ディレクトリからポリシー データが削除されます。

switch

ODBC の代わりに LDAP を使用するようにポリシー サーバを再設定します。 変更を行う前に LDAP ストアまたは LDAP 接続パラメータの準備はしません。

revert

ポリシー ストアを LDAP から ODBC に戻します。このモードで使用される唯 一の引数は-v です。

status

LDAP ポリシー ストアの接続パラメータが正しく設定されていることを確認します。-v 引数が必要です。smldapsetup status を

-hhost、-pport\_number、-duserdn、-wuserpw、-rroot、

-ssl1/0、および -ccertdb の各引数を指定して実行すると、これらの引数に よって指定される LDAP ディレクトリへの接続がテストされます。-hhost、

-pport\_number、-duserdn、-wuserpw、

-*rroot、*-ssl1/0、および -*ccertdb* を指定しないで smldapsetup status を実行 すると、smldapsetup reg またはポリシー サーバ管理コンソールで以前に定 義した LDAP ディレクトリへの接続が確認されます。

ポリシー サーバ管理コンソールの[データ]タブでは、reg、switch、および revert 機能を使用して行った設定を GUI インターフェースから表示または変更 できます。ldgen、ldmod、remove、および status 機能を実行するには、 smldapsetup を使用する必要があります。

## smldapsetup の引数

引数を使用することによって、LDAP ポリシーストアを管理するための各種モード で使用される情報を指定できます。引数を指定しないで smldapsetup を実行 すると、ポリシー サーバ管理コンソールで設定した値が使用されます。

**注**: smldapsetup の場合、引数とその値との間に空白は使用できません。たと えば、-h 引数は以下のように指定する必要があります。 smldapsetup ldmod -hldapserver.mycompany.com

smldapsetup のコールで指定できる引数を以下に示します。

## -h*host*

LDAP サーバの完全修飾名、マシンが同じドメイン内にある場合は相対名 (hldapserver)、または IP アドレス(-h123.12.12.12)を指定します。ホストを 指定しないで smldapsetup を実行すると、以前に設定した値がデフォルトで 使用されます。

## 例: -hldapserver.mycompany.com

#### -pport\_number

非標準の LDAP ポートを指定します。LDAP サーバで非標準のポートを使用 している場合、または別のポートを使用する新しいサーバに移行する場合 (SSLを使用しているサーバから、SSLを使用していないサーバへの移行な ど)は、LDAP ポートを指定する必要があります。ポートを指定しない場合、 以前の設定値が使用されます。以前のポート設定が指定されていない場 合は、SSLを使用していないときのデフォルトポート 389 か、SSL を使用して いるときのデフォルトポート 636 が使用されます。

#### -duserdn

新しい LDAP ディレクトリのスキーマとエントリを作成する権限のあるユーザの LDAP ユーザ名を指定します。必ずしも LDAP サーバ管理者のユーザ名 であるとは限りません。ユーザ名を指定しないと、以前に設定した名前がデフォルトで使用されます。

#### -wuserpw

-d 引数で指定されたユーザのパスワードを指定します。パスワードを指定しない場合、以前に設定した値が使用されます。

## 例:-wMyPassword123

-r*root* 

SiteMinder がポリシーストアスキーマを検索する LDAP ツリー内のノードの 識別名を指定します。ルートを指定しない場合、以前に設定したルートが 使用されます。

例:-ro=security.com

-е

smldapsetup ldgen と共に指定すると、SiteMinder スキーマを削除できる LDIF ファイルが生成されます。スキーマを削除するには、生成されたファイ ルを smldapsetup ldmod と共に使用する必要があります。

-m*n* 

LDAP サーバの自動検出をスキップし、LDAP ポリシーストアのタイプを指定します。n は以下のいずれかです。

2

iPlanet v4 LDAP サーバ

3

Active Directory (LDAP)サーバ

4

Oracle インターネット ディレクトリ

5

iPlanet v5

6

Sun Directory Server

9

Active Directory アプリケーション モード(ADAM)

-f*ldif* 

smldapsetupの実行場所となるディレクトリから LDIF ファイルへの絶対パスまたは相対パスを指定します。

例: -f../siteminder/db/smldap.ldif

デフォルト:パスを指定しない場合、現在のディレクトリがデフォルトとして使用されます。

-t*tool* 

Idapmodify コマンドライン ユーティリティの絶対パスまたは相対パスを、ファ イル名と拡張子を含めて指定します。Idapmodify は LDIF 形式のコマンドを 使用しているサーバスキーマを設定するために使用します。LDAP サーバ および SiteMinder には、Idapmodify のコピーが用意されています。ユー ティリティがデフォルトの場所にない場合は、この引数を使用して場所を指 定します。

-ssl1\_or\_0

LDAP サーバに対して SSL 暗号化された接続を使用するときは -ssl1、非 SSL 接続を使用するときは -ssl0 を指定します。-ssl の値を指定しない場合、以前に設定した値が使用されます。LDAP 接続が以前に設定されていない場合、初期デフォルト値は 0 です。

-ccert

SSL 暗号化された(-ssl1) LDAP 接続を使用するときは、 この引数を指定する必要があります。SSL クライアント証明書データベース ファイルがあるディレクトリのパスを指定します。このデータベースファイル は Netscape Navigator Web ブラウザでは一般に cert7.db と呼ばれていま す。

例: cert7.db が /app/siteminder/ssl 内にある場合は、-c/app/siteminder/ssl を指定します(smldapsetup ldmod -f/app/siteminder/pstore.ldif -p81 -ssl1 -c/app/siteminder/ssl)。

注: Sun Java System LDAP に対して SSL 暗号化接続を使用しているポリシー ストアの場合は、cert7.db と同じディレクトリ内に key3.db ファイルがあること を確認してください。

## -k-k1

別の LDAP ディレクトリにキー情報を格納する場合に、smldapsetup を使用 してキーストアをセットアップまたは変更できます。-kを指定すると、ポリ シーサーバがキーストアを参照しているかどうかが、任意の機能を実行す る前に確認されます。ポリシーサーバがキーストアを参照していない場合 は、警告が出されます。ldgen および新しいポリシーストア用の他の引数と 共に-k1を指定して smldapsetup を実行すると、指定した場所に別のキー ストアが作成されます。-k または-k1を指定しないと、ポリシーストアが変更 されます。

-V

トラブルシューティングの詳細モードを有効にします。-vを指定して smldapsetupを実行すると、LDAP移行の各手順で、コマンドライン引数と設 定エントリのログが記録されます。 -iuserDN

ポリシーストアに対する変更を行うために SiteMinder によって使用される必要のあるアカウントの識別名を指定します。この引数を使用すると、管理者アカウントで SiteMinder スキーマの制御を維持すると同時に、SiteMinder データの日常の変更のために使用される別のアカウントを有効にすることができます。管理 UIを使用して変更を行う場合は、この引数によって指定されるアカウントが使用されます。この引数を使用するときは、アカウントの全DN を入力してください。

-q

何も質問が行われない Quiet モードを有効にします。

-u

6.x アップグレードスキーマファイル(LDIF)を作成します。

-X

Idmod に -x 引数を使用して、別の 5.x Sun Java System Directory Server Enterprise Edition (以前の Sun ONE/iPlanet) LDAP ディレクトリ サーバ用の レプリケーション インデックスを生成します。 -ssuffix

このオプションを使用すると、6.x ポリシー サーバのスキーマを Sun Java System Directory Server Enterprise Edition (以前の Sun ONE/iPlanet) LDAP ディレクトリに設定するときに、デフォルトの親サフィックス以外のサフィックス を指定することができます。

例:以下のような状況を想定します。

ou=Apps,o=test.com はポリシーストアのルートです。

o=test.com はルート サフィックスです。

ou=netegrity,ou=Apps,o=test.com はサブ サフィックスです。

smldapsetup で -s パラメータを使用しない場合、ポリシー サーバは ou=netegrity,ou=Apps,o=test.com の親サフィックスとして ou=Apps,o=test.com を割り当てます。これを変更し、適切な親サフィックス を設定するには、-s パラメータと o=test.com を指定して smldapsetup を実 行します。

-?

ヘルプメッセージを表示します。

注: 引数に空白が含まれる場合は、引数全体を二重引用符で囲む必要があります。たとえば、SiteMinder 管理者の名前が LDAP ユーザである場合、 smldapsetup の引数は -d"LDAP user" となります。

## smldapsetup と Sun Java System Directory Server Enterprise Edition

Sun Java System Directory Server Enterprise Edition (以前の Sun ONE/iPlanet) ディレクトリサーバでは、smldapsetup によって ou=Netegrity, *root* サブ サフィッ クスおよび PolicySvr4 データベースが作成されます。

root

ポリシー サーバ管理コンソールの[データ]タブ上の[ルートDN]フィールド に指定したディレクトリルートです。この変数は、既存のルートサフィックス またはサブ サフィックスである必要があります。 **例**: ルート サフィックスが dc=netegrity,dc=com である場合、smldapsetup を実行すると、ディレクトリ サーバに以下が作成されます。

- ルートサフィックス、dc=netegrity,dc=com、対応する userRoot データベース。
- サブ サフィックス、ou=Netegrity,dc=netegrity,dc=com、対応する PolicySvr4 データベース。

**例**: ポリシーストアを ou=apps,dc=netegrity,dc=com の下に置く場合、 ou=apps,dc=netegrity,dc=com は、ルート サフィックス dc=netegrity,dc=com の ルートまたはサブ サフィックスである必要があります。

サブ サフィックスである場合、smldapsetup を実行すると以下が作成されます。

- ルートサフィックス、dc=netegrity,dc=com、対応する userRoot データベース。
- サブ サフィックス、ou=apps,dc=netegrity,dc=com、対応する Apps データ ベース。
- サブ サフィックス、ou=Netegrity,ou=apps,dc=netegrity,dc=com、対応する PolicySvr4 データベース。

**注**: ルートサフィックスとサブ サフィックスの詳細については、Sun Microsystems の <u>ドキュメント</u>を参照してください。

## smldapsetup による SiteMinder ポリシー ストアの削除

SiteMinder ポリシーストアデータとスキーマを LDAP ディレクトリから削除するには、最初にデータを削除し、次にスキーマを削除する必要があります。

## 重要:

- SiteMinder ポリシー ストア データを削除する前に、削除するデータを含む ポリシー ストアをポリシー サーバが参照していることを確認してください。
   smldapsetup は、ポリシー サーバが参照しているポリシー ストアからデータ を削除します。また、データを削除する前に、ポリシー ストア データを出力 ファイルにエクスポートして、ファイルのバックアップを作成します。
- Windows Server 2008 上で SiteMinder ユーティリティまたは実行可能ファイ ルを実行している場合、管理者としてシステムにログインしていても、必ず管 理者権限でコマンド ライン ウィンドウを開くようにしてください。詳細につい ては、お使いの SiteMinder コンポーネントのリリース ノートを参照してください。

smldapsetupを使用してポリシーストアを削除する方法

- 1. 次のディレクトリに移動します。
  - (Windows) *siteminder\_home*¥bin
  - (UNIX) siteminder\_home/bin

siteminder\_home

SiteMinder のインストール場所を指定します。

2. 以下コマンドを入力してポリシーストアデータを削除します。

```
smldapsetup remove -hLDAP_IP_Address -pLDAP_Port
-d LDAP_Admin -wLDAP_Admin_Password -rLDAP_Base_DN
-v
```

例: smldapsetup remove -h192.169.125.32 -p552 -d"cn=directory manager" -wfirewall -rdc=ad,dc=test,dc=com -v

**注**: ポリシーストアデータの削除には多少の時間がかかる場合があります。

3. 以下のコマンドを入力して、スキーマの削除に使用する LDIF ファイルを生成します。

smldapsetup ldgen -e -f*ldif* 

ldif

生成する LDIF ファイルの名前を指定します。

例: smldapsetup ldgen -e -fdelete.ldif

4. 以下のコマンドを実行して、SiteMinderスキーマを削除します。

smldapsetup ldmod -f1dif

ldif

smldapsetup ldgen -e を使用して生成した LDIF ファイルの名前を 指定します。

例: smldapsetup ldmod -fdelete.ldif

# ODBC データベース内の SiteMinder データの削除

SiteMinder には、ODBC データベースから SiteMinder スキーマを削除する SQL スクリプトが用意されています。以下のリストで各 SQL スクリプトについて説明します。

sm\_oracle\_ps\_delete.sql

Oracle データベースから SiteMinder 6.x のポリシー ストアおよびデータを削除します。

sm\_oracle\_logs\_delete.sql

**Oracle** データベースが sm\_oracle\_logs.sql を使用して作成されている場合 に、データベースに格納されている SiteMinder 6.x のログを削除します。

sm\_oracle\_ss\_delete.sql

Oracle データベースから SiteMinder 6.x セッション サーバのテーブルと データを削除します。

sm\_mssql\_ps\_delete.sql

SQL データベースから SiteMinder 6.x のポリシー ストアとデータを削除します。

sm\_mssql\_logs\_delete.sql

SQL データベースが sm\_mssql\_logs.sql を使用して作成されている場合に、 データベースに格納されている SiteMinder 6.x のログを削除します。

sm\_mssql\_ss\_delete.sql

SQL データベースから SiteMinder 6.x セッション サーバのテーブルとデータ を削除します。

sm\_db2\_ps\_delete.sql

DB2 データベースから SiteMinder 6.x のポリシー ストアとデータを削除します。

## sm\_db2\_logs\_delete.sql

DB2 データベースが sm\_db2\_logs.sql を使用して作成されている場合に、 データベースに格納されている SiteMinder 6.x のログを削除します。

#### sm\_db2\_ss\_delete.sql

DB2 データベースから SiteMinder 6.x セッション サーバのテーブルとデータ を削除します。

ODBC データベースの SQL スクリプトは以下の場所にあります。

- (Windows) *siteminder\_home*¥db
  - siteminder\_home

ポリシーサーバのインストールパスを指定します。

(UNIX) siteminder\_home/db

## siteminder\_home

ポリシー サーバのインストール パスを指定します。

データベースオブジェクトを削除するには、DB2、SQL Plus for Oracle、または SQL Server クエリアナライザを使用して、適切な SQL スクリプトを実行します。

**注**: SQL スクリプトの実行については、お使いのデータベースのドキュメントを参照してください。

# smpatchcheck

smpatchcheck ツールでは、お使いのシステムにインストールされたポリシー サーバおよび Web エージェントに必要な Solaris パッチが存在するかどうかを 判断することができます。 smpatchcheck は、SiteMinder プラットフォーム マトリッ クスに示されている Solaris バージョンで実行できます。 このマトリックスにアクセ スするには、<u>テクニカル サポート</u>に移動し、SiteMinder プラットフォーム サポート マトリックスを検索してください。

## smpatchcheck を使用する方法

1. siteminder\_home/bin に移動します。

## siteminder\_home

ポリシー サーバのインストール パスを指定します。

2. 「smpatchcheck」と入力します。

必須のパッチと推奨されるパッチが検索され、そのステータスが表示されます。

例:

Testing for Required Patches: Testing for Patch: 106327-09 ... NOT Installed Testing for Recommended Patches: Testing for Patch: 106541-08 ... Installed Testing for Patch: 106980-00 ... Installed SiteMinder Patch Check: Failed

以下のいずれかのメッセージが返されます。

失敗

必須のパッチが1つ以上インストールされていません。

一部失敗

推奨されるパッチが1つ以上インストールされていません。

成功

必須のパッチと推奨されるパッチがすべてインストールされています。

# SiteMinder テストツール

SiteMinder テストツールは、エージェントとポリシー サーバの間の対話をシミュ レートするユーティリティです。このツールは、ポリシー サーバの機能をテストし ます。テストツールは、エージェントとしての役割を果たし、実際のエージェント と同じようにポリシー サーバに対して要求を送信します。これにより、SiteMinder の設定を実際に展開する前にテストできます。

**注**: このツールの詳細については、「ポリシー サーバ設定ガイド」を参照してく ださい。

## smreg

## スーパーユーザ パスワードを変更する方法

- 1. ポリシー サーバが稼働中であり、設定済みのポリシーストアを参照している ことを確認します。
- 2. smreg ユーティリティが policy\_server\_home¥bin にあることを確認します。

## policy\_server\_home

ポリシーサーバのインストールパスを指定します。

**注**: ユーティリティがない場合は、サポートサイトで提供されているポリシー サーバインストールメディアから入手できます。

3. 以下のコマンドを実行します。

smreg -su password

password

SiteMinder スーパーユーザアカウントのパスワードを指定します。

注:-suとパスワードの間に必ず空白を入れてください。

スーパーユーザアカウントパスワードが変更されます。

4. smreg ユーティリティを削除します。

ユーティリティを削除することで、スーパーユーザパスワードが他の人に よって変更されることを防ぎます。

# **XPSCounter**

SiteMinder ライセンスの条件に準拠するため、SiteMinder 環境内のユーザ数を カウントできます。以下の手順では、ディレクトリの設定方法と、ディレクトリ内に 格納されている SiteMinder ユーザのカウント方法を説明します。

1. カウントするユーザディレクトリごとに以下の変更を加えます。

**注**: 詳細については、「SiteMinder ポリシー サーバ設定ガイド」を参照してください。

- 管理 UI でディレクトリ管理者のユーザ名とパスワードを入力して、管理 者クレデンシャルの使用を強制します。
- 管理 UI を使用して、ユニバーサル ID および他のユーザ属性のマッピングを定義します。
- 2. Microsoft Active Directory のユーザストアについては、管理 UI を使用して inetOrgPerson 属性をマップします。
- 3. SiteMinder ポリシーに関連付けられているユーザの数の確認

## Active Directory の inetOrgPerson 属性のマッピング

SiteMinder ユーザストアのいずれかが Microsoft Active Directory サーバ上に ある場合は、各 Active Directory サーバ内の inetOrgPerson をマップしてから、 SiteMinder ユーザをカウントする必要があります。

inetOrgPerson 属性をマップする方法

- 1. 管理 UI を開きます。
- [インフラストラクチャ]-[ディレクトリ]-[ユーザディレクトリ]-[ユーザディレクトリの変更]をクリックします。

検索画面が表示されます。

- 希望するディレクトリをクリックし、[選択]をクリックします。
   [ユーザディレクトリの変更: Directory\_Name]ウィンドウが開きます。
- [属性マッピングリスト]グループボックスで、[作成]をクリックします。
   [属性マッピングの作成]ダイアログボックスが表示されます。
- 5. [タイプ「属性マッピング」のオブジェクトの作成]をクリックし、[OK]をクリック します。

[属性マッピングの作成]ダイアログボックスが表示されます。

6. [名前]フィールドをクリックし、以下を入力します。

## inetOrgPerson

7. (オプション)[説明]フィールドをクリックし、以下を入力することをお勧めし ます。

Active Directory ユーザをカウントするためのカスタム マッピング(XPSCounter による)

- 8. [プロパティ]グループボックスで、以下の操作を実行します。
  - a. [別名] ラジオ ボタンが選択されていることを確認します。
  - b. [定義]フィールドをクリックし、以下を入力します。 User
- 9. [OK]をクリックします。

[ユーザディレクトリの変更]ウィンドウが表示されます。

## 10. [サブミット]をクリックします。

変更が保存され、inetOrgPerson 属性がマップされます。

## SiteMinder ポリシーに関連付けられているユーザの数の確認

SiteMinder ライセンスの条件に準拠するため、SiteMinder ポリシーに関連付ける組織内ユーザの数を確認することができます。

注: SiteMinder バイナリファイル(XPS.dll、libXPS.so、libXPS.sl) への書き込みア クセス許可がユーザにない場合は、管理者が管理 UI または XPSSecurity ツー ルを使用して、関連する XPS コマンドラインツールを使用する権限を付与する 必要があります。

## ユーザの数を確認する方法

1. ポリシー サーバのコマンド ウィンドウを開いて、以下のコマンドを入力しま す。

#### XPSCounter

ツールが起動し、このセッションのログファイルの名前が表示されます。また、 [ライセンスのパラメータ]メニューが開きます。

2. 「1」と入力します。

[パラメータ]メニューが表示されます。

- 「C」と入力します。
   [カウンタ]メニューが表示されます。
- 4. 「I」と入力します。
- 5. ユーザ ディレクトリ XID を検索するには、「?」と入力します。 ポリシー ストア で定義されているユーザ ディレクトリのみがリストに表示されます。
- 6. カウント対象のユーザを含むディレクトリの数を入力します。

注: このツールは、指定された各ディレクトリ内のユーザ オブジェクトの数を カウントします。これには、複数のディレクトリに示される同一のユーザ オブ ジェクトまたは1つのディレクトリ内にある同一ユーザの複数のユーザ オブ ジェクトは含まれません。このツールの実行結果を解釈するときは、このこと を考慮する必要があります。

- (オプション)結果を説明するコメントを入力します。
   ユーザがカウントされ、確認のメッセージが表示されます。
- 8. (オプション)別のディレクトリ内のユーザをカウントするには、手順5~8を 繰り返します。

9. 「V」と入力します。

カウントしたディレクトリごとに、以下の情報が表示されます。

XID

指定されたユーザディレクトリの一意の識別子を表示します。

例:

CA.SM::UserDirectory@0e-50ea30f0-b5c0-450c-a135-1e317dd25f11

## 名前

指定されたユーザ ディレクトリ(管理 UI で定義されている)の名前を表示します。

: count

指定されたユーザディレクトリの最新のユーザ数を表示します。 カウン タに保存されている以前の値を削除する必要は*ありません*。この値はカ ウンタを実行するたびに自動的に更新されます。

例::23

## 総数

カウントしたすべてのユーザディレクトリ内のユーザの合計数を表示します。たとえば、2つの異なるディレクトリのユーザをカウントし、各ディレクトリに23人のユーザがいた場合、表示される合計数は46です。

# XPSConfig

XPSConfig は、管理者および運用メンバが製品のパラメータを表示し、許可され る場合はその設定を編集できるようにする、対話型のコマンドラインユーティリ ティです。XPSConfig は必須ツールではないので、XPS プログラミング インター フェースを使用した製品固有の設定ツールを独自に所有する一方で、オプショ ンとして使用できます。

XPSConfigは、ベンダーごとおよびインストールされた製品ごとに、製品のデータ ディクショナリ内で定義されているパラメータまたは指定された設定を管理しま す。各製品では、独自のパラメータ設定の読み取り、書き込み、および検証が 可能です。

XPSConfig を使用するには、XPSConfig の権限を持った管理者である必要があります。

パラメータには以下の属性があります。

Name

パラメータ名を指定します。

制限:

- 名前は、文字またはアンダースコアで始まり、文字、数字、およびアン ダースコアのみで構成される必要があります。
- 32 文字まで指定できます。
- 名前では大文字と小文字が区別されません。

Туре

パラメータ値の以下のデータ型を指定します。

Logical | Numeric | String

Logical

ブール値(TRUE または FALSE)を指定します。

Numeric

整数を指定します。

String

文字列を指定します。

Scope

```
パラメータの以下の値またはスコープを指定します。
```

Ask | Global | Local | Managed | Overrideable | Read Only

## Ask

値が XPS ではなく製品によって管理され、読み取り専用であることを明示します。

Global

値がポリシーストア内に保存され、そのポリシーストアを共有するすべてのポリシーサーバによってアクセス可能であることを明示します。

## Local

各ポリシーサーバが独自の値を保存することを明示します。

#### Managed

値が XPS ではなく製品によって管理され、読み取りと書き込みが可能であることを明示します。

#### Overrideable

値がポリシー サーバにローカルで保存され、共有ポリシー ストアにグ ローバルに保存されている値を上書きできることを明示します。

## Read Only

値がデフォルト値であり、かつ読み取り専用であることを明示します。

## Export

このパラメータをポリシーストアのエクスポートに含めるかどうかを指定します。

型:ブール

## Report

このパラメータをポリシー サーバの機能レポートに含めるかどうかを指定します。

型:ブール

## RemoteAccess

リモート API がパラメータに対して持つアクセス許可のタイプを指定します。

None | Read | ReadWrite

#### Description

パラメータの目的を説明します。

#### LicenseType

ライセンス制限のタイプを指定します。

None | SoftLimit | HardLimit | ExpDate

#### None

パラメータがライセンス制限ではないことを明示します。

#### SoftLimit

パラメータが厳密でない忠告的なライセンス制限であることを明示します。

## HardLimit

```
パラメータが厳密で絶対的なライセンス制限であることを明示します。
```

## ExpDate

パラメータがライセンスが期限切れになる日付であることを明示します。

**Default Value** 

現在の値が未定義の場合に使用するデフォルト値を指定します。

**注**: デフォルト値が未定義の場合、その値はデータ型に基づいて指定されます。

文字列

空白

## 数値

ゼロ

ブール値

FALSE

## Visible

パラメータを XPSConfig で表示するかどうかを指定します。

型:ブール

## 構文

XPSConfig の形式は以下のとおりです。

XPSConfig [-vendor vendor] [-product product]
[-?] [-vT | -vI | -vW | -vE | -vF]
[-1 log\_path] [-e err\_path] [-r rec\_path]

## パラメータ

XPSConfig には以下のオプションがあります。

#### -vendor

(オプション)データを表示するベンダーの名前を指定します。

## -product

(オプション)データを表示する製品の名前を指定します。

## -?

(オプション)このユーティリティのヘルプ情報を表示します。
-vT | -vI | -vW | -vE | -vF

(オプション)エラー情報のログをエラーファイルに記録するタイミングと、記録する情報の量を指定します。

-vT

エラーをトレースできるように、詳細な情報をログに記録します。

-vl

エラーがあった場合は、情報をログに記録します。

-vW

警告、エラー、または致命的なエラーが発生した場合に、エラー情報を ログに記録します。

-vE

エラーまたは致命的なエラーが発生した場合に、エラー情報をログに記録します。

-vF

致命的なエラーが発生した場合に、エラー情報をログに記録します。

-1

(オプション)指定された場所にロギング情報を出力します。

デフォルト: stdout

-е

(オプション)指定された場所にエラー情報を出力します。

デフォルト: stderr

-r

(オプション)指定された場所にセッションのレコードを出力します。

### **XPSEvaluate**

XPSEvaluateは、管理者およびアプリケーション開発者が式を評価し、パフォーマンスをテストできるようにする、対話型のコマンドラインユーティリティです。 XPSEvaluateを使用するには、XPSEvaluateの権限を持った管理者である必要があります。

### 構文

XPSEvaluateの形式は以下のとおりです。

XPSEvaluate [-np] [-trace] [-dbg debuglist]
[-f DB | formulapath] [-c contextpath] [-u userpath] [-step]
[-?] [-vT | -vI | -vW | -vE | -vF]
[-1 log\_path] [-e err\_path] [-r rec\_path]

### パラメータ

XPSEvaluate には以下のオプションがあります。

-np

(オプション)プロンプトを指定しません。

### -trace

(オプション)トレースをオンにします。

### -dbg

(オプション)デバッグリストを指定します。

-f

(オプション)名前付き式の場所を指定します。

**注**: DB はポリシー ストアを指定します。

### -C

(オプション)コンテキスト値の場所を指定します。

-u

(オプション)ユーザ属性の場所を指定します。

### -step

(オプション)評価の手順を表示します。

-?

(オプション)このユーティリティのヘルプ情報を表示します。

-vT | -vI | -vW | -vE | -vF

(オプション)エラー情報のログをエラーファイルに記録するタイミングと、記録する情報の量を指定します。

-vT

エラーをトレースできるように、詳細な情報をログに記録します。

-vl

エラーがあった場合は、情報をログに記録します。

#### -vW

警告、エラー、または致命的なエラーが発生した場合に、エラー情報を ログに記録します。

### -vE

エラーまたは致命的なエラーが発生した場合に、エラー情報をログに記録します。

### -vF

致命的なエラーが発生した場合に、エラー情報をログに記録します。

#### -1

(オプション)指定された場所にロギング情報を出力します。

デフォルト: stdout

-e

(オプション)指定された場所にエラー情報を出力します。

### デフォルト: stderr

-r

(オプション)指定された場所にセッションのレコードを出力します。

### **XPSExplorer**

XPSExplorer は、管理者またはアプリケーション開発者がポリシーストアのデー タを表示できるようにする、対話型のコマンドラインユーティリティです。 XPSExplorer には以下の2つの用途があります。

- ドメインまたはレルムのリストを確認することによって、より詳細なレベルでの エクスポートまたはインポート用にオブジェクトの識別子を判別する
- オブジェクトストアが破損し、手動で修復する必要がある場合に、そのストア を修復する。このアクションを実行する場合は、CAサポートの助言のもとで のみ実行する必要があります。

XPSExplorer を使用するには、XPSExplorer の権限を持った管理者である必要があります。

### 構文

XPSExplorer の形式は以下のとおりです。

XPSExplorer [-?] [-vT | -vI | -vW | -vE | -vF]
[-1 log\_path] [-e err\_path] [-r rec\_path]

### パラメータ

XPSExplorer には以下のオプションがあります。

-?

(オプション)このユーティリティのヘルプ情報を表示します。

-vT | -vI | -vW | -vE | -vF

(オプション)エラー情報のログをエラーファイルに記録するタイミングと、記録する情報の量を指定します。

-vT

エラーをトレースできるように、詳細な情報をログに記録します。

-vl

エラーがあった場合は、情報をログに記録します。

### -vW

警告、エラー、または致命的なエラーが発生した場合に、エラー情報を ログに記録します。 -vE

エラーまたは致命的なエラーが発生した場合に、エラー情報をログに記録します。

-vF

致命的なエラーが発生した場合に、エラー情報をログに記録します。

-1

(オプション)指定された場所にロギング情報を出力します。

デフォルト: stdout

-е

(オプション)指定された場所にエラー情報を出力します。

デフォルト: stderr

-r

(オプション)指定された場所にセッションのレコードを出力します。

### ポリシー ストア データのサブセットのエクスポート

ポリシーストアデータのサブセットをエクスポートするには、エクスポートするオ ブジェクトの識別子(XID)が必要です。オブジェクト識別子の検索には XPSExplorerを使用できます。XPSExplorerを使用するには、XPSExplorerの権 限を持った管理者である必要があります。

このユースケースでは、以下のアカウンティングアプリケーションをエクスポートします。

- Accounts Payable(買掛管理)
- Accounts Receivable(売掛管理)
- General Ledger(総勘定元帳)
- Payroll(給与計算)

### ポリシー ストア データのサブセットのエクスポート

- 1. ポリシー サーバをホストしているマシンでコマンド プロンプトを開きます。
- 2. 以下のコマンドを入力します。

#### XPSExplorer

[メイン]メニューが開き、ベンダー、製品、およびクラスがリスト表示されます。

**注**: トップレベルのクラスにあるオブジェクトのみエクスポートできます。トッ プレベルのクラスはアスタリスクで示されます。

エクスポートするオブジェクトのクラスに対応する番号を入力します。
 [クラス]メニューが開きます。

例: Accounting に対応する番号が 15 番の場合は、「15」を入力します。

4. 「S」と入力してクラス内のオブジェクトを表示します。

[検索]メニューが開き、クラス内のオブジェクトがリスト表示されます。

### 検索結果の例:

1-CA.SM::Accounting@0e-08c6cadb-e30b-4e06-9e2e-b3d7a866fab8

| (I) Name | : "Accounts Payable" |
|----------|----------------------|
| (C) Desc | : "accounts payable" |

2-CA.SM::Accounting@0e-3b0f4ccf-71f3-4968-b095-2b5a830c3244

- (I) Name : "Accounts Receivable"
- (C) Desc : "accounts receivable"

3-CA.SM::Accounting@03-1c7ac22e-6646-4c61-8f2f-6261a0ef3a92

- (I) Name : "General Ledger"
- (C) Desc : "general ledger"

4-CA.SM::Accounting@10-8d78bb81-ae15-11d1-9cdd-006008aac24b

| (I) Name | : "Payroll" |
|----------|-------------|
|----------|-------------|

| (C) Desc | : "payroll" |
|----------|-------------|
|----------|-------------|

5-CA.SM::Accounting@@12-88f119a0-3fd1-46d0-b8ac-c1e83f00f97d

- (I) Name : "Job Costing"
- (C) Desc : "job costing"

オブジェクト識別子(XID)の例:

CA.SM::Accounting@0e-08c6cadb-e30b-4e06-9e2e-b3d7a866fab8

CA.SM::Accounting@0e-3b0f4ccf-71f3-4968-b095-2b5a830c3244

CA.SM::Accounting@03-1c7ac22e-6646-4c61-8f2f-6261a0ef3a92

CA.SM::Accounting@10-8d78bb81-ae15-11d1-9cdd-006008aac24b

CA.SM::Accounting@@12-88f119a0-3fd1-46d0-b8ac-c1e83f00f97d

- 5. 3回「Q」と入力して、[検索]、[クラス]、および[メイン]の各メニューを終了 し、コマンドプロンプトに戻ります。
- 6. コマンドプロンプトで、以下のコマンドを入力します。

XPSExport output\_file -xo object\_XID\_1 -xo object\_XID\_2
-xo object\_XID\_3 -xo object\_XID\_4

output\_file

ポリシー ストア データのエクスポート先となる XML ファイルを指定します。

-xo object\_XID

エクスポートする各オブジェクトの識別子を指定します。

**注**: 検索結果からオブジェクト識別子 (XID)をコピーし、それをコマンドラインに貼り付けることができます。

例:

XPSExport accounting.xml

-xo CA.SM::Accounting@0e-08c6cadb-e30b-4e06-9e2e-b3d7a866fab8
 -xo CA.SM::Accounting@0e-3b0f4ccf-71f3-4968-b095-2b5a830c3244
 -xo CA.SM::Accounting@03-1c7ac22e-6646-4c61-8f2f-6261a0ef3a92
 -xo CA.SM::Accounting@10-8d78bb81-ae15-11d1-9cdd-006008aac24b

指定されたアカウンティング アプリケーションのポリシー ストア データが accounting.xml にエクスポートされます。

### XCart 管理

XPSExplorer には XCart 機能が含まれます。XCart を使用すると、エクスポートするオブジェクトの識別子 (XID)を収集し、後で使用できるようにファイルに保存できます。各 ID を手動でコピーおよび貼り付けする必要はありません。 XPSExplorer を使用するには、XPSExplorer の権限を持った管理者である必要があります。

XCart にアクセスするには、XPSExplorer のメインメニューで XCart Management の「X」を入力します。XCart メニューが開き、XCart 内にあるオブジェクトがすべ て表示されます。以下のオプションはコンテキスト依存のため、コンテキストに応じて表示されたり表示されなかったりします。

### C-カートのクリア

XCart を空にします。

- L-ファイルからカートをロード
  - 初期ロード 指定されたファイルの内容を XCart にロードし、指定された ファイル名を XCart ファイルとして記憶します。
  - 後続のロード 指定されたファイルの内容を XCart に追加します。

注: XCart ファイルの名前は変わりません。

S-ファイルへのカートの保存: xcart\_file

XCart の内容を XCart ファイルに保存します。

# 重要: Sコマンドは、プロンプトを最初に表示せずに、XCartファイルの内容を上書きします。

N-新規ファイルへのカートの保存

XCart の内容を指定されたファイルに保存し、指定されたファイル名を XCart ファイルとして記憶します。

**注**: Nコマンドは、指定されたファイルを上書きする前にプロンプトを表示します。

各オブジェクトには、XPS ファイルからポリシーストアへのインポート方法を指定 するインポートモードのタグが付けられます。

A - インポート モードの設定: ADD

新規オブジェクトを追加します。既存のオブジェクトは置換しません。

O-インポートモードの設定: OVERLAY

既存のオブジェクトを置換します。新規オブジェクトは追加しません。

R - インポートモードの設定: REPLACE

既存のオブジェクトを置換し、新規オブジェクトを追加します。

D-インポート モードの設定: デフォルト値

デフォルトのインポートモードを指定します。

**注**: 製品クラスごとに、製品のデータディクショナリで定義されたデフォルトのインポートモードがあります。

Q-終了

[XCart]メニューを終了し、[メイン]メニューに戻ります。

### XCart によるポリシー ストア データのサブセットのエクスポート

ポリシーストアデータのサブセットをエクスポートするには、エクスポートするオ ブジェクトの識別子(XID)が必要です。XPSExplorerのXCart機能を使用すると、 オブジェクトを検索し、エクスポートするときは後で使用できるようにXCartファイ ルに保存できます。たとえば、管理者は、運用のメンバが使用するXCartファイ ルを必要に応じて設定できます。XPSExplorerを使用するには、XPSExplorerの 権限を持った管理者である必要があります。

このユースケースでは、以下の4つのアカウンティングアプリケーションを後で 使用できるようにファイルに保存します。

- Accounts Payable (買掛管理)
- Accounts Receivable (売掛管理)
- General Ledger(総勘定元帳)
- Payroll (給与計算)

### XCart によるポリシー ストア データのサブセットのエクスポート

- 1. ポリシー サーバをホストしているマシンでコマンド プロンプトを開きます。
- 2. 以下のコマンドを入力します。

#### XPSExplorer

メインメニューが開き、ベンダー、製品、およびクラスがリスト表示されます。 **注**: トップレベルのクラスにあるオブジェクトのみエクスポートできます。トッ プレベルのクラスはアスタリスクで示されます。

3. XCart Management の「X」を入力します。

XCart メニューが開きます。

4. テキストファイルを作成します。

### 例: C:¥xcart¥accounting.txt

注:これは XCart の内容を保存する場所です。

- 5. ファイルからカートをロード(Load cart from file)オプションの「L」を入力します。
- 6. 作成したテキストファイルのパスと名前を入力します。

指定したファイル名は XCart ファイルとして記憶されます。

### 例: C:¥xcart¥accounting.txt

注:ファイルは存在している必要があります。ファイルが存在していない場合、「L」は効果がありません。

- 7. 「Q」と入力してメインメニューに戻ります。
- 8. エクスポートするオブジェクトのクラスに対応する番号を入力します。

[クラス]メニューが開きます。

例: Accounting に対応する番号が 15番の場合は、「15」を入力します。

9. 「S」と入力してクラス内のオブジェクトを表示します。

[検索]メニューが開き、クラス内のオブジェクトがリスト表示されます。

### 検索結果の例:

### 1-CA.SM::Accounting@0e-08c6cadb-e30b-4e06-9e2e-b3d7a866fab8

- (I) Name : "Accounts Payable"
- (C) Desc : "accounts payable"

2-CA.SM::Accounting@0e-3b0f4ccf-71f3-4968-b095-2b5a830c3244

(I) Name : "Accounts Receivable"

- (C) Desc : "accounts receivable"
- 3-CA.SM::Accounting@03-1c7ac22e-6646-4c61-8f2f-6261a0ef3a92
  - (I) Name : "General Ledger"
  - (C) Desc : "general ledger"
- 4-CA.SM::Accounting@10-8d78bb81-ae15-11d1-9cdd-006008aac24b
  - (I) Name : "Payroll"
  - (C) Desc : "payroll"
- 5-CA.SM::Accounting@@12-88f119a0-3fd1-46d0-b8ac-c1e83f00f97d
  - (I) Name: "Job Costing"(C) Desc: "job costing"
- 10. アカウンティング アプリケーション1~4について、以下の手順に従います。
  - a. アプリケーションに対応する番号を入力します。
  - b. XCart への追加(Add to XCart)オプションの「X」を入力します。
  - c. 「Q」と入力して[XCart]メニューを終了し、[検索]メニューに戻ります。
     注:アプリケーション名の先頭にアスタリスクが付いている場合は、その アプリケーションが XCart 内にあることを意味します。
- 11. 2回「Q」と入力して[検索]メニューと[クラス]メニューを終了し、[メイン]メ ニューに戻ります。
- **12. XCart Management**の「X」を入力します。
- **13**. 「S」と入力してカートを XCart ファイル (C:¥xcart¥accounting.txt) に保存します。
- 14. 2 回「Q」と入力して XCart メニューとメイン メニューを終了し、コマンドプロンプトに戻ります。
- コマンドプロンプトで、以下のコマンドを入力します。
   XPSExport output\_file -xf xcart\_file

### output\_file

ポリシー ストア データのエクスポート先となる XML ファイルを指定します。

-xf xcart\_file

エクスポートするオブジェクトの識別子(XID)を含む XCart ファイルのパスと名前を指定します。

例:

XPSExport accounting.xml C:¥xcart¥accounting.txt

XCart ファイルに保存されたアカウンティング アプリケーションのポリシー スト アデータが accounting.xml にエクスポートされます。

### XCart ファイルへのアプリケーションの追加

このユースケースでは、XPSExplorerのXCart機能を使用して、XCartファイル (accounting.txt)内にすでに存在する以下の4つのアカウンティングアプリケー ションに、5つ目の監査アプリケーション(Job Costing)を追加します。

- Accounts Payable
- Accounts Receivable
- General Ledger
- Payroll

**注**: XPSExplorer を使用するには、XPSExplorer の権限を持った管理者である必要があります。

### XCart ファイルへのアプリケーションの追加

- 1. ポリシー サーバをホストしているマシンでコマンド プロンプトを開きます。
- 2. 以下のコマンドを入力します。

### XPSExplorer

メインメニューが開き、ベンダー、製品、およびクラスがリスト表示されます。

**注**: トップレベルのクラスにあるオブジェクトのみエクスポートできます。トッ プレベルのクラスはアスタリスクで示されます。

3. XCart Management の「X」を入力します。

XCart メニューが開きます。

4. ファイルからカートをロード(Load cart from file)オプションの「L」を入力します。

|    | スと名前を入力しま                                                                                                  | す。                                           |  |
|----|----------------------------------------------------------------------------------------------------|----------------------------------------------|--|
|    | 指定したファイル名は XCart ファイルとして記憶されます。                                                                            |                                              |  |
|    | 例: C:¥xcart¥accou                                                                                          | inting.txt                                   |  |
| 6. | 「Q」と入力してメイン                                                                                                | /メニューに戻ります。                                  |  |
| 7. | . XCartファイルに追加するクラスに対応する番号を入力します。                                                                          |                                              |  |
|    | [クラス]メニューが                                                                                                 | 開きます。                                        |  |
|    | 例: Accounting にち                                                                                           | 対応する番号が15番の場合は、「15」を入力します。                   |  |
| 8. | <ol> <li>S」と入力してクラス内のオブジェクトを表示します。</li> <li>[検索]メニューが開き、クラス内のオブジェクトがリスト表示されます。</li> <li>検索結果の例:</li> </ol> |                                              |  |
|    |                                                                                                    |                                              |  |
|    |                                                                                                    |                                              |  |
|    | 1-CA.SM::Accounting@0e-08c6cadb-e30b-4e06-9e2e-b3d7a866fab8                                                |                                              |  |
|    | (I) Name                                                                                                   | : "Accounts Payable"                         |  |
|    | (C) Desc                                                                                                   | : "accounts payable"                         |  |
|    | 2-CA.SM::Accounting@0e-3b0f4ccf-71f3-4968-b095-2b5a830c3244                                                |                                              |  |
|    | (I) Name                                                                                                   | : "Accounts Receivable"                      |  |
|    | (C) Desc                                                                                                   | : "accounts receivable"                      |  |
|    | 3-CA.SM::Accounting@03-1c7ac22e-6646-4c61-8f2f-6261a0ef3a92                                                |                                              |  |
|    | (I) Name                                                                                                   | : "General Ledger"                           |  |
|    | (C) Desc                                                                                                   | : "general ledger"                           |  |
|    | 4-CA.SM::Accounting@10-8d78bb81-ae15-11d1-9cdd-006008aac24b                                                |                                              |  |
|    | (I) Name                                                                                                   | : "Payroll"                                  |  |
|    | (C) Desc                                                                                                   | : "payroll"                                  |  |
|    | 5-CA.SM::Accounting@@12-88f119a0-3fd1-46d0-b8ac-c1e83f00f97d                                               |                                              |  |
|    | (I) Name                                                                                                   | : "Job Costing"                              |  |
|    | (C) Desc                                                                                                   | : "job costing"                              |  |
|    | 注: アプリケーション<br>リケーションが XCar                                                                                | ン名の先頭にアスタリスクが付いている場合は、そのアプ<br>t内にあることを意味します。 |  |
|    |                                                                                                    |                                              |  |
|    |                                                                                                    |                                              |  |

5. 4 つのアカウンティング アプリケーションを含む既存のテキストファイルのパ

- 9. XCart ファイルに Job Costing を追加する方法
  - a. Job Costing アプリケーションの「5」を入力します。
  - b. XCart への追加(Add to XCart)オプションの「X」を入力します。
  - c. 「Q」と入力して XCart メニューを終了し、[検索]メニューに戻ります。
     アプリケーション名の先頭にアスタリスクが付いている場合は、そのアプリケーションが XCart 内にあることを意味します。
  - d. 2回「Q」と入力して[検索]メニューと[クラス]メニューを終了し、メインメ ニューに戻ります。
  - e. XCart Management の「X」を入力します。
  - f. 「S」と入力して XCart を XCart ファイル (C:¥xcart¥accounting.txt) に保存 します。

Job Costing が accounting.txt に保存されます。

10. 2回「Q」と入力して XCart メニューとメイン メニューを終了し、コマンド プロンプトに戻ります。

### **XPSSecurity**

XPSSecurityは、管理者および運用メンバが管理者を作成または削除し、その 権限を編集できるようにする、対話型のコマンドラインユーティリティです。 XPSSecurityを使用するには、XPSSecurityの権限を持った管理者である必要が あります。

### 構文

XPSSecurityの形式は以下のとおりです。

XPSSecurity [-?] [-vT | -vI | -vW | -vE | -vF]
[-1 log\_path] [-e err\_path] [-r rec\_path]

### パラメータ

XPSSecurity には以下のオプションがあります。

-?

(オプション)このユーティリティのヘルプ情報を表示します。

-vT | -vI | -vW | -vE | -vF

(オプション)エラー情報のログをエラーファイルに記録するタイミングと、記録する情報の量を指定します。

-vT

エラーをトレースできるように、詳細な情報をログに記録します。

-vl

エラーがあった場合は、情報をログに記録します。

-vW

警告、エラー、または致命的なエラーが発生した場合に、エラー情報を ログに記録します。

-vE

エラーまたは致命的なエラーが発生した場合に、エラー情報をログに記録します。

-vF

致命的なエラーが発生した場合に、エラー情報をログに記録します。

-1

(オプション)指定された場所にロギング情報を出力します。

デフォルト: stdout

-е

(オプション)指定された場所にエラー情報を出力します。

デフォルト: stderr

-r

(オプション)指定された場所にセッションのレコードを出力します。

### 管理者をスーパーユーザにする

スーパーユーザは、外部管理者ストアへの接続を設定するときに定義されます。 スーパーユーザを使用して、その他のすべての管理者アカウントを作成し、管 理します。スーパーユーザがいない場合は、XPSSecurityを使用して外部ストア 内の任意のユーザをスーパーユーザにすることができます。

### 管理者をスーパーユーザにする方法

1. XPSSecurity 権限のある SiteMinder 管理者アカウントを使用して、ポリシー サーバホストシステムにログインします。

注: XPSSecurity 権限のある管理者がいない場合は、以下のいずれかでロ グインできます。

- (Windows)システム管理者
- (UNIX) root
- ポリシーサーバをインストールしたユーザ
- 2. XPSSecurity ユーティリティが *policy\_server\_home/bin* にあることを確認しま す。

policy\_server\_home

ポリシーサーバのインストールパスを指定します。

**注**: ユーティリティがない場合は、サポートサイトで提供されているポリシー サーバ インストール メディアから入手できます。

3. コマンドウィンドウを開き、以下のコマンドを実行します。

#### XPSSecurity

[メイン]メニューが表示されます。

4. 「A」と入力し、Enter キーを押します。

[管理者]メニューに、外部ストアの SiteMinder 管理者がリスト表示されます。 各管理者名の先頭には番号が付いています。

5. 管理者の番号を入力し、Enterキーを押します。

[管理者]メニューに、選択した管理者に固有の属性が表示されます。各属 性の先頭には番号が付いています。

6. 「2」と入力し、Enter キーを押します。

[管理者]メニューがフラグ設定によって更新されます。

7. 疑問符(?)を入力し、Enter キーを押します。

Disabled および Super User フラグが表示されます。各フラグの先頭には番号が付いています。

8. 「2」と入力し、Enter キーを押します。

Super User フラグが選択されます。

9. 「Q」と入力し、Enter キーを押します。

[管理者]メニューに、管理者固有の属性が表示されます。Flags 属性が Super User に設定されます。

10.「U」と入力し、Enter キーを押します。

管理者レコードが更新されます。

11.「Q」と入力し、Enter キーを押します。

[管理者]メニューに、外部ストアの SiteMinder 管理者がリスト表示されます。 選択した管理者がスーパーユーザとして表示されます。

12. 次の 2 つのプロンプトで「Q」と入力し、Enter キーを押して、ユーティリティを 終了します。

選択した管理者はスーパーユーザです。この管理者を使用して、変更され た権限または削除された権限を復元します。

### -XPSSweeper

XPSSweeper は、バッチ ジョブとしても実行できるコマンドライン ユーティリティで す。XPSSweeper を使用して、XPS と SiteMinder ポリシー ストアを同期できます。 通常、XPS は異なるポリシー ストアの同期を行います。ただし、レガシー ツール を使用するときは、XPSSweeper を使用してポリシー ストアを再同期しなければ ならない場合があります。いずれにせよ、XPSSweeper によってポリシー ストアが 破損することはないので、安全策として実行できます。

### 構文

XPSSweeper の形式は以下のとおりです。

XPSSweeper [-f] [-s seconds] [-m entries]
[-?] [-vT | -vI | -vW | -vE | -vF]
[-1 log\_path] [-e err\_path]

### パラメータ

XPSSweeper には以下のオプションがあります。

-f

(オプション) XPSSweeper をループ内で永久に実行します。

注: Ctrl + C キーを押すと終了します。

-S

(オプション)XPSSweeper が反復する間、指定された秒数だけスリープ状態 になります。

-m

(オプション)指定された数のエントリがログに記録されるごとに、マイルス トーンメッセージを出力します。

-?

(オプション)このユーティリティのヘルプ情報を表示します。

-vT | -vI | -vW | -vE | -vF

(オプション)エラー情報のログをエラーファイルに記録するタイミングと、記録する情報の量を指定します。

-vT

エラーをトレースできるように、詳細な情報をログに記録します。

-vl

エラーがあった場合に、情報をログに記録します。

-vW

警告、エラー、または致命的なエラーが発生した場合に、エラー情報を ログに記録します。

-vE

エラーまたは致命的なエラーが発生した場合に、エラー情報をログに記録します。

-vF

致命的なエラーが発生した場合に、エラー情報をログに記録します。

-1

(オプション)指定された場所にロギング情報を出力します。

デフォルト: stdout

-е

(オプション)指定された場所にエラー情報を出力します。

デフォルト: stderr

## バッチ ジョブとしての XPSSweeper の実行

XPSConfigを使用して以下の2つのXPS 設定パラメータを設定することにより、 XPSSweeperをバッチ ジョブとして実行できます。

CA.XPS::\$Autosweep

XPSweeper を Autosweep スケジュールに基づいて実行するか、あるいは XPSSweeper をまったく実行しないかを明示します。

型:ブール

CA.XPS::\$AutosweepSchedule

Autosweep スケジュール(GMT 時間)を以下の形式で指定します。

DDD@{HH:MM}[,DDD@{HH:MM}] ... [,DDD@{HH:MM}]

DDD

(オプション)曜日を指定します。

Sun | Mon | Tue | Wed | Thu | Fri | Sat

ΗH

時間を指定します。

範囲:00~23

MM

分を指定します。

範囲:00~59

例:

Sun@08:30

毎週日曜日の午前8:30 (GMT)

### Tue@14:00

毎週火曜日の午後 2:00 (GMT)

15:15

毎日の午後 3:15 (GMT)

Sun@08:30,Tue@14:00,15:15

毎週日曜日の午前8:30、毎週火曜日の午後2:00、および火曜日を除く毎日の午後3:15

注: 複数の Autosweep 時間を指定する場合は、カンマ、空白、または セミコロンで区切ります。

ポリシー サーバは XPSSweeper の Autosweep 時間を以下のように管理します。

- キャッシュチェックが数分おきに行われるため、XPSSweeperはスケジュー ルから数分ずれて実行される場合があります。
- XPSSweeperの実行がスケジュールされている時刻にすでに実行している場合は、停止または再起動されることなく、スイーププロセスを完了できます。
- XPSSweeper はたとえスケジュールされたとしても、2時間未満の間隔で実行されることはありません。

**例: XPSSweeper** が毎週火曜日の午後 2:00 および毎日の午後 3:15 に実行 されるようにスケジュールされた場合、後者のスイープは火曜日には実行さ れません。

### XPSConfig による Autosweep の設定

このユースケースでは、XPSSweeperを毎晩午後10:00 (GMT)に実行するよう に設定します。そのためには、XPSConfigを使用して、以下の2つのXPS設定 パラメータを設定します。

- CA.XPS::\$Autosweep
- CA.XPS::\$AutosweepSchedule

XPSConfig を使用して Autosweep を設定する方法

- 1. ポリシー サーバをホストしているマシンでコマンド プロンプトを開きます。
- 2. 以下のコマンドを入力します。

XPSConfig

[製品]メニューが開き、製品がリスト表示されます。

- 拡張可能ポリシーストアの場合は、「XPS」を入力します。
   [パラメータ]メニューが開き、XPS パラメータがリスト表示されます。
- 自動スイープの場合は「7」を入力します。
   「移動スイープのパラメータ]メニューが開きます。
- 5. Autosweep 値が TRUE に設定されていることを確認するか、「C」と入力して 値を TRUE に変更します。

**注**: この手順によって、XPSSweeper を Autosweep スケジュールに従って実行することを明示します。

- 6. 「Q」と入力して[Autosweep Parameter]メニューを終了し、[パラメータ]メ ニューに戻ります。
- 7. [AutosweepSchedule]の「8」を入力します。

[AutosweepSchedule パラメータ]メニューが開きます。

- 8. 「C」と入力して AutosweepSchedule パラメータの値を変更します。
- 9. [新しい値]に「22:00」と入力します。

**注**: この手順によって、XPSSweeper を毎晩午後 10:00 (GMT)に実行することを明示します。

**10.** 3回「Q」と入力して[AutosweepSchedule Parameter]、[パラメータ]、および [Products]の各メニューを終了し、コマンドプロンプトに戻ります。

# 第18章:ポリシーサーバ設定ファイル

このセクションには、以下のトピックが含まれています。

<u>CA Compliance Security Manager</u> 設定ファイル (P. 239) <u>Connection API</u> 設定ファイル (P. 240) <u>OneView モニタ設定ファイル</u> (P. 240) <u>SiteMinder</u> 設定ファイル (P. 241) <u>SNMPの設定ファイル</u> (P. 241) <u>SNMP イベントトラップ設定ファイル</u> (P. 242) ポリシー サーバ レジストリキー (P. 242)

## CA Compliance Security Manager 設定ファイル

SiteMinder には、コマンドラインツール smcompliance が用意されています。このツールによって作成されるコンプライアンスレポートは CA Security Compliance Manager に手動でインポートできます。 CA Compliance Security Manager 設定ファイル (compliance.conf)を使用すると、コンプライアンスレポートの内容を変更することができます。

### 場所: siteminder\_home¥compliance¥config

### siteminder\_home

ポリシーサーバのインストールパスを指定します。

### 詳細情報:

<u>新しいコンプライアンスレポートの追加</u> (P. 249) 既存のコンプライアンスレポートの内容の変更 (P. 250)

# Connection API 設定ファイル

Connection API ファイル (conapi.conf) は、Connection API によってサービスを設定するために使用されます。これらのサービスには OneView モニタが含まれます。

場所: siteminder\_home¥config

siteminder\_home

ポリシーサーバのインストールパスを指定します。

詳細情報:

ポート番号の設定 (P. 140)

## OneView モニタ設定ファイル

SiteMinder OneView モニタには以下の機能があります。

- SiteMinder 環境においてパフォーマンスのボトルネックを特定し、リソースの 使用状況に関する情報を提供します。
- 特定のイベント(コンポーネント障害など)が発生した場合に、アラートを表示します。

OneView モニタ設定ファイル(mon.conf)を使用して以下を指定できます。

- OneView モニタが、登録済みのコンポーネントに対してデータを要求する 頻度。
- 登録済みのコンポーネントが、OneView モニタにハートビートイベントを送信する頻度。
- ポリシー サーバコンポーネントのインデックスが定数かどうか。

### 場所: siteminder\_home¥monitor

### siteminder\_home

ポリシー サーバのインストール パスを指定します。

### 詳細情報:

データのリフレッシュ間隔とハートビートの設定 (P. 139)

# SiteMinder 設定ファイル

SiteMinder 設定ファイル(siteminder.conf)は以下の目的で使用されます。

- ポリシー サーバ プロセスの開始および停止
- 実行ファイルの設定、無効化、有効化

1 つ以上の実行のアプリケーションは、ポリシー サーバ プロセスのステータスを 監視し、失敗した場合にプロセスを自動的に再起動します。

場所: siteminder\_home¥config

siteminder\_home

ポリシー サーバのインストール パスを指定します。

### 詳細情報:

<u>Windows エグゼクティブの設定</u> (P. 27) UNIX エグゼクティブの設定 (P. 27)

# SNMP の設定ファイル

SNMP 準拠のネットワーク管理アプリケーションでは、SiteMinder 環境の多くの 運用上の要素を監視できます。SiteMinder SNMP モジュールは、これらのアプ リケーションとの情報の交換を可能にします。

SNMP 設定ファイル (snmp.conf) は、SiteMinder SNMP モジュールの設定を提供します。

場所: siteminder\_home¥config

### siteminder\_home

ポリシー サーバのインストール パスを指定します。

**注**: このファイルの使用の詳細については、「ポリシー サーバ インストール ガイ ド」の「Windows 上での SNMP エージェントの設定」を参照してください。

# SNMP イベントトラップ設定ファイル

SNMP イベントトラップ設定ファイル (snmptrap.conf)は、以下の設定を提供します。

- SNMPトラップにマップするシステムイベント。
- トラップの送信先のネットワーク管理システムのアドレス。

### 場所: siteminder\_home¥config

### siteminder\_home

ポリシー サーバのインストール パスを指定します。

**注**: このファイルに関連するタスクについては、「ポリシー サーバ インストール ガイド」の「Windows で SNMP イベントトラップを設定する方法」および「UNIX シ ステムで SNMP イベントトラップを設定する方法」を参照してください。

### 詳細情報:

<u>SiteMinder イベント マネージャの設定</u> (P. 160) <u>SiteMinder MIB</u> (P. 150) <u>イベントのデータ</u> (P. 159)

# ポリシー サーバ レジストリ キー

ポリシーサーバレジストリキーは以下のいずれかにあります。

- (Windows)
   HKEY\_LOCAL\_MACHINE¥Software¥Netegrity¥SiteMinder¥CurrentVersion¥P
   olicyServer
- (UNIX) sm.registry ファイル

このファイルのデフォルトの場所は siteminder\_home/registry です。

siteminder\_home

ポリシー サーバのインストール パスを指定します。

以下の点について考慮してください。

- 状況によっては、以下のいずれかを実行する必要があります。
  - 既存のレジストリキーを変更する。
  - レジストリキーを作成し、値を割り当てる。

これらの場合、必要な手順は SiteMinder ドキュメントに説明されています。

 それ以外の場合は、SiteMinderドキュメントの説明に従って、管理 UI また はポリシー サーバ管理コンソールを使用してポリシー サーバ設定を変更す ることをお勧めします。SiteMinder サポートまたはドキュメントによって指示 されない限り、レジストリキーを使用してポリシー サーバ設定を変更すること はしないでください。

# 付録 A: SiteMinder と CA Security Compliance Manager

このセクションには、以下のトピックが含まれています。

<u>SiteMinderとCA Security Compliance Manager の統合のしくみ</u> (P. 245) <u>コンプライアンスレポートの生成</u> (P. 247) 使用可能なコンプライアンスレポートまたはそのフィールドのリストの表示 (P. 248)

## SiteMinder と CA Security Compliance Manager の統合のしくみ

CA SiteMinder には、CA Security Compliance Manager に手動でインポートできるコンプライアンスレポートを作成するコマンドライン ツール (smcompliance)が 用意されています。smcompliance ツールはデフォルトで、以下のタイプのレ ポートを生成します。

ポリシー

コマンドの実行元となる SiteMinder ポリシー サーバに格納されているポリ シーをすべてリスト表示します。

ユーザディレクトリ

ポリシー サーバに関連付けられているポリシー ストア内のユーザ ディレクト リをすべてリスト表示します。

ユーザリソース

ユーザ、対応するユーザディレクトリ、および関連付けられているポリシーを リスト表示します。

SiteMinder コンプライアンス データを CA Security Compliance Manager にエクス ポートするには、以下の手順に従います。

- 1. (オプション)以下のいずれかの操作を実行する場合は、コンプライアンス ツールの設定ファイルを更新します。
  - 既存レポートのレポート名またはフィールド名を変更する。
  - 新規レポートを追加する。
  - レポートを削除する。

- 2. ポリシー サーバ上でコンプライアンスツールを実行してレポートを生成しま す。
- 3. 生成したレポートを組織の CA Security Compliance Manager 管理者に送信 します。

# コンプライアンス レポートの生成

CA Security Compliance Manager 用の SiteMinder コンプライアンスレポートは、 コマンドラインツールを使用して生成します。レポートを生成したら、CA Security Compliance Manager にインポートするため、組織の CA Security Compliance Manager 管理者に送信する必要があります。

### コンプライアンス レポートを生成する方法

- ポリシー サーバをホストしているマシンでコマンド ライン ウィンドウを開きます。
- 2. 以下の任意のオプションを指定して smcompliance コマンドを実行します。

### -dir directory\_name

生成されたレポートを保存する出力ディレクトリの完全パスを指定します。 このディレクトリがすでに存在する場合、既存のディレクトリはバックアッ プとして名前が変更されます。

### デフォルト: siteminder\_home/compliance/output

### -conf configuration\_file

レポートの内容と形式を定義する設定ファイルの完全パスを指定します。 デフォルトの設定ファイルには CA Security Compliance Manager の内容 が含まれますが、自分のニーズに合わせてカスタマイズできます。

### デフォルト: siteminder\_home/compliance/config

### -log log\_file

ログファイルの完全パスを指定します。

### デフォルト: siteminder\_home/compliance/output

### -format *format\_type*

レポートに使用するファイルのタイプとして、以下のいずれか1つを指定します。

- CSV (カンマ区切り値)ファイル
- XMLファイル

### デフォルト: csv

レポートとログファイルが生成されます。このファイルはすぐに CA Security Compliance Manager 管理者に送信できます。

# 使用可能なコンプライアンス レポートまたはそのフィールドのリ ストの表示

SiteMinder コンプライアンスレポートツール (smcompliance) は、デフォルトで作成されるレポートに加えて、他のタイプのレポートも生成できます。

### 使用可能なコンプライアンスレポートのリストを表示する方法

- 1. ポリシー サーバでコマンド プロンプトを開きます。
- 2. 以下のコマンドを入力します。

### smcompliance -help reports

レポート名のリストが表示されます。

3. (オプション)レポートに含まれるフィールドを確認するには、以下のコマンド を入力します。

#### smcompliance -generate report\_name

report\_nameは、手順2のリストの名前に一致している必要があります。たとえば、エージェントレポートに含まれるフィールドを確認するには、以下のように入力します。

### smcompliance -generate agents

レポートに含まれるフィールドのリストは XML 形式で表示されます。XMLを 設定ファイルに追加すれば、新しいレポートを生成できます。

### 新しいコンプライアンス レポートの追加

smcompliance ツールによって使用される設定ファイルに新規レポートを追加することによって、他のタイプのコンプライアンスレポートを生成できます。

### 新しいコンプライアンスレポートを追加する方法

- 1. 使用可能なコンプライアンスレポートのリストを smcompliance ツールで表示して、追加するレポートの名前を検証します。
- 2. 追加するレポートのフィールドを表示し、画面から XML 形式のテキストをコ ピーします。
- 3. ポリシーサーバの以下のディレクトリに移動します。

### siteminder\_home¥compliance¥config

- 4. デフォルトの設定ファイル (compliance.conf)をテキスト エディタで開きます。
- 5. デフォルトファイルのコピーを別の名前で保存します。
- 6. 既存の <report> セクションをコピーし、設定ファイルの下部にある </reports> タグの上に貼り付けます。
- 7. <columns>タグ間にある既存のテキストを削除します。
- 8. 手順2のテキストを < columns> タグ間に追加します。
- **9.** <**report**> タグ内の name 属性の値を、手順**1**のレポートの名前に置き換え ます。
- 10. タグ内の name 属性の値を、新しいレポートの説明となるように変更 します。生成されるレポートファイルでは、この名前が使用されます。
- 11. 変更を保存し、新しい設定ファイルを閉じます。

新しいレポートが追加されます。

12. smcompliance コマンドを実行し、新しい設定ファイルを指定します。

### 既存のコンプライアンスレポートの内容の変更

デフォルトの設定ファイルによって生成されたレポートは、CA Security Compliance Manager が必要とする一般的なコンプライアンス情報を提供します。 組織内でニーズが異なる場合は、独自のカスタム設定ファイルを作成して、希 望する情報を含むレポートを生成できます。

1. ポリシーサーバの以下のディレクトリに移動します。

### siteminder\_home¥compliance¥config

- 2. デフォルトの設定ファイル (compliance.conf)をテキスト エディタで開きます。
- 3. デフォルトファイルのコピーを別の名前で保存します。
- 4. 新しい設定ファイルのコピーに以下の任意の変更を加えます。
  - レポートを削除するには、削除するレポートが <report> タグと </report> タグの間にあることを確認し、そのセクションとタグを削除します。
  - レポートの名前を変更するには、タグ内の name 属性の値を変 更します。
  - レポート内のフィールドの名前を変更するには(フィールド内の情報 で はなく)、<column>タグ内の name 属性の値を変更します。
  - 追加する任意の列を、設定ファイルの <comment> セクションから
     <columns> セクションへ移動します。

# 付録 B: SiteMinder の一般的なトラブル シューティング

このセクションには、以下のトピックが含まれています。

# コマンド ラインからのポリシー サーバのトラブルシューティング

ポリシー サーバのトラブルシューティングを行う場合、デバッグオプションをオン にすると、ポリシー サーバのプロセスを個別のウィンドウで対話式に実行できま す。次のサーバ実行可能ファイルは、コマンドラインから実行できます。

install\_dir/siteminder/bin/smpolicysrv

注: Windows システムでは、リモート デスクトップまたは[ターミナル サービス] ウィンドウから smpolicysrv コマンドを実行しないでください。 smpolicysrv コマン ドはプロセス間通信に依存します。 この通信は、リモート デスクトップまたは [ターミナル サービス]ウィンドウから smpolicysrv プロセスを実行した場合には 機能しません。 smpolicysrv コマンドでは以下のオプションを使用します。

#### -tport\_number

このオプションは、サーバがエージェント接続用にバインドする TCP ポートを 変更する場合に使用します。このスイッチが使用されなかった場合、サー バはポリシー サーバ管理コンソールで指定された TCP ポートをデフォルトで 使用します。

### -uport\_number

このオプションは、サーバが RADIUS 接続用にバインドする UDP ポートを変 更する場合に使用します。このスイッチが使用されなかった場合、サーバ はポリシー サーバ管理コンソールで指定された UDP ポートをデフォルトで 使用します。このスイッチは認証サーバとアカウンティング サーバにのみ適 用できます。

#### -stop

このスイッチにより、サーバは可能な限り正式な手順を踏んでから停止しま す。この方法を使用すると、すべてのデータベース接続とネットワーク接続 が適切に閉じられます。

### -abort

このスイッチにより、サーバはデータベース接続とネットワーク接続を先に閉 じるという手順を踏むことなく、ただちに停止します。

#### -stats

このスイッチは、現在のサーバの実行時の統計情報(スレッドプールの限度、スレッドプールメッセージ、接続数など)を生成します。

### -resetstats

このスイッチは、ポリシー サーバを再起動せずに、現在のサーバの実行時の統計情報をリセットします。このスイッチは以下のカウンタをリセットします。

- 最大スレッド数は、現在のスレッド数の値にリセットされます。
- メッセージキューの最大階層数は、現在の階層数にリセットされます。
- 最大接続数は、現在の接続数にリセットされます。
- メッセージ数、待機回数、ミス回数、および制限の超過回数はゼロにリ セットされます。
このスイッチは以下のカウンタをリセットしません。

- スレッドプールの制限
- 現在のスレッド数
- メッセージキューの現在の階層数
- 現在の接続数
- 接続数の制限

#### -publish

ポリシーサーバに関する情報を発行します。

-tadmport\_number

管理サービス用の TCP ポートを設定します。

#### -uacport\_number

RADIUS アカウンティング用の UDP ポートを設定します。

-uadmport\_number

管理サービス用の UDP ポートを設定します。

#### -uauthport\_number

Radius 認証用の UDP ポートを設定します。

-ac

```
エージェントAPIリクエストのサービスを有効にします。
```

-noac

エージェントAPIリクエストのサービスを無効にします。

-adm

管理リクエストのサービスを有効にします。

#### -noadm

管理リクエストのサービスを無効にします。

#### -radius

RADIUSリクエストのサービスを有効にします。

-noradius

RADIUSリクエストのサービスを無効にします。

-onlyadm

以下のオプションを統合して1つのオプションにします。

- -adm
- -noac
- -noradius

#### -starttrace

コマンドの説明

- トレースファイルへのログの記録を開始し、コンソールへのトレースロギングには影響しません。
- ポリシーサーバが稼働していない場合は、エラーを発行します。

ポリシー サーバがすでにトレース データのログを記録している場合に -starttrace コマンドを実行すると、

- 現在のトレースファイルの名前が変更され(ファイル名の最後にタイム スタンプを付けて *file\_name*.YYYYMMDD\_HHmmss.*extension*の形式 で)、
- 元の名前を持つ新しいトレースファイルが作成されます。

たとえば、ポリシー サーバ管理コンソールの[プロファイラ]タブでのトレースファイル名が C:¥temp¥smtrace.log である場合、新しいファイルが生成されると、古いファイルは

c:¥temp¥smtrace.20051007\_121807.logとして保存されます。タイムス タンプは、ファイルが 2005 年 10 月 7 日の午後 12:18 に作成されたこと を示しています。ポリシー サーバ管理コンソールの[プロファイラ]タブ でファイルのトレース機能を有効にしていない場合は、このコマンドを実 行しても何も起こりません。

#### -stoptrace

コマンドの説明

- ファイルへのログの記録を中止し、コンソールへのトレースロギングには 影響しません。
- ポリシーサーバが稼働していない場合は、エラーを発行します。

smpolicysrvの2 つのコマンドラインオプション -dumprequests および -flushrequests を使用すれば、トラブルシューティングを行い、いっぱいになって いるポリシーサーバのメッセージキューの状態から早く回復できます。これらの オプションを使用するのは、以下の場合のみです。

- 1. ポリシー サーバのメッセージ キューで待機しているエージェント リクエストが タイムアウトになった。
- 2. タイムアウトになったリクエストが1つ以上のエージェントによって再送信さ れ、メッセージキューがいっぱいになった。

**重要**: 通常の動作条件下では -dumprequests および -flushrequests を使用しないでください。

#### -dumprequests

ポリシー サーバのメッセージキュー内にある各リクエストの概要を監査ログ に出力します。

#### -flushrequests

ポリシー サーバのメッセージキュー全体をクリアし、リクエストが残っていない状態にします。

### デバッグの動的な開始または停止

一部のコンポーネントのデバッグ機能は、ポリシー サーバを再起動 *することなく*、いつでも開始または停止できます。

**注**: この機能は、CA <u>テクニカル サポート</u>担当者からの指示があった場合にのみ 使用することをお勧めします。

#### デバッグを動的に開始または停止する方法

- 1. ポリシー サーバをホストしているマシンでコマンド ウィンドウを開きます。
- 2. 以下のコマンドを入力します。

#### smcommand -i SiteMinder

オプションのリストが表示されます。

3. CA サポート担当者からの指示に従って、以下のデバッグオプションのいず れかを選択します。

CA.EPM::EPMObjects\_Debug

SiteMinderEPMコンポーネントのデバッグ状態を切り替えます。

#### CA.XPS::Debug

SiteMinderXPS コンポーネントのデバッグ状態を切り替えます。

#### CA.XPS::XPSEval\_Debug

SiteMinderXPSEvaluateコンポーネントのデバッグ状態を切り替えます。

#### トレースの動的な開始または停止

ー部のコンポーネントのトレース機能は、ポリシーサーバを再起動*することなく、*いつでも開始または停止できます。

#### トレースを動的に開始または停止する方法

- 1. ポリシー サーバをホストしているマシンでコマンド ウィンドウを開きます。
- 2. 以下のコマンドを入力します。

#### smcommand -i SiteMinder

3. オプションのリストが表示されます。トレースオプションには、現在の状態の 反対の状態が表示されます。たとえば、CA XPS のトレースが現在無効に なっている場合は、トレースをオンにするオプションが以下のように表示され ます。

*item\_number* - CA.XPS::TraceOn

4. 希望するオプションの番号を入力して、以下のオプションのいずれかを選択 します。

CA.EPM::EPMObjects\_TraceState

EPM Objects コンポーネントのトレースをオンまたはオフに切り替えます。

CA.XPS::TraceState

XPSコンポーネントのトレースをオンまたはオフに切り替えます。

CA.XPS::XPSEval\_TraceState

XPS Expression Evaluator コンポーネントのトレースをオンまたはオフに 切り替えます。

確認メッセージが表示されます。変更が反映されたオプションのリストが再 表示されます。

- 5. (オプション)別のコンポーネントに対してトレースを開始または停止するに は、手順4を繰り返します。
- 6. 「Q」と入力して終了します。

トレースが動的に変更されます。

### Web エージェント通信失敗後にポリシー サーバがハングする

#### 症状:

ポリシー サーバリクエストの処理中、たとえばネットワーク停止などで Web エー ジェントがオフラインになった場合、この通信失敗についてポリシー サーバに通 知されないと、ポリシー サーバは、Web エージェント データを待機し続けます。 Web エージェントがネットワーク機能を回復してポリシー サーバとの接続を閉じ た後も、ポリシー サーバは待機を続けます。

この方法で、1つまたは複数のWebエージェントから多くのリクエストが失われた場合、リクエストを処理するワーカースレッドが解放されないため、ポリシーサーバが反応しなくなる可能性があります。

#### 解決方法:

SiteMinder Enable TCP Keep Alive (SM\_ENABLE\_TCP\_KEEPALIVE)環境変数を作成して有効にすると、アイドル状態の Web エージェント接続に対して KeepAlive パケットを送信するようポリシー サーバが設定されます。ポリシー サーバがパケットを送信する間隔は、OS 固有の TCP/IP パラメータに基づいて決まります。

パラメータを設定する場合には、以下の点を考慮します。

- ポリシーサーバがパケット送信をいつ開始する必要があるか。
- ポリシーサーバがパケットを送信する間隔。
- ポリシー サーバがパケットを何回送信したら、Web エージェント接続が失わ れたと判断されるか。

**注:** TCP/IP パラメータの設定の詳細については、お使いの OS のドキュメン トを参照してください。

#### アイドル状態の Web エージェント接続に KeepAlive パケットを送信するようポリ シー サーバを設定する方法

- 1. ポリシー サーバホストシステムにログインします。
- 2. 以下のいずれかを行います。
  - (Windows)以下のシステム環境変数を作成して値を1に設定します。
     SM\_ENABLE\_TCP\_KEEPALIVE

- (UNIX)
  - a. 以下のシステム環境変数を作成します。

SM\_ENABLE\_TCP\_KEEPALIVE=1

b. 環境変数をエクスポートします。

注: 値は0(無効)または1(有効)である必要があります。0または1以外の値 が設定された場合、環境変数は無効になります。環境変数が無効になった場 合、ポリシーサーバは、アイドル状態のWebエージェント接続に対して KeepAlive パケットを送信しません。

### インストールされている JDK のバージョンの確認

ポリシーサーバの起動に失敗した場合、適切なバージョンの JDK がインストールされているかどうかを確認してください。

### ポリシー サーバ ログのローカル時間設定の無効化

ポリシー サーバ ログ ファイル (*install\_dir*/siteminder/log/smps.log) には、ポリ シー サーバがインストールされているマシンのオペレーティング システムで指 定されているローカル タイムゾーンの時刻が表示されます。

このログファイルの時刻をグリニッジ標準時 (GMT) で表示するには、次の手順 に従います。

1. 次のレジストリ設定を確認します。

HKEY\_LOCAL\_MACHINE¥SOFTWARE¥Netegrity¥SiteMinder¥ CurrentVersion¥LogConfig¥LogLocalTime

2. 値を、1(デフォルト設定)から0に変更します。

### システム アプリケーション ログの確認

ポリシー サーバの起動に失敗した場合、イベントログ (Windows NT の場合)または syslog (UNIX の場合) を参照して、ポリシー サーバに関する情報がないかを確認します。

- Windows の場合、イベントビューアを使用してイベントログを参照します。イベントビューアの [ログ] メニューから [アプリケーション] を選択します。
- UNIX の場合、テキストエディタを使用して syslog を参照します。

### LDAP SDK 層によって処理される LDAP リフェラル

SiteMinder の LDAP リフェラル処理は強化され、パフォーマンスと冗長性が向上 しました。旧バージョンの SiteMinder がサポートしていたのは、LDAP SDK 層に よる自動 LDAP リフェラル処理でした。LDAP リフェラルが発生すると、これまでは LDAP SDK 層が、参照先サーバへのリクエストの実行を、ポリシー サーバと通信 せずに処理していました。

現行バージョンの SiteMinder は、非自動(拡張) LDAP リフェラル処理をサポートしています。非自動リフェラル処理では、LDAP リフェラルは、LDAP SDK 層ではなくポリシーサーバに返されます。リフェラルには、リフェラルの処理に必要なすべての情報が含まれています。ポリシーサーバは、リフェラルで指定されている LDAP ディレクトリが使用できるかどうかを調べて、該当する LDAP ディレクトリが機能していない場合は、リクエストを中断させることができます。この機能により、オフラインのシステムへの LDAP リフェラルによってリクエスト待ち時間が恒常的に増加することによるパフォーマンスの低下が解消されます。このような待ち時間の増加は、SiteMinder でリクエストの飽和状態を発生させることがあります。

#### LDAP リフェラルの無効化

LDAP リフェラルによってエラーが発生する場合は、すべての LDAP リフェラルを 無効にすることができます。LDAP リフェラルを無効にすると、使用しているディ レクトリのすべてのリフェラルはエラーを返すようになります。 Windows 環境のポリシー サーバの LDAP リフェラル処理を無効にする方法

- 1. Windows の[スタート]メニューから[ファイル名を指定して実行]を選択しま す。
- 2. [ファイル名を指定して実行]ダイアログボックスで「regedit」と入力し、[OK] をクリックします。
- 3. レジストリエディタで、次のレジストリ設定を確認します。

HKEY\_LOCAL\_MACHINE¥SOFTWARE¥Netegrity¥SiteMinder¥ CurrentVersion¥Ds¥LDAPProvider

4. 次のレジストリ値を変更します。

注: 値は 16 進数で示されます。 "EnableReferrals"=dword:00000001

LDAP リフェラルをポリシー サーバによって処理するかどうかを決定します。 0 に設定すると、LDAP リフェラルはポリシー サーバによって処理されません。 1 に設定すると、LDAP リフェラルはポリシー サーバによって処理されます。

LDAP リフェラルは、デフォルトでは有効になっています。この設定は、レジ ストリを編集するだけで変更できます。

5. ポリシーサーバを再起動します。

#### Solaris 環境のポリシー サーバの LDAP リフェラル処理を無効にする方法

1. 次のディレクトリに移動します。

install\_dir/siteminder/registry

- 2. テキストエディタを使用して sm.registry を開きます。
- 3. ファイル内にある次のテキストを確認します。

HKEY\_LOCAL\_MACHINE¥SOFTWARE¥Netegrity¥SiteMinder¥ CurrentVersion¥Ds¥LDAPProvider

4. 手順3 で確認した行の下に次のテキストで始まる行があることを確認しま す。

#### EnableReferrals

5. セミコロンの直前にある値を、次の説明に従って変更します。

注: 値は16進数に変換する必要があります。

LDAP リフェラルをポリシー サーバによって処理するかどうかを決定します。 0 に設定すると、LDAP リフェラルはポリシー サーバによって処理されません。 1 に設定すると、LDAP リフェラルはポリシー サーバによって処理されます。

6. ポリシー サーバを再起動します。

#### バインド操作での LDAP リフェラルの処理

Windows 環境のポリシー サーバに対してバインド操作での LDAP リフェラルを 設定する方法

- 1. Windows の[スタート]メニューから[ファイル名を指定して実行]を選択しま す。
- 2. [ファイル名を指定して実行]ダイアログボックスで「regedit」と入力し、[OK] をクリックします。
- 3. レジストリエディタで、次のレジストリ設定を確認します。

HKEY\_LOCAL\_MACHINE¥SOFTWARE¥Netegrity¥SiteMinder¥ CurrentVersion¥Ds¥LDAPProvider

4. 次のレジストリ値を変更します。

注: 値は 16 進数で示されます。

"ChaseReferralsOnBind"=dword:0000001

バインド操作でのLDAPリフェラルを追跡するかどうかを決定します。ほとん どのLDAPディレクトリサーバは、バインド操作でのLDAPリフェラルを処理し ます。使用しているディレクトリサーバがバインド操作でのリフェラルを処理 する場合、ChaseReferralsOnBindは無効です。ただし、ディレクトリサーバ が処理しない場合は、この設定によって、ポリシーサーバがバインドリフェラ ルを処理するようになります。

使用しているサーバがバインド操作でのリフェラルを処理する場合は、この 設定を0に変更して、ポリシーサーバのバインドリフェラル処理機能を無効 にすることができます。

バインド操作でのリフェラルの追跡は、デフォルトでは有効になっています。 この設定は、レジストリを編集するだけで変更できます。

5. ポリシー サーバを再起動します。

## Solaris 環境のポリシー サーバに対してバインド操作での LDAP リフェラルを設定する方法

1. 次のディレクトリに移動します。

install\_dir/siteminder/registry

- 2. テキストエディタを使用して sm.registry を開きます。
- 3. ファイル内にある次のテキストを確認します。

HKEY\_LOCAL\_MACHINE¥SOFTWARE¥Netegrity¥SiteMinder¥ CurrentVersion¥Ds¥LDAPProvider 4. 手順3で確認した行の下に次のテキストで始まる行があることを確認します。

#### ChaseReferralsOnBind

5. セミコロンの直前にある値を、次の説明に従って変更します。

注: 値は16進数に変換する必要があります。

バインド操作でのLDAPリフェラルを追跡するかどうかを決定します。ほとん どのLDAPディレクトリサーバは、バインド操作でのLDAPリフェラルを処理し ます。使用しているディレクトリサーバがバインド操作でのリフェラルを処理 する場合、ChaseReferralsOnBindは無効です。ただし、ディレクトリサーバ が処理しない場合は、この設定によって、ポリシーサーバがバインドリフェラ ルを処理するようになります。

使用しているサーバがバインド操作でのリフェラルを処理する場合は、この 設定を0に変更して、ポリシーサーバのバインドリフェラル処理機能を無効 にすることができます。

6. ポリシー サーバを再起動します。

### アイドルタイムアウトとステートフルインスペクションデバイス

ステートフルインスペクションデバイス (ファイアウォールなど) では、一般に、ア イドルタイムアウトを設定できます。ポリシー サーバからエージェントへの SiteMinder 接続でも、アイドル タイムアウトを設定できます。

ポリシー サーバは、サービスに定期的にポーリングします。ポーリング間隔は、 最大5分間です。つまり、アイドル接続は、設定された値から5分以内にタイム アウトになります。たとえば、タイムアウト値を55分間に設定すると、アイドル接 続は55~60分間でタイムアウトになります。

デフォルトでは、ポリシー サーバと Web エージェントの間の接続は、非アクティ ブの状態が 10 分間続くとタイムアウトします。ポリシー サーバと Web エージェ ントの間にファイアウォールなどのステートフル ネットワーク デバイスがあり、接 続のアイドル状態がデバイスのアイドル タイムアウト設定よりも長く続くと、デバイ スは、ポリシー サーバや Web エージェントに通知せずに、接続を終了させま す。 Web エージェントは、ネットワークデバイスによって終了された接続の使用を試行する際、ネットワークエラーを受信し、接続をリセットして、ブラウザに 500 エラー (20-0003)のメッセージを表示します。また、エージェントは、接続プール内の他の接続で、エラーを受信した接続以前に確立されたものをすべて閉じます。ただし、ポリシーサーバの方では、それらの接続のソケットは確立されたままです。サイトの負荷パターンによっては、ポリシーサーバの正常な動作を妨げるような接続の増加が発生する場合があります。

ファイアウォールなどのステートフル ネットワークデバイスによるポリシー サーバ とWeb エージェントの間の接続の終了を防ぐには、ポリシー サーバのアイドル タイムアウトを設定する必要があります。ポリシー サーバは、TCP/IP 接続を閉じ ると、非アクティブな状態が指定された時間続くのを待ってから、RESET を送信し て、サーバ側とクライアント側の両方で接続を適切に閉じます。非アクティブ状 態の期間は、ポリシー サーバ管理コンソールの[設定]タブにあるアイドルタイ ムアウトの[分]フィールドで指定します。

**注**: アイドルタイムアウトの[分]フィールドは、管理者の総接続時間を制限する ためにも使用できます。

インストール時、アイドルタイムアウトの値は 10 分に設定されます。ステートフ ルネットワークデバイスと共に使用する場合は、この値を、Web エージェントとポ リシー サーバの間にあるデバイスの TCP/IP アイドルタイムアウトよりも短い時間 に設定してください。ポリシー サーバのタイムアウトが必ず先に発生するように、 TCP アイドル セッションタイムアウトを、ステートフル デバイスのアイドルタイムア ウトの 60% に設定することをお勧めします。

### エラー -- Optional Feature Not Implemented

ポリシー サーバが ODBC データソースの使用を試行する際、データベースに接続できないと、次のエラーメッセージが表示されることがあります。

Optional feature not implemented.. Error code -1

多くの場合、このメッセージは、コンポーネントの不適切な組み合わせ、不適切 な設定、または無効な認証情報を示しています。

注: CAの Intersolv または Merant ドライバの設定は、デフォルト設定とは異なります。

ODBC データソースをポリシー ストアとして使用しているとき、またはロギング用 に使用しているときにこのメッセージが表示される場合は、「*ポリシー サーバイ* ンストール ガイド」の ODBC データソースの設定に関するセクションを参照してく ださい。

# 管理者アクティビティの記録時に発生するエラーまたはパフォーマンスの低下

ポリシー サーバ管理コンソールの[監査]タブで、[管理者によるポリシーストア オブジェクトの変更]を[すべてのイベントのログ取得]に設定している場合、ログ を ODBC データソースに記録中に、以下のいずれかの状態になることがありま す。

- 管理 UI でのオブジェクトの保存時に大きな遅延が発生する。
- 次のエラーメッセージが表示される。

Exception occurred while executing audit log insert.

このような場合には、ODBC データソースの代わりにテキストファイルにログを記録してください。

### キー ロールオーバー ログ メッセージ

ポリシー サーバが Web エージェントに対してキーのロールオーバー コマンドを 発行した場合、それらのコマンドが正常に処理される場合もあれば、失敗する 場合もあります。この状況のトラブルシューティングを容易にするため、ポリシー サーバでは、以下の3種類のメッセージを SMPS.log に記録します。

#### [情報]キーのロールオーバリクエストが手動で開始されました。

このメッセージは、管理者がキーのロールオーバを手動で開始した場合に記録されます。

[情報]キーのロールオーバリクエストがポリシー サーバによって自動的に開始されました。

このメッセージは、ポリシー サーバが自動的にキーのロールオーバを開始した場合に記録されます。

#### [情報]キーの配布がポリシーサーバによって開始されました。

このメッセージは、キーのロールオーバーリクエストが自動的または手動で 開始された場合に記録されます。

### キャッシュ更新ログ メッセージ

管理 UI またはコマンド ライン インターフェースによって、キャッシュのフラッシュ または更新を有効化および無効化することができます。トラブルシューティング を容易にするため、ポリシー サーバは、以下の2種類のメッセージを SMPS.log に記録します。

[情報]サーバ 'enablecacheupdates' コマンドを受信しました。

このメッセージは、管理 UIまたはコマンドライン インターフェースのいずれかによって、キャッシュのフラッシュが有効にされた場合に記録されます。

[情報]サーバ 'disablecacheupdates' コマンドを受信しました。

このメッセージは、管理 UI またはコマンド ライン インターフェースのいずれかによって、キャッシュのフラッシュが無効にされた場合に記録されます。

### ポリシー サーバ管理コンソールを開くときのイベント ハンドラリ スト設定に関する警告

#### 症状:

SiteMinder r12.0 SP3 へのアップグレード後、初めてポリシー サーバ管理コン ソールにログインすると、イベント ハンドラリストを XPSAudit に設定する必要が あることを示す警告メッセージが表示されます。

#### 解決方法:

SiteMinder r12.0 SP3 の場合、ポリシー サーバ管理コンソールを使用してカスタム イベント ハンドラライブラリを追加することはできなくなりました。任意のカスタム イベント ハンドラライブラリを追加するには、XPSConfig コマンド ライン ツールを使用します。

### SiteMinder ポリシー サーバの起動イベント ログ

#### 症状:

ポリシー サーバが起動中にクラッシュしました。ポリシー サーバがクラッシュす る前にどのような SiteMinder 起動イベントが発生したのかを知るにはどうしたら 良いですか。

#### 解決方法:

ポリシー サーバが起動中にクラッシュした場合は、起動イベントのログが以下の ファイルに格納されます。

policy\_server\_home/audit/SmStartupEvents.audit

# 付録 C: ログファイルの説明

このセクションには、以下のトピックが含まれています。

<u>smaccesslog4</u> (P. 269) <u>smobjlog4</u> (P. 274)

### smaccesslog4

次の表では、認証および許可アクティビティを記録する smaccesslog4 に示されるロギングについて説明します。

| フィールド名        | 説明                                  | NULL/NOT<br>NULL | フィールド タイプ  |
|---------------|-------------------------------------|------------------|------------|
| sm_timestamp  | エントリがデータベースに作成された<br>日時をマークします。     | NOT NULL         | DATE       |
| sm_categoryid | ロギングのタイプを示す識別子です。<br>次のいずれかの値をとります。 | NOT NULL         | NUMBER(38) |
|               | ■ 1 = Auth                          |                  |            |
|               | ■ 2 = Az                            |                  |            |
|               | ■ 3 = Admin                         |                  |            |
|               | ■ 4 = Affiliate                     |                  |            |

| フィールド名       | 説明                                            | NULL/NOT<br>NULL | フィールド タイプ     |
|--------------|-----------------------------------------------|------------------|---------------|
| sm_eventid   | ロギングを実行させた個別のイベントを示しま<br>す。 次のいずれかの値をとります。    | NOT NULL         | NUMBER(38)    |
|              | 1 = AuthAccept                                |                  |               |
|              | 2 = AuthReject                                |                  |               |
|              | 3 = AuthAttempt                               |                  |               |
|              | 4 = AuthChallenge                             |                  |               |
|              | ■ 5 = AzAccept                                |                  |               |
|              | ■ 6 = AzReject                                |                  |               |
|              | 7 = AdminLogin                                |                  |               |
|              | 8 = AdminLogout                               |                  |               |
|              | 9 = AdminReject                               |                  |               |
|              | 10 = AuthLogout                               |                  |               |
|              | 11 = ValidateAccept                           |                  |               |
|              | 12 = ValidateReject                           |                  |               |
|              | ■ 13 = Visit                                  |                  |               |
| sm_hostname  | サーバが動作しているマシンです。                              |                  | VARCHAR2(255) |
| sm_sessionid | このユーザのアクティビティのセッション識別子<br>です。                 |                  | VARCHAR2(255) |
| sm_username  | このセッションで現在ログインしているユーザの<br>ユーザ名です。             |                  | VARCHAR2(512) |
| sm_agentname | ポリシー サーバと共に使用されているエージェ<br>ントに関連付けられている名前です。   |                  | VARCHAR2(255) |
| sm_realmname | ユーザが必要としているリソースが現在あるレ<br>ルムです。                |                  | VARCHAR2(255) |
| sm_realmoid  | レルムの固有識別子です。                                  |                  | VARCHAR2(64)  |
| sm_clientip  | 保護されたリソースを利用しようとしている<br>クライアントマシンの IP アドレスです。 |                  | VARCHAR2(255) |
| sm_domainoid | ユーザがアクセスしているレルムおよびリソー<br>スが存在するドメインの固有識別子です。  |                  | VARCHAR2(64)  |

| フィールド名                   | 説明                                 | NULL/NOT<br>NULL | フィールド タイプ      |
|--------------------------|------------------------------------|------------------|----------------|
| sm_authdirname           | このフィールドは、レポート生成機能では使用<br>されません。    |                  | VARCHAR2(255)  |
| sm_authdirserver         | このフィールドは、レポート生成機能では使用<br>されません。    |                  | VARCHAR2(512)  |
| sm_authdir-namesp<br>ace | このフィールドは、レポート生成機能では使用<br>されません。    |                  | VARCHAR2(255)  |
| sm_resource              | ユーザがリクエストしているリソース(Webペー<br>ジなど)です。 |                  | VARCHAR2(512)  |
| sm_action                | HTTP アクション (Get、Post、および Put) です。  |                  | VARCHAR2(255)  |
| sm_status                | HTTP アクションに関するいくつかの説明文です。          |                  | VARCHAR2(1024) |

| フィールド名      | 説明                                                 | NULL/NOT<br>NULL                                  | フィールド タイプ  |  |  |  |  |
|-------------|----------------------------------------------------|---------------------------------------------------|------------|--|--|--|--|
| sm_reason   | ロギングを実行する理由です。32000以上は<br>ユーザが定義します。以下の<br>とおりです。  | NOT NULL                                          | NUMBER(38) |  |  |  |  |
|             | ■ 0 = <i>t</i> \$L                                 |                                                   |            |  |  |  |  |
|             | 1 = PwMustChange                                   |                                                   |            |  |  |  |  |
|             | <ul> <li>2 = InvalidSession</li> </ul>             |                                                   |            |  |  |  |  |
|             | 3 = RevokedSession                                 |                                                   |            |  |  |  |  |
|             | <ul> <li>4 = ExpiredSession</li> </ul>             |                                                   |            |  |  |  |  |
|             | 5 = AuthLevelTooLow                                |                                                   |            |  |  |  |  |
|             | 6 = UnknownUser                                    |                                                   |            |  |  |  |  |
|             | <ul> <li>7 = UserDisabled</li> </ul>               |                                                   |            |  |  |  |  |
|             | 8 = InvalidSessionId                               |                                                   |            |  |  |  |  |
|             | <ul> <li>9 = InvalidSessionIp</li> </ul>           |                                                   |            |  |  |  |  |
|             | <ul> <li>10 = CertificateRevoked</li> </ul>        |                                                   |            |  |  |  |  |
|             | <ul> <li>11 = CRLOutOfDate</li> </ul>              |                                                   |            |  |  |  |  |
|             | <ul> <li>12 = CertRevokedKeyCompromised</li> </ul> |                                                   |            |  |  |  |  |
|             | 13 = CertRevokedAffiliationChange                  |                                                   |            |  |  |  |  |
|             | <ul> <li>14 = CertOnHold</li> </ul>                | ■ 14 = CertOnHold                                 |            |  |  |  |  |
|             | <ul> <li>15 = TokenCardChallenge</li> </ul>        | okenCardChallenge<br>mpersonatedUserNotInDi       |            |  |  |  |  |
|             | <ul> <li>16 = ImpersonatedUserNotInDi</li> </ul>   |                                                   |            |  |  |  |  |
|             | <ul> <li>17 = Anonymous</li> </ul>                 |                                                   |            |  |  |  |  |
|             | <ul> <li>18 = PwWillExpire</li> </ul>              |                                                   |            |  |  |  |  |
|             | <ul> <li>19 = PwExpired</li> </ul>                 |                                                   |            |  |  |  |  |
|             | <ul> <li>20 = ImmedPWChangeRequired</li> </ul>     | 20 = ImmedPWChangeRequired<br>21 = PWChangeFailed |            |  |  |  |  |
|             | <ul> <li>21 = PWChangeFailed</li> </ul>            |                                                   |            |  |  |  |  |
|             | <ul> <li>22 = BadPWChange</li> </ul>               | 22 = BadPWChange                                  |            |  |  |  |  |
|             | <ul> <li>23 = PWChangeAccepted</li> </ul>          | 23 = PWChangeAccepted                             |            |  |  |  |  |
|             | 24 = ExcessiveFailedLoginAttempts                  |                                                   |            |  |  |  |  |
|             | <ul> <li>25 = AccountInactivity</li> </ul>         |                                                   |            |  |  |  |  |
| 272 ポリシー サ- | ーバ管理 <b>2</b> 6年NoRedirectConfigured               |                                                   |            |  |  |  |  |

27 = ErrorMessageIsRedirect

| フィールド名                      | 説明                                                                                                    | NULL/NOT<br>NULL | フィールド タイプ     |
|-----------------------------|----------------------------------------------------------------------------------------------------|------------------|---------------|
| sm_reason<br>(続き)           | <ul> <li>28 = Tokencode</li> <li>29 = New_PIN_Select</li> <li>30 = New_PIN_Sys_Tokencode</li> </ul>                                                                                                    |                  |               |
|                             | <ul> <li>31 = New_User_PIN_Tokencode</li> <li>32 = New_PIN_Accepted</li> <li>33 = Guest</li> <li>34 = PWSelfChange</li> <li>35 = ServerException</li> <li>36 = UnknownScheme</li> <li>37 = UnsupportedScheme</li> <li>38 = Misconfigured</li> </ul> |                  |               |
|                             | ■ 39 = BufferOverflow                                                                                                    |                  |               |
| sm_transactionid            | このフィールドは、レポート生成機能では使用<br>されません。                                                                                                    |                  | VARCHAR2(255) |
| sm_domainname               | ユーザがアクセスしているレルムおよびリソー<br>スが存在するドメインの名前です。                                                                                                    | NULL             | VARCHAR2(255) |
| sm_impersonator-n<br>ame    | 別名セッションで別名ユーザとして動作してい<br>る管理者のログイン名です。                                                                                                    | NULL             | VARCHAR2(512) |
| sm_impersonator-di<br>rname | 別名ユーザが含まれているディレクトリオブ<br>ジェクトの名前です。                                                                                                    | NULL             | VARCHAR2(255) |

### smobjlog4

次の表では、管理イベントを記録する smobjlog4 に示されるロギングについて 説明します。

| フィールド名       | 説明                            | NULL/NOT<br>NULL | タイプ  |
|--------------|-------------------------------|------------------|------|
| sm_timestamp | エントリがデータベースに作成された日時を示し<br>ます。 | NOT NULL         | DATE |

| フィールド名        | 説明                                         | NULL/NOT<br>NULL | タイプ        |
|---------------|--------------------------------------------|------------------|------------|
| sm_categoryid | ロギングのタイプを示す識別子です。次のいずれ<br>かの値をとります。        | NOT NULL         | NUMBER(38) |
|               | ■ 1 = Auth                                 |                  |            |
|               | ■ 2 = Agent                                |                  |            |
|               | ■ 3 = AgentGroup                           |                  |            |
|               | ■ 4 = Domain                               |                  |            |
|               | ■ 5 = Policy                               |                  |            |
|               | 6 = PolicyLink                             |                  |            |
|               | ■ 7 = Realm                                |                  |            |
|               | 8 = Response                               |                  |            |
|               | 9 = ResponseAttr                           |                  |            |
|               | <ul> <li>10 = ResponseGroup</li> </ul>     |                  |            |
|               | ■ 11 = Root                                |                  |            |
|               | ■ 12 = Rule                                |                  |            |
|               | ■ 13 = RuleGroup                           |                  |            |
|               | ■ 14 = Scheme                              |                  |            |
|               | 15 = UserDirectory                         |                  |            |
|               | 16 = UserPolicy                            |                  |            |
|               | 17 = Vendor                                |                  |            |
|               | 18 = VendorAttr                            |                  |            |
|               | 19 = Admin                                 |                  |            |
|               | 20 = AuthAzMap                             |                  |            |
|               | 21 = CertMap                               |                  |            |
|               | 22 = ODBCQuery                             |                  |            |
|               | ■ 23 = SelfReg                             |                  |            |
|               | 24 = PasswordPolicy                        |                  |            |
|               | <ul> <li>25 = KeyManagement</li> </ul>     |                  |            |
|               | 26 = AgentKey                              |                  |            |
|               | <ul> <li>27 = ManagementCommand</li> </ul> |                  |            |
|               | 28 = RootConfig                            |                  |            |

| フィールド名        | 説明                                                | NULL/NOT<br>NULL | タイプ        |  |  |  |
|---------------|---------------------------------------------------|------------------|------------|--|--|--|
| sm_categoryid | <ul> <li>29 = Variable</li> </ul>                 | ble NOT NULL NU  |            |  |  |  |
| (続き)          | <ul> <li>30 = VariableType</li> </ul>             |                  |            |  |  |  |
|               | <ul> <li>31 = ActiveExpr</li> </ul>               |                  |            |  |  |  |
|               | <ul> <li>32 = PropertyCollection</li> </ul>       |                  |            |  |  |  |
|               | <ul> <li>33 = PropertySection</li> </ul>          |                  |            |  |  |  |
|               | ■ 34 = Property                                   |                  |            |  |  |  |
|               | 35 = TaggedString                                 |                  |            |  |  |  |
|               | 36 = TrustedHost                                  |                  |            |  |  |  |
|               | <ul> <li>37 = SharedSecretPolicy</li> </ul>       |                  |            |  |  |  |
| sm_eventid    | ロギングを実行させた個別のイベントを示します。<br>次のいずれかの値をとります。         | NOT NULL         | NUMBER(38) |  |  |  |
|               | ■ 1 = Create                                      |                  |            |  |  |  |
|               | 2 = Update                                        |                  |            |  |  |  |
|               | 3 = UpdateField                                   |                  |            |  |  |  |
|               | ■ 4 = Delete                                      |                  |            |  |  |  |
|               | ■ 5 = Login                                       |                  |            |  |  |  |
|               | ■ 6 = Logout                                      |                  |            |  |  |  |
|               | 7 = LoginReject                                   |                  |            |  |  |  |
|               | ■ 8 = FlushAll                                    |                  |            |  |  |  |
|               | 9 = FlushUser                                     |                  |            |  |  |  |
|               | 10 = FlushUsers                                   |                  |            |  |  |  |
|               | 11 = FlushRealms                                  |                  |            |  |  |  |
|               | <ul> <li>12 = ChangeDynamicKeys</li> </ul>        |                  |            |  |  |  |
|               | <ul> <li>13 = ChangePersistentKey</li> </ul>      |                  |            |  |  |  |
|               | 14 = ChangeDisabledUserState                      |                  |            |  |  |  |
|               | <ul> <li>15 = ChangeUserPassword</li> </ul>       |                  |            |  |  |  |
|               | <ul> <li>16 = FailedLoginAttemptsCount</li> </ul> |                  |            |  |  |  |
|               | <ul> <li>17 = ChangeSessionKey</li> </ul>         |                  |            |  |  |  |

| フィールド名       | 説明                                                                         | NULL/NOT<br>NULL | タイプ            |
|--------------|----------------------------------------------------------------------------|------------------|----------------|
| sm_hostname  | このフィールドは、管理ロギングのレポート生成機<br>能では使用されません。                                     |                  | VARCHAR2(255)  |
| sm_sessionid | このユーザのアクティビティのセッション識別子で<br>す。                                              |                  | VARCHAR2(255)  |
| sm_username  | この管理者のユーザ名です。                                                              |                  | VARCHAR2(512)  |
| sm_objname   | 管理者内のアクセスされているオブジェクトです。                                                    |                  | VARCHAR2(512)  |
| sm_objoid    | 管理者内のアクセスされているオブジェクトの固有<br>識別子です。このフィールドは、レポート生成機<br>能では使用されません。           |                  | VARCHAR2(64)   |
| sm_fielddesc | 管理者のアクションに関するいくつかの説明文で<br>す。                                               |                  | VARCHAR2(1024) |
| sm_domainoid | 管理者内の、変更されているオブジェクトが含ま<br>れているドメインの固有識別子です。このフィー<br>ルドは、レポート生成機能では使用されません。 |                  | VARCHAR2(64)   |
| sm_status    | HTTP アクションに関するいくつかの説明文です。<br>このフィールドは、レポート生成機能では使用され<br>ません。               |                  | VARCHAR2(1024) |

# 付録 D: 診断情報の発行

このセクションには、以下のトピックが含まれています。

<u>診断情報の概要</u> (P. 279) <u>コマンドライン インターフェースの使用</u> (P. 279) データの発行 (P. 281)

### 診断情報の概要

ポリシー サーバには、SiteMinder 環境に関する診断情報を発行するためのコ マンド ライン ツールが含まれています。このツールを使用すると、ポリシー サー バ、ポリシー ストア、ユーザ ディレクトリ、エージェント、およびカスタム モジュー ルに関する情報を発行できます。

### コマンド ライン インターフェースの使用

ポリシー サーバには、情報を発行するための、コマンドラインで実行するコマンドが用意されています。このコマンドは、*installation\_dir/siteminder/bin* ディレクトリにあります。

情報を発行するには、smpolicysrv コマンドを、-publish スイッチを付けて使用します。例:

smpolicysrv -publish <optional file\_name>

注: Windows システムでは、リモート デスクトップまたはターミナル サービスウィ ンドウから smpolicysr コマンドを実行しないでください。 smpolicysrv コマンドは プロセス間通信に依存します。 この通信は、リモート デスクトップまたは[ターミ ナル サービス]ウィンドウから smpolicysrv プロセスを実行した場合には機能しま せん。

重要: Windows Server 2008 上で SiteMinder ユーティリティまたは実行可能 ファイルを実行している場合は、管理者としてシステムにログインしている場合 でも、管理者権限でコマンドライン ウィンドウを開きます。詳細については、お 使いの SiteMinder コンポーネントのリリースノートを参照してください。

### 発行される情報の保存場所の指定

発行される情報は、指定したファイルに XML 形式で書き込まれます。指定したファイル名は以下のレジストリキーに保存されます。

HKEY\_LOCAL\_MACHINE¥SOFTWARE¥Netegrity¥SiteMinder¥CurrentVersion¥ Publish

このキーは、Windows システムではシステムレジストリにあり、UNIX システムでは *install\_dir*/registry/sm.registry ファイルにあります。レジストリ設定のデフォルト値は以下のとおりです。

policy\_server\_install\_dir>¥log¥smpublish.xml

コマンドラインから smpolicysrv -publish を実行し、パスとファイル名を指定しない場合、発行される XML ファイルの保存場所はレジストリ設定の値によって決まります。

注: Windows システムでは、リモート デスクトップまたはターミナル サービスウィ ンドウから smpolicysr コマンドを実行しないでください。 smpolicysrv コマンドは プロセス間通信に依存します。 この通信は、リモート デスクトップまたは[ターミ ナル サービス]ウィンドウから smpolicysrv プロセスを実行した場合には機能しま せん。

重要: Windows Server 2008 上で SiteMinder ユーティリティまたは実行可能 ファイルを実行している場合は、管理者としてシステムにログインしている場合 でも、管理者権限でコマンドライン ウィンドウを開きます。詳細については、お 使いの SiteMinder コンポーネントのリリースノートを参照してください。

XML ファイルの保存場所を指定し、XML ファイル内に出力を生成する方法

1. コマンドラインで、次のディレクトリに移動します。

*installation\_dir*/siteminder/bin

2. 以下のコマンドを入力します。

smpolicysrv -publish path\_and\_file\_name

Windows 環境では、たとえば、次のように入力します。

smpolicysrv -publish c:¥netegrity¥siteminder¥published-data.txt

UNIX 環境では、たとえば、次のように入力します。

smpolicysrv -publish /netegrity/siteminder/published-data.txt 指定した場所に XML 出力が生成され、この場所に一致するように HKEY LOCAL MACHINE¥SOFTWARE¥Netegrity¥

SiteMinder¥CurrentVersion¥Publishレジストリキーの値が更新されます。

### データの発行

このセクションでは、次のコンポーネントに関して発行できる情報の概要を示します。

- ポリシー サーバ
- ポリシー/キーストア
- ユーザディレクトリ
- エージェント
- カスタムモジュール

#### 発行されるポリシー サーバ情報

ポリシー サーバ情報には、サーバ名、プラットフォーム、設定、およびサーバ バージョン情報が含まれます。さらに、ポリシー サーバの設定に使用されてい る任意のレジストリ設定を発行することもできます。

発行されるポリシーサーバ情報には、次のものが含まれます。

- 基本情報
  - ∎ 名前
  - バージョン

- プラットフォーム
- スレッドプールの統計情報
- サーバ設定 (ポリシー サーバ管理コンソールで設定されている値)
  - キー管理
  - ジャーナル
  - キャッシュ
  - イベントハンドラー
  - 追跡ロギング
  - 監査ロギング

#### 発行されるポリシー サーバ XML 出力の形式

以下の例は、ポリシー サーバ情報がどのようにフォーマットされるかを示しています。

```
<SERVER>
    < SHORT_NAME> smpolicysrv </SHORT_NAME>
                 SiteMinder Policy Server </FULL_NAME>
    <FULL_NAME>
    <PRODUCT_NAME> SiteMinder(tm) </PRODUCT_NAME>
    <VERSION> 6.0 </VERSION>
    <UPDATE> 01 </UPDATE>
    <LABEL>
               283 </LABEL>
    <PLATFORM> Windows (Build 3790)
   </PLATFORM>
    <SERVER_PORT>
                      44442 </SERVER_PORT>
    <RADIUS_PORT> 0 </RADIUS_PORT>
    <THREADPOOL>
        <MSG_TOTALS>
                        15011 </MSG_TOTALS>
        <MSG_DEPTH>
                        2 </MSG_DEPTH>
        <THREADS_LIMIT> 8 </THREADS_LIMIT>
        <THREADS_MAX> 3 </THREADS_MAX>
        <THREADS_CURRENT> 3 </THREADS_CURRENT>
    </THREADPOOL>
     <CRYPTO> 128 </CRYPTO>
    <KEYMGT>
        <GENERATION> enabled </GENERATION>
                    disabled </UPDATE>
        <UPDATE>
    </KEYMGT>
    <JOURNAL>
        <REFRESH> 60 </REFRESH>
        <FLUSH> 60 </FLUSH>
    </JOURNAL>
     <PSCACHE>
        <STATE>
                         enabled </STATE>
        PRELOAD>
                         enabled </PRELOAD>
    </PSCACHE>
     <USERAZCACHE>
                 enabled </STATE>
        <STATE>
        <MAX>
                   10 </MAX>
        <LIFETIME> 3600 </LIFETIME>
    </USERAZCACHE>
</SERVER>
```

| タグ              | 中身   | 説明                                       | 親タグ         | 必須 |
|-----------------|------|------------------------------------------|-------------|----|
| SERVER          | 要素   | サーバに関する情報であること<br>を示します                  | SMPUBLSIH   | 必須 |
| SHORT_NAME      | テキスト | サーバの略称                                   | SERVER      | 必須 |
| FULL_NAME       | テキスト | 稼働しているサーバの<br>フルネーム                      | SERVER      | 必須 |
| PRODUCT_NAME    | テキスト | 製品名                                      | SERVER      | 必須 |
| VERSION         | テキスト | サーバのバージョン                                | SERVER      | 必須 |
| UPDATE          | テキスト | サービスパックのバージョン                            | SERVER      | 必須 |
| LABEL           | テキスト | ビルドまたは CR 番号                             | SERVER      | 必須 |
| PLATFORM        | テキスト | OS プラットフォーム識別データ                         | SERVER      | 必須 |
| THREAD_POOL     | 要素   | スレッド プールに<br>関する情報                       | SERVER      | 必須 |
| MSG_TOTAL       | 整数   | 処理されたスレッド プール<br>メッセージの数                 | THREAD_POOL | 必須 |
| MSG_DEPTH       | 整数   | スレッド プール内のメッセージ<br>の最大数                  | THREAD_POOL | 必須 |
| THREADS_LIMIT   | 整数   | スレッドの最大数                                 | THREAD_POOL | 必須 |
| THREADS_MAX     | 整数   | 使用されているスレッドの最大<br>数                      | THREAD_POOL | 必須 |
| THREADS_CURRENT | 整数   | 現在使用されているスレッドの<br>数                      | THREAD_POOL | 必須 |
| PSCACHE         | 要素   | ポリシー サーバ キャッシュ設定<br>に関する情報であることを示し<br>ます | SERVER      | 必須 |
| PRELOAD         | テキスト | 有効か無効かを示します                              | PSCACHE     | 必須 |
| JOURNAL         | なし   | ジャーナル設定(リフレッシュ間<br>隔とクリア間隔)を示します         | SERVER      | 必須 |

以下の表に、発行されるポリシーサーバ情報を示します。

| タグ          | 中身                                  | 説明                                                  | 親タグ         | 必須 |
|-------------|-------------------------------------|-----------------------------------------------------|-------------|----|
| FLUSH       | 整数                                  | クリア間隔                                               | JOURNAL     | 必須 |
| REFRESH     | 整数                                  | リフレッシュ間隔                                            | JOURNAL     | 必須 |
| KEYMGT      | なし                                  | キー管理設定を示します<br>(Generation:自動キー生成が有<br>効になっているかどうか) | SERVER      | 必須 |
|             |                                     | (Update: エージェントキーの<br>自動更新が有効になっているか<br>どうか)        |             |    |
| GENERATION  | enabledま<br>たは<br>disabled          | 自動キー生成が有効になって<br>いるかどうかを示します                        | KEYMGT      | 必須 |
| UPDATE      | enabledま<br>たは<br>disabled          | エージェントキーの自動更新が<br>有効になっているかどうかを示<br>します             | KEYMGT      | 必須 |
| USERAZCACHE | 要素                                  | ユーザ許可キャッシュ設定に関<br>する情報であることを示します                    | SERVER      | 必須 |
| MAX         | 整数                                  | キャッシュエントリの最大数                                       | USERAZCACHE | 必須 |
| LIFETIME    | 整数                                  | キャッシュされたオブジェクトの<br>有効期間                             | USERAZCACHE | 必須 |
| PORT        | 整数                                  | ポート番号                                               | SERVER      | 必須 |
| RADIUS_PORT | 整数                                  | RADIUS ポート番号<br>(有効になっている場合)                        | SERVER      | 必須 |
| STATE       | テキスト、<br>enabledま<br>たは<br>disabled | あるものが有効か無効かを示し<br>ます                                | さまざまなタグ     | 両方 |

### 発行されるオブジェクト ストア情報

ポリシーサーバは、以下のタイプのオブジェクトストアに情報を格納できます。

- ポリシーストア
- キーストア

- 監査ログ ストア
- セッションサーバストア

発行されるオブジェクトストア情報には、使用されているオブジェクトストアのタ イプ、バックエンドデータベース情報、設定情報、および接続情報が含まれま す。

#### 発行されるポリシー/キーストア XML 出力の形式

以下の例は、ポリシー/キーストア情報がどのようにフォーマットされるかを示します。

<POLICY\_STORE>

```
<DATASTORE>
   <NAME> Policy Store </NAME>
   <USE_DEFAULT_STORE> false </USE_DEFAULT_STORE>
   <LOADED> true </LOADED>
   <SERVER_LIST>
      <CONNECTION_INFO>
        <TYPE> ODBC</TYPE>
         <SERVICE_NAME> sm </SERVICE_NAME>
        <USER_NAME> sa </USER_NAME>
         <DBMS_NAME> Microsoft SQL Server <SQL/DBMS_NAME>
         <DRIVER_NAME> Microsoft SQL Server <SQL/DRIVER_NAME>
         <DBMS_VERSION> 08.00.0760 </DBMS_VERSION>
      </CONNECTION_INFO>
  </SERVER_LIST>
</DATASTORE>
<DATASTORE>
  <NAME> Key Store </NAME>
   <USE_DEFAULT_STORE> true </USE_DEFAULT_STORE>
   <LOADED> true </LOADED>
</DATASTORE>
<DATASTORE>
   <NAME> Audit Log Store </NAME>
```

```
<USE_DEFAULT_STORE> true </USE_DEFAULT_STORE>
<LOADED> true </LOADED>
```

</DATASTORE>

```
<DATASTORE>
<NAME> Session Server Store </NAME>
<USE_DEFAULT_STORE> false </USE_DEFAULT_STORE>
<LOADED> false </LOADED>
</DATASTORE>
```

```
</POLICY_STORE>
```

| タグ                | 中身   | 説明                                                                                | 親タグ          | 必須 |
|-------------------|------|-----------------------------------------------------------------------------------|--------------|----|
| POLICY_STORE      | 要素   | すべてのデータストアに関する<br>情報であることを示します                                                    | SMPUBLISH    | 必須 |
| DATASTORE         | 要素   | 特定のオブジェクトストアに関する情報であることを示します。 <ul> <li>TYPE は、データストアのタイ</li> </ul>                | POLICY_STORE | 必須 |
|                   |      | プを示します。                                                                           |              |    |
|                   |      | <ul> <li>USE_DEFAULT_STORE は、そのタイプのデフォルトオブ<br/>ジェクトストアが使用されていることを示します。</li> </ul> |              |    |
|                   |      | <ul> <li>LOADEDは、そのタイプが<br/>ロードされているかどうかを<br/>示します。</li> </ul>                    |              |    |
| NAME              | テキスト | データストアの名前/タイプ                                                                     | DATASTORE    | 必須 |
| USE_DEFAULT_STORE | テキスト | ストレージがデフォルトの「ポリ<br>シー ストア」内にあるかどうか<br>(true または false)を示します                       | DATASTORE    | 必須 |
| LOADED            | テキスト | データストアがロードされて、初<br>期化されているかどうか<br>(true または false)を示します                           | DATASTORE    | 必須 |
| ТҮРЕ              | テキスト | ポリシー ストアのタイプ (ODBC ま<br>たは LDAP)                                                  | DATASTORE    | 必須 |
| SERVER_<br>LIST   | 要素   | データストア(ODBC)に使用され<br>るフェイルオーバー サーバのリ<br>スト                                        | DATASTORE    | 任意 |
| CONNECTION_INFO   | 要素   | サーバ接続のタイプ                                                                         | SERVER_LIST  | 任意 |
| DRIVER_NAME       | テキスト | ODBCドライバの名前                                                                       | CONNECTION   | 任意 |
| IP                | テキスト | IP アドレス                                                                           | DATASTORE    | 任意 |
| LDAP_VERSION      | テキスト | LDAP のバージョン                                                                       | DATASTORE    | 任意 |

以下の表に、発行されるポリシー/キーストア情報を示します。
| タグ               | 中身   | 説明               | 親タグ       | 必須 |
|------------------|------|------------------|-----------|----|
| API_VERSION      | テキスト | LDAP API のバージョン  | DATASTORE | 任意 |
| PROTOCOL_VERSION | テキスト | LDAP プロトコルのバージョン | DATASTORE | 任意 |
| API_VENDOR       | テキスト | APIのベンダー         | DATASTORE | 任意 |
| VENDOR_VERSION   | テキスト | ベンダーのバージョン       | DATASTORE | 任意 |

### 発行されるユーザ ディレクトリ情報

ポリシー サーバによってロードおよびアクセスされたユーザ ディレクトリごとに、 以下の情報を発行できます。

- 設定
- 接続
- バージョン

#### 発行されるユーザ ディレクトリ XML 出力の形式

ユーザディレクトリ情報は、以下の例のような形式で発行されます。

注:発行される情報は、ユーザディレクトリのタイプによって異なります。

< USER\_DIRECTORIES>

```
<DIRECTORY_STORE >
      <TYPE> ODBC </TYPE>
      <NAME> sql5.5sample </NAME>
      <MAX_CONNECTIONS> 15 </MAX_CONNECTIONS>
         <SERVER_LIST>
            <CONNECTION_INFO>
               <TYPE> ODBC</TYPE>
               <SERVICE_NAME> sql5.5sample </SERVICE_NAME>
               <USER_NAME> sa </USER_NAME>
               <DBMS_NAME> Microsoft SQL Server <SQL/DBMS_NAME>
               <DRIVER_NAME> Microsoft SQL Server <SQL/DRIVER_NAME>
               <DBMS_VERSION> 08.00.0760 </DBMS_VERSION>
            </CONNECTION_INFO>
         </SERVER_LIST>
   </DIRECTORY_STORE >
   <DIRECTORY_STORE>
      <TYPE> LDAP: </TYPE>
      <NAME> LDAPsample </NAME>
      <FAILOVER_LIST> 172.26.14.101:12002 </FAILOVER_LIST>
      <VENDOR_NAME> Netscape-Directory/4.12 B00.193.0237
      </VENDOR_NAME>
      <SECURE_CONNECTION> disabled </SECURE_CONNECTION>
                          required </CREDENTIALS>
      <CREDENTIALS>
      <CONNECTION INFO>
         <PORT_NUMBER> 12002 </PORT_NUMBER>
         <DIR_CONNECTION> 172.26.14.101:12002 </DIR_CONNECTION>
         <USER_CONNECTION> 172.26.14.101:12002 </USER_CONNECTION>
      </CONNECTION_INFO>
      <LDAP_VERSION>
                       1 </LDAP_VERSION>
      <API_VERSION>
                        2005 </API_VERSION>
      <PROTOCOL_VERSION> 3 </PROTOCOL_VERSION>
      <API_VENDOR>
                        mozilla.org </API_VENDOR>
      <VENDOR_VERSION> 500 </VENDOR_VERSION>
   </DIRECTORY_STORE>
</USER_DIRECTORIES>
```

| タグ               | 中身   | 説明                                           | 親タグ              | 必須    |
|------------------|------|----------------------------------------------|------------------|-------|
| USER_DIRECTORIES | 要素   | ロードされている一連のディレ<br>クトリストアに関する情報であ<br>ることを示します | SMPUBLISH        | 必須    |
| DIRECTORY_STORE  | 要素   | 特定のディレクトリストアに関<br>する情報であることを示します             | USER_DIRECTORIES | オプション |
| ТҮРЕ             | テキスト | ディレクトリストアのタイプ                                | DIRECTORY_STORE  | 必須    |
| NAME             | テキスト | 定義されているディレクトリスト<br>アの名前                      | DIRECTORY_STORE  | 必須    |
| MAX_CONNECTIONS  | 整数   | 定義されている接続の最大数                                | DIRECTORY_STORE  | オプション |
| SERVER_LIST      | 要素   | 一連のサーバ<br>(ODBC)                             | DIRECTORY_STORE  | オプション |
| FAILOVER_LIST    | テキスト |                                              |                  |       |

以下の表に、発行されるユーザディレクトリ情報を示します。

### 発行されるエージェント情報

発行されるエージェント情報は、現在ポリシーサーバに接続されているエージェント (IP アドレス、名前など)を示します。

#### 発行されるエージェント XML 出力の形式

エージェント情報は、次の例のような形式で発行されます。

```
< AGENT_CONNECTION_MANAGER>
   <CURRENT> 4 </CURRENT>
   <max>
                 4 </MAX>
   <DROPPED>
                 0 </DROPPED>
   <IDLE_TIMEOUT> 0 </IDLE_TIMEOUT>
  <ACCEPT_TIMEOUT> 10 </ACCEPT_TIMEOUT>
  <AGENT_CONNECTION>
     <NAME> agent1 </NAME>
     <IP> 172.26.6.43 </IP>
      <API_VERSION> 1024 </API_VERSION>
      <LAST_MESSAGE_TIME> 0x05705E0C </LAST_MESSAGE_TIME>
   </AGENT_CONNECTION>
   <AGENT_CONNECTION>
      <NAME> agent1 </NAME>
      <IP> 172.26.6.43 </IP>
      <API_VERSION> 1024 </API_VERSION>
      <LAST_MESSAGE_TIME> 0x05705E0C </LAST_MESSAGE_TIME>
   </AGENT_CONNECTION>
   <AGENT_CONNECTION>
      <NAME> agent1 </NAME>
     <IP> 172.26.6.43 </IP>
     <API_VERSION> 1024 </API_VERSION>
      <LAST_MESSAGE_TIME> 0x05705E0C </LAST_MESSAGE_TIME>
   </AGENT_CONNECTION>
   <AGENT_CONNECTION>
      <NAME> 940c0728-d405-489c-9a0e-b2f831f78c56 </NAME>
      <IP> 172.26.6.43 </IP>
      <API_VERSION> 1482282902 </API_VERSION>
      <LAST_MESSAGE_TIME> 0x05705E0C </LAST_MESSAGE_TIME>
   </AGENT_CONNECTION>
</AGENT_CONNECTION_MANAGER>
```

**注**: エージェント接続情報は < AGENT\_CONNECTION\_MANAGER> タグ内に含ま れています。

| タグ                            | 中身   | 説明                                         | 親タグ                           | 必須        |
|-------------------------------|------|--------------------------------------------|-------------------------------|-----------|
| AGENT_CONNECTION-<br>_MANAGER | 要素   | エージェント接続に関する情<br>報であることを示します               | SM_PUBLISH                    | 必須        |
| CURRENT                       | 整数   | 現在の接続数                                     | AGENT_CONNECTION-<br>_MANAGER | 必須        |
| MAX                           | 整数   | 接続の最大数                                     | AGENT_CONNECTION-<br>_MANAGER | 必須        |
| DROPPED                       | 整数   | 接続の最大数                                     | AGENT_CONNECTION-<br>_MANAGER | 必須        |
| IDLE_TIMEOUT                  | 整数   | アイドル接続がタイムアウトす<br>るまでの時間                   | AGENT_CONNECTION-<br>_MANAGER | 必須        |
| ACCEPT_TIMEOUT                | 整数   | 接続試行がタイムアウトする<br>までの時間                     | AGENT_CONNECTION-<br>_MANAGER | 必須        |
| AGENT_CONNECTION              | 要素   | アクティブなエージェント接<br>続に関する情報であることを<br>示します     | AGENT_CONNECTION-<br>_MANAGER | オプショ<br>ン |
| IP                            | テキスト | エージェントの IP アドレス                            | AGENT_CONNECTION              | 必須        |
| API_VERSION                   | 整数   | 接続しているエージェントに<br>よって使用されている API の<br>バージョン | AGENT_CONNECTION              | 必須        |
| NAME                          | テキスト | エージェントの名前                                  | AGENT_CONNECTION              | 必須        |
| LAST_MESSAGE_TIME             | 整数   | エージェントから最後にメッ<br>セージが送信されてからの<br>経過時間      | AGENT_CONNECTION              | <br>必須    |
| AGENT_CONNECTION-<br>_MANAGER | 要素   | エージェント接続に関する情<br>報であることを示します               | SM_PUBLISH                    | 必須        |

以下の表に、発行されるエージェント情報を示します。

### 発行されるカスタム モジュール情報

カスタム モジュールは、既存のポリシー サーバの機能を拡張するために作成で きる DLL またはライブラリです。これには、いくつかのタイプ (イベント ハンドラ、 認証モジュール、許可モジュール、ディレクトリ モジュール、トンネル モジュー ル)があります。認証モジュールは、一般に、カスタム認証方式と呼ばれ、許可 モジュールは、アクティブポリシーと呼ばれます。トンネル モジュールは、エー ジェントとの安全な接続を定義するために使用されます。イベント モジュールは、 イベント通知を受信するためのメカニズムを提供します。ポリシー サーバによっ てロードされているカスタムモジュールを示す情報を発行することができます。 カスタム モジュールの各タイプは、独自の XML タグで定義されます。

#### 発行されるカスタム モジュール XML 出力の形式

| タグ         | 中身 | 説明                                           | 親タグ       | 必須 |
|------------|----|----------------------------------------------|-----------|----|
| EVENT_LIB  | 要素 | イベント API カスタムモジュール<br>に関する情報であることを示しま<br>す   | SMPUBLISH | 任意 |
| AUTH_LIB   | 要素 | 認証 API カスタムモジュールに関<br>する情報であることを示します         | SMPUBLISH | 任意 |
| DS_LIB     | 要素 | ディレクトリ API カスタムモジュー<br>ルに関する情報であることを示し<br>ます | SMPUBLISH | 任意 |
| TUNNEL_LIB | 要素 | トンネル API カスタムモジュール<br>に関する情報であることを示しま<br>す   | SMPUBLISH | 任意 |
| AZ_LIB     | 要素 | 許可 API カスタムモジュールに関<br>する情報であることを示します         | SMPUBLISH | 任意 |

以下の表に、発行されるカスタムモジュール情報を示します。

| タグ          | 中身   | 説明                           | 親タグ | 必須 |
|-------------|------|------------------------------|-----|----|
| FULL_NAME   | テキスト | ライブラリまたは DLL のパスを含<br>む完全な名前 |     | 必須 |
| CUSTOM_INFO | テキスト | カスタムライブラリによって提供さ<br>れる情報     |     | 任意 |
| LIB_NAME    | テキスト | ライブラリまたは DLL の名前             |     | 任意 |
| VERSION     | 整数   | サポートされている API のバー<br>ジョン     |     | 任意 |

次のタグは、すべてのタイプのカスタムモジュールに共通です。

次のタグは、特定タイプのモジュール専用です。

| タグ              | 中身   | 説明                                       | API <mark>タイプ</mark> | 必須 |
|-----------------|------|------------------------------------------|----------------------|----|
| ACTIVE_FUNCTION | テキスト | アクティブな式としてコールできる<br>ようにロードされている関数の名<br>前 | 許可 API               | 任意 |

# 付録 E: エラー メッセージ

このセクションには、以下のトピックが含まれています。

```
認証 (P. 297)
許可 (P. 313)
サーバ (P. 315)
Java API (P. 334)
LDAP (P. 342)
ODBC (P. 374)
ディレクトリアクセス (P. 377)
トンネル (P. 383)
```

## 認証

| メッセージ                                            | 関数                                                     | 説明                                                                                                    |
|--------------------------------------------------|--------------------------------------------------------|----------------------------------------------------------------------------------------------------|
| 1)検証のため新しい PIN を<br>ACE/Server に送信しています          | SmLoginLogoutMessage::Send-N<br>ewPinForValidation1    | 情報のみ。ACE/SecurlD 認証方式<br>で問題が発生している場合は、この<br>メッセージをテクニカル サポートに<br>連絡してください。                               |
| 2)検証 %1s のため新しい PIN<br>を ACE/Server に送信<br>しています | SmLoginLogoutMessage::Send-N<br>ewPinForValidation2    | 情報のみ。ACE/SecurlD 認証方式<br>で問題が発生している場合は、この<br>メッセージをテクニカル サポートに<br>連絡してください。                               |
| ACE Server PIN ポリシーを<br>取得できませんでした               | SmLoginLogoutMessage::Sm-Aut<br>hAceGetPinPoliciesFail | SecurID 認証方式において、<br>SecurID/ACE API コールを使用して<br>ACE サーバのバックエンド PIN ポリ<br>シーを取得できない場合、このメッ<br>セージが表示されます。 |
| ACE Server PIN パラメータを<br>取得できませんでした              | SmLoginLogoutMessage::Sm-Ace<br>HtmlPinParamFail       | SecurID 認証方式において、<br>SecurID/ACE API コールを使用して<br>ACE の PIN パラメータを取得できな<br>い場合、このメッセージが表示され<br>ます。         |

| メッセージ                                                                                                    | 関数                                                    | 説明                                                                                                    |
|----------------------------------------------------------------------------------------------------|-------------------------------------------------------|----------------------------------------------------------------------------------------------------|
| ACE の状態が<br>ACM_NEXT_CODE_<br>REQUIRED ではありません。状<br>態 = %1i                                                                     | SmLoginLogoutMessage::Ace-Ne<br>xtTokenCodeState      | HTML SecurID 認証方式において、<br>ユーザのトークンコード値の期限が<br>切れているため、新しい認証を試<br>行する前に次のコードを待つ必要<br>がある場合、このメッセージが表示<br>されます。 |
| ACE/Server - 新しい PIN が必<br>要です。isselectable PIN 属性<br>について AceAPI によってあい<br>まいな値が返されました。ACE<br>認証を完了できません                       | SmLoginLogoutMessage::Sm-Ace<br>HtmlPinRequired       | 情報のみ。ACE/SecurlD 認証方式<br>で問題が発生している場合は、この<br>メッセージをテクニカル サポートに<br>連絡してください。                                   |
| ACE/Server - 新しい PIN が必<br>要です。システム PIN を<br>選択または承諾することができ<br>ます。Sm_AuthApi_Reject、<br>Sm_Api_Reason_New_PIN_<br>Select を返します。 | SmLoginLogoutMessage::Sm-Ace<br>HtmlChooseNewOrSysPin | SecurlD 認証方式において、ACE<br>ユーザが自分で選択した PIN また<br>はシステムによって生成された PIN<br>を使用するように設定されている場<br>合、このメッセージが表示されま<br>す。 |
| ACE/Server - 新しい PIN が必<br>要です。システム PIN を<br>承諾する必要があります。<br>Sm_Api_Reason_New_PIN_Sys<br>_Tokencode<br>が返されました                 | SmLoginLogoutMessage::Sm-Ace<br>HtmlCannotChoosePin   | SecurID 認証方式において、ACE<br>ユーザが常にシステムによって生<br>成された PIN を使用するように設定<br>されている場合、このメッセージが<br>表示されます。                 |
| ACE/Server - 新しい PIN が必<br>要です。PIN を選択する必要<br>があります。<br>Sm_AuthApi_Reject、<br>Sm_Api_Reason_New_UserP<br>IN_Tokencode を返します     | SmLoginLogoutMessage::Sm-Ace<br>HtmlChooseNewPin      | SecurID 認証方式において、ACE<br>ユーザが常に自分で選択した PIN<br>を使用するように設定されている場<br>合、このメッセージが表示されま<br>す。                        |
| ACE/Server:<br>ACM_NEW_PIN_ACCEPTED は<br>aceRetVal%1i で失敗しました                                                                   | SmLoginLogoutMessage::Ace-Ser verNewPinAcceptedFailed | HTML SecurID 認証方式で使用され<br>ます。新しいユーザ PIN が ACE<br>サーバによって承諾されなかった<br>場合に表示されます。                                |

| メッセージ                                                                               | 関数                                                                  | 説明                                                                                              |
|-------------------------------------------------------------------------------------|---------------------------------------------------------------------|-------------------------------------------------------------------------------------------------|
| ACE/Server:<br>ACM_NEW_PIN_ACCEPTED は<br>aceRetVal%1i、<br>ACE ステータス %2i で失敗しま<br>した | SmLoginLogoutMessage::Not-Wi<br>nAceServerNewPinAccepted-Fail<br>ed | HTML SecurID 認証方式で使用され<br>ます。新しいユーザ PIN が ACE<br>サーバによって承諾されなかった<br>場合に表示されます。                  |
| ACE/Server:<br>ACM_NEW_PIN_ACCEPTED に<br>失敗しました                                     | SmLoginLogoutMes-sage::NewPi<br>nAcceptedFailed                     | HTML SecurID 認証方式で使用され<br>ます。新しいユーザ PIN が ACE<br>サーバによって承諾されなかった<br>場合に表示されます。                  |
| ACE/Server によって AceCheck<br>アクセスが拒否されました                                            | SmLoginLogoutMessage::Ace-Ch<br>eckAccessDenied                     | SecurlD 認証方式において、認証リ<br>クエストが ACE サーバによって拒否<br>された場合、このメッセージが表示<br>されます。                        |
| AceCheck が処理されません。<br>aceRetVal = %1i                                               | SmLoginLogoutMessage::Ace-Ch<br>eckNotProcessed                     | SecurID 認証方式において、<br>ACE/SecurID APIを使用して ACE 認<br>証プロセスを完了できない場合、こ<br>のエラー メッセージが表示されま<br>す。   |
| AceCheck が<br>ACM_NEW_PIN_REQUIRED で<br>はなく %1i を返しました                              | SmLoginLogoutMessage::Acm-N<br>ewPinRequiredFail                    | 情報のみ。ACE/SecurlD 認証方式<br>で問題が発生している場合は、この<br>メッセージをテクニカル サポートに<br>連絡してください。                     |
| AceCheck が<br>ACM_NEW_PIN_REQUIRED で<br>はなく %1i を返しました                              | SmLoginLogoutMessage::Invalid-<br>ReturnAceCheckNewPin              | 情報のみ。ACE/SecurlD 認証方式<br>で問題が発生している場合は、この<br>メッセージをテクニカル サポートに<br>連絡してください。                     |
| AceCheck: 拒否されました<br>aceRetVal = %1i                                                | SmLoginLogoutMessage::Sm-Aut<br>hAceCheck-Denial                    | SecurID 認証方式において、認証リ<br>クエストが ACE サーバによって拒否<br>された場合、このメッセージが表示<br>されます。                        |
| AceGetMaxPinLen の実行に失<br>敗しました                                                      | #REF!                                                               | HTML SecurID 認証方式で使用され<br>ます。ACE サーバで許可されてい<br>るユーザ PIN の最大長を取得でき<br>なかった場合、このメッセージが表<br>示されます。 |

| 訒     | Ēī  | F |
|-------|-----|---|
| ינוים | DT. | L |

| メッセージ                                                                                                    | 関数                                                  | 説明                                                                                                    |
|----------------------------------------------------------------------------------------------------|-----------------------------------------------------|----------------------------------------------------------------------------------------------------|
| AceSendPin の実行に失敗しま<br>した                                                                                                    | SmLoginLogoutMessage::Ace-Se<br>ndPinFailed         | HTML SecurID 認証方式において、<br>ACE/SecurID API を使用してユーザ<br>PIN を RSA ACE サーバに送信でき<br>なかった場合、このエラーメッセー<br>ジが表示されます。認証方式に<br>よってリクエストは拒否されます。 |
| AceServer - PIN を選択できま<br>せん                                                                                                    | SmLoginLogoutMessage::Ace-Ser<br>verCannotChoosePin | 情報のみ。ACE/SecurlD 認証方式<br>で問題が発生している場合は、この<br>メッセージをテクニカル サポートに<br>連絡してください。                                                            |
| AceServer - PIN を選択する必<br>要があります                                                                                                 | SmLoginLogoutMessage::Ace-Ser<br>verMustChoosePin   | 情報のみ。ACE/SecurlD 認証方式<br>で問題が発生している場合は、この<br>メッセージをテクニカル サポートに<br>連絡してください。                                                            |
| AceServer ::<br>Sm_Api_Reason_New_PIN_<br>Select                                                                                 | SmLoginLogoutMessage::Sm-Api<br>NewPinSelectReason  | 情報のみ。ACE/SecurlD 認証方式<br>で問題が発生している場合は、この<br>メッセージをテクニカル サポートに<br>連絡してください。                                                            |
| AceServer が<br>Sm_Api_Reason_New_PIN_Ac<br>cepted<br>から返ります                                                                      | SmLoginLogoutMessage::Sm-Api<br>SuccessReason       | HTML SecurID 認証方式で使用され<br>ます。ユーザ PIN がユーザによっ<br>て正常に変更された場合、このメッ<br>セージが表示されます。                                                        |
| AceServer が<br>Sm_AuthApi_Reject<br>Sm_Api_Reason_New_PIN_Ac<br>cepted<br>を返しますが、不成功のメッ<br>セージが表示される可能性が<br>あります。ターゲットが不明で<br>す。 | SmLoginLogoutMessage::Sm-Api<br>RejectReasonMessage | 情報のみ。ACE/SecurlD 認証方式<br>で問題が発生している場合は、この<br>メッセージをテクニカル サポートに<br>連絡してください。                                                            |
| AceSetPasscode = %1s                                                                                                    | SmLoginLogoutMessage::Sm-Aut<br>hAceSetPassCode     | SecurID 認証方式において、ACE 認<br>証のパスコードを ACE/SecurID API<br>を使用して登録しようとしている場<br>合、このメッセージが表示されま<br>す。                                        |

| メッセージ                                             | 関数                                                      | 説明                                                                                                    |
|---------------------------------------------------|---------------------------------------------------------|----------------------------------------------------------------------------------------------------|
| AceSetPasscode は aceRetVal<br>= %1i で失敗しました       | SmLoginLogoutMessage::Ace-Set<br>PasscodeFailed         | SecurID 認証方式において、ACE 認<br>証のパスコードを ACE/SecurID API<br>を使用して登録できなかった場合、<br>このエラー メッセージが表示されま<br>す。認証方式によってリクエストは<br>拒否されます。 |
| AceSetPin の実行に失敗しまし<br>た                          | SmLoginLogoutMessage::Ace-Set<br>PinFailed              | HTML SecurID 認証方式において、<br>ACE/SecurID API を使用してユーザ<br>PIN を設定できなかった場合、この<br>エラー メッセージが表示されます。<br>認証方式によってリクエストは拒否<br>されます。 |
| AceSetSelectionCode DECRYPT<br>= %1s              | SmLoginLogoutMessage::-Selecti<br>oncodeDecrypt         | 情報のみ。ACE/SecurlD 認証方式<br>で問題が発生している場合は、この<br>メッセージをテクニカル サポートに<br>連絡してください。                                                |
| AceSetUsername は aceRetVal<br>= %1i で失敗しました       | SmLoginLogoutMessage::Ace-Set<br>UserNameFailed         | SecurlD 認証方式において、ACE 認<br>証のユーザ名を ACE/SecurlD API を<br>使用して登録できなかった場合、こ<br>のメッセージが表示されます。認証<br>方式によってリクエストは拒否され<br>ます。     |
| AddCurrentPWToHistory - パス<br>ワード履歴情報を設定できま<br>せん | SmLoginLogoutMes-sage::ErrorS<br>ettingPassword-History | 最新のパスワードのリストに現在の<br>パスワードを追加できませんでし<br>た。                                                                                  |
| AuthenticateUserDir - ユーザ<br>BLOB データを更新できません     | SmLoginLogoutMessage::Blob-U<br>pdateFailed             | 認証プロセス中にパスワード BLOB<br>データを更新できませんでした。                                                                                      |
| AceAlphanumeric を取得でき<br>ません                      | SmLoginLogoutMessage::Get-Ac<br>eAlphanumericFail       | ACE クライアントライブラリ内にメソッ<br>ドが見つかりませんでした。                                                                                      |
| <b>AceCancelPin</b> を取得できません                      | SmLoginLogoutMessage::Get-Ac<br>eCancelPinFail          | ACE クライアントライブラリ内にメソッ<br>ドが見つかりませんでした。                                                                                      |
| AceCheck を取得できません                                 | SmLoginLogoutMessage::Get-Ac<br>eCheckFail              | ACE クライアントライブラリ内にメソッドが見つかりませんでした。                                                                                          |
| AceClientCheck を取得できま<br>せん                       | SmLoginLogoutMessage::Get-Ac<br>eClientCheckFail        | ACE クライアントライブラリ内にメソッドが見つかりませんでした。                                                                                          |

| メッセージ                                   | 関数                                                        | 説明                                    |
|-----------------------------------------|-----------------------------------------------------------|---------------------------------------|
| AceClose を取得できません                       | SmLoginLogoutMessage::Get-Ac<br>eCloseFail                | ACE クライアントライブラリ内にメソッ<br>ドが見つかりませんでした。 |
| AceGetAuthenticationStatus を<br>取得できません | SmLoginLogoutMessage::Ace-Ge<br>tAuthenticationStatusFail | ACE クライアントライブラリ内にメソッ<br>ドが見つかりませんでした。 |
| AceGetMaxPinLen を取得でき<br>ません            | SmLoginLogoutMessage::Null-Ac<br>eGetMaxPinLen            | ACE クライアントライブラリ内にメソッ<br>ドが見つかりませんでした。 |
| AceGetMinPinLen を取得でき<br>ません            | SmLoginLogoutMessage::Null-Ac<br>eGetMinPinLen            | ACE クライアントライブラリ内にメソッ<br>ドが見つかりませんでした。 |
| AceGetPinParams を取得でき<br>ません            | SmLoginLogoutMessage::Get-Ac<br>ePinParamFail             | ACE クライアントライブラリ内にメソッ<br>ドが見つかりませんでした。 |
| AceGetShell を取得できません                    | SmLoginLogoutMessage::Ace-Ge<br>tShellFail                | ACE クライアントライブラリ内にメソッ<br>ドが見つかりませんでした。 |
| <b>AceGetSystemPin</b> を取得でき<br>ません     | SmLoginLogoutMessage::Ace-Ge<br>tSystemPinFail            | ACE クライアントライブラリ内にメソッ<br>ドが見つかりませんでした。 |
| AceGetTime を取得できません                     | SmLoginLogoutMessage::Ace-Ge<br>tTimeFail                 | ACE クライアントライブラリ内にメソッ<br>ドが見つかりませんでした。 |
| AceGetUserData を取得できま<br>せん             | SmLoginLogoutMessage::Ace-Ge<br>tUserDataFail             | ACE クライアントライブラリ内にメソッ<br>ドが見つかりませんでした。 |
| AceGetUserSelectable を取得<br>できません       | SmLoginLogoutMessage::Ace-Ge<br>tUserSelectable-Fail      | ACE クライアントライブラリ内にメソッ<br>ドが見つかりませんでした。 |
| Acelnit を取得できません                        | SmLoginLogoutMessage::Get-Ac<br>elnitFail                 | ACE クライアントライブラリ内にメソッ<br>ドが見つかりませんでした。 |
| Acelnitialize を取得できません                  | SmLoginLogoutMessage::Ace-Ini<br>tializeFail              | ACE クライアントライブラリ内にメソッ<br>ドが見つかりませんでした。 |
| AceLock を取得できません                        | SmLoginLogoutMessage::Ace-Lo<br>ckFail                    | ACE クライアントライブラリ内にメソッ<br>ドが見つかりませんでした。 |
| AceSendNextPasscode を取得<br>できません        | SmLoginLogoutMessage::Ace-Se<br>ndNextPasscodeFail        | ACE クライアントライブラリ内にメソッドが見つかりませんでした。     |
| AceSendPin を取得できません                     | SmLoginLogoutMessage::Null-Ac<br>eSendPin                 | ACE クライアントライブラリ内にメソッ<br>ドが見つかりませんでした。 |

| メッセージ                                           | 関数                                                     | 説明                                                                          |
|-------------------------------------------------|--------------------------------------------------------|-----------------------------------------------------------------------------|
| <b>AceSetNextPasscode</b> を取得で<br>きません          | SmLoginLogoutMessage::Ace-Set<br>NextPasscodeFail      | ACE クライアントライブラリ内にメソッ<br>ドが見つかりませんでした。                                       |
| AceSetPasscode を取得できま<br>せん                     | SmLoginLogoutMessage::Ace-Set<br>PasscodeFail          | 情報のみ。ACE/SecurlD 認証方式<br>で問題が発生している場合は、この<br>メッセージをテクニカル サポートに<br>連絡してください。 |
| AceSetPin を取得できません                              | SmLoginLogoutMessage::Null-Ac<br>eSetPin               | ACE クライアントライブラリ内にメソッ<br>ドが見つかりませんでした。                                       |
| AceSetUserClientAddress を取<br>得できません            | SmLoginLogoutMessage::Ace-Set<br>UserClientAddressFail | ACE クライアントライブラリ内にメソッ<br>ドが見つかりませんでした。                                       |
| AceSetUsername を取得できま<br>せん                     | SmLoginLogoutMessage::Ace-Set<br>UsernameFail          | ACE クライアントライブラリ内にメソッ<br>ドが見つかりませんでした。                                       |
| acecInt.dll をロードできません                           | SmLoginLogoutMessage::Ace-Int<br>DIILoadFail           | ACE クライアントライブラリをロード<br>できませんでした。                                            |
| パスワード メッセージから新し<br>いパスワードを取得できません               | SmLoginLogoutMessage::New-P<br>asswordRetrieveFail     | ログイン リクエストの処理中、パス<br>ワードを新しいものと古いものに分<br>割しているとき、新しいパスワードを<br>取得できませんでした。   |
| パスワード メッセージから<br>古いパスワードを取得できま<br>せん            | SmLoginLogoutMessage::Old-Pas<br>swordRetrieveFail     | ログインリクエストの処理中、パス<br>ワードを新しいものと古いものに分<br>割しているとき、古いパスワードを取<br>得できませんでした。     |
| パスワード メッセージからトー<br>クンを取得できません                   | SmLoginLogoutMessage::Token-<br>RetrieveFail           | ログインリクエストの処理中、パス<br>ワードを新しいものと古いものに分<br>割しているとき、パスワードトークン<br>を取得できませんでした。   |
| ChangePassword - プロバイダ<br>を介してパスワードを変更でき<br>ません | SmLoginLogoutMessage::Pwd-Ch<br>angeFailViaProvider    | パスワード変更リクエストの処理中、<br>ユーザ ディレクトリ内のパスワードを<br>変更できませんでした。                      |
| ChangePassword - 新しいパス<br>ワードを検証できません           | SmLoginLogout-Message::Chang<br>ePwdValidation-Fail    | パスワード変更リクエストの処理中、<br>ユーザ ディレクトリ内のパスワードを<br>検証できませんでした。                      |

| メッセージ                                                                    | 関数                                                            | 説明                                                                                                    |
|--------------------------------------------------------------------------|---------------------------------------------------------------|----------------------------------------------------------------------------------------------------|
| CheckPasswordPolicies - パス<br>ワードポリシーの誤設定のた<br>め、認証ステータスが「失敗」<br>に変わりました | SmLoginLogout-Message::Check<br>PwdFailCause-Misconfig        | パスワード ポリシーの確認中、ログ<br>イン試行を検証できませんでした。<br>パスワード ポリシーが誤設定されて<br>いる可能性があります。                                                                           |
| %1sを削除する変数<br>が見つかりませんでした                                                | SmLoginLogout-Message::Variab<br>leFindErrorTo-Delete         | セッション変数フラグがセッション変数名の前にリクエストの一部として<br>渡されました。                                                                                                    |
| CSmAuthUser -<br>ChangePassword - ユーザ<br>BLOB データを更新できません                | SmLoginLogoutMes-sage::Chang<br>ePwdBlobUpdateFail            | パスワード変更リクエストの処理中、<br>パスワード BLOB データを更新でき<br>ませんでした。                                                                                                 |
| DelVariable: 内部エラー: 変<br>数が見つかりませんでした                                    | SmLoginLogoutMessage::Del-Var<br>iableFindError               | セッションストアから変数名を削除<br>しようとしたとき、その変数名が空で<br>した。                                                                                                    |
| DelVariable が変数 %2s につ<br>いてエラー %1i を返しました                               | SmLoginLogoutMessage::Del-Var<br>iableReturnError             | セッション ストアからこの変数を削<br>除できませんでした。                                                                                                    |
| AceSetUsername = %1s が設<br>定されませんでした                                     | SmLoginLogoutMessage::Sm-Aut<br>hNotSetUserId                 | SecurID 認証方式において、ACE 認<br>証のユーザ名を ACE/SecurID API を<br>使用して登録できなかった場合、こ<br>のメッセージが表示されます。認証<br>方式によってリクエストは拒否され<br>ます。                              |
| 削除する変数の名前の検索エ<br>ラー %1s: 無効なインデック<br>ス%2i                                | SmLoginLogout-Message::Variab<br>leNameFind-InvalidIndexError | セッション変数フラグが、空の名前<br>を持つセッション変数のリクエストの<br>一部として渡されました。                                                                                               |
| 方式設定パラメータ<br>IpszServerParam 内にエラーが<br>あります                              | SmLoginLogoutMessage::Error-S<br>cemeConfigServerParam        | SecurID 認証方式で使用されます。<br>同上。                                                                                                    |
| 方式設定パラメータ内にエ<br>ラーがあります:空の文字列                                            | SmLoginLogoutMessage::Error-S<br>cemeConfigParam              | 基本的な SecurID 認証方式でも、<br>フォームベースの SecurID 認証方<br>式でも、「ディレクトリ内の ACE ユー<br>ザ ID 属性名」パラメータが必要で<br>す。このパラメータが見つからない<br>か、間違って設定されている場合、<br>このエラーが表示されます。 |

| メッセージ                                                                                   | 関数                                                           | 説明                                                                                          |
|-----------------------------------------------------------------------------------------|--------------------------------------------------------------|---------------------------------------------------------------------------------------------|
| 方式「%2s」を使用して<br>ユーザ「%1s」を認証<br>できませんでした。サポートさ<br>れていない API<br>バージョンです                   | SmLoginLogoutMessage::User-A<br>uthFail                      | 認証プロバイダ ライブラリのバー<br>ジョンが古いため、認証できません<br>でした。                                                |
| 認証レルム「%1s」が見つかりま<br>せんでした                                                               | SmLoginLogoutMessage::Auth-R<br>ealmFindFail                 | Radius 認証リクエストの処理中、指<br>定されたエージェント/エージェント<br>グループによって保護されているレ<br>ルムが見つかりませんでした。             |
| FindApplicablePassword<br>ポリシー - ルートのフェッチェ<br>ラー                                        | SmLoginLogoutMessage::Error-F<br>etchingApplicablePolicyRoot | ロギング試行の検証中、ルートオ<br>ブジェクトをフェッチできませんでし<br>た。                                                  |
| FindApplicablePassword<br>ポリシー - 適合するパスワード<br>ポリシーの<br>検索エラー                            | SmLoginLogoutMessage::Error-Fi<br>ndingMatchingPolicies      | ロギング試行の検証中、パスワード<br>ポリシー オブジェクトをフェッチでき<br>ませんでした。                                           |
| FindApplicablePassword<br>ポリシー - ユーザ ディレクト<br>リ%1s<br>についてパスワード データ属<br>性<br>が定義されていません | SmLoginLogout-Message::Passw<br>ordDataAttrib-NotDefined     | 使用しているユーザ ディレクトリで、<br>BLOB の適切な属性が定義されて<br>いません。                                            |
| FindApplicablePassword<br>ポリシー - ユーザまたはディレ<br>クトリが NULL です                              | SmLoginLogoutMessage::Null-Ap<br>plicablePwdPolicyDir        | ロギング試行の検証中、適用できる<br>パスワード ポリシーを検索している<br>ときにユーザ オブジェクトとディレク<br>トリ オブジェクトが両方とも NULL で<br>した。 |
| <b>GetRandomPassword</b> - 最短長<br>が最大長を超えています                                           | SmLoginLogoutMessage::Long-P<br>wdLength                     | 作成されたランダム パスワードが、<br>許容される最大長を超えています。                                                       |
| GetRedirect - 使用できるパス<br>ワードポリシーが見つかりません                                                | SmLoginLogoutMessage::Error-Fi<br>ndingPasswordPolicy        | リダイレクト情報を含む最初の適用<br>可能なパスワードポリシーを検索し<br>ているとき、適切なポリシーが見つ<br>かりませんでした。                       |

| メッセージ                                                    | 関数                                                            | 説明                                                                              |
|----------------------------------------------------------|---------------------------------------------------------------|---------------------------------------------------------------------------------|
| GetRedirect - パスワード ポリ<br>シーを取得できません                     | SmLoginLogoutMessage::Error-R<br>etrievePasswordPolicy        | 新しいパスワードの検証中、パス<br>ワード ポリシー オブジェクトをフェッ<br>チできませんでした。                            |
| GetVariable: 内部エラー:<br>DelVar %1s が Var: %2s に一<br>致しません | SmLoginLogoutMessage::Get-Va<br>riableMatchError              | フェッチされたときに削除される変<br>数が、フェッチ用と削除用に異なる<br>名前を持っています。                              |
| GetVariable(Del) が変数 %2s<br>についてエラー %1i を返しまし<br>た       | SmLoginLogoutMessage::Get-Va<br>riableDelReturnError          | セッション ストアからこの変数を削<br>除できませんでした。                                                 |
| GetVariable(Fetch) が変<br>数 %2s についてエラー %1iを<br>返しました     | SmLoginLogoutMessage::Get-Va<br>riableFetchReturnError        | セッション ストア内にこの変数が見<br>つかりませんでした。                                                 |
| GetVariable: 内部エラー: 変<br>数が見つかりませんでした                    | SmLoginLogoutMessage::Get-Va<br>riableFindError               | セッション変数を取得しようとしたと<br>き、変数名が空でした。                                                |
| SiteMinder が生成したユーザ<br>属性 %1s の形式が<br>無効です               | SmLoginLogoutMessage::Invalid-<br>SmUserAttribFormat          | アプリケーション ロール ユーザ プ<br>ロパティの形式に誤りがあります。                                          |
| 新しい PIN が承諾されました<br>= %1s                                | SmLoginLogoutMessage::New-Pi<br>nAccepted                     | HTML SecurID 認証方式で使用され<br>ます。ユーザ PIN がユーザによっ<br>て正常に変更された場合、このメッ<br>セージが表示されます。 |
| 非標準の SelectionCode = %1s                                 | SmLoginLogoutMessage::Ace-Ser<br>verNonStandard-Selectioncode | 情報のみ。ACE/SecurlD 認証方式<br>で問題が発生している場合は、この<br>メッセージをテクニカル サポートに<br>連絡してください。     |
| パスコードが割り当てられてい<br>ません                                    | SmLoginLogout-Message::Passco<br>deNot-Allocated              | SecurID 認証方式で使用されます<br>ユーザパスコード用のバッファが割<br>り当てられていません。                          |
| PassCode1 が割り当てられて<br>いません                               | SmLoginLogoutMessage::Mem-A<br>llocPasscode1Fail              | SecurID 認証方式で使用されます<br>ユーザパスコード用のバッファが割<br>り当てられていません。                          |
| PassCode1 が割り当てられて<br>いません                               | SmLoginLogout-Message::Passco<br>de1Not-Allocated             | SecurlD 認証方式で使用されます<br>次のユーザパスコード用のバッファ<br>が割り当てられていません。                        |

| メッセージ                                                 | 関数                                                        | 説明                                                                                                    |
|-------------------------------------------------------|-----------------------------------------------------------|----------------------------------------------------------------------------------------------------|
| PassCode1 が確認されていま<br>せん。<br>エラー = %1i                | SmLoginLogoutMes-sage::PassC<br>ode1NotChecked            | SecurID 認証方式において、<br>ACE/SecurID APIを使用して ACE 認<br>証プロセスを完了できない場合、こ<br>のエラー メッセージが表示されま<br>す。                                      |
| PassCode1 が設定されていま<br>せん。<br>エラー = %1i                | SmLoginLogoutMessage::Pass-C<br>ode1NotSet                | SecurID 認証方式において、ACE 認<br>証のパスコードを ACE/SecurID API<br>を使用して登録しようとしている場<br>合、このメッセージが表示されま<br>す。                                    |
| PassCode1 が設定されていま<br>せん。<br>エラー = %1i                | SmLoginLogoutMessage::Pass-C<br>ode2NotSet                | HTML SecurID 認証方式において、<br>ACE 認証の次回のパスコードを<br>ACE/SecurID API を使用して登録で<br>きなかった場合、このエラーメッ<br>セージが表示されます。認証方式<br>によってリクエストは拒否されます。  |
| PassCode2 が割り当てられて<br>いません                            | SmLoginLogoutMessage::Mem-A<br>llocPasscode2Fail          | SecurID 認証方式で使用されます<br>ユーザパスコード用のバッファが割<br>り当てられていません。                                                                             |
| PassCode2 が NextPasscode と<br>して送信されません。 エラー<br>= %1i | SmLoginLogoutMessage::Pass-C<br>ode2NotSentAsNextPasscode | HTML SecurID 認証方式において、<br>ACE/SecurID APIを使用して次回の<br>パスコードを ACE サーバに送信で<br>きなかった場合、このエラーメッ<br>セージが表示されます。認証方式<br>によってリクエストは拒否されます。 |
| パスワード メッセージを解析で<br>きませんでした                            | SmLoginLogout-Message::Passw<br>ordMessage-ParseFail      | ログインリクエストの処理中、パス<br>ワードを新しいものと古いものに分<br>割しているとき、パスワード文字列<br>を解析できませんでした。                                                           |
| PIN の割り当てに失敗しました                                      | SmLoginLogoutMessage::Pin-All<br>ocationFailed            | HTML SecurID 認証方式で使用され<br>ます。ユーザ PIN 用のバッファが割<br>り当てられていません。                                                                       |

| メッセージ                                               | 関数                                                      | 説明                                                                                                    |
|-----------------------------------------------------|---------------------------------------------------------|----------------------------------------------------------------------------------------------------|
| pszBuf の割り当てに失敗しま<br>した                             | SmLoginLogoutMessage:pszBuf-<br>AllocFail               | SecurID 認証方式で使用されます<br>SiteMinder ユーザディレクトリ内の<br>ユーザ ID 属性名 RSA SecurID 用の<br>バッファが割り当てられていません。                        |
| 暗号化されたシステム PIN が<br>UserMsg 経由の Cookie で<br>返ります    | SmLoginLogoutMes-sage::Return<br>ingEncrypted-SystemPin | 情報のみ。ACE/SecurlD 認証方式<br>で問題が発生している場合は、この<br>メッセージをテクニカル サポートに<br>連絡してください。                                            |
| SelectionCode が割り当てられ<br>ていません                      | SmLoginLogout-Message::Selecti<br>onCodeNot-Allocated   | 情報のみ。ACE/SecurID 認証方式<br>で問題が発生している場合は、この<br>メッセージをテクニカル サポートに<br>連絡してください。                                            |
| 方式「%2s」を使用してユーザ<br>「%1s」を認証しているときに、<br>サーバ例外が発生しました | SmLoginLogoutMessage::User-A<br>uthException            | 認証プロセス中、不明なエラーが発<br>生しました。認証プロバイダライブ<br>ラリ内が最も可能性が高いと思われ<br>ます。                                                        |
| ユーザ「%1s」の認証を検証し<br>ているときに、<br>サーバ例外が発生しました          | SmLoginLogoutMessage::Valid-A<br>uthException           | 認証プロセス中にコールされたと<br>き、高度なパスワード サービス共有<br>ライブラリ内でエラーが発生しまし<br>た。                                                         |
| ユーザ名の設定エラー <b>= %1i</b>                             | SmLoginLogoutMessage::Set-Us<br>erNameError             | SecurID 認証方式において、ACE 認<br>証のユーザ名を ACE/SecurID API を<br>使用して登録できなかった場合、こ<br>のメッセージが表示されます。認証<br>方式によってリクエストは拒否され<br>ます。 |
| SetVariable: 内部<br>エラー: 変数が見つかりませ<br>んでした           | SmLoginLogoutMessage::Set-Var<br>iableFindError         | セッション ストア内に変数名を設定<br>しようとしたとき、その変数名が空で<br>した。                                                                          |
| SetVariable: 内部エラー: 変数%1s について NULLの値<br>が見つかりました   | SmLoginLogoutMessage::Set-Var<br>iableNullValueFound    | セッションストア内に変数値を設定<br>しようとしたとき、その変数値が空で<br>した。                                                                           |

| メッセージ                                                                                   | 関数                                                    | 説明                                                                                                    |
|-----------------------------------------------------------------------------------------|-------------------------------------------------------|----------------------------------------------------------------------------------------------------|
| SetVariable が変数 %2s につ<br>いて<br>エラー %1i を返しました                                          | SmLoginLogoutMessage::Set-Var<br>iableReturnError     | この変数をセッション ストアに対し<br>て追加または更新できませんでし<br>た。                                                                                                    |
| SmAuthenticate:<br>AceInitialization に失敗しまし<br>た                                        | SmLoginLogoutMessage::Sm-Aut<br>hAceInitFail          | ACE クライアント ライブラリを初期化<br>できませんでした。                                                                                                    |
| SmAuthenticate: イベントを<br>作成できません                                                        | SmLoginLogoutMessage::Create-<br>EventFail            | SecurlD 認証方式で使用されます<br>SecurlD 認証方式でイベントオブ<br>ジェクトが作成されていません。                                                                                                    |
| SmAuthenticate: PIN 用のメモ<br>リを割り当てることができませ<br>んでした                                      | SmLoginLogoutMessage::Sm-Ace<br>HtmlPinMemAllocFail   | SecurID 認証方式で使用されます<br>ACE システムによって生成される<br>PIN 用のバッファが割り当てられて<br>いません。                                                                                                    |
| SmAuthenticate:<br>AceSetPasscode = %1s が設定<br>されませんでした                                 | SmLoginLogoutMessage::Sm-Aut<br>hAceDidNotSetPassCode | SecurID 認証方式において、ACE 認<br>証のパスコードを ACE/SecurID API<br>を使用して登録できなかった場合、<br>このエラー メッセージが表示されま<br>す。認証方式によってリクエストは<br>拒否されます。                                                                                                    |
| SmAuthenticate:<br>SM_ACE_FAILOVER_ATTEMPT<br>S環境変数用の数値が見つか<br>りませんでした。デフォルト値<br>を使用します | SmLoginLogoutMessage::Zero-S<br>mAuthAceFailover      | RSA ACE/SecurID フェイルオーバー<br>をサポートするため、SiteMinder ポ<br>リシー サーバには環境変数<br>SM_ACE_FAILOVER_ATTEMPTS が<br>あります。この変数はデフォルトで<br>3 に設定されます。<br>SM_ACE_FAILOVER_ATTEMPTS の<br>値が0である場合、このエラーメッ<br>セージが表示されます。この場合、<br>SiteMinder で RSA ACE/SecurID フェ<br>イルオーバーが正常に動作しない<br>可能性があります。 |
| SmAuthenticate: EventData<br>用のストレージを割り当てるこ<br>とができません                                  | SmLoginLogoutMessage::Event-<br>DataMemAllocFail      | SecurID 認証方式で使用されます<br>RSA SecurID API 構造体用のメモリ<br>が割り当てられていません。                                                                                                    |

| メッセージ                                                                        | 関数                                                         | 説明                                                                                                    |
|------------------------------------------------------------------------------|------------------------------------------------------------|----------------------------------------------------------------------------------------------------|
| SmAuthenticate: Acelnit に進<br>むことができません ACE 処<br>理ではありません。<br>aceRetVal= %1i | SmLoginLogout Message:: Sm-Aut<br>hAceInit Processing Fail | SecurlD 認証方式において、<br>ACE/SecurlD API を初期化できな<br>かった場合、このメッセージが表示<br>されます。認証方式でリクエストは<br>拒否され、認証は失敗します。                                                                                                    |
| SmAuthenticate: AceCheck に<br>進みませんでした。<br>aceRetVal= %1i                    | SmLoginLogoutMessage::Sm-Aut<br>hAceCheckDidNotContinue    | SecurlD 認証方式において、<br>ACE/SecurlD API を使用して ACE 認<br>証プロセスを完了できない場合、こ<br>のエラー メッセージが表示されま<br>す。                                                                                                    |
| SmAuthenticate: AceInit 完了<br>に進みませんでした。<br>pEventData->asynchAceRet=<br>%1i | SmLoginLogout Message:: Sm-Aut<br>hAceInitCompletionFail   | SecuriD 認証方式において、<br>ACE/SecuriD API を初期化できな<br>かった場合、このメッセージが表示<br>されます。認証方式でリクエストは<br>拒否され、認証は失敗します。                                                                                                    |
| SmAuthenticate: ACE/Server<br>の通信障害によって、名前ロッ<br>クリクエストが拒否されました               | SmLoginLogoutMessage::Sm-Aut<br>hNameLockReqDenied         | SecurlD 認証方式において、<br>ACE/SecurlD API を初期化できな<br>かった場合、このメッセージが表示<br>されます。認証方式でリクエストは<br>拒否され、認証は失敗します。                                                                                                    |
| SmAuthenticate: スレッドの同<br>期に失敗しました。<br>wRet= %1ul                            | SmLoginLogoutMessage::Sm-Aut<br>hThreadSyncFail            | Windows プラットフォームの<br>SecurlD 認証方式において、非同<br>期 ACE API コールに失敗した場合、<br>このメッセージが表示されます。                                                                                                    |
| SmAuthenticate: ユーザ名を<br>ロックできません。<br>aceRetVal= %1i                         | SmLoginLogoutMessage::Sm-Aut<br>hUserNameLockFail          | SecurlD 認証方式において、ACE<br>サーバのユーザ名をロックできな<br>かった場合、このメッセージが表示<br>されます。この場合、SiteMinderの<br>認証方式で認証リクエストは拒否さ<br>れます。名前ロック機能は、RSA<br>ACE 製品のバージョン 5.0 以上で<br>使用できます。名前ロック機能の詳<br>細については、RSA ACE 製品のマ<br>ニュアルを参照してください。 |

| メッセージ                                                                  | 関数                                                            | 説明                                                                                                |
|------------------------------------------------------------------------|---------------------------------------------------------------|---------------------------------------------------------------------------------------------------|
| SmAuthUser - 許可レルムを<br>フェッチできませんでした                                    | SmLoginLogoutMessage::Fetch-A<br>zRealmFailed                 | アプリケーション ロール ユーザ プ<br>ロパティを取得しているとき、ユーザ<br>のレルムが見つかりませんでした。                                       |
| SmAuthUser - ドメイン オブ<br>ジェクトをフェッチできません<br>でした。                         | SmLoginLogoutMessage::Fetch-<br>DomainObjFailed               | アプリケーション ロール ユーザ プ<br>ロパティを取得しているとき、ユーザ<br>のドメインが見つかりませんでした。                                      |
| 新しい PIN に使用できるのは<br>英数字のみです                                            | SmLoginLogoutMessage::Alpha-<br>NumericOnlyNewPin             | HTML SecurlD 認証方式において、<br>ユーザが PIN の変更を要求された<br>ときに英数字以外の文字を含む<br>PIN を入力した場合、このメッセー<br>ジが表示されます。 |
| 新しい PIN に使用できるのは<br>数字のみです                                             | SmLoginLogoutMessage::Digit-O<br>nlyNewPin                    | HTML SecurID 認証方式において、<br>ユーザが PIN の変更を要求された<br>ときに数字が含まれない PIN を入<br>力した場合、このメッセージが表示<br>されます。   |
| 新しい PIN が長すぎます                                                         | SmLoginLogoutMessage::Long-N<br>ewPin                         | HTML SecurID 認証方式において、<br>ユーザが PIN の変更を要求された<br>ときに新しい PIN が長すぎる場合、<br>このメッセージが表示されます。            |
| 新しい PIN が短すぎます                                                         | SmLoginLogoutMessage::Short-<br>NewPin                        | HTML SecurID 認証方式において、<br>ユーザが PIN の変更を要求された<br>ときに新しい PIN が短すぎる場合、<br>このメッセージが表示されます。            |
| PIN の変更を続行できません。<br>不明な PIN タイプです                                      | SmLoginLogoutMessage::Ace-Ser<br>verUnableToProceedPin-Change | 情報のみ。ACE/SecurlD 認証方式<br>で問題が発生している場合は、この<br>メッセージをテクニカル サポートに<br>連絡してください。                       |
| SmPasswordMsg_Change の検<br>索中、予期しないメッセージ ID<br>が見つかりました。<br>パスワード:%1ul | SmLoginLogout-Message::Unexp<br>ectedMessage-ID               | ログインリクエストの処理中、パス<br>ワードを新しいものと古いものに分<br>割しているとき、パスワードフィール<br>ドに格納されているメッセージ ID が<br>不明でした。        |

| メッセージ                                                               | 関数                                                      | 説明                                                       |
|---------------------------------------------------------------------|---------------------------------------------------------|----------------------------------------------------------|
| 構文: %1s[:AppName]                                                   | SmLoginLogoutMessage::Usage-<br>SmUserAttribFormat      | アプリケーション ロール ユーザ プ<br>ロパティの正しい書式設定を補助<br>する文字列です。        |
| UserPIN が割り当てられていま<br>せん                                            | SmLoginLogoutMessage::User-Pi<br>nNotAllocated          | SecurID 認証方式で使用されます<br>ユーザ PIN 用のバッファが割り当て<br>られていません。   |
| ValidateLoginAttempt - パス<br>ワードポリシーの適用エラー                          | SmLoginLogoutMessage::Error-A pplyingPasswordPolicy     | ロギング試行の検証中、パスワード<br>ポリシーを適用できませんでした。                     |
| ValidateLoginAttempt - パス<br>ワード ポリシーのフェッチ エ<br>ラー                  | SmLoginLogoutMessage::Error-F<br>etchingPasswordPolicy  | ロギング試行の検証中、パスワード<br>ポリシー オブジェクトをフェッチでき<br>ませんでした。        |
| ValidateLoginAttempt - 使用で<br>きるパスワード ポリシーの検索<br>エラー                | SmLoginLogoutMessage::Error-Fi<br>ndingApplicablePolicy | ロギング試行の検証中、使用できる<br>ポリシーが見つかりませんでした。                     |
| ValidateNewPassword - パス<br>ワード変更情報を設定できま<br>せん                     | SmLoginLogoutMessage::Error-P<br>asswordChange          | パスワード BLOB データを更新しよ<br>うとしているときに、パスワード情報<br>を設定できませんでした。 |
| ValidateNewPassword - 一致<br>正規表現のフェッチ エラー                           | SmLoginLogoutMessage::Match-<br>ExprFetchError          | パスワード ポリシーに必要な正規<br>表現を取得できませんでした。                       |
| ValidateNewPassword - 不一<br>致正規表現のフェッチ エラー                          | SmLoginLogoutMessage::No-Ma<br>tchExprFetchError        | パスワード ポリシーに必要な正規<br>表現を取得できませんでした。                       |
| ValidateNewPassword - パス<br>ワード ポリシーのフェッチ エ<br>ラー                   | SmLoginLogoutMessage::Err-Fet<br>chingValidPwdPolicy    | 新しいパスワードの検証中、パス<br>ワード ポリシー オブジェクトをフェッ<br>チできませんでした。     |
| ValidateNewPassword - 使用<br>できるパスワード ポリシーの検<br>索エラー                 | SmLoginLogoutMessage::Err-Fin<br>dingValidPwdPolicy     | 新しいパスワードの検証中、適用で<br>きるポリシーが見つかりませんでし<br>た。               |
| ValidateNewPassword がコー<br>ルアウト「%1s」をロードできま<br>せんでした                | SmLoginLogoutMessage::Load-C<br>alloutFail              | パスワードを確認するための外部ラ<br>イブラリをロードできませんでした。<br>                |
| ValidateNewPassword が<br>「%2s」内の関数「%1s」を<br>解決できませんでした。エ<br>ラー: %3s | SmLoginLogoutMessage::Err-Res<br>olveFuncValidPwd       |                                                          |

## 許可

| エラー メッセージ                                            | 関数                                                  | 説明                                                         |
|------------------------------------------------------|-----------------------------------------------------|------------------------------------------------------------|
| 不正な %1s リクエストが検出され<br>ました                            | SmIsAuthorizedMessage::Bad-Req<br>uestDetected      | 許可リクエストメッセージが適切な形式に準拠していません<br>でした。                        |
| ライセンスされた eTelligent なし<br>では変数を含むアクティブな式<br>を処理できません | SmlsAuthorizedMessage::CanNot-P<br>rocessActiveExpr | eTelligent ルール機能のライセ<br>ンスが見つかりませんでした。<br>アクティブな式は処理されません。 |
| 変数の追加中に例外がキャッチ<br>されました                              | SmIsAuthorizedMessage::Exc-Addi<br>ngVar            | eTelligent ルール変数の解決<br>中、ソフトウェア例外が発生し<br>ました。              |
| IsOk で例外が発生しました。                                     | SmIsAuthorizedMessage::Unk-Excl<br>nIsOK            | 許可の実行中、不明の例外が<br>発生しました。                                   |
| IsOk で例外が発生しまし<br>た。%1s                              | SmlsAuthorizedMessage::ExcIn-IsO<br>K               | 許可の実行中、例外が発生し<br>ました。                                      |
| アクティブな式 %1sを<br>ロードできませんでした                          | SmIsAuthorizedMessage::Failed-Fe<br>tchActiveExpr   | オブジェクト ストアからアクティ<br>ブな式オブジェクトをフェッチ<br>できませんでした。            |
| アクティブな式 %1sを<br>ロードできませんでした                          | SmIsAuthorizedMessage::Failed-Lo<br>adActiveExpr    | アクティブな式をロードできま<br>せんでした。                                   |
| ドメイン %1s をロードできません<br>でした                            | SmIsAuthorizedMessage::Failed-Lo<br>adDomain        | eTelligent ルール変数の処理<br>中、ドメイン オブジェクトを取得<br>できませんでした。       |
| 変数 %1s をロードできませんで<br>した                              | SmIsAuthorizedMessage::Failed-Lo<br>adVar           | 指定された eTelligent ルール<br>変数を取得できませんでした。                     |
| 変数タイプ %1s をロードできませ<br>んでした                           | SmlsAuthorizedMessage::Failed-Lo<br>adVarType       | 指定された変数のタイプを取<br>得できませんでした。                                |
| アクティブな式 %1s の変数を<br>ロードできませんでした                      | SmIsAuthorizedMessage::Failed-Lo<br>adVarActiveExpr | 変数の解決で問題が発生した<br>ため、アクティブな式は呼び出<br>されません。                  |

許可

| エラー メッセージ                                                 | 関数                                                      | 説明                                                    |
|-----------------------------------------------------------|---------------------------------------------------------|-------------------------------------------------------|
| アクティブな式 %1s の変数を<br>ロードできませんでした                           | SmIsAuthorizedMessage::Failed-Lo<br>adVarsForActiveExpr | アクティブな式の eTelligent<br>ルール変数をロードできませ<br>んでした。         |
| 属性 %1s を解決できませんでした                                        | SmIsAuthorizedMes-sage::FailedTo<br>ResolveAttr         | オブジェクト ストアからレスポン<br>ス属性オブジェクトをフェッチ<br>できませんでした。       |
| ディクショナリベンダー属性 %1s<br>を解決できませんでした                          | SmIsAuthorizedMes-sage::FailedTo<br>ResolveDictVendAttr | 指定されたベンダー属性がベ<br>ンダー属性ディクショナリ内に<br>見つかりませんでした。        |
| レスポンス %1s を解決できませ<br>んでした                                 | SmIsAuthorizedMes-sage::FailedTo<br>ResolveResponse     | オブジェクト ストアからレスポン<br>スオブジェクトをフェッチできま<br>せんでした。         |
| レスポンスグループ %1sを解決<br>できませんでした                              | SmIsAuthorizedMes-sage::FailedTo<br>ResolveResponseGp   | オブジェクト ストアからレスポン<br>スグループ オブジェクトを<br>フェッチできませんでした。    |
| ユーザ ポリシー %1u を解決でき<br>ませんでした                              | SmlsAuthorizedMes-sage::FailedTo<br>ResolveUserPolicy   | オブジェクト ストアからユーザ<br>ポリシー オブジェクトをフェッチ<br>できませんでした。      |
| 変数レスポンスを無視します -<br>eTelligent オプションのライセンス<br>がありません       | SmIsAuthorizedMessage::No-eTelli<br>gentLicense         | eTelligent ルール機能のライセ<br>ンスが見つかりませんでした。<br>変数は処理されません。 |
| レスポンス属性 %1s が無効です<br>ディクショナリの競合 - 属性がレ<br>スポンスにない可能性があります | SmIsAuthorizedMessage::Invalid-R<br>esponseAttr         | 無効なレスポンス属性が許可<br>レスポンスに含まれていません<br>でした。               |
| IsOk に失敗しました。%1s                                          | SmIsAuthorizedMessage::IsOK-Fail<br>ed                  | 許可を確認できませんでした。                                        |

## サーバ

| メッセージ                                               | 関数                                                  | 説明                                                                                                    |
|-----------------------------------------------------|-----------------------------------------------------|----------------------------------------------------------------------------------------------------|
| TCP サーバ ソケットを初期化でき<br>ませんでした: ソケット エ<br>ラー: %1i     | SmServerMessage::TCP-ServerSo<br>cketInitFail       | ソケット エラーの詳細について<br>は、オペレーティング システムの<br>マニュアルを参照してください<br>(最も一般的なエラーとして、シ<br>ステム上ですでに使用されてい<br>るソケットを開こうとする場合や、<br>ソケットに対する十分な権限がな<br>い場合が挙げられます)。 |
| ポート%1ul上のUDPサーバソ<br>ケットを初期化できませんでし<br>た。ソケットエラー:%2i | SmServerMessage::UDP-ServerS<br>ocketInitFailOnPort | ソケット エラーの詳細について<br>は、オペレーティング システムの<br>マニュアルを参照してください<br>(最も一般的なエラーとして、シ<br>ステム上ですでに使用されてい<br>るソケットを開こうとする場合や、<br>ソケットに対する十分な権限がな<br>い場合が挙げられます)。 |
| WinSock ライブラリを初期化でき<br>ませんでした                       | SmServerMessage::WinSock-Libl<br>nitFail            | (Windows システム) Windows<br>Sockets Library を初期化できま<br>せんでした。ライブラリがインス<br>トールされていることと、その<br>バージョンがサポートされている<br>ことを確認してください。                         |
| TCP サーバ ソケットでリスンでき<br>ませんでした。 ソケット エ<br>ラー%1i       | SmServerMessage::TCP-ServerSo<br>cketListenFail     | ソケット エラーの詳細について<br>は、オペレーティング システムの<br>マニュアルを参照してください<br>(最も一般的なエラーとして、シ<br>ステム上ですでに使用されてい<br>るソケットを開こうとする場合や、<br>ソケットに対する十分な権限がな<br>い場合が挙げられます)。 |
| イベント ハンドラをロードできま<br>せんでした                           | SmServerMessage::Event-Handle<br>rLoadFail          | イベント ハンドラ ライブラリをロー<br>ドできませんでした。設定された<br>イベント ハンドラのパス名とアク<br>セス権限を確認してください。                                                                       |

| メッセージ                                      | 関数                                                            | 説明                                                                                                    |
|--------------------------------------------|---------------------------------------------------------------|----------------------------------------------------------------------------------------------------|
| ライブラリ「%1s」をロードできませんでした。エラー:%2s             | SmServerMessage::FailedTo-Loa<br>dLib                         | レポートされた認証方式ライブラ<br>リをロードできませんでした。表<br>示されるエラー テキストの中に問<br>題に関する説明がない場合は、<br>指定されたライブラリが存在する<br>ことと、ファイル システムの保護<br>でアクセスが許可されていること<br>を確認してください。                                   |
| イベントプロバイダ「%1s」内で必要なエントリポイントを特定できませんでした     | SmServerMessage::Req-EntryPoi<br>ntInEventProvider-LocateFail | 指定されたライブラリは有効なイ<br>ベント/監視ログ プロバイダでは<br>ありません。                                                                                                    |
| 監査ログ レコードを書き込めま<br>せんでした。 レコードは破棄され<br>ました | CSmReports::LogAccess                                         | ポリシー サーバから監査ログに<br>書き込めませんでした。 監査ロ<br>グ ストアのステータスを確認して<br>ください。                                                                                                    |
| ホスト名を取得できませんでした。 ソケット エラー %1i              | SmServerMessage::Host-NameO<br>btainError                     | 監査ロガー プロバイダが、ネット<br>ワークエラーと思われる原因に<br>より、ローカル システムのネット<br>ワークホスト名を取得できません<br>でした。表示されるエラーコード<br>(UNIX システムの場合は errno、<br>Windows システムの場合は<br>SOCKET_ERROR)によって、詳細<br>が示される場合があります。 |
| ホスト名を取得できませんでした。 ソケット エラー %1i              | SmServerMessage::Host-NameO<br>btainFail                      | ネットワークエラーと思われる原<br>因により、ローカルシステムの<br>ネットワークホスト名を取得でき<br>ませんでした。表示されるエラー<br>コード(UNIXシステムの場合は<br>errno、Windowsシステムの場合<br>は SOCKET_ERROR)によって、詳<br>細が示される場合があります。                     |

| メッセージ                                    | 関数                                            | 説明                                                                                                    |
|------------------------------------------|-----------------------------------------------|----------------------------------------------------------------------------------------------------|
| 「%1s」を追加する監査ログファイ<br>ルを開けませんでした          | SmServerMessage::Audit-LogFile<br>AppendFail  | 監査ロガー プロバイダが、エント<br>リ追加のための指定されたファイ<br>ルを開くことができませんでし<br>た。指定したパス名が有効であ<br>ることと、ファイル アクセス権限が<br>正しいことを確認してください。                                                                                                    |
| RADIUS ログファイルを開けませんでした(ファイルが定義されていません)   | SmServerMessage::Radius-LogFil<br>eNotDefined | RADIUS ログ ファイルの名前のエ<br>ントリがレジストリにないか、名前<br>が空の文字列です。                                                                                                    |
| RADIUS ログ ファイルを開けませ<br>んでした: %1s         | SmServerMessage::Radius-LogFil<br>eOpenFail   | 指定された名前を持つ RADIUS<br>ログファイルを、上書き用に開く<br>ことができなかったか(すでに存<br>在する場合)、作成できませんで<br>した(存在しない場合)。ディレク<br>トリとファイル(存在する場合)に<br>対するアクセス権限を確認してく<br>ださい。。                                                                          |
| 認証方式「%1s」を照会できませ<br>んでした                 | SmServerMessage::Fail-QueryAu<br>thScheme     | 指定された認証方式に対するポ<br>リシー サーバのクエリが失敗した<br>ため、認証方式を初期化できま<br>せんでした。                                                                                                    |
| UDP ソケット上での読み取りに失<br>敗しました。 ソケット エラー %1i | SmServerMessage::UDP-SocketR<br>eadFail       | ポリシーサーバで、管理サービ<br>ス接続リクエストまたは RADIUS<br>メッセージのいずれかを伝送す<br>る UDP パケットを読み取ろうとし<br>ているときに、予期しないネット<br>ワークエラーが検出されました。<br>表示されるエラー コード(UNIX<br>システムの場合は errno、<br>Windows システムの場合は<br>SOCKET_ERROR)によって、詳細<br>が示される場合があります。 |

| メッセージ                                                                | 関数                                                 | 説明                                                                                                    |
|----------------------------------------------------------------------|----------------------------------------------------|----------------------------------------------------------------------------------------------------|
| セッション番号 %1iのリクエストを<br>受信できませんでし<br>た: %2s/%3s: %4i。 ソケット エ<br>ラー %5s | SmServerMessage::Request-Rece<br>iveOnSessionFail  | ポリシー サーバで、指定された<br>セッションのエージェントリクエス<br>トを読み取ろうとしているときに、<br>予期しないネットワークエラーが<br>検出されました。そのため、接続<br>は閉じられました。表示されるエ<br>ラー コード (UNIX システムの場<br>合は errno、Windows システムの<br>場合は SOCKET_ERROR) によっ<br>て、詳細が示される場合がありま<br>す。 |
| エージェントキー「%1s」を解決<br>できませんでした                                         | SmServerMessage::Unresolved-A<br>gentKey           | エージェントキーの更新中、レ<br>ポートされたエージェントキーが<br>ポリシー ストア内に見つかりませ<br>んでした。                                                                                                    |
| エージェントキーを解決できま<br>せんでした                                              | SmServerMessage::FailTo-Resolv<br>eAgentKeys       | エージェントキー更新用のポリ<br>シー ストアの中に、アクセスでき<br>るエージェントキーがありません<br>でした。                                                                                                    |
| エージェントキーを解決できま<br>せんでした                                              | SmServerMessage::Agent-KeysRe<br>solveFail         | エージェントキー更新用のポリ<br>シー ストアの中に、アクセスでき<br>るエージェントキーがありません<br>でした。                                                                                                    |
| エージェントキー「%1s」を解決<br>できませんでした                                         | SmServerMessage::Fail-ToResolv<br>eAgentKey        | エージェントキーの更新中、レ<br>ポートされたエージェントキーが<br>ポリシー ストア内に見つかりませ<br>んでした。                                                                                                    |
| エージェントまたはエージェント<br>グループ %1s を解決できません<br>でした                          | SmServerMessage::Agent-OrAge<br>ntGroupResolveFail | 指定されたエージェントまたは<br>エージェントグループが存在し<br>ないか、そのポリシー ストアレ<br>コードが破損しています。                                                                                                    |
| すべてのドメインを解決できませ<br>んでした                                              | SmServerMessage::Domain-Reso<br>lutionFailed       | ポリシー ストア内のドメイン ルー<br>ト オブジェクト レコードが、見つ<br>からないか、破損しています。                                                                                                    |

| メッセージ                                                | 関数                                                     | 説明                                                                                                    |
|------------------------------------------------------|--------------------------------------------------------|----------------------------------------------------------------------------------------------------|
| すべてのベンダーを解決できま<br>せんでした。<br>ベンダー ディクショナリは作成さ<br>れません | SmServerMessage::Failed-ToRes<br>olveVendors           | ポリシー ストア内のベンダー<br>ルート オブジェクト レコードが、<br>見つからないか、破損していま<br>す。                                                       |
| 認証/許可マッピング %1s を解決<br>できませんでした                       | SmServerMessage::Fail-ToResolv<br>eAuthAzMap           | 指定された認証/許可マップが存<br>在しないか、そのポリシー ストア<br>レコードが破損しています。                                                              |
| 「%2s」内の関数「%1s」を解決で<br>きませんでした。 エラー: %3s              | SmServerMessage::Failed-ToRes<br>olveFunc              | 指定された認証方式ライブラリ内<br>のレポートされたエントリポイント<br>を解決できませんでした(表示さ<br>れるエラー テキストを参照)。そ<br>のため、ライブラリはロードされま<br>せんでした。          |
| 「%2s」内の関数「%1s」を解決で<br>きませんでした。 エラー: %3s              | SmServerMessage::Function-Res<br>olveFail              | 指定された TransactEMS ライブ<br>ラリ内のレポートされたエントリポ<br>イントを解決できませんでした<br>(表示されるエラー テキストを参<br>照)。そのため、ライブラリはロー<br>ドされませんでした。 |
| 「%2s」内の関数「%1s」を解決で<br>きませんでした。エラー:%3s                | SmServerMessage::Fail-ToResolv<br>eFunction            | システム設定情報をレポートする<br>指定のライブラリ内のレポートさ<br>れたエントリポイントを解決でき<br>ませんでした(表示されるエラー<br>テキストを参照)。そのため、ライ<br>ブラリはロードされませんでした。  |
| 保存できませんでした                                           | SmServer Message:: Key-Manage<br>ment Obj Resolve Fail | ポリシー サーバで、キー管理オ<br>ブジェクトをポリシー ストアから読<br>み取ろうとしたとき、エラーが検<br>出されました。                                                |
| キー管理オブジェクトを解決でき<br>ませんでした                            | SmServerMessage::Resolve-Key<br>MgmtObjFail            | エージェントキー管理オブジェク<br>トをポリシー ストアから読み取る<br>ことができませんでした。                                                               |

| メッセージ                                           | 関数                                                        | 説明                                                                                                    |
|-------------------------------------------------|-----------------------------------------------------------|----------------------------------------------------------------------------------------------------|
| キー管理オブジェクト「%1s」を解<br>決できませんでした                  | SmServerMessage::Key-Manage<br>mentObjResolve-FailwithVal | エージェントキー管理スレッド<br>で、指定されたキー管理オブ<br>ジェクトをポリシー ストアから読み<br>取ろうとしたとき、エラーが検出さ<br>れました。                                                            |
| 認証/許可マッピングのリストを解<br>決できませんでした                   | SmServerMessage::Fail-ToResolv<br>eAuthAzMapList          | ポリシー ストア内の認証/許可<br>マップ ルート オブジェクト レコー<br>ドが、見つからないか、破損して<br>います。                                                                             |
| ログ ファイル名を解決できません<br>でした                         | SmServerMessage::Log-FileName<br>RosolveFail              | 監査ロガー プロバイダが、ログ<br>ファイルの名前をレジストリから<br>取得できませんでした。ファイル<br>名が設定されていることを確認し<br>てください。                                                           |
| 共有秘密キー ポリシー オブジェ<br>クトを解決できませんでした               | SmServerMessage::Shared-Secre<br>tResolveFail             | ポリシー ストア内の共有秘密<br>キーのロールオーバー ポリシー<br>オブジェクト レコードが、見つか<br>らないか、破損しています。                                                                       |
| ユーザ ディレクトリ %1s を解決で<br>きませんでした                  | SmServerMessage::Fail-ToResolv<br>eUserDir                | 指定されたユーザ ディレクトリオ<br>ブジェクトが存在しないか、その<br>ポリシー ストアレコードが破損し<br>ています。                                                                             |
| ユーザ識別情報を解決できませ<br>ん。 アクセスを拒否します                 | SmServerMessage::User-Identity<br>Fail                    | 適用可能なレルムのポリシーを<br>検索しているときにエラーが発生<br>したため、ユーザの識別情報を<br>解決できず、アクセスが拒否され<br>ました。                                                               |
| 「%2s」内のバージョン6関数<br>「%1s」を解決できませんでした。<br>エラー:%3s | SmServerMessage::Failed-ToRes<br>olveVer6Func             | 指定されたバージョン6認証方<br>式ライブラリ内のレポートされた<br>エントリポイントが見つかりませ<br>んでした(表示されるエラーテキ<br>ストを参照)。そのため、ライブラ<br>リは使用されません。認証方式<br>のバージョンが古くないことを確<br>認してください。 |

| メッセージ                                            | 関数                                                         | 説明                                                                                             |
|--------------------------------------------------|------------------------------------------------------------|------------------------------------------------------------------------------------------------|
| 監査ログのクリア間隔を取得でき<br>ませんでした。無制限に設定し<br>ます          | SmServerMessage::Audit-LogFlus<br>hIntervalRetrieveFail    | 監査ロガー ODBC プロバイダは、<br>クリアの間隔をレジストリから取得<br>できませんでした。間隔が設定<br>されていることを確認してください。                  |
| ネームスペース「%1s」の監査ロ<br>グ プロバイダ ライブラリを取得で<br>きませんでした | SmServerMessage::AuditLog-Pro<br>viderLibRetrieveFail      | 指定された監査ログ プロバイダ<br>ネームスペースのライブラリ名エ<br>ントリがレジストリにありません。                                         |
| 監査ログのクリア行数を取得できませんでした。1000に設定します                 | SmServerMessage::Audit-LogRo<br>wFlushCountRetrieveFail    | ODBC 監査ログ プロバイダの非<br>同期ロギングでの行のクリア数の<br>エントリがレジストリにありません。<br>そのため、デフォルトの 1000 が<br>使用されます。     |
| メッセージキューからメッセージ<br>を取得できませんでした                   | SmServerMessage::Retrieve-Fro<br>mMessageQueueFail         | (Windows)ポリシー サーバ プロ<br>セスがその Windows アプリケー<br>ション キューに関するメッセージ<br>を取得しようとしたとき、エラーが<br>発生しました。 |
| トラステッド ホストの共有秘密<br>キーをロールオーバーできませ<br>んでした        | SmServerMessage::Trusted-Host<br>SharedSecretsRolloverFail | トラステッド ホストの共有秘密<br>キーをロールオーバーしようとし<br>たとき、エラーが発生しました。<br>ロールオーバー ポリシーが有効<br>であることを確認してください。    |
| キー管理オブジェクトを保存でき<br>ませんでした                        | SmServerMessage::Save-NewMg<br>mtKeyObjFail                | 新しい永続キーを保存すること<br>になっていたとき、エージェント<br>キー管理オブジェクトをポリシー<br>ストアから読み取ることができま<br>せんでした。              |
| キー更新の後、キー管理オブ<br>ジェクトを保存できませんでした                 | SmServerMessage::Save-NewMg<br>mtKeyObjAfter-KeyUpdateFail | ポリシー サーバで、ロールオー<br>バー用の新しいエージェント<br>キーが生成されましたが、それら<br>のキーが使用可能であることを<br>記録できませんでした。           |

| メッセージ                                     | 関数                                                                       | 説明                                                                                             |
|-------------------------------------------|--------------------------------------------------------------------------|------------------------------------------------------------------------------------------------|
| 永続キー更新の後、キー管理オ<br>ブジェクトを保存できませんでし<br>た    | SmServerMessage::Save-NewMg<br>mtKeyObjAfter-PersistentKeyUp<br>dateFail | 新しい永続キーを、ポリシー スト<br>アのエージェントキー管理オブ<br>ジェクト内に保存できませんでし<br>た。                                    |
| セッションキー更新の後、キー<br>管理オブジェクトを保存できませ<br>んでした | SmServerMessage::Save-NewMg<br>mtKeyObjAfterSession-KeyUpdat<br>eFail    | 新しいエージェント セッション<br>キーをポリシー ストア内に保存で<br>きませんでした。                                                |
| 新しい永続エージェントキー<br>「%1s」を保存できませんでした         | SmServerMessage::Save-NewCur<br>rentAgentKeyFail                         | 指定されたエージェント セッショ<br>ンキーを、エージェントの「現在<br>の」キーとして保存できませんで<br>した。                                  |
| 新しいキー管理オブジェクトを保<br>存できませんでした              | SmServerMessage::Agent-KeyMa<br>nagementObjSaveFail                      | エージェントキー管理スレッド<br>で、ロールオーバー用の新しい<br>エージェントキーが生成されまし<br>たが、それらのキーが使用可能<br>であることを記録できませんでし<br>た。 |
| 新しい「最後の」エージェント<br>キー「%1s」を保存できませんでし<br>た  | SmServerMessage::Save-NewLas<br>tAgentKeyFail                            | 指定されたエージェント セッショ<br>ンキーを、エージェントの「最終」<br>キーとしてポリシー ストア内に保<br>存できませんでした。                         |
| 新しい「次の」エージェントキー<br>「%1s」を保存できませんでした       | SmServerMessage::Save-NewNex<br>tAgentKeyFail                            | 指定されたエージェント セッショ<br>ンキーを、エージェントの「次回」<br>キーとしてポリシー ストア内に保<br>存できませんでした。                         |
| 新しい永続エージェントキー<br>「%1s」を保存できませんでした         | SmServerMessage::Failed-ToSave<br>NewPersistentAgentKey                  | 指定された永続エージェント<br>キーをポリシー ストア内に保存で<br>きませんでした。                                                  |

| メッセージ                                                                 | 関数                                                                  | 説明                                                                                                    |
|-----------------------------------------------------------------------|---------------------------------------------------------------------|----------------------------------------------------------------------------------------------------|
| セッション番号 %1i でレスポンス<br>を送信できませんでし<br>た: %2s/%3s: %4i。 ソケット エ<br>ラー %5i | SmServerMessage::Response-Se<br>ndOnSessionFail                     | ネットワークエラー(あるいは<br>エージェントの障害)が原因で、<br>指定されたセッションでのエー<br>ジェントリクエストに対するレスポ<br>ンスを送信できませんでした。表<br>示されるエラーコード(UNIXシス<br>テムの場合は errno、Windows<br>システムの場合は<br>SOCKET_ERROR)によって、詳細<br>が示される場合があります。 |
| エージェントコマンド管理の<br>ウォッチドッグ スレッドを開始でき<br>ませんでした                          | SmServerMessage::Agent-Comm<br>andManagementThread-Creatio<br>nFail | エージェントコマンド管理スレッ<br>ドが実行されることを保証する<br>「ウォッチドッグ」スレッドが開始さ<br>れませんでした。オペレーティン<br>グシステムで設定されている、ス<br>レッドの最大数およびオープン<br>ファイル記述子の最大数の、プ<br>ロセスあたりの制限を確認してく<br>ださい。                                  |
| ジャーナル管理スレッドを開始で<br>きませんでした                                            | SmServerMessage::Journal-Threa<br>dCreateFail                       | 「ウォッチドッグ」スレッドが、ポリ<br>シーストアジャーナルクリーン<br>アップ管理スレッドを開始(再開)<br>できませんでした。オペレーティ<br>ングシステムで設定されている、<br>スレッドの最大数およびオープン<br>ファイル記述子の最大数の、プ<br>ロセスあたりの制限を確認してく<br>ださい。                                |
| ジャーナル管理ウォッチドッグ ス<br>レッドを開始できませんでした                                    | SmServerMessage::Journal-Mana<br>gementThreadFail                   | ポリシーストアジャーナルクリー<br>ンアップ管理スレッドが実行され<br>ることを保証する「ウォッチドッグ」<br>スレッドが開始されませんでし<br>た。オペレーティングシステムで<br>設定されている、スレッドの最大<br>数およびオープンファイル記述<br>子の最大数の、プロセスあたりの<br>制限を確認してください。                         |

| メッセージ                                | 関数                                                       | 説明                                                                                                    |
|--------------------------------------|----------------------------------------------------------|----------------------------------------------------------------------------------------------------|
| キー管理スレッドを開始できませ<br>んでした              | SmServerMessage::AgentKey-Thr<br>eadCreateFail           | 「ウォッチドッグ」スレッドがエー<br>ジェントキー管理スレッドを開始<br>(再開)できませんでした。オペ<br>レーティングシステムで設定され<br>ている、スレッドの最大数および<br>オープンファイル記述子の最大<br>数の、プロセスあたりの制限を確<br>認してください。             |
| キー管理ウォッチドッグ スレッド<br>を開始できませんでした      | SmServer Message:: Key-Manage<br>ment Thread Create Fail | エージェントキー管理スレッドが<br>実行されることを保証する「ウォッ<br>チドッグ」スレッドが開始されませ<br>んでした。オペレーティングシス<br>テムで設定されている、スレッド<br>の最大数およびオープンファイ<br>ル記述子の最大数の、プロセス<br>あたりの制限を確認してくださ<br>い。 |
| メイン応答スレッドを開始できま<br>せんでした             | SmServerMessage::Main-Reactor<br>ThreadStartFail         | ネットワーク IO ディスパッチャス<br>レッドが開始されませんでした。<br>オペレーティング システムで設<br>定されている、スレッドの最大数<br>およびオープンファイル記述子<br>の最大数の、プロセスあたりの制<br>限を確認してください。                           |
| オブジェクト ストア ジャーナル ス<br>レッドを開始できませんでした | SmServerMessage::Journal-Start<br>Failed                 | 「ウォッチドッグ」スレッドが、ポリ<br>シーストアジャーナル管理ス<br>レッドを開始(再開)できませんで<br>した。オペレーティングシステム<br>で設定されている、スレッドの最<br>大数およびオープンファイル記<br>述子の最大数の、プロセスあたり<br>の制限を確認してください。        |
| メッセージ                                 | 関数                                                   | 説明                                                                                                    |
|---------------------------------------|------------------------------------------------------|----------------------------------------------------------------------------------------------------|
| オブジェクト ストア ウォッチドッグ<br>スレッドを開始できませんでした | SmServerMessage::Watchdog-Fa<br>iled                 | ポリシーストアジャーナル管理<br>スレッドが実行されることを保証<br>する「ウォッチドッグ」スレッドが開<br>始されませんでした。オペレー<br>ティングシステムで設定されてい<br>る、スレッドの最大数およびオー<br>プンファイル記述子の最大数<br>の、プロセスあたりの制限を確認<br>してください。 |
| 管理コマンド チャネルを開始で<br>きませんでした            | SmServerMessage::Stat-MangmC<br>mdChannelFail        | (UNIX/Linux)既存のサーバコマ<br>ンド管理パイプ/ファイルの stat ()<br>が、予期せずに失敗しました。<br>サーバコマンド管理スレッドも開<br>始されない場合は、他のポリシー<br>サーバプロセスが実行されてい<br>ないことを確認し、パイプ/ファイ<br>ルを手動で削除してください。 |
| エージェントキーを更新できま<br>せんでした               | SmServerMessage::FailTo-Updat<br>eAgentKeys          | キーがエージェントによって更新<br>される管理者コマンドをポリシー<br>ストア内に保存できませんでし<br>た。                                                                                                    |
| サーバ コマンドからエージェント<br>キーを更新できませんでした     | SmServerMessage::Failed-ToUpd<br>ateAgentKeys        | エージェントの新しい「現在の」<br>セッション キーまたは「次の」セッ<br>ションキーを、ポリシー ストア内<br>に保存できませんでした。                                                                                      |
| エージェントキーへの変更を<br>更新できませんでした           | SmServerMessage::Fail-ToUpdat<br>eChangesToAgentKeys | キーがエージェントによって更新<br>されるコマンドをポリシー ストア<br>内に保存できませんでした。                                                                                                    |
| 永続キーを更新できませんでし<br>た                   | SmServer Message:: Failed-To Upd ate Persistent Key  | エージェントの永続キーをポリ<br>シー ストア内に保存できません<br>でした。                                                                                                    |

| メッセージ                                                  | 関数                                                   | 説明                                                                                                    |
|--------------------------------------------------------|------------------------------------------------------|----------------------------------------------------------------------------------------------------|
| UDP ソケット上での書き込みに失<br>敗しました。 ソケット エラー %1i               | SmServerMessage::UDP-Socket<br>WriteFail             | ネットワークエラー(あるいは<br>エージェントの障害)が原因で、<br>管理 GUI 初期化パケットまたは<br>RADIUS レスポンスパケットを送<br>信できませんでした。表示される<br>エラーコード(UNIX システムの<br>場合は errno、Windows システ<br>ムの場合は SOCKET_ERROR)に<br>よって、詳細が示される場合があ<br>ります。 |
| ファイルが見つかりません                                           | SmServerMessage::File-NotFoun<br>d                   | (Windows システム)ワンビュー<br>モニターを開始するサービスが、<br>bin¥smmon.bat ファイルを読み<br>取ることができませんでした。                                                                                                    |
| プロセッサ アフィニティを取得<br>できませんでした                            | SmServerMessage::Get-Processo<br>rAffinityFail       | (Windows)プロセッサ アフィニ<br>ティのパフォーマンス調整パラ<br>メータを処理できませんでした。<br>したがって、既存のアフィニティ<br>設定は変更されません。                                                                                                    |
| ハンドシェイク エラー: hello メッ<br>セージ内に不明のクライアント名<br>「%1s」があります | SmServerMessage::Handshake-E<br>rrorUnknownClient    | クライアントからの接続試行時、<br>レポート済みの名前が指定され<br>ましたが、その名前を持つエー<br>ジェントはポリシーストア内に見<br>つかりませんでした。また、エー<br>ジェントが間違ったに共有秘密<br>キーを使用していることも原因で<br>す。                                                             |
| エージェントキー マーカー<br>(%1i)が一致していません                        | SmServerMes-sage::Inconsistent<br>Agent-KeyMarker    | ポリシー ストア内のエージェント<br>キー レコードに、指定された、未<br>承認のキー タイプがあります。                                                                                                    |
| エージェントキーの数(%1i)が<br>一致していません                           | SmServerMes-sage::Inconsistent<br>NumberOf-AgentKeys | ポリシー ストア内に、エージェン<br>ト用に指定された不正な数の<br>キーがあります。                                                                                                    |

| メッセージ                                                      | 関数                                                     | 説明                                                                                                    |
|------------------------------------------------------------|--------------------------------------------------------|----------------------------------------------------------------------------------------------------|
| レルムリスト計算時の内部エ<br>ラー。 アクセスを拒否します                            | SmServerMessage::Realm-Corru<br>pt                     | レルムリストをフェッチしてアクセ<br>ス許可を実行しようとしたとき、予<br>期しないポリシー ストア障害が発<br>生したため、アクセスは拒否され<br>ました。                                                      |
| エージェントキー マーカー<br>(%1i)が不正です                                | SmServerMessage::Invalid-Agent<br>KeyMarker            | ポリシー ストア内のエージェント<br>キー レコードに、指定された、未<br>承認のキー タイプがあります。                                                                                  |
| IP アドレスリソースフィルタが<br>IsOk によってまだサポートされて<br>いません             | SmServerMessage::IPAddr-Resou<br>rceFilterNotSupported | レルム内のアクション ルールが<br>一致しても、IP アドレスまたは範<br>囲の照合はサポートされません。                                                                                  |
| IsInDictionary - パスワード ディク<br>ショナリをホルダ %1s に追加でき<br>ませんでした | SmServerMessage::Add-Passwor<br>dDictToHolderFailed    | 指定されたパスワード ディクショ<br>ナリをキャッシュできませんでし<br>た。100を超えるディクショナリを<br>キャッシュできません。ディクショ<br>ナリ内のエントリに対して照合さ<br>れるパスワードは、一致するもの<br>と見なされます。           |
| IsInDictionary - パスワード ディク<br>ショナリ %1s を作成できませんで<br>した     | SmServerMessage::Create-Passw<br>ordDictFailed         | 指定されたパスワード ディクショ<br>ナリをキャッシュする準備をして<br>いるときに、予期しないエラー<br>(おそらくはメモリ不足)が発生し<br>ました。ディクショナリ内のエント<br>リに対して照合されるパスワード<br>は、一致するものと見なされま<br>す。 |
| IsInDictionary - パスワード ディク<br>ショナリ %1s を設定できませんで<br>した     | SmServerMessage::Set-Password<br>DictFailed            | 指定されたパスワード ディクショ<br>ナリをキャッシュしているときに、<br>エラーが発生しました。ディク<br>ショナリ内のエントリに対して照<br>合されるパスワードは、一致する<br>ものと見なされます。                               |

| メッセージ                                                                            | 関数                                                  | 説明                                                                                                    |
|----------------------------------------------------------------------------------|-----------------------------------------------------|----------------------------------------------------------------------------------------------------|
| IsInDictionary - パスワード ディク<br>ショナリ%1s が開いていません                                   | SmServerMessage::Open-Passwo<br>rdDictFailed        | 指定されたパスワード ディクショ<br>ナリはロードされましたが、予期<br>せず開かれていません。ディク<br>ショナリ内のエントリに対して照<br>合されるパスワードは、一致しな<br>いものと見なされます。 |
| IsInProfileAttributes - プロパティ<br>名のフェッチ エラー                                      | SmServerMessage::Fetching-Pro<br>pertyNameFail      | パスワードをユーザ プロファイル<br>属性値と比較しているとき、ユー<br>ザ属性名を取得できませんでし<br>た。そのため、パスワードは一致<br>するものと見なされます。                   |
| IsInProfileAttributes - プロパティ<br>値のフェッチ エラー                                      | SmServerMessage::Fetching-Pro<br>pertyValueFail     | パスワードをユーザ プロファイル<br>属性値と比較しているとき、属性<br>値を取得できませんでした。その<br>ため、パスワードは一致するもの<br>と見なされます。                      |
| 未記録データの監視リクエスト、<br>Null値が返されました                                                  | SmServerMessage::MonReq-Unr<br>ecordedDataNullValue | ポリシー サーバは、監視対象<br>データのリクエストで渡された名<br>前を認識しませんでした。                                                          |
| エージェント暗号化キーが見つ<br>かりませんでした                                                       | SmServerMessage::Agent-Encryp<br>tionKeyNotFound    | エージェントのキー セットをポリ<br>シー ストアからフェッチしたとき、<br>完全なセットが見つかりませんで<br>した。                                            |
| エージェントキーがキー ストア内<br>にありません                                                       | SmServerMessage::AgentKey-No<br>tFoundInKeyStore    | ポリシー ストア内のエージェント<br>キーを更新しようとしたとき、キー<br>が見つかりませんでした。                                                       |
| 初期エージェントキーがありませ<br>ん                                                             | SmServerMessage::Empty-Agent<br>Keys                | ポリシー ストア内にエージェント<br>キーが格納されておらず、キー<br>生成が有効になっていません。                                                       |
| 初期キー管理オブジェクトが見<br>つかりませんでした。このポリ<br>シーサーバは読み取り専用キー<br>管理モードで設定されていま<br>す。続行できません | SmServerMessage::Key-Manage<br>mentObjNotFound      | ポリシー ストア内に初期エージェ<br>ントキー管理オブジェクトが格納<br>されておらず、キー生成が有効<br>になっていません。                                         |

| メッセージ                                                                           | 関数                                                         | 説明                                                                                                    |
|---------------------------------------------------------------------------------|------------------------------------------------------------|----------------------------------------------------------------------------------------------------|
| 監査ログ プロバイダが使用でき<br>るネームスペースがありません                                               | SmServerMessage::No-Namespa<br>ceAvailForAudit-LogProvider | 監査ログ プロバイダのネームス<br>ペースのエントリがレジストリにあ<br>りません。                                                                                          |
| ルート設定オブジェクトが見つか<br>りませんでした。smobjimportを<br>実行して smpolicy.smdif をイン<br>ポートしてください | SmServerMessage::Root-ConfigO<br>bjNotFound                | ポリシー ストアが正常に初期化さ<br>れていません。                                                                                                    |
| リクエスト <b>%1s</b> の処理中、セッショ<br>ンポインタが見つかりませんでした                                  | SmServerMessage::Null-SessionP<br>ointer                   | 指定されたエージェントリクエス<br>トは受信されましたが、対応する<br>エージェント セッション オブジェ<br>クトが見つからなかったか、有効<br>ではありませんでした。そのた<br>め、リクエストパケットは処理され<br>ずに返されました。         |
| ファイルの権限またはパスが有<br>効かどうか確認してください                                                 | SmServerMessage::File-Permissi<br>onOrPathCheck            | ファイルを開くことができません<br>でした。ファイルのパス名を示す<br>エラーメッセージが、このメッ<br>セージの前に表示されるはずで<br>す。示されたパス名が有効であ<br>ることと、ファイルへのアクセス権<br>限が正しいことを確認してくださ<br>い。 |
| ポリシー サーバが<br>ProcessMessage で例外をキャッ<br>チしました(メッセージテキストは<br>ありません)。              | SmServerMessage::Unknown-Pol<br>SrvExcpCaught              | ポリシー サーバで、エージェント<br>リクエストの処理中に予期しない<br>例外が発生しました。そのため、<br>空のレスポンスが返されました。                                                             |
| ポリシー サーバが<br>ProcessMessage で例外をキャッ<br>チしました テキスト: %1s                          | SmServerMessage::PolSrv-ExcpC<br>aught                     | ポリシー サーバで、エージェント<br>リクエストの処理中に予期しない<br>例外が発生しました。そのため、<br>空のレスポンスが返されました。<br>表示されるテキストに、推奨され<br>る修正アクションが示される場合<br>があります。             |
| ポリシーストアで、オブジェクトタ<br>イプ「%2s」の操作「%1s」に失敗<br>しました。 %3s                             | SmServerMessage::Policy-StoreO<br>perFail                  | ポリシー ストア オブジェクトレイ<br>ヤで、記述された例外がキャッチ<br>されました。                                                                                        |

| メッセージ                                                     | 関数                                                 | 説明                                                                                                    |
|-----------------------------------------------------------|----------------------------------------------------|----------------------------------------------------------------------------------------------------|
| プロセッサ アフィニティがデフォ<br>ルト設定のままです。 アフィニ<br>ティをゼロに設定できません      | SmServerMessage::Processor-Aff<br>initySetZeroFail | (Windows)ゼロはプロセッサア<br>フィニティのパフォーマンス調整<br>パラメータについて無効な値で<br>す。したがって、既存のアフィニ<br>ティ設定は変更されません。                |
| %1sの拒否:アクセスログを書き<br>込めませんでした                              | SmServerMessage::Write-FailInA<br>ccessLog         | 指定された拒否済みの認証また<br>は許可リクエストの監査ロギング<br>に失敗しました。                                                              |
| DoManagement() コマンド%1s、リ<br>クエスト %2s 内のエージェント名<br>を参照しました | SmServer Message:: Agent-Namel nDo Management      | 「Do Management」エージェント<br>コマンドは拒否されました。                                                                     |
| Logout() コマンド %1s、リクエス<br>ト %2s 内のエージェント名を参照<br>しました      | SmServerMessage::Agent-Namel<br>nLogout            | ログアウトリクエストは拒否されま<br>した。                                                                                    |
| プロセッサ アフィニティを設定で<br>きませんでした                               | SmServerMessage::Set-Processor<br>AffinityFail     | (Windows)プロセッサ アフィニ<br>ティのパフォーマンス調整パラ<br>メータを処理できませんでした。<br>したがって、既存のアフィニティ<br>設定は変更されません。                 |
| 初期化中に SM 例外がキャッチ<br>されました(%1s)                            | SmServerMessage::SMExcp-Duri<br>ngInit             | ポリシー サーバ起動時の<br>「GlobalInit」段階で例外がキャッ<br>チされたため、ポリシー サーバを<br>起動できませんでした。表示さ<br>れるテキストに、詳細が示される<br>場合があります。 |
| サーバのシャットダウン中に SM<br>例外がキャッチされました(%1s)                     | SmServerMessage::SMExcp-Duri<br>ngServerShutdown   | ポリシーサーバ停止時の<br>「GlobalRelease」段階で例外が<br>キャッチされました。表示される<br>テキストに、詳細が示される場合<br>があります。                       |
| TCP ポートを初期化できませんで<br>した                                   | SmServerMessage::TCP-PortInitF<br>ail              | ポリシー サーバの起動中、アク<br>セス制御リクエストまたは管理リク<br>エストについて有効化された TCP<br>ポートを初期化できませんでし<br>た。そのため、起動は中止されま<br>した。       |

| メッセージ                                     | 関数                                                                     | 説明                                                                                                    |
|-------------------------------------------|------------------------------------------------------------------------|----------------------------------------------------------------------------------------------------|
| サービスローダが %1s を開始で<br>きませんでした。エラー %2i %3s  | SmServerMes-sage::SZSERVER_St<br>artFail                               | (Windows)サービスローダを開<br>始できませんでした(エラー テキ<br>ストを参照)。そのため、ポリシー<br>サーバやワンビュー モニターを<br>開始できませんでした。                                    |
| このポリシー サーバにはセッショ<br>ン暗号化キーがありません          | SmServerMessage::Session-Encry<br>ptKeyNotFound                        | ポリシー サーバが初期セッション<br>キーを持っておらず、キー生成<br>が有効になっていません。アク<br>セス制御リクエストまたは管理リク<br>エストが処理されるように設定さ<br>れている場合、起動は中止され<br>ます。            |
| スレッド プール スレッドで例外が<br>キャッチされました            | SmServerMessage::ExcpIn-Threa<br>dPool                                 | 予期しない条件が発生したた<br>め、ポリシー サーバのワーカー<br>スレッドが終了しました。代替の<br>スレッドがスレッド プールに追加<br>されます。                                                |
| UDP ポートを初期化できません<br>でした                   | SmServerMessage::UDPPort-InitF<br>ail                                  | ポリシーサーバの起動中、管理<br>リクエストまたは RADIUS リクエス<br>トについて有効化された UDP<br>ポートを初期化できませんでし<br>た。そのため、起動は中止されま<br>した。                           |
| UDP 処理例外                                  | SmServerMessage::UDP-Processi<br>ngExcp                                | 管理 GUI 初期化パケットまたは<br>RADIUS レスポンスパケットの処<br>理中、予期しないエラーが発生<br>しました。レスポンスは送信され<br>ません。                                            |
| コンソール出力コレクタを作成で<br>きません。トレースは有効になり<br>ません | SmServerMessage::Trace-NotEna<br>bleConsoleOutput-CollecCreateF<br>ail | ポリシー サーバ プロセスが、プ<br>ロファイラ(トレース)ログの出力<br>先のコンソール(またはターミナ<br>ルウィンドウ)にアクセスできませ<br>んでした。コンソールを開くため<br>の適切なアクセス権限があること<br>を確認してください。 |

| メッセージ                                     | 関数                                                              | 説明                                                                                                    |
|-------------------------------------------|-----------------------------------------------------------------|----------------------------------------------------------------------------------------------------|
| ファイル出力コレクタを作成でき<br>ません。トレースは有効になりま<br>せん  | SmServerMessage::Trace-NotEna<br>bleFileOutput-CollecCreateFail | プロファイラ(トレース)ログファイ<br>ルを、上書き用に開くことができ<br>なかったか(すでに存在する場<br>合)、作成できませんでした(存<br>在しない場合)。ディレクトリと<br>ファイル(存在する場合)に対す<br>るアクセス権限を確認してくださ<br>い。。 |
| 共有秘密キーのロールオーバー<br>ポリシー オブジェクトを作成でき<br>ません | SmServerMessage::Shared-Secre<br>tCreateFail                    | ポリシー サーバの起動中、ポリ<br>シー ストア内に共有秘密キー ポ<br>リシー オブジェクトが見つから<br>ず、初期ポリシー オブジェクトを<br>作成できませんでした。そのた<br>め、起動は中止されました。                             |
| トレースを有効にすることができ<br>ません                    | SmServerMessage::Trace-NotEna<br>ble                            | プロファイラ(トレース)ロギングの<br>初期設定は成功しましたが、そ<br>れ以外は成功しませんでした。                                                                                     |
| ロガー オプションを動的にリセッ<br>トできません                | SmServerMessage::Dynamic-Log<br>gerResetFail                    | ポリシー サーバの実行中にロ<br>ガー設定オプションの変更を検<br>出するスレッドを開始できません<br>でした。そのため、ポリシー サー<br>バを再起動するまで、そのような<br>変更は対処されません。                                 |
| リクエスト <b>%1s</b> のエージェントを<br>解決できません      | SmServerMessage::Unresolved-A<br>gentIdentity                   | エージェント識別情報を含める<br>にはエージェントリクエストが必<br>要ですが、識別情報を検証でき<br>ませんでした。リクエストは拒否<br>されました。                                                          |
| エージェント名 %1s、リクエス<br>ト %2s を解決できません        | SmServerMessage::AgentName-<br>UnResolved                       | エージェント識別情報を含める<br>にはエージェントリクエストが必<br>要ですが、指定されたエージェ<br>ントの識別情報を検証できませ<br>んでした。リクエストは拒否され<br>ました。                                          |

| メッセージ                                   | 関数                                                         | 説明                                                                                                    |
|-----------------------------------------|------------------------------------------------------------|----------------------------------------------------------------------------------------------------|
| パスワード BLOB データを更新で<br>きません              | SmServerMessage::Blob-UpdateF<br>ailed                     | パスワードサービスのための<br>ユーザの「パスワード BLOB」デー<br>タをユーザストア内で更新できま<br>せんでした。設定に従って、ポリ<br>シーサーバはユーザの認証試<br>行を拒否しました。                            |
| 許可ライブラリの発行中、予期し<br>ない例外が発生しました          | SmServerMes-sage::Unexpected<br>Exception-PublishingAzLibs | ロードされたカスタム許可モ<br>ジュールで「発行」の診断情報を<br>照会しているときに、予期しない<br>例外が発生しました。そのため、<br>カスタム許可ライブラリに関する<br>情報は発行されません。                           |
| 不明のエージェントキー タイ<br>プ %1i                 | SmServerMessage::Agent-KeyTy<br>peUnknown                  | 「Do Management」リクエストの処理中、指定された、未承認の<br>キータイプを持つエージェント<br>キーレコードがポリシーストア内<br>で見つかりました。そのため、リク<br>エストは拒否されました。                       |
| 認証ライブラリの発行中、不明の<br>例外がキャッチされました         | SmServerMessage::Unknown-Exc<br>pPublishAuthLibs           | カスタム認証方式ライブラリで<br>「発行」の診断情報を照会してい<br>るときに、予期しない例外が発生<br>しました。そのため、ロードされた<br>カスタム認証方式に関する情報<br>は発行されません。                            |
| イベントライブラリ情報の発行<br>中、不明の例外がキャッチされま<br>した | SmServerMessage::Unknown-Exc<br>pWhilePublishEventLibInfo  | カスタムイベントハンドラライブ<br>ラリで「発行」の診断情報を照会<br>しているときに、予期しない例外<br>が発生しました。そのため、<br>SiteMinderによってロードされた<br>カスタムイベントライブラリに関<br>する情報は発行されません。 |
| ソケット エラー 104                            | 104 - bind() 関数のコールに失敗<br>しました。                            | TLIレイヤを介して送信中にエ<br>ラーが発生したため、このメッ<br>セージは返されました。                                                                                   |

## Java API

| エラー メッセージ                                                                                            | 関数                                                                       | 説明                                                                                                |
|----------------------------------------------------------------------------------------------------|--------------------------------------------------------------------------|---------------------------------------------------------------------------------------------------|
| <b>%1s</b> が管理者ディレクトリを<br>フェッチできませんでした                                                               | SmJavaApiMes-sage::Administra<br>torDirectory-FetchFail                  | 登録管理者ユーザ ディレクトリを<br>フェッチできません。 ポリシー ストア<br>を確認してください。                                             |
| %1s が登録ディレクトリをフェッ<br>チできませんでした                                                                       | SmJavaApiMes-sage::Registratio<br>nDirectory-FetchFail                   | 登録ユーザ ディレクトリをフェッチで<br>きません。 ポリシー ストアを確認し<br>てください。                                                |
| %1s が登録ドメインをフェッチ<br>できませんでした                                                                         | SmJava Api Mes-sage:: Registratio<br>n Domain-Fetch Fail                 | 登録ドメインをフェッチできません。<br>ポリシー ストアを確認してください。                                                           |
| %1sが登録レルムをフェッチで<br>きませんでした                                                                           | SmJavaApiMes-sage::Registratio<br>nRealm-FetchFail                       | 登録レルムをフェッチできません。<br>ポリシー ストアを確認してください。                                                            |
| %1s が登録方式をフェッチでき<br>ませんでした                                                                           | SmJavaApiMes-sage::Registratio<br>nScheme-FetchFail                      | 登録方式をフェッチできません。 ポ<br>リシー ストアを確認してください。                                                            |
| %1s 無効なレルム OID (NULL)                                                                                | SmJavaApiMessage::Invalid-Real<br>mOid                                   | レルム OID を取得できません。<br>ユーザがログインに成功したことと、<br>有効なセッション ID が使用可能で<br>あることを確認してください。                    |
| (CSmEmsCommand::Set-Objec<br>tClasses)プロパティの設定に<br>失敗した後、ディレクトリユー<br>ザ%1sのプロパティをロール<br>バックできませんでした   | SmJavaApiMessage::Csm-EmsSe<br>tObjectClasses-RollBackProperti<br>esFail | 新しい値が拒否された後、ユーザ<br>のプロパティをリセットできません。<br>ユーザストアが正しく動作している<br>ことと、ポリシー サーバが接続を確<br>立できることを確認してください。 |
| (CSmEmsCommand::Set-Prope<br>rties)プロパティの設定に失敗<br>した後、ディレクトリユーザ%1s<br>のプロパティをロールバックで<br>きませんでした      | SmJavaApiMessage::CSm-EmsSe<br>tPropertiesRollback-PropertiesF<br>ail    | 新しい値が拒否された後、ユーザ<br>のプロパティをリセットできません。<br>ユーザストアが正しく動作している<br>ことと、ポリシー サーバが接続を確<br>立できることを確認してください。 |
| (CSmEmsCommandV2::Set-Obj<br>ectClasses)プロパティの設定<br>に失敗した後、ディレクトリ<br>ユーザ%1sのプロパティをロー<br>ルバックできませんでした | SmJavaApiMessage::Set-Object<br>ClassesDir-UserRollbackFail              | 新しい値が拒否された後、ユーザ<br>のプロパティをリセットできません。<br>ポリシー ストアで定義されている<br>ディレクトリ接続を確認してくださ<br>い。                |

| エラー メッセージ                                                                                            | 関数                                                                  | 説明                                                                                        |
|----------------------------------------------------------------------------------------------------|---------------------------------------------------------------------|-------------------------------------------------------------------------------------------|
| (CSmEmsCommandV2::Set-Pro<br>perties)プロパティの設定に失<br>敗した後、ディレクトリオブジェ<br>クト%1sのプロパティをロール<br>バックできませんでした | SmJavaApiMessage::Set-Propert<br>iesDirObjRollbackFail              | 新しい値が拒否された後、オブジェ<br>クトのプロパティをリセットできませ<br>ん。<br>ポリシー ストアで定義されている<br>ディレクトリ接続を確認してくださ<br>い。 |
| Transact<br>SessionTimeoutThread で例外<br>が発生しました                                                      | SmJavaApiMessage::Unknown-E<br>xcpTransactSessionTimeout-Thr<br>ead | 期限切れセッションの処理中に不<br>明なエラーが発生しました。                                                          |
| Transact<br>SessionTimeoutThread で例外<br>が発生しました<br>メッセージ: %1s                                        | SmJavaApiMessage::Excp-Trans<br>actSessionTimeoutThread             | 期限切れセッションの処理中にエ<br>ラーが発生しました。                                                             |
| EmsSession タイムアウトスレッ<br>ドを作成できませんでした                                                                 | SmJavaApiMessage::Ems-Sessio<br>nTimeoutThread-CreateFail           | 新しいスレッドを作成するための十<br>分なシステムリソースがありません。                                                     |
| EMS API ライブラリ「%1s」をロー<br>ドできませんでした                                                                   | SmJavaApiMessage::Ems-ApiLib<br>LoadFail                            | DMS が正常にインストールされてい<br>ない、あるいはカスタム ライブラリが<br>存在しないか、正しい場所に配置さ<br>れていません。                   |
| 関数「%1s」、EMS API ライブラリ<br>「%2s」をロードできませんでし<br>た                                                       | SmJavaApiMessage::EmsApi-Lib<br>LoadFuncFail                        | DMS が正常にインストールされて<br>いない、あるいはカスタム ライブラリ<br>が存在しないか、正しい場所に配<br>置されていません。                   |
| すべてのドメインを解決できま<br>せんでした                                                                              | SmJavaApiMessage::Domain-Re<br>solveFail                            | 現在の管理者に関連付けられてい<br>るすべてのドメインを取得していると<br>きに問題が発生しました。ポリシー<br>ストアに破損がないかどうか確認し<br>てください。    |
| getUsersDelegatedRolesの実<br>行に失敗しました。エラー<br>= %1s                                                    | SmJavaApiMessage::IMSget-Use<br>rsDelegatedRolesFail                | このユーザのロールを取得できません。smobjims.dll (libsmobjims.so)<br>ライブラリがインストールされている<br>ことを確認してください。      |

| エラー メッセージ                                                                                        | 関数                                                                              | 説明                                                                                                |
|--------------------------------------------------------------------------------------------------|---------------------------------------------------------------------------------|---------------------------------------------------------------------------------------------------|
| getUsersDelegatedRolesInApp<br>の実行に失敗しました。 エラー<br>= %1s                                          | SmJavaApiMessage::IMSget-Use<br>rsDelegatedRolesInAppFail                       | アプリケーションのユーザロールを<br>取得できません。smobjims.dll<br>(libsmobjims.so)ライブラリがインス<br>トールされていることを確認してくだ<br>さい。 |
| getUsersDelegatedTasks の実<br>行に失敗しました。 エラー<br>= %1s                                              | SmJavaApiMessage::IMSget-Use<br>rsDelegatedTasksFail                            | このユーザのタスクを取得できません。 smobjims.dll (libsmobjims.so)<br>ライブラリがインストールされている<br>ことを確認してください。             |
| getUsersDelegatedTasksInApp<br>の実行に失敗しました。 エラー<br>= %1s                                          | SmJavaApiMessage::IMS-getUse<br>rsDelegatedTasksIn-AppFail                      | アプリケーションのユーザタスクを<br>取得できません。smobjims.dll<br>(libsmobjims.so)ライブラリがインス<br>トールされていることを確認してくだ<br>さい。 |
| getUsersRolesの実行に失敗しました。エラー = %1s                                                                | SmJavaApiMessage::IMS-getUse<br>rsRolesFail                                     | このユーザのロールを取得できません。 smobjims.dll (libsmobjims.so)<br>ライブラリがインストールされている<br>ことを確認してください。             |
| getUsersRolesInAppの実行に<br>失敗しました。 エラー = %1s                                                      | SmJavaApiMessage::IMS-getUse<br>rsRolesInAppFail                                | アプリケーションのユーザロールを<br>取得できません。smobjims.dll<br>(libsmobjims.so)ライブラリがインス<br>トールされていることを確認してくだ<br>さい。 |
| getUsersTasksの実行に失敗し<br>ました。エラー = %1s                                                            | SmJavaApiMessage::IMS-getUse<br>rsTasksFail                                     | このユーザのタスクを取得できません。 smobjims.dll (libsmobjims.so)<br>ライブラリがインストールされている<br>ことを確認してください。             |
| getUsersTasksInAppの実行に<br>失敗しました。エラー = %1s                                                       | SmJava Api Message:: IMS-get Use<br>rs Tasks In App Fail                        | アプリケーションのユーザタスクを<br>取得できません。smobjims.dll<br>(libsmobjims.so)ライブラリがインス<br>トールされていることを確認してくだ<br>さい。 |
| IMSObjectProviderFactory:<br>getIMSBaseObjectProvider() -<br>getProcAddress('%1s')の実行<br>に失敗しました | SmJava Api Message::get I MSB-as<br>e Object Provider_get Proc-Addre<br>ss Fail | smobjims.dll (libsmobjims.so)ライ<br>ブラリがインストールされていること<br>を確認してください。                                |

| エラー メッセージ                                                                          | 関数                                                             | 説明                                                                                                    |
|------------------------------------------------------------------------------------|----------------------------------------------------------------|----------------------------------------------------------------------------------------------------|
| IMSObjectProviderFactory:get-<br>Provider() - プロバイダ ライブラ<br>リの<br>ロード エラー          | SmJavaApiMes-sage::IMS_getPr<br>oviderLib-LoadError            | IdentityMinder がインストールされ<br>ていないか、正しくインストールされ<br>ていない場合、起動時にこのメッ<br>セージが生成されます。                                                        |
| %1sの<br>IMSObjectProviderFactory:get-<br>Provider() - getProcAddress<br>の実行に失敗しました | SmJavaApiMes-sage::IMS_getPr<br>ovider_get-ProcAddressFail     | ライブラリが破損しています。あるい<br>は、リソース不足のためポリシー<br>サーバがライブラリをロードできませ<br>んでした。                                                                     |
| %1sの<br>ImsRBACProviderFactory:get-P<br>rovider() - getProcAddress<br>の実行に失敗しました   | SmJavaApiMessage::Ims-RBACP<br>rovider-Factory_getProviderFail | IdentityMinder がインストールされ<br>ていないか、正しくインストールされ<br>ていない場合、起動時にこのメッ<br>セージが生成されます。                                                        |
| IsAssociatedWithDirectoryの<br>実行に失敗しました。エラー<br>=%1s                                | SmJavaApiMessage::IMSIs-Asso<br>ciatedWithDirectoryFail        | 関連する IMS 環境についてユーザ<br>ディレクトリが有効であるかどうかを<br>判断しているときにエラーが発生し<br>ました。                                                                    |
| IsUserAssignedRoleの実行に<br>失敗しました。<br>エラー = %1s                                     | SmJavaApiMessage::IMSIs-User<br>AssignedRoleFail               | ユーザがロールに属するかどうかを<br>判断しているときにエラーが発生し<br>ました。                                                                                           |
| IsUserDelegatedRoleの実行に<br>失敗しました。エラー = %1s                                        | SmJava Api Message:: IMSIs-User<br>Delegated Role Fail         | ユーザがロールに属するかどうかを<br>判断しているときにエラーが発生し<br>ました。                                                                                           |
| SmJavaAPI: クラス<br>ActiveExpressionContext %1p<br>の検索エラー                            | SmJavaApiMessage::MSG_EFI<br>NDING_CAEClog                     | 結合中、JVM で Active Expression<br>クラスを特定できませんでした。ポリ<br>シー サーバにオプション パックがイ<br>ンストールされていることを確認して<br>ください。smjavaapi.jar のクラスパ<br>スも確認してください。 |
| SmJavaAPI: クラス<br>NativeCallbackError %1p の<br>検索エラー                               | SmJavaApiMessage::MSG_EFI<br>NDING_CNCElog                     | 有効な smjavaapi.jar が存在し、クラ<br>スパスに含まれていることを確認し<br>てください。JVM バージョンがこのリ<br>リースについてサポートされている<br>かどうかを確認してください。                             |

| エラー メッセージ                                                              | 関数                                               | 説明                                                                                                    |
|------------------------------------------------------------------------|--------------------------------------------------|----------------------------------------------------------------------------------------------------|
| SmJavaAPI: クラス<br>SmAuthenticationContext %1p<br>の検索エラー                | SmJavaApiMessage::MSG_EFI<br>NDING_CAUTHClog     | 有効な smjavaapi.jar が存在し、クラ<br>スパスに含まれていることを確認し<br>てください。                                                                                         |
| SmJavaAPI: クラス<br>Throwable %1p の検索エラー                                 | SmJavaApiMessage::MSG_EFI<br>NDING_CTHROWlog     | JVM/JRE が正常にインストールされ<br>ていない可能性があります。有効<br>なrt.jar が存在するかどうかを確認<br>してください。サポートされている<br>JVM バージョンを使用するように<br>SiteMinder が設定されていることを<br>確認してください。 |
| SmJavaAPI: クラス<br>TunnelServiceContext %1p の<br>検索エラー                  | SmJavaApiMessage::MSG_EFI<br>NDING_CTSClog       | ポリシー サーバにオプション パック<br>がインストールされていることと、有<br>効な smjavaapi.jar が存在し、クラス<br>パスに含まれていることを確認して<br>ください。                                               |
| SmJavaAPI: クラス<br>UserAuthenticationException<br>%1p の検索エラー            | SmJavaApiMessage::MSG_EFI<br>NDING_CUAElog       | 有効な smjavaapi.jar が存在し、クラ<br>スパスに含まれていることを確認し<br>てください。JVM バージョンがこのリ<br>リースについてサポートされている<br>かどうかを確認してください。                                      |
| SmJavaAPI: メソッド<br>ActiveExpressionContextの検<br>索エラー。<br>%1pを呼び出してください | SmJavaApiMessage::MSG_EFI<br>ND_MINVOKElog       | ポリシー サーバにオプション パック<br>がインストールされていることと、有<br>効な smjavaapi.jar が存在し、クラス<br>パスに含まれていることを確認して<br>ください。                                               |
| SmJavaAPI: メソッド<br>ActiveExpressionContextの検<br>索エラー。<br>%1pを解放してください  | SmJavaApiMessage::MSG_EFI<br>ND_MRELEASElog      | ポリシー サーバにオプション パック<br>がインストールされていることと、有<br>効な smjavaapi.jar が存在し、クラス<br>パスに含まれていることを確認して<br>ください。                                               |
| SmJavaAPI: メソッド<br>SmAuthenticationContext の検<br>索エラー。<br>%1pを認証してください | SmJavaApiMessage::MSG_EFI<br>ND_MAUTHENTICATElog | 有効な smjavaapi.jar が存在し、クラ<br>スパスに含まれていることを確認し<br>てください。JVM バージョンがこのリ<br>リースについてサポートされている<br>かどうかを確認してください。                                      |

| エラー メッセージ                                                               | 関数                                              | 説明                                                                                                    |
|-------------------------------------------------------------------------|-------------------------------------------------|----------------------------------------------------------------------------------------------------|
| SmJavaAPI: メソッド<br>SmAuthenticationContext の検<br>索エラー。<br>%1pを初期化してください | SmJavaApiMessage::MSG_EFI<br>ND_MAUTHINITlog    | 有効な smjavaapi.jar が存在し、クラ<br>スパスに含まれていることを確認し<br>てください。JVM バージョンがこのリ<br>リースについてサポートされている<br>かどうかを確認してください。                                      |
| SmJavaAPI: メソッド<br>SmAuthenticationContext の検<br>索エラー。<br>%1pを照会してください  | SmJavaApiMessage::MSG_EFI<br>ND_MAUTHQUERYlog   | 有効な smjavaapi.jar が存在し、クラ<br>スパスに含まれていることを確認し<br>てください。JVM バージョンがこのリ<br>リースについてサポートされている<br>かどうかを確認してください。                                      |
| SmJavaAPI: メソッド<br>SmAuthenticationContext の検<br>索エラー。<br>%1pを解放してください  | SmJavaApiMessage::MSG_EFI<br>ND_MAUTHRELEASElog | 有効な smjavaapi.jar が存在し、クラ<br>スパスに含まれていることを確認し<br>てください。JVM バージョンがこのリ<br>リースについてサポートされている<br>かどうかを確認してください。                                      |
| SmJavaAPI: メソッド<br>Throwable.getLocalized-Messa<br>ge %1p の検索エラー        | SmJavaApiMessage::MSG_EFI<br>ND_GLMlog          | JVM/JRE が正常にインストールされ<br>ていない可能性があります。有効<br>なrt.jar が存在するかどうかを確認<br>してください。サポートされている<br>JVM バージョンを使用するように<br>SiteMinder が設定されていることを<br>確認してください。 |
| SmJavaAPI: メソッド<br>TunnelServiceContext.tunnel %<br>1p の検索エラー           | SmJavaApiMessage::MSG_EFI<br>ND_MTUNNELlog      | 有効な smjavaapi.jar が存在し、クラ<br>スパスに含まれていることを確認し<br>てください。                                                                                         |
| SmJavaAPI: Java のアクティブ<br>な式 %1p の初期化エラー                                | SmJavaApiMessage::MSG_EA<br>CTEXPR_INITlog      | Active Expression ライブラリをロード<br>できません。smactiveexpr.jar がク<br>ラスパスに含まれていることを確認<br>してください。                                                         |
| SmJavaAPI: SMJavaAPI %1p に<br>対する<br>JNI 参照の初期化エラー                      | SmJavaApiMessage::MSG_EIN<br>IT_JNI_REFSlog     | JVM で内部エラーが発生しました。<br>JVM のインストールを確認してくだ<br>さい。                                                                                                 |
| SmJavaAPI: クラス<br>ActiveExpressionContext %1p<br>に対するグローバル参照の<br>実行エラー  | SmJavaApiMessage::MSG_EGL<br>OBAL_CAEClog       | アクティブな式のコンテキストを確立<br>しているとき、JVM で内部エラーが<br>発生しました。                                                                                              |

| エラー メッセージ                                                                     | 関数                                            | 説明                                                                                                    |
|-------------------------------------------------------------------------------|-----------------------------------------------|----------------------------------------------------------------------------------------------------|
| SmJavaAPI: クラス<br>NativeCallbackError %1p<br>に対するグローバル参照の実<br>行エラー            | SmJavaApiMessage::MSG_EGL<br>OBAL_CNCElog     | 有効な smjavaapi.jar が存在し、クラ<br>スパスに含まれていることを確認し<br>てください。JVM バージョンがこのリ<br>リースについてサポートされている<br>かどうかを確認してください。                                      |
| SmJavaAPI: クラス<br>SmAuthenticationContext %1p<br>に対するグローバル参照の<br>実行エラー        | SmJavaApiMessage::MSG_EGL<br>OBAL_CAUTHClog   | 認証のコンテキストを確立している<br>とき、JVM で内部エラーが発生しま<br>した。                                                                                                   |
| SmJavaAPI: クラス<br>Throwable %1p<br>に対するグローバル参照の実<br>行エラー                      | SmJavaApiMessage::MSG_EGL<br>OBAL_CTHROWlog   | JVM/JRE が正常にインストールされ<br>ていない可能性があります。有効<br>なrt.jar が存在するかどうかを確認<br>してください。サポートされている<br>JVM バージョンを使用するように<br>SiteMinder が設定されていることを<br>確認してください。 |
| SmJavaAPI: クラス<br>TunnelServiceContext %1p<br>に対するグローバル参照の実<br>行エラー           | SmJavaApiMessage::MSG_EGL<br>OBAL_CTSClog     | トンネル接続を確立しているとき、<br>JVM で内部エラーが発生しました。                                                                                                    |
| SmJavaAPI: クラス<br>UserAuthenticationException<br>%1p<br>に対するグローバル参照の実<br>行エラー | SmJavaApiMessage::MSG_EGL<br>OBAL_CUAElog     | 有効な smjavaapi.jar が存在し、クラ<br>スパスに含まれていることを確認し<br>てください。JVM バージョンがこのリ<br>リースについてサポートされている<br>かどうかを確認してください。                                      |
| SmJavaAPI: Java アクティブ<br>式 %1p に対する<br>解放エラー                                  | SmJavaApiMessage::MSG_EA<br>CTEXPR_RELEASElog | JVM で内部エラーが発生しました。<br>JVM のインストールを確認してくだ<br>さい。                                                                                                 |
| SmJavaAPI: SMJavaAPI %1p に<br>対する<br>JNI 参照の解放エラー                             | SmJavaApiMessage::MSG_ERE<br>L_JNI_REFSlog    | JVM で内部エラーが発生しました。<br>JVM のインストールを確認してくだ<br>さい。                                                                                                 |
| SmJavaAPI: JVM 環境 %1p を<br>取得できません                                            | SmJavaApiMessage::MSGERR<br>_GETTING_JVMlog   | JVM で内部エラーが発生しました。<br>JVM のインストールを確認してくだ<br>さい。                                                                                                 |

| エラー メッセージ                                                     | 関数                                               | 説明                                                                            |
|---------------------------------------------------------------|--------------------------------------------------|-------------------------------------------------------------------------------|
| SmJavaAPI: JNI 参照 %1p を<br>初期化できません                           | SmJavaApiMessage::MSGERR<br>_INIT_JNI_REFlog     | JVM で内部エラーが発生しました。<br>JVM のインストールを確認してくだ<br>さい。                               |
| SmJavaAPI: JNI 参照 %1p を<br>解放できません                            | SmJavaApiMessage::MSGERR<br>_REL_JNI_REFlog      | ポリシー サーバは、許可の後また<br>はシャットダウン中に、リソースを完<br>全に解放できませんでした。                        |
| SmJVMSupport:<br>スレッド %1p への JVM アタッチ<br>エラー                  | SmJavaApiMessage::MSG_EA<br>TTACH_TO_THREADlog   | JVM が正常に初期化されなかった<br>可能性があります。実行中の迷子<br>の Java プロセスが存在しないことを<br>確認してください。     |
| SmJVMSupport:<br>JVM %1p 作成エラー                                | SmJavaApiMessage::MSG_EC<br>REATE_JVMlog         | JVM が正しくインストールされている<br>ことと、jvm.dll (libjvm.so)ライブラリ<br>が有効であることを確認してくださ<br>い。 |
| SmJVMSupport: JVM %1p の<br>破棄エラー                              | SmJavaApiMessage::MSG_ED<br>ESTROYING_JAVA_VMlog | ポリシー サーバでクリーン シャット<br>ダウンが実行されませんでした。<br>JVM リソースは解放されませんでし<br>た。             |
| SmJVMSupport:<br>スレッド %1p からの JVM<br>添付解除エラー                  | SmJavaApiMessage::MSG_ED<br>ETACH_THREADlog      | ポリシー サーバでクリーン シャット<br>ダウンが実行されませんでした。<br>JVM リソースは解放されませんでし<br>た。             |
| SmJVMSupport: JVM %1p から<br>リソースを解放するためのクラ<br>ス System の検索エラー | SmJavaApiMessage::MSG_EJV<br>M_RR_FSYSlog        | ポリシー サーバでクリーン シャット<br>ダウンが実行されませんでした。<br>JVMリソースは解放されませんでし<br>た。              |
| SmJVMSupport: JVM %1p の<br>作成時における CLASSPATH 環<br>境変数取得エラー    | SmJavaApiMessage::MSG_EG<br>ETENV_CPlog          | CLASSPATH 変数が正しく定義され<br>ていることを確認してください。                                       |
| SmJVMSupport: JVM %1p から<br>リソースを解放するための JVM<br>環境の取得エラー      | SmJavaApiMessage::MSG_EJV<br>M_RR_ENVlog         | ポリシー サーバでクリーン シャット<br>ダウンが実行されませんでした。<br>JVM リソースは解放されませんでした。<br>た。           |

| エラー メッセージ                                                                  | 関数                                                 | 説明                                                                            |
|----------------------------------------------------------------------------|----------------------------------------------------|-------------------------------------------------------------------------------|
| SmJVMSupport: JVM %1p から<br>リソースを<br>解放するためのクラス System<br>上のメソッド GC の取得エラー | SmJavaApiMessage::MSG_EJV<br>M_RR_GGClog           | JVM がガーベッジコレクションを実<br>行できませんでした。rt.jar の有効<br>性を確認してください。                     |
| SmJVMSupport:<br>NETE_JVM_OPTION_FILE %1p<br>のオープン エラー                     | SmJavaApiMessage::MSG_EO<br>PEN_JVM_OPTION_FILElog | 環境変数 NETE_JVM_OPTION_FILE<br>が設定されていることと、ファイルが<br>有効であることを確認してください。           |
| SmJVMSupport: 作成された                                                        | SmJavaApiMessage::MSG_EG<br>ET_CREATED_JVM_LOG     | JVM が正常に初期化                                                                   |
| JVM %1p の取得エラー                                                             |                                                    | されなかった可能性があります。実行中の迷子の Java プロセスが存在しない                                        |
|                                                                            |                                                    | ことを確認してください。                                                                  |
| SmJVMSupport: JVM %1p の<br>作成時にキャッチされた<br>不明のエラー                           | SmJavaApiMessage::MSG_EC<br>AUGHT_CREATE_JVMlog    | JVM が正しくインストールされている<br>ことと、jvm.dll (libjvm.so)ライブラリ<br>が有効であることを確認してくださ<br>い。 |

## LDAP

| エラー メッセージ                                                        | 関数                                             | 説明                                                                                                    |
|------------------------------------------------------------------|------------------------------------------------|----------------------------------------------------------------------------------------------------|
| (AddMember)グループ DN:<br>「%1s」、ユーザ DN:「%2s」。<br>ステータス: エラー %3i。%4s | SmLdapMessage::ErrorLdap-Ad<br>dMemberGroupDN  | LDAP ユーザ ディレクトリ内の指定さ<br>れたグループに対し、指定された<br>ユーザを追加できませんでした。詳<br>細については、LDAP エラー メッ<br>セージを参照してください。                                                       |
| (AuthenticateUser) DN:<br>「%1s」。ステータス: エ<br>ラー %2i。<br>%3s       | SmLdapMes-sage::Authenticate<br>UserDNLd-Error | ポリシー サーバで、LDAP ユーザ<br>ディレクトリに対してユーザを認証で<br>きませんでした。このエラーは、<br>ユーザが正しくないパスワードを入<br>力するなど、さまざまな理由で発生<br>することがあります。詳細について<br>は、LDAP エラー メッセージを参照し<br>てください。 |

| エラー メッセージ                                                                      | 関数                                                             | 説明                                                                                                    |
|--------------------------------------------------------------------------------|----------------------------------------------------------------|----------------------------------------------------------------------------------------------------|
| (Bind - init)サーバ:「%1s」、<br>ポート: %2ul。ステータス: エ<br>ラー                            | SmLdapMessage::ErrorBindInit                                   | ユーザ ディレクトリ用に設定された<br>LDAP サーバを初期化できませんで<br>した。 エラー メッセージの中で示さ<br>れた LDAP サーバをトラブルシュー<br>ティングしてください。                |
| (Bind - init)サーバ: セキュリ<br>ティ統合<br>ファイルをロードできませんでし<br>た                         | SmLdapMessage::BindInit-Load<br>SecurityIntegrationFileFail    | (現在使用されていません)                                                                                                    |
| (Bind - init)サーバ: セキュリ<br>ティ統合<br>秘密キーをロード<br>できませんでした                         | SmLdapMessage::BindInit-Load<br>SecurityIntegrationSecret-Fail | (現在使用されていません)                                                                                                    |
| (Bind - Idap_set_option<br>CONNECT_TIMEOUT)。<br>ステータス: エラー %1i。%2s             | SmLdapMessage::ErrorBind-Lda<br>pOptionConnectTimeout          | LDAP オプションを設定できません。<br>詳細については、エラー文字列を<br>確認してください。                                                                |
| (Bind - Idap_set_option<br>LDAP_OPT_PROTOCOLVERSI<br>ON)。ステータス: エラー<br>%1i。%2s | SmLdapMessage::ErrorBind-Lda<br>pOptionProtocolVersion         | LDAP オプションを設定できません。<br>詳細については、エラー文字列を<br>確認してください。                                                                |
| (Bind - Idap_set_option<br>LDAP_OPT_REFERRALS)。ス<br>テータス: エラー %1i。%2s          | SmLdapMessage::ErrorBind-Lda<br>pOptionReferrals               | 自動リフェラル処理の有効化を設定<br>できません。詳細については、エ<br>ラー文字列を確認してください。                                                             |
| (Bind - Idap_set_option<br>LDAPL_VERSION2)。<br>ステータス: エラー %1i。%2s              | SmLdapMessage::ErrorBind-Lda<br>pOptionVersion2                | LDAP オプションを設定できません。<br>詳細については、エラー文字列を<br>確認してください。使用している<br>LDAP サーバが、サポートされている<br>バージョンのうちの1つであることを<br>確認してください。 |
| (Bind - Idap_set_option<br>SIZELIMIT)。ステータス: エ<br>ラー<br>%1i。%2s                | SmLdapMessage::ErrorBind-Lda<br>pOptionSizeLimit               | LDAP オプションを設定できません。<br>詳細については、エラー文字列を<br>確認してください。                                                                |

| エラー メッセージ                                                                                            | 関数                                                                 | 説明                                                                                                    |
|----------------------------------------------------------------------------------------------------|--------------------------------------------------------------------|----------------------------------------------------------------------------------------------------|
| (Bind - ldap_set_option<br>THREAD_FN_PTRS)。ステータ<br>ス: エラー %1i。%2s                                    | SmLdapMessage::ErrorBind-Lda<br>pOptionThreadFnPirs                | LDAP オプションを設定できません。<br>詳細については、エラー文字列を<br>確認してください。                                                                     |
| (Bind - Idap_set_option<br>TIMELIMIT)。ステータス: エ<br>ラー %1i。%2s                                         | SmLdapMessage::ErrorBind-Lda<br>pOptionTimeLimit                   | LDAP オプションを設定できません。<br>詳細については、エラー文字列を<br>確認してください。                                                                     |
| (Bind - LDAP 初期化中、SSL ク<br>ライアントを初期化できません<br>でした)サーバ:「%1s」、ポー<br>ト: %2ul、証明書 DB:「%3s」。<br>ステータス: エラー | SmLdapMessage::BindSSL-Ldap<br>ClientInitFailed                    | LDAP サーバに接続できません。<br>LDAP サーバが稼働していることと、<br>LDAP サーバおよびポートが正しい<br>ことを確認してください (ポリシー<br>サーバ マシンから ping を実行して<br>みてください)。 |
| (Bind - SSL client init)<br>証明書 DB:「%1s」。ステータ<br>ス: エラー                                              | SmLdapMessage::BindSSL-Clien<br>tCertDBFailed                      | ユーザ ディレクトリ用に設定された<br>LDAP サーバへの SSL 接続のクライ<br>アント側の初期化に失敗しました。<br>証明書データベースが正しく指定さ<br>れているかどうかを確認してくださ<br>い。            |
| (Bind - SSL init)サーバ:<br>「%1s」、ポート: %2ul。<br>ステータス: エラー。LDAP<br>サーバおよびポートを確認して<br>ください。              | SmLdapMessage::BindSSL-InitF<br>ailed LDAP サーバおよびポート<br>を確認してください。 | SSLを使用して LDAP サーバに対し<br>て初期化できません。LDAP サーバ<br>およびポートを確認してください。<br>LDAP サーバが SSL 用に設定されて<br>いることを確認してください。               |
| (Bind)DN:「%1s」。ステータ<br>ス: エラー %2i。%3s                                                                | SmLdapMessage::BindDN-Requ<br>ireCredentialsError                  | LDAP サーバにバインドできません。<br>クレデンシャルが正しいことを確認し<br>てください。SiteMinder 管理コン<br>ソールを参照してください。                                      |
| (Bind)ステータス: エラー %1i。<br>%2s                                                                         | SmLdapMessage::Bind-StatusEr<br>ror                                | LDAP オプションを設定できません。<br>詳細については、エラー文字列を<br>確認してください。                                                                     |
| (ChangeUserPassword) DN:<br>「%1s」。ステータス: エ<br>ラー %2i。<br>%3s                                         | SmLdapMessage::Change-User<br>PasswordLdError                      | 指定されたユーザのパスワードを変<br>更できませんでした。そのユーザの<br>古いパスワードを使用して LDAP<br>サーバにバインドできなかったため<br>です。詳細については、エラーメッ<br>セージを参照してください。      |

| エラー メッセージ                                                             | 関数                                               | 説明                                                                                                    |
|-----------------------------------------------------------------------|--------------------------------------------------|----------------------------------------------------------------------------------------------------|
| (ChangeUserPassword)DN:<br>「%1s」。ステータス:エ<br>ラー %2s                    | SmLdapMessage::Change-User<br>PasswordDNFail     | 指定されたユーザのパスワードを変<br>更できませんでした。詳細について<br>は、エラー メッセージを参照してく<br>ださい。                                                     |
| (CSmDsLdapProvider::Add-Entr<br>y)DN:「%1s」。ステータス:<br>エラー %2i。%3s      | SmLdapMessage::ErrorLdap-Ad<br>dEntryDN          | 指定された DN エントリを LDAP ユー<br>ザ ディレクトリに追加できませんでし<br>た。詳細については、LDAP エラー<br>メッセージを参照してください。                                 |
| (GetObjProperties)DN:<br>「%1s」。ステータス: エ<br>ラー %2i。%3s                 | SmLdapMessage::GetObj-Prope<br>rtiesDNLdError    | ポリシー サーバで、LDAP ユーザ<br>ディレクトリ内にあるリクエストされた<br>DN のリクエストされたプロパティを<br>取得できませんでした。詳細につ<br>いては、LDAP エラー メッセージを参<br>照してください。 |
| (GetUserProp)DN:「%1s」、<br>フィルタ:「%2s」。ステータス:<br>エラー %3i。%4s            | SmLdapMessage::GetUser-Prop<br>DNLd-Error        | 指定された DN を検索しているとき、<br>および取得される属性を指定してい<br>るときに、エラーが発生しました。詳<br>細については、LDAP エラーメッ<br>セージを参照してください。                    |
| (GetUserProp)DN:「%1s」、<br>フィルタ:「%2s」。ステータス:<br>エラー %3i。%4s            | SmLdapMessage::GetUser-Prop<br>sDNLdError        | 指定された DN を検索しているとき、<br>および取得される属性を指定してい<br>るときに、エラーが発生しました。詳<br>細については、LDAP エラーメッ<br>セージを参照してください。                    |
| (RemoveEntry)DN:「%1s」。<br>ステータス: エラー %2i。%3s                          | SmLdapMessage::ErrorLdap-Re<br>moveEntryDN       | LDAP ユーザ ディレクトリから削除す<br>る DN エントリが見つかりませんでし<br>た。詳細については、LDAP エラー<br>メッセージを参照してください。                                  |
| (RemoveMember)グループ<br>DN:「%1s」、ユーザ DN:<br>「%2s」。ステータス:エ<br>ラー %3i。%4s | SmLdapMessage::ErrorLdap-Re<br>moveMemberGroupDN | LDAP ユーザ ディレクトリ内の指定さ<br>れたグループから、指定されたユー<br>ザを削除できませんでした。詳細に<br>ついては、LDAP エラー メッセージを<br>参照してください。                     |

| エラー メッセージ                                                                                         | 関数                                                    | 説明                                                                                                    |
|---------------------------------------------------------------------------------------------------|-------------------------------------------------------|----------------------------------------------------------------------------------------------------|
| (SetUserProp) DN:「%1s」、プ<br>ロパティ名:「%2s」、プロパティ<br>値:「%3s」。ステータス:エ<br>ラー %4i。 %5s                   | SmLdapMessage::SetUser-Prop<br>DNError                | LDAP ユーザ ディレクトリ内の指定さ<br>れた DN エントリを変更できませんで<br>した。詳細については、LAP エラー<br>メッセージを参照してください。                      |
| (SetUserProp) DN:「%1s」。ス<br>テータス: エラー %2i。%3s                                                     | SmLdapMessage::SetUser-Prop<br>sDNLdError             | LDAP ユーザ ディレクトリ内の指定さ<br>れた DN エントリを変更できませんで<br>した。詳細については、LDAP エ<br>ラー メッセージを参照してください。                    |
| (SI Bind - init)サーバ:「%1s」、<br>ポート: %2ul。ステータス: エ<br>ラー                                            | SmLdapMessage::ErrorSI-BindI<br>nit                   | ユーザ ディレクトリ用に設定された<br>LDAP サーバを初期化できませんで<br>した。 エラー メッセージの中で示さ<br>れた LDAP サーバをトラブルシュー<br>ティングしてください。       |
| (SmDsLdap)サーバを取得でき<br>ませんでした                                                                      | SmLdapMessage::SmDs-LdapFa<br>ilToGetServers          | 参照先の LDAP サーバに再バインド<br>しているときに、内部エラーが発生<br>しました。データを使用できない場<br>合があります。                                    |
| (SmDsLdapConnMgr(Bind):<br>LDAP 初期化中、SSL クライアン<br>トを初期化できませんでした)。<br>サーバ %1s: %2ul、証明書<br>DB: %3s | SmLdapMessage::Ldap-ConnM<br>grBindSSLCertDBInit-Fail | SSLを使用して LDAP サーバに対し<br>て初期化できません。LDAP サーバ<br>およびポートを確認してください。<br>LDAP サーバが SSL 用に設定されて<br>いることを確認してください。 |
| (SmDsLdap-GetHandle)<br>%1s 解析中のエラー<br>LDAP URL。                                                  | SmLdapMessage::GetHandle-Ld<br>apURLParsingError      | 内部 LDAP URL を解析できませんで<br>した。この URL は RFC 2255 形式に<br>準拠している必要があります。                                       |
| (SmDsLdap-LdapAdd) DN:<br>「%1s」。ステータス: リフェラル<br>を受け取りましたが、処理が実<br>装されていません。                       | SmLdapMessage:SmDsLdap-Ad<br>dHandlingImplError       | リフェラル リクエストを返す Add コー<br>ルでエラーが発生しました。                                                                    |
| (SmDsLdap-LdapDelete) DN:<br>「%1s」。ステータス:リフェラル<br>を受け取りましたが、処理が実<br>装されていません。                     | SmLdapMessage::SmDs-LdapDe<br>leteHandlingImplError   | リフェラルリクエストを返す Delete<br>コールでエラーが発生しました。                                                                   |

| エラー メッセージ                                                                     | 関数                                                      | 説明                                                                                                    |
|-------------------------------------------------------------------------------|---------------------------------------------------------|----------------------------------------------------------------------------------------------------|
| (SmDsLdap-LdapModify) DN:<br>「%1s」。ステータス:リフェラル<br>を受け取りましたが、処理が実<br>装されていません。 | SmLdapMessage::SmDs-LdapM<br>odifyHandlingImplError     | リフェラル リクエストを返す Modify<br>コールでエラーが発生しました。                                                                                                    |
| (SmDsLdap-Referral)<br>%1s 解析中のエラー<br>LDAP URL。                               | SmLdapMessage::Ldap-URLPars<br>ingError                 | ポリシーサーバで、指定された<br>LDAP URL を解析できませんでした。<br>このエラーの一般的な原因は、誤り<br>のある LDAP URL がリフェラルとして<br>渡されたことです。その場合は、<br>LDAP トポロジが正しく定義されてい<br>ることを確認し、ポリシーサーバ管<br>理コンソールで拡張 LDAP リフェラ<br>ル処理を無効にしてください。 |
| CSmDsLdapConnMgr<br>(ldap_unbind_s)。サー<br>バ %1s:%2ul                          | SmLdapMessage::Error-LdapCo<br>nnMgrUnbind              | LDAP サーバからのバインド解除中<br>にエラーが発生しました。                                                                                                    |
| CSmDsLdapConnMgr<br>(ldap_unbind_s)。サー<br>バ %1s: %2ul                         | SmLdapMessage::Unknown-Exc<br>eptionLdapConnMgrUnbind   | LDAP サーバからのバインド解除中<br>に内部エラーが発生しました。                                                                                                    |
| CSmDsLdapProvider::Search():<br>LDAP 検索フィルタの構文エ<br>ラー: %1s                    | SmLdapMessage::Wrong-Synta<br>xLdapSearchFilter         | LDAP 検索フィルタの構文が正しい<br>かどうか確認してください。                                                                                                    |
| CSmDsLdapProvider::Search-Bi<br>nary(): LDAP 検索フィルタの構<br>文エラー: %1s            | SmLdapMessage::Wrong-Synta<br>xLdapSearchBinFilter      | LDAP 検索フィルタの構文が正しい<br>かどうか確認してください。                                                                                                    |
| CSmDsLdapProvider::Search-Co<br>unt(): LDAP 検索フィルタの構<br>文エラー: %1s             | SmLdapMessage::Wrong-Synta<br>xLdapSearchCountFilter    | LDAP 検索フィルタの構文が正しい<br>かどうか確認してください。                                                                                                    |
| CSmObjLdapConnMgr 例外<br>(ldap_unbind_s)。サー<br>バ%1s: %2ul                      | SmLdapMessage::Excp-CSmObj<br>LdapConn-Mgrldap_unbind_s | SiteMinder ポリシー サーバで、ポリ<br>シー ストア用に設定された LDAP<br>サーバからバインド解除できません<br>でした。エラー メッセージの中で示<br>された LDAP サーバをトラブル<br>シューティングしてください。                                                                |

| エラー メッセージ                                                                                         | 関数                                                              | 説明                                                                                                    |
|---------------------------------------------------------------------------------------------------|-----------------------------------------------------------------|----------------------------------------------------------------------------------------------------|
| ディレクトリの無効フラグ属性が<br>CSmDsLdapProvider::Set-Disabl<br>edUserStateのパスワードサー<br>ビス機能について適切ではあり<br>ません。 | SmLdapMessage::DirDisabled-F<br>lagNotProper                    | ユーザ ディレクトリの設定において<br>無効フラグ属性として機能するよう<br>に選択されたユーザ属性は、この目<br>的には適していません。属性を選<br>択し直してください。                    |
| CSmDsLDAPConn::Create-LDAP<br>Controls の例外<br>(Idap_controls_free)                                | SmLdapMessage::Unknown-Exc<br>eptionFreeLDAPControls            | 内部オブジェクトを LDAP ライブラリ<br>に解放しているときに、予期しない<br>エラーが発生しました。ポリシー<br>サーバ システム上のメモリ エラーま<br>たは設定エラーが原因であると思わ<br>れます。 |
| CSmDsLdapProvider::Search-Co<br>untの例外<br>(Idap_count_entries)                                    | SmLdapMessage::Unknown-Exc<br>eptionLdapCountEntries            | ユーザ ディレクトリ プロバイダ レイ<br>ヤ内での LDAP 検索の結果を処理<br>しているときに、不明の例外が発生<br>しました。                                        |
| CSmDsLdapProvider::Get-Grou<br>pMembers の<br>例外(Idap_explode_dn)                                  | SmLdapMessage::Ldap-Explode<br>ExceptionGet-GroupMembers        | DN をその構成部分に変換している<br>ときに、不明の例外が発生しまし<br>た。                                                                    |
| CSmDsLdapProvider::Bind の例<br>外 (ldap_init)                                                       | SmLdapMessage::Unknown-Exc<br>eptionLdapInitBind                | ユーザ ディレクトリ用に設定された<br>LDAP サーバを初期化しているとき<br>に、不明の例外が発生しました。                                                    |
| SecurityIntegrationCheckの例<br>外(Idap_init)                                                        | SmLdapMessage::Unknown-Exc<br>eptionLdapInit                    | ユーザ ディレクトリ用に設定された<br>LDAP サーバを初期化しているとき<br>に、不明の例外が発生しました。                                                    |
| CSmDsLdapProvider::Add-Entry<br>の例外(Idap_modify_s)                                                | SmLdapMessage::Unknown-Exc<br>eptionLdapModifyAdd-Entries       | LDAP ユーザ ディレクトリにエントリを<br>追加しているときに、不明の例外が<br>発生しました。                                                          |
| CSmDsLdapProvider::Set-UserP<br>ropsの例外(ldap_modify_s)                                            | SmLdapMessage::Unknown-Exc<br>eptionLdapModify-SetUserProp<br>s | LDAP ユーザ ディレクトリ内のエントリ<br>を変更しているときに、不明の例外<br>が発生しました。                                                         |
| CSmDsLdapProvider::Ping-Serv<br>er の例外 (Idap_search_ext_s)                                        | SmLdapMessage::Unknown-Exc<br>eptionPingServer                  | LDAP サーバに接続できません。<br>LDAP サーバが稼働していることと、<br>ポートが正しいことを確認してくださ<br>い (ポリシー サーバ マシンから ping<br>を実行してみてください)。      |

| エラー メッセージ                                                       | 関数                                                                  | 説明                                                                                                    |
|-----------------------------------------------------------------|---------------------------------------------------------------------|----------------------------------------------------------------------------------------------------|
| CSmDsLdap-Provider::Searchの<br>例外(Idap_search_ext_s)            | SmLdapMessage::Unknown-Exc<br>eptionLdapSearchExt                   | ユーザ ディレクトリプロバイダレイ<br>ヤ内で LDAP 検索を実行していると<br>きに、不明の例外が発生しました。                                                     |
| CSmDsLdapProvider::-SearchBi<br>nary の例外<br>(Idap_search_ext_s) | SmLdapMessage::Unknown-Exc<br>eptionLdapSearchBinExt                | ユーザ ディレクトリプロバイダ レイ<br>ヤ内で LDAP 検索を実行していると<br>きに、不明の例外が発生しました。                                                    |
| CSmDsLdapProvider::-SearchCo<br>unt の例外<br>(Idap_search_ext_s)  | SmLdapMessage::Unknown-Exc<br>eptionSearchCount                     | ユーザ ディレクトリ プロバイダ レイ<br>ヤ内で LDAP 検索を実行していると<br>きに、不明の例外が発生しました。                                                   |
| CSmObjLdapProvider::Ping-Serv<br>er の<br>例外(ldap_search_s)      | SmLdapMessage::Unknown-Exc<br>eptionLdapSearchGet-ObjPrope<br>rties | ユーザ ディレクトリ プロバイダ レイ<br>ヤ内で LDAP 検索を実行していると<br>きに、不明の例外が発生しました。                                                   |
| CSmObjLdapProvider::Ping-Serv<br>er の<br>例外(ldap_search_s)      | SmLdapMessage::Unknown-Exc<br>eptionLdapSearchGet-UserProp          | ユーザ ディレクトリプロバイダレイ<br>ヤ内で LDAP 検索を実行していると<br>きに、不明の例外が発生しました。                                                     |
| CSmObjLdapProvider::Ping-Serv<br>er の<br>例外(Idap_search_s)      | SmLdapMessage::Unknown-Exc<br>eptionLdapSearchGet-UserProp<br>s     | ユーザ ディレクトリプロバイダレイ<br>ヤ内で LDAP 検索を実行していると<br>きに、不明の例外が発生しました。                                                     |
| CSmObjLdapProvider::Ping-Serv<br>er の<br>例外 (Idap_search_st)    | SmLdapMessage::Excp-Ldap_Se<br>arch_S                               | ポリシーストア用に設定された<br>LDAP サーバに対して ping を実行<br>できませんでした。この LDAP サー<br>バが稼働しているかどうかを確認し<br>てください。                     |
| CSmObjLdapProvider::Ping-Serv<br>er の<br>例外(Idap_search_st)     | SmLdapMessage::Excpldapse<br>arch_st                                | ポリシーストア用に設定された<br>LDAP サーバに対し、指定されたタイ<br>ムアウト値を使って ping を実行でき<br>ませんでした。この LDAP サーバが<br>稼働しているかどうかを確認してくだ<br>さい。 |
| CSmDsLdapProvider::Bind の例<br>外(ldap_simple_bind_s)             | SmLdapMessage::Unknown-Exc<br>eption-LdapSimpleBind                 | LDAP サーバに接続できません。<br>LDAP サーバが稼働していることと、<br>ポートが正しいことを確認してくださ<br>い (ポリシー サーバ マシンから ping<br>を実行してみてください)。         |

| エラー メッセージ                                                      | 関数                                                              | 説明                                                                                                    |
|----------------------------------------------------------------|-----------------------------------------------------------------|----------------------------------------------------------------------------------------------------|
| CSmDsLdapProvider::Add-Entry<br>の例外 (LdapModify)               | SmLdapMessage::Unknown-Exc<br>eptionLdapModifyAddEntry          | LDAP ユーザ ディレクトリにエントリを<br>追加しているときに、不明の例外が<br>発生しました。拡張リフェラル処理<br>が役に立つかどうか試してみてくだ<br>さい。                    |
| CSmDsLdapProvider::Add-Mem<br>ber の例外 (LdapModify)             | SmLdapMessage::Unknown-Exc<br>eptionLdapModifyAdd-Member        | LDAP ユーザ ディレクトリ内のグルー<br>プにメンバを追加しているときに、不<br>明の例外が発生しました。拡張リ<br>フェラル処理が役に立つかどうか試<br>してみてください。               |
| CSmDsLdapProvider::Remove-<br>Member の例外 (LdapModify)          | SmLdapMessage::Unknown-Exc<br>eptionLdapModify-RemoveMe<br>mber | LDAP ユーザ ディレクトリ内のグルー<br>プからメンバを削除しているときに、<br>不明の例外が発生しました。拡張リ<br>フェラル処理が役に立つかどうか試<br>してみてください。              |
| CSmDsLdapProvider::Set-UserP<br>ropの例外(LdapModify)             | SmLdapMessage::Unknown-Exc<br>eptionLdapModifySet-UserProp      | LDAP ユーザ ディレクトリ内のエントリ<br>を変更しているときに、不明の例外<br>が発生しました。拡張リフェラル処<br>理が役に立つかどうか試してみてく<br>ださい。                   |
| CSmDsLdapProvider::Init-Instan<br>ce の例外 (Idapssl_client_init) | SmLdapMessage::Unknown-Exc<br>eptionLdapSSLClinetInit           | ユーザディレクトリ用に設定された<br>LDAP サーバへの SSL 接続のクライ<br>アント側の初期化に失敗しました。<br>証明書データベースが正しく指定さ<br>れているかどうかを確認してくださ<br>い。 |
| CSmDsLdapProvider::Bind の例<br>外 (Idapssl_init)                 | SmLdapMessage::Unknown-Exc<br>eptionLdapSSLInitBind             | SSLを使用して LDAP サーバに対し<br>て初期化できません。LDAP サーバ<br>およびポートを確認してください。<br>LDAP サーバが SSL 用に設定されて<br>いることを確認してください。   |

| エラー メッセージ                                    | 関数                                                                      | 説明                                                                                                    |
|----------------------------------------------|-------------------------------------------------------------------------|----------------------------------------------------------------------------------------------------|
| CSmDsLDAPConn::Create-LDAP<br>Controls の例外   | SmLdapMessage::Unknown-Exc<br>eptionCreateLDAPControls                  | LDAP ライブラリの内部オブジェクト<br>をリクエストしているときに、予期しな<br>いエラーが発生しました。ポリシー<br>サーバ システム上のメモリ エラーま<br>たは設定エラーが原因であると思わ<br>れます。 |
| CSmDsLDAPConn::Free-LDAPCo<br>ntrolsの例外      | SmLdapMessage::Unknown-exc<br>eptionCSmDsLDAP-Conn_FreeL<br>DAPControls | LDAP コントロールの解放中に内部<br>エラーが発生しました。                                                                               |
| CSmDsLDAPConn::Parse-LDAPC<br>ontrols の例外    | SmLdapMessage::Unknown-Exc<br>eptionParseLDAPControls                   | LDAP サーバからのレスポンスを解<br>析できません。LDAP サーバは正常<br>に稼働していますか。                                                          |
| CSmDsLdapProvider::Get-ObjPr<br>operties の例外 | SmLdapMessage::Unknown-Exc<br>eptionGetObjProperties                    | ユーザ ディレクトリプロバイダレイ<br>ヤ内での LDAP 検索の結果を処理<br>しているときに、不明の例外が発生<br>しました。                                            |
| CSmDsLdapProvider::Get-UserP<br>ropの例外       | SmLdapMessage::Unknown-Exc<br>eptionGetUserProp                         | ユーザ ディレクトリ プロバイダ レイ<br>ヤ内での LDAP 検索の結果を処理<br>しているときに、不明の例外が発生<br>しました。                                          |
| CSmDsLdapProvider::Get-UserP<br>rops の例外     | SmLdapMessage::Unknown-Exc<br>eptionGetUserProps                        | ユーザ ディレクトリ プロバイダ レイ<br>ヤ内での LDAP 検索の結果を処理<br>しているときに、不明の例外が発生<br>しました。                                          |
| CSmDsLdapProvider::Searchの<br>例外             | SmLdapMessage::Unknown-Exc<br>eptionCSmDsLdap-ProviderSear<br>ch        | ユーザ ディレクトリ プロバイダ レイ<br>ヤ内での LDAP 検索の結果を処理<br>しているときに、不明の例外が発生<br>しました。                                          |
| CSmDsLdapProvider::Search-Bi<br>nary の例外     | SmLdapMessage::Unknown-Exc<br>eptionSearchBinary                        | ユーザ ディレクトリ プロバイダ レイ<br>ヤ内での LDAP 検索の結果を処理<br>しているときに、不明の例外が発生<br>しました。                                          |

| エラー メッセージ                                  | 関数                                                                | 説明                                                                                                    |
|--------------------------------------------|-------------------------------------------------------------------|----------------------------------------------------------------------------------------------------|
| SecurityIntegrationCheck で例<br>外が発生しました    | SmLdapMessage::Unknown-Exc<br>eptionSecurityIntegration-Chec<br>k | ユーザ ディレクトリ用に設定された<br>LDAP サーバが Security Integration<br>LDAP のインスタンスであるかどうか<br>を確認しているときに、不明の例外<br>が発生しました。                                                                 |
| ページング コントロールを作成<br>できませんでした                | SmLdapMessage::Create-Pagin<br>gControlFail                       | LDAP ライブラリの内部オブジェクト<br>をリクエストしているときに、内部エ<br>ラーが発生しました。ポリシー サー<br>バシステム上のメモリ エラーまたは<br>設定エラーが原因であると思われま<br>す。                                                               |
| LDAP 並べ替えコントロールを<br>作成できませんでした             | SmLdapMessage::Create-SortLd<br>apControlFail                     | LDAP ライブラリの内部オブジェクト<br>をリクエストしているときに、内部エ<br>ラーが発生しました。ポリシー サー<br>バシステム上のメモリ エラーまたは<br>設定エラーが原因であると思われま<br>す。                                                               |
| DN「%2s」のユーザプロパティ<br>「%1s」をフェッチできませんで<br>した | SmLdapMessage::FailedTo-Fetc<br>hUserPropertyForDN                | 指定された DN が、ユーザ ディレク<br>トリ用に設定された LDAP サーバ上<br>に存在しないか、指定されたプロパ<br>ティを持っていません。たとえば、<br>SiteMinderSDK アプリケーションが、<br>存在しないグループに対してユー<br>ザを追加しようとすると、このようなエ<br>ラーが発生する場合があります。 |
| LDAP メッセージを解析できま<br>せんでした。                 | SmLdapMessage::Ldap-ParseM<br>sgFail                              | LDAP サーバから無効なレスポンス<br>を受け取りました。 LDAP サーバは<br>正常に稼働していますか。                                                                                                    |
| サーバ側のレスポンス並べ替<br>えコントロールを解析できませ<br>んでした    | SmLdapMessage::Parsing-Serve<br>rSideResponse-ControlFail         | LDAP サーバからのレスポンスを解<br>析できません。LDAP サーバは正常<br>に稼働していますか。                                                                                                    |
| レスポンス仮想リスト表示コント<br>ロールを解析できませんでした          | SmLdapMessage::Virtual-ListVi<br>ewResponseControlFail            | LDAP サーバからのレスポンスを解<br>析できません。LDAP サーバは正常<br>に稼働していますか。                                                                                                    |

| エラー メッセージ                                            | 関数                                                               | 説明                                                                                                    |
|------------------------------------------------------|------------------------------------------------------------------|----------------------------------------------------------------------------------------------------|
| 証明書 DB の場所をレジストリ<br>から取得できませんでした                     | SmLdapMessage::Retrieve-Cert<br>DBRegFailed                      | HKLM¥Software¥Netegrity¥SiteMin<br>der¥CurrentVersion¥LdapPolicyStor<br>e¥CertDbPathレジストリエントリが見<br>つかりませんでした。そのエントリを<br>作成し、SSL 証明書データベースの<br>適切なパスを入力してください。SSL<br>接続を使用しない場合は、空のまま<br>にします。UNIX システムでは、<br><install-dir>/registry 内の<br/>sm.registry ファイルを使用します。</install-dir> |
| サーバ側の LDAP 並べ替えコ<br>ントロールを解析できませんで<br>した             | SmLdapMessage::Server-SideSo<br>rtingLdapExecFail                | LDAP サーバからのレスポンスを解<br>析できません。LDAP サーバは正常<br>に稼働していますか。                                                                                                    |
| ポリシー ストア内のアクティブ<br>な式エントリの検索で LDAP サ<br>イズ制限を超えました   | SmLdapMessage::Admin-LimitE<br>xceedSearchFor-ActiveExpr         | ポリシーストア内のアクティブな式<br>の検索で、LDAP インスタンスの設定<br>に使用された検索制限を超えまし<br>た。LDAP サーバ側の検索制限の<br>値を増やしてください。                                                                                                    |
| ポリシー ストア内のエージェン<br>ト エントリの検索で LDAP サイズ<br>制限を超えました   | SmLdapMessage::Ldap-AdminSi<br>zeLimit-Exceeded_Device           | 特定の LDAP サーバのサイズ制限を<br>確認してください (LDAP サーバのマ<br>ニュアルを参照)。また、SiteMinder<br>管理 UI を実行して、SiteMinder が<br>この LDAP サーバについて使用する<br>サイズ制限を確認してください。こ<br>の制限をサーバ設定と同じにしま<br>す。                                                                                                    |
| ポリシー ストア内のエージェン<br>トコマンド エントリの検索で<br>LDAP 管理制限を超えました | SmLdapMessage::Ldap-AdminSi<br>zeLimit-Exceeded_AgentComm<br>and | 特定の LDAP サーバのサイズ制限を<br>確認してください (LDAP サーバのマ<br>ニュアルを参照)。また、SiteMinder<br>管理 UI を実行して、SiteMinder が<br>この LDAP サーバについて使用する<br>サイズ制限を確認してください。こ<br>の制限をサーバ設定と同じにしま<br>す。                                                                                                    |

| エラー メッセージ                                            | 関数                                                          | 説明                                                                                                    |
|------------------------------------------------------|-------------------------------------------------------------|----------------------------------------------------------------------------------------------------|
| ポリシー ストア内のエージェン<br>トグループ エントリの検索で<br>LDAP 管理制限を超えました | SmLdapMessage::Ldap-AdminSi<br>zeLimit-Exceeded_DeviceGroup | 特定の LDAP サーバのサイズ制限を<br>確認してください (LDAP サーバのマ<br>ニュアルを参照)。また、SiteMinder<br>管理 UI を実行して、SiteMinder が<br>この LDAP サーバについて使用する<br>サイズ制限を確認してください。こ<br>の制限をサーバ設定と同じにしま<br>す。 |
| ポリシー ストア内のエージェン<br>トキー エントリの検索で LDAP<br>サイズ制限を超えました  | SmLdapMessage::Ldap-AdminSi<br>zeLimit-Exceeded_AgentKey    | 特定の LDAP サーバのサイズ制限を<br>確認してください (LDAP サーバのマ<br>ニュアルを参照)。また、SiteMinder<br>管理 UI を実行して、SiteMinder が<br>この LDAP サーバについて使用する<br>サイズ制限を確認してください。こ<br>の制限をサーバ設定と同じにしま<br>す。 |
| ポリシー ストア内のエージェン<br>トタイプ エントリの検索で LDAP<br>サイズ制限を超えました | SmLdapMessage::Admin-LimitE<br>xceedSearchFor-AgentType     | ポリシーストア内のエージェントタイ<br>プの検索で、LDAP インスタンスの設<br>定に使用された検索制限を超えま<br>した。LDAP サーバ側の検索制限の<br>値を増やしてください。                                                                      |
| ポリシー ストア内のエージェン<br>トタイプ属性エントリの検索で<br>LDAP 管理制限を超えました | SmLdapMessage::Admin-LimitE<br>xceedSearchFor-AgentTypeAttr | ポリシーストア内のエージェントタイ<br>プ属性の検索で、LDAP インスタンス<br>の設定に使用された検索制限を超<br>えました。LDAP サーバ側の検索制<br>限の値を増やしてください。                                                                    |
| ポリシー ストア内の認証/許可<br>マップ エントリの検索で LDAP<br>管理制限を超えました   | SmLdapMessage::Ldap-AdminSi<br>zeLimit-Exceeded_AuthAzMap   | 特定の LDAP サーバのサイズ制限を<br>確認してください (LDAP サーバのマ<br>ニュアルを参照)。また、SiteMinder<br>管理 UI を実行して、SiteMinder が<br>この LDAP サーバについて使用する<br>サイズ制限を確認してください。こ<br>の制限をサーバ設定と同じにしま<br>す。 |

| エラー メッセージ                                            | 関数                                                                | 説明                                                                                                    |
|------------------------------------------------------|-------------------------------------------------------------------|----------------------------------------------------------------------------------------------------|
| ポリシー ストア内の証明書マッ<br>プ エントリの検索で LDAP サイ<br>ズ制限を超えました   | SmLdapMessage::Ldap-AdminSi<br>zeLimit-Exceeded_CertMap           | 特定の LDAP サーバのサイズ制限を<br>確認してください (LDAP サーバのマ<br>ニュアルを参照)。また、SiteMinder<br>管理 UI を実行して、SiteMinder が<br>この LDAP サーバについて使用する<br>サイズ制限を確認してください。こ<br>の制限をサーバ設定と同じにしま<br>す。 |
| ポリシー ストア内のドメイン エ<br>ントリの検索で LDAP サイズ制<br>限を超えました     | SmLdapMessage::LdapAdmin-Si<br>zeLimitExceeded_Domain             | 特定の LDAP サーバのサイズ制限を<br>確認してください (LDAP サーバのマ<br>ニュアルを参照)。また、SiteMinder<br>管理 UI を実行して、SiteMinder が<br>この LDAP サーバについて使用する<br>サイズ制限を確認してください。こ<br>の制限をサーバ設定と同じにしま<br>す。 |
| ポリシー ストア内のキー管理エ<br>ントリの検索で LDAP 管理制限<br>を超えました       | SmLdapMessage::LdapAdmin-Si<br>zeLimit-Exceeded_KeyManage<br>ment | 特定の LDAP サーバのサイズ制限を<br>確認してください (LDAP サーバのマ<br>ニュアルを参照)。また、SiteMinder<br>管理 UI を実行して、SiteMinder が<br>この LDAP サーバについて使用する<br>サイズ制限を確認してください。こ<br>の制限をサーバ設定と同じにしま<br>す。 |
| ポリシー ストア内の ODBC クエ<br>リ エントリの検索で LDAP 管理<br>制限を超えました | SmLdapMessage::Ldap-AdminSi<br>zeLimit-Exceeded_ODBCQuery         | 特定の LDAP サーバのサイズ制限を<br>確認してください (LDAP サーバのマ<br>ニュアルを参照)。また、SiteMinder<br>管理 UI を実行して、SiteMinder が<br>この LDAP サーバについて使用する<br>サイズ制限を確認してください。こ<br>の制限をサーバ設定と同じにしま<br>す。 |

| エラー メッセージ                                             | 関数                                                                   | 説明                                                                                                    |
|-------------------------------------------------------|----------------------------------------------------------------------|----------------------------------------------------------------------------------------------------|
| ポリシー ストア内のパスワード<br>ポリシー エントリの検索で LDAP<br>管理制限を超えました   | SmLdapMessage::Ldap-AdminSi<br>zeLimit-Exceeded_PasswordPol<br>icy   | 特定の LDAP サーバのサイズ制限を<br>確認してください (LDAP サーバのマ<br>ニュアルを参照)。また、SiteMinder<br>管理 UI を実行して、SiteMinder が<br>この LDAP サーバについて使用する<br>サイズ制限を確認してください。こ<br>の制限をサーバ設定と同じにしま<br>す。 |
| ポリシー ストア内のポリシー エ<br>ントリの検索で LDAP サイズ制<br>限を超えました      | SmLdapMessage::Ldap-AdminSi<br>zeLimit-Exceeded_Policy               | 特定の LDAP サーバのサイズ制限を<br>確認してください (LDAP サーバのマ<br>ニュアルを参照)。また、SiteMinder<br>管理 UI を実行して、SiteMinder が<br>この LDAP サーバについて使用する<br>サイズ制限を確認してください。こ<br>の制限をサーバ設定と同じにしま<br>す。 |
| ポリシー ストア内のポリシー リ<br>ンク エントリの検索で<br>LDAP サイズ制限を超えました   | SmLdapMessage::Ldap-AdminSi<br>zeLimit-Exceeded_PolicyLink           | 特定の LDAP サーバのサイズ制限を<br>確認してください (LDAP サーバのマ<br>ニュアルを参照)。また、SiteMinder<br>管理 UI を実行して、SiteMinder が<br>この LDAP サーバについて使用する<br>サイズ制限を確認してください。こ<br>の制限をサーバ設定と同じにしま<br>す。 |
| ポリシー ストア内のプロパティ<br>エントリの検索で LDAP サイズ<br>制限を超えました      | SmLdapMessage::Admin-LimitE<br>xceedSearchFor-Property               | ポリシーストア内のプロパティオブ<br>ジェクトの検索で、LDAP インスタンス<br>の設定に使用された検索制限を超<br>えました。LDAP サーバ側の検索制<br>限の値を増やしてください。                                                                    |
| ポリシー ストア内のプロパティ<br>コレクション エントリの検索で<br>LDAP 管理制限を超えました | SmLdapMessage::Admin-LimitE<br>xceedSearchFor-PropertyCollec<br>tion | ポリシーストア内のプロパティコレク<br>ションの検索で、LDAP インスタンス<br>の設定に使用された検索制限を超<br>えました。LDAP サーバ側の検索制<br>限の値を増やしてください。                                                                    |

| エラー メッセージ                                           | 関数                                                                | 説明                                                                                                    |
|-----------------------------------------------------|-------------------------------------------------------------------|----------------------------------------------------------------------------------------------------|
| ポリシー ストア内のサーバ コマ<br>ンド エントリの検索で LDAP 管<br>理制限を超えました | SmLdapMessage::AdminLimit-E<br>xceedSearchForProperty-Sectio<br>n | ポリシーストア内のプロパティセク<br>ションの検索で、LDAP インスタンス<br>の設定に使用された検索制限を超<br>えました。LDAP サーバ側の検索制<br>限の値を増やしてください。                                                                     |
| ポリシー ストア内のレルム エン<br>トリの検索で LDAP 管理制限を<br>超えました      | SmLdapMessage::LdapAdmin-Si<br>zeLimitExceeded_Realm              | 特定の LDAP サーバのサイズ制限を<br>確認してください (LDAP サーバのマ<br>ニュアルを参照)。また、SiteMinder<br>管理 UI を実行して、SiteMinder が<br>この LDAP サーバについて使用する<br>サイズ制限を確認してください。こ<br>の制限をサーバ設定と同じにしま<br>す。 |
| ポリシー ストア内のレスポンス<br>エントリの検索で LDAP サイズ<br>制限を超えました    | SmLdapMessage::Ldap-AdminSi<br>zeLimit-Exceeded_Response          | 特定の LDAP サーバのサイズ制限を<br>確認してください (LDAP サーバのマ<br>ニュアルを参照)。また、SiteMinder<br>管理 UI を実行して、SiteMinder が<br>この LDAP サーバについて使用する<br>サイズ制限を確認してください。こ<br>の制限をサーバ設定と同じにしま<br>す。 |
| ポリシー ストア内のレスポンス<br>属性エントリの検索で LDAP 管<br>理制限を超えました   | SmLdapMessage::AdminLimit-E<br>xceedSearchForRespAttr             | ポリシーストア内のレスポンス属性<br>の検索で、LDAP インスタンスの設定<br>に使用された検索制限を超えまし<br>た。LDAP サーバ側の検索制限の<br>値を増やしてください。                                                                        |
| ポリシー ストア内のレスポンス<br>グループ エントリの検索で<br>LDAP 管理制限を超えました | SmLdapMessage::AdminLimit-E<br>xceedSearchForRespGroup            | ポリシー ストア内のレスポンスグ<br>ループの検索で、LDAP インスタンス<br>の設定に使用された検索制限を超<br>えました。LDAP サーバ側の検索制<br>限の値を増やしてください。                                                                     |
| ポリシー ストア内のルート設定<br>エントリの検索で LDAP サイズ<br>制限を超えました    | SmLdapMessage::AdminLimit-E<br>xceedSearchForRootConfig           | ポリシー ストアにはルート設定オブ<br>ジェクトを1つしか置くことができな<br>いので、このようなエラーが発生して<br>はいけません。ポリシー ストアが破<br>損している可能性があります。                                                                    |

| エラー メッセージ                                             | 関数                                                                   | 説明                                                                                                    |
|-------------------------------------------------------|----------------------------------------------------------------------|----------------------------------------------------------------------------------------------------|
| ポリシー ストア内のルール エン<br>トリの検索で LDAP 管理制限を<br>超えました        | SmLdapMessage::AdminLimit-E<br>xceedSearchForRule                    | ポリシーストア内のルールの検索<br>で、LDAP インスタンスの設定に使用<br>された検索制限を超えました。<br>LDAP サーバ側の検索制限の値を<br>増やしてください。                                                                     |
| ポリシー ストア内のルール グ<br>ループ エントリの検索で LDAP<br>サイズ制限を超えました   | SmLdapMessage::AdminLimit-E<br>xceedSearchForRuleGroup               | ポリシーストア内のルールグループ<br>の検索で、LDAP インスタンスの設定<br>に使用された検索制限を超えまし<br>た。LDAP サーバ側の検索制限の<br>値を増やしてください。                                                                 |
| ポリシー ストア内の方式エントリ<br>の検索で LDAP サイズ制限を<br>超えました         | SmLdapMessage::AdminLimit-E<br>xceedSearchForScheme                  | ポリシーストア内の認証方式の検索<br>で、LDAP インスタンスの設定に使用<br>された検索制限を超えました。<br>LDAP サーバ側の検索制限の値を<br>増やしてください。                                                                    |
| ポリシー ストア内の自己登録エ<br>ントリの検索で LDAP サイズ制<br>限を超えました       | SmLdapMessage::AdminLimit-E<br>xceedSearchForSelfReg                 | ポリシーストア内の登録方式の検索<br>で、LDAP インスタンスの設定に使用<br>された検索制限を超えました。<br>LDAP サーバ側の検索制限の値を<br>増やしてください。                                                                    |
| ポリシー ストア内のサーバ コマ<br>ンド エントリの検索で LDAP 管<br>理制限を超えました   | SmLdapMessage::Admin-LimitE<br>xceedSearchForServer-Comma<br>nd      | ポリシーストア内のサーバコマンド<br>の検索で、LDAP インスタンスの設定<br>に使用された検索制限を超えまし<br>た。LDAP サーバ側の検索制限の<br>値を増やしてください。                                                                 |
| ポリシー ストア内の共有秘密<br>キーポリシー エントリの検索で<br>LDAP サイズ制限を超えました | SmLdapMessage::Admin-LimitE<br>xceedSearchFor-SharedSecretP<br>olicy | 特定のLDAPサーバのサイズ制限を<br>確認してください(LDAPサーバのマ<br>ニュアルを参照)。また、SiteMinder<br>管理 UIを実行して、SiteMinder が<br>このLDAPサーバについて使用する<br>サイズ制限を確認してください。こ<br>の制限をサーバ設定と同じにしま<br>す。 |

| エラー メッセージ                                            | 関数                                                          | 説明                                                                                               |
|------------------------------------------------------|-------------------------------------------------------------|--------------------------------------------------------------------------------------------------|
| ポリシー ストア内のタグ付き文<br>字列エントリの検索で LDAP 管<br>理制限を超えました    | SmLdapMessage::Admin-LimitE<br>xceedSearchFor-TaggedString  | ポリシーストア内のタグ付き文字列<br>の検索で、LDAP インスタンスの設定<br>に使用された検索制限を超えまし<br>た。LDAP サーバ側の検索制限の<br>値を増やしてください。   |
| ポリシー ストア内のトラステッド<br>ホスト エントリの検索で LDAP<br>管理制限を超えました  | SmLdapMessage::Admin-LimitE<br>xceedSearchFor-TrustedHost   | ポリシーストア内のトラステッドホストの検索で、LDAP インスタンスの設定に使用された検索制限を超えました。LDAP サーバ側の検索制限の値を増やしてください。                 |
| ポリシー ストア内のユーザ ディ<br>レクトリ エントリの検索で LDAP<br>管理制限を超えました | SmLdapMessage::Admin-LimitE<br>xceedSearchForUser-Directory | ポリシーストア内のユーザディレクト<br>リの検索で、LDAP インスタンスの設<br>定に使用された検索制限を超えま<br>した。LDAP サーバ側の検索制限の<br>値を増やしてください。 |
| ポリシー ストア内のユーザ ポリ<br>シー エントリの検索で LDAP サ<br>イズ制限を超えました | SmLdapMessage::Admin-LimitE<br>xceedSearchForUser-Policy    | ポリシー ストア内のユーザ ポリシー<br>の検索で、LDAP インスタンスの設定<br>に使用された検索制限を超えまし<br>た。LDAP サーバ側の検索制限の<br>値を増やしてください。 |
| ポリシー ストア内の変数エントリ<br>の検索で LDAP サイズ制限を<br>超えました        | SmLdapMessage::Admin-LimitE<br>xceedSearchForVariable       | ポリシーストア内の変数の検索で、<br>LDAP インスタンスの設定に使用さ<br>れた検索制限を超えました。LDAP<br>サーバ側の検索制限の値を増やし<br>てください。         |
| ポリシー ストア内の変数のタイ<br>プ エントリの検索で LDAP 管理<br>制限を超えました    | SmLdapMessage::Admin-LimitE<br>xceedSearchFor-VariableType  | ポリシーストア内の変数のタイプの<br>検索で、LDAP インスタンスの設定に<br>使用された検索制限を超えました。<br>LDAP サーバ側の検索制限の値を<br>増やしてください。    |

| エラーメッセージ                                                                                                    | 関数                                                     | 説明                                                                                                    |
|----------------------------------------------------------------------------------------------------|--------------------------------------------------------|----------------------------------------------------------------------------------------------------|
| ポリシー ストア内の管理者エン<br>トリの検索で LDAP 管理サイズ<br>制限を超えました                                                             | SmLdapMessage::LdapAdmin-Si<br>zeLimitExceeded_Admin   | 特定の LDAP サーバのサイズ制限を<br>確認してください (LDAP サーバのマ<br>ニュアルを参照)。また、SiteMinder<br>管理 UI を実行して、SiteMinder が<br>この LDAP サーバについて使用する<br>サイズ制限を確認してください。こ<br>の制限をサーバ設定と同じにしま<br>す。 |
| IMSEnvironments の<br>Domain_FetchProperty 内の<br>LDAP エラー -<br>IMS オブジェクトについてサ<br>ポートされていないポリシー ス<br>トア バージョン | SmLdapMessage::Error-Domain<br>FetchIMSEnv             | ポリシー サーバのバージョンは 5.1<br>以上である必要があります。                                                                                                    |
| IMSEnvironmentsの<br>Domain_SaveProperty内の<br>LDAP エラー -<br>IMS オブジェクトについてサ<br>ポートされていないポリシース<br>トア バージョン     | SmLdapMessage::Error-Domain<br>SaveIMSEnv              | ポリシー サーバのバージョンは 5.1<br>以上である必要があります。                                                                                                    |
| ポリシー ストア内のアクティブ<br>な式エントリの検索で LDAP サ<br>イズ制限を超えました                                                           | SmLdapMessage::SizeLimit-Exc<br>eedSearchForActiveExpr | ポリシー ストア内のアクティブな式<br>の検索で、LDAP インスタンスの設定<br>に使用されたサイズ制限を超えまし<br>た。LDAP サーバ側のサイズ制限の<br>値を増やしてください。                                                                     |
| ポリシー ストア内の管理者エン<br>トリの検索で LDAP サイズ制限<br>を超えました                                                               | SmLdapMessage::LdapSize-Limi<br>tExceeded_Admin        | 特定の LDAP サーバのサイズ制限を<br>確認してください (LDAP サーバのマ<br>ニュアルを参照)。また、SiteMinder<br>管理 UI を実行して、SiteMinder が<br>この LDAP サーバについて使用する<br>サイズ制限を確認してください。こ<br>の制限をサーバ設定と同じにしま<br>す。 |
| エラー メッセージ                                             | 関数                                                      | 説明                                                                                                    |
|-------------------------------------------------------|---------------------------------------------------------|----------------------------------------------------------------------------------------------------|
| ポリシー ストア内のエージェン<br>ト エントリの検索で LDAP サイズ<br>制限を超えました    | SmLdapMessage::LdapSize-Limi<br>tExceeded_Device        | 特定の LDAP サーバのサイズ制限を<br>確認してください (LDAP サーバのマ<br>ニュアルを参照)。また、SiteMinder<br>管理 UI を実行して、SiteMinder が<br>この LDAP サーバについて使用する<br>サイズ制限を確認してください。こ<br>の制限をサーバ設定と同じにしま<br>す。 |
| ポリシー ストア内のエージェン<br>トコマンド エントリの検索で<br>LDAP サイズ制限を超えました | SmLdapMessage::LdapSize-Limi<br>tExceeded_Agent-Command | 特定の LDAP サーバのサイズ制限を<br>確認してください (LDAP サーバのマ<br>ニュアルを参照)。また、SiteMinder<br>管理 UI を実行して、SiteMinder が<br>この LDAP サーバについて使用する<br>サイズ制限を確認してください。こ<br>の制限をサーバ設定と同じにしま<br>す。 |
| ポリシー ストア内のエージェン<br>トグループ エントリの検索で<br>LDAP サイズ制限を超えました | SmLdapMessage::LdapSize-Limi<br>tExceeded_DeviceGroup   | 特定の LDAP サーバのサイズ制限を<br>確認してください (LDAP サーバのマ<br>ニュアルを参照)。また、SiteMinder<br>管理 UI を実行して、SiteMinder が<br>この LDAP サーバについて使用する<br>サイズ制限を確認してください。こ<br>の制限をサーバ設定と同じにしま<br>す。 |
| ポリシー ストア内のエージェン<br>トキー エントリの検索で LDAP<br>サイズ制限を超えました   | SmLdapMessage::LdapSize-Limi<br>tExceeded_AgentKey      | 特定の LDAP サーバのサイズ制限を<br>確認してください (LDAP サーバのマ<br>ニュアルを参照)。また、SiteMinder<br>管理 UI を実行して、SiteMinder が<br>この LDAP サーバについて使用する<br>サイズ制限を確認してください。こ<br>の制限をサーバ設定と同じにしま<br>す。 |
| ポリシー ストア内のエージェン<br>トタイプ エントリの検索で LDAP<br>サイズ制限を超えました  | SmLdapMessage::SizeLimit-Exc<br>eedSearchForAgentType   | ポリシー ストア内のエージェント タイ<br>プの検索で、LDAP インスタンスの設<br>定に使用されたサイズ制限を超えま<br>した。LDAP サーバ側のサイズ制限<br>の値を増やしてください。                                                                  |

| エラー メッセージ                                             | 関数                                                         | 説明                                                                                                    |
|-------------------------------------------------------|------------------------------------------------------------|----------------------------------------------------------------------------------------------------|
| ポリシー ストア内のエージェン<br>トタイプ属性エントリの検索で<br>LDAP サイズ制限を超えました | SmLdapMessage::SizeLimit-Exc<br>eedSearchForAgent-TypeAttr | ポリシー ストア内のエージェントタイ<br>プ属性の検索で、LDAP インスタンス<br>の設定に使用されたサイズ制限を<br>超えました。LDAP サーバ側のサイ<br>ズ制限の値を増やしてください。                                                                 |
| ポリシー ストア内の認証/許可<br>マップ エントリの検索で LDAP<br>サイズ制限を超えました   | SmLdapMessage::LdapSize-Limi<br>tExceeded_AuthAzMap        | 特定の LDAP サーバのサイズ制限を<br>確認してください (LDAP サーバのマ<br>ニュアルを参照)。また、SiteMinder<br>管理 UI を実行して、SiteMinder が<br>この LDAP サーバについて使用する<br>サイズ制限を確認してください。こ<br>の制限をサーバ設定と同じにしま<br>す。 |
| ポリシー ストア内の証明書マッ<br>プ エントリの検索で LDAP サイ<br>ズ制限を超えました    | SmLdapMessage::LdapSize-Limi<br>tExceeded_CertMap          | 特定の LDAP サーバのサイズ制限を<br>確認してください (LDAP サーバのマ<br>ニュアルを参照)。また、SiteMinder<br>管理 UI を実行して、SiteMinder が<br>この LDAP サーバについて使用する<br>サイズ制限を確認してください。こ<br>の制限をサーバ設定と同じにしま<br>す。 |
| ポリシー ストア内のドメイン エ<br>ントリの検索で LDAP サイズ制<br>限を超えました      | SmLdapMessage::LdapSize-Limi<br>tExceeded_Domain           | 特定の LDAP サーバのサイズ制限を<br>確認してください (LDAP サーバのマ<br>ニュアルを参照)。また、SiteMinder<br>管理 UI を実行して、SiteMinder が<br>この LDAP サーバについて使用する<br>サイズ制限を確認してください。こ<br>の制限をサーバ設定と同じにしま<br>す。 |
| ポリシー ストア内のキー管理エ<br>ントリの検索で LDAP サイズ制<br>限を超えました       | SmLdapMessage::LdapSize-Limi<br>t-Exceeded_KeyManagement   | 特定の LDAP サーバのサイズ制限を<br>確認してください (LDAP サーバのマ<br>ニュアルを参照)。また、SiteMinder<br>管理 UI を実行して、SiteMinder が<br>この LDAP サーバについて使用する<br>サイズ制限を確認してください。こ<br>の制限をサーバ設定と同じにしま<br>す。 |

| エラー メッセージ                                             | 関数                                                        | 説明                                                                                                    |
|-------------------------------------------------------|-----------------------------------------------------------|----------------------------------------------------------------------------------------------------|
| ポリシー ストア内の ODBC クエ<br>リ エントリの検索で LDAP サイズ<br>制限を超えました | SmLdapMessage::LdapSize-Limi<br>tExceeded_ODBCQuery       | 特定の LDAP サーバのサイズ制限を<br>確認してください (LDAP サーバのマ<br>ニュアルを参照)。また、SiteMinder<br>管理 UI を実行して、SiteMinder が<br>この LDAP サーバについて使用する<br>サイズ制限を確認してください。こ<br>の制限をサーバ設定と同じにしま<br>す。 |
| ポリシー ストア内のパスワード<br>ポリシー エントリの検索で LDAP<br>サイズ制限を超えました  | SmLdapMessage::LdapSize-Limi<br>t-Exceeded_PasswordPolicy | 特定の LDAP サーバのサイズ制限を<br>確認してください (LDAP サーバのマ<br>ニュアルを参照)。また、SiteMinder<br>管理 UI を実行して、SiteMinder が<br>この LDAP サーバについて使用する<br>サイズ制限を確認してください。こ<br>の制限をサーバ設定と同じにしま<br>す。 |
| ポリシー ストア内のポリシー エ<br>ントリの検索で LDAP サイズ制<br>限を超えました      | SmLdapMessage::LdapSize-Limi<br>tExceeded_Policy          | 特定のLDAPサーバのサイズ制限を<br>確認してください(LDAPサーバのマ<br>ニュアルを参照)。また、SiteMinder<br>管理 UIを実行して、SiteMinder が<br>このLDAPサーバについて使用する<br>サイズ制限を確認してください。こ<br>の制限をサーバ設定と同じにしま<br>す。        |
| ポリシー ストア内のポリシーリ<br>ンク エントリの検索で LDAP サ<br>イズ制限を超えました   | SmLdapMessage::LdapSize-Limi<br>tExceeded_PolicyLink      | 特定の LDAP サーバのサイズ制限を<br>確認してください (LDAP サーバのマ<br>ニュアルを参照)。また、SiteMinder<br>管理 UI を実行して、SiteMinder が<br>この LDAP サーバについて使用する<br>サイズ制限を確認してください。こ<br>の制限をサーバ設定と同じにしま<br>す。 |
| ポリシー ストア内のプロパティ<br>エントリの検索で LDAP サイズ<br>制限を超えました      | SmLdapMessage::SizeLimit-Exc<br>eedSearchForProperty      | ポリシー ストア内のプロパティオブ<br>ジェクトの検索で、LDAP インスタンス<br>の設定に使用されたサイズ制限を<br>超えました。LDAP サーバ側のサイ<br>ズ制限の値を増やしてください。                                                                 |

| エラー メッセージ                                              | 関数                                                                  | 説明                                                                                                    |
|--------------------------------------------------------|---------------------------------------------------------------------|----------------------------------------------------------------------------------------------------|
| ポリシー ストア内のプロパティ<br>コレクション エントリの検索で<br>LDAP サイズ制限を超えました | SmLdapMessage::SizeLimit-Exc<br>eedSearchForProperty-Collectio<br>n | ポリシー ストア内のプロパティコレク<br>ションの検索で、LDAP インスタンス<br>の設定に使用されたサイズ制限を<br>超えました。LDAP サーバ側のサイ<br>ズ制限の値を増やしてください。                                                                 |
| ポリシー ストア内のプロパティ<br>セクション エントリの検索で<br>LDAP サイズ制限を超えました  | SmLdapMessage::SizeLimit-Exc<br>eedSearchForProperty-Section        | ポリシー ストア内のプロパティ セク<br>ションの検索で、LDAP インスタンス<br>の設定に使用されたサイズ制限を<br>超えました。LDAP サーバ側のサイ<br>ズ制限の値を増やしてください。                                                                 |
| ポリシー ストア内のレルム エン<br>トリの検索で LDAP サイズ制限<br>を超えました        | SmLdapMessage::LdapSize-Limi<br>tExceeded_Realm                     | 特定の LDAP サーバのサイズ制限を<br>確認してください (LDAP サーバのマ<br>ニュアルを参照)。また、SiteMinder<br>管理 UI を実行して、SiteMinder が<br>この LDAP サーバについて使用する<br>サイズ制限を確認してください。こ<br>の制限をサーバ設定と同じにしま<br>す。 |
| ポリシー ストア内のレスポンス<br>エントリの検索で LDAP サイズ<br>制限を超えました       | SmLdapMessage::LdapSize-Limi<br>tExceeded_Response                  | 特定の LDAP サーバのサイズ制限を<br>確認してください (LDAP サーバのマ<br>ニュアルを参照)。また、SiteMinder<br>管理 UI を実行して、SiteMinder が<br>この LDAP サーバについて使用する<br>サイズ制限を確認してください。こ<br>の制限をサーバ設定と同じにしま<br>す。 |
| ポリシー ストア内のレスポンス<br>属性エントリの検索で LDAP サ<br>イズ制限を超えました     | SmLdapMessage::SizeLimit-Exc<br>eedSearchForResponse-Attr           | ポリシー ストア内のレスポンス属性<br>の検索で、LDAP インスタンスの設定<br>に使用されたサイズ制限を超えまし<br>た。LDAP サーバ側のサイズ制限の<br>値を増やしてください。                                                                     |
| ポリシー ストア内のレスポンス<br>グループ エントリの検索で<br>LDAP サイズ制限を超えました   | SmLdapMessage::SizeLimit-Exc<br>eedSearchForRespGroup               | ポリシー ストア内のレスポンスグ<br>ループの検索で、LDAP インスタンス<br>の設定に使用されたサイズ制限を<br>超えました。LDAP サーバ側のサイ<br>ズ制限の値を増やしてください。                                                                   |

| エラー メッセージ                                            | 関数                                                         | 説明                                                                                                 |
|------------------------------------------------------|------------------------------------------------------------|----------------------------------------------------------------------------------------------------|
| ポリシー ストア内のルート設定<br>エントリの検索で LDAP サイズ<br>制限を超えました     | SmLdapMessage::SizeLimit-Exc<br>eedSearchForRootConfig     | ポリシーストアにはルート設定オブ<br>ジェクトを1つしか置くことができな<br>いので、このようなエラーが発生して<br>はいけません。 ポリシー ストアが破<br>損している可能性があります。 |
| ポリシー ストア内のルール エン<br>トリの検索で LDAP サイズ制限<br>を超えました      | SmLdapMessage::SizeLimit-Exc<br>eedSearchForRule           | ポリシーストア内のルールの検索<br>で、LDAP インスタンスの設定に使用<br>されたサイズ制限を超えました。<br>LDAP サーバ側のサイズ制限の値を<br>増やしてください。       |
| ポリシー ストア内のルールグ<br>ループ エントリの検索で LDAP<br>サイズ制限を超えました   | SmLdapMessage::SizeLimit-Exc<br>eedSearchForRuleGroup      | ポリシー ストア内のルール グループ<br>の検索で、LDAP インスタンスの設定<br>に使用されたサイズ制限を超えまし<br>た。LDAP サーバ側のサイズ制限の<br>値を増やしてください。 |
| ポリシー ストア内の方式エントリ<br>の検索で LDAP サイズ制限を<br>超えました        | SmLdapMessage::SizeLimit-Exc<br>eedSearchForScheme         | ポリシーストア内の認証方式の検索<br>で、LDAP インスタンスの設定に使用<br>されたサイズ制限を超えました。<br>LDAP サーバ側のサイズ制限の値を<br>増やしてください。      |
| ポリシー ストア内の自己登録エ<br>ントリの検索で LDAP サイズ制<br>限を超えました      | SmLdapMessage::SizeLimit-Exc<br>eedSearchForSelfReg        | ポリシーストア内の登録方式の検索<br>で、LDAP インスタンスの設定に使用<br>されたサイズ制限を超えました。<br>LDAP サーバ側のサイズ制限の値を<br>増やしてください。      |
| ポリシー ストア内のサーバ コマ<br>ンド エントリの検索で LDAP サ<br>イズ制限を超えました | SmLdapMessage::SizeLimit-Exc<br>eedSearchForServer-Command | ポリシー ストア内のサーバ コマンド<br>の検索で、LDAP インスタンスの設定<br>に使用されたサイズ制限を超えまし<br>た。LDAP サーバ側のサイズ制限の<br>値を増やしてください。 |

| エラー メッセージ                                              | 関数                                                                  | 説明                                                                                                    |
|--------------------------------------------------------|---------------------------------------------------------------------|----------------------------------------------------------------------------------------------------|
| ポリシー ストア内の共有秘密<br>キー ポリシー エントリの検索で<br>LDAP サイズ制限を超えました | SmLdapMessage::SizeLimit-Exc<br>eedSearchForShared-SecretPoli<br>cy | 特定のLDAP サーバのサイズ制限を<br>確認してください (LDAP サーバのマ<br>ニュアルを参照)。また、SiteMinder<br>管理 UI を実行して、SiteMinder が<br>この LDAP サーバについて使用する<br>サイズ制限を確認してください。こ<br>の制限をサーバ設定と同じにしま<br>す。 |
| ポリシー ストア内のタグ付き文<br>字列エントリの検索で LDAP サ<br>イズ制限を超えました     | SmLdapMessage::SizeLimit-Exc<br>eedSearchForTaggedString            | ポリシーストア内のタグ付き文字列<br>の検索で、LDAP インスタンスの設定<br>に使用されたサイズ制限を超えまし<br>た。LDAP サーバ側のサイズ制限の<br>値を増やしてください。                                                                     |
| ポリシー ストア内のトラステッド<br>ホスト エントリの検索で LDAP サ<br>イズ制限を超えました  | SmLdapMessage::SizeLimit-Exc<br>eedSearchForTrustedHost             | ポリシー ストア内のトラステッド ホス<br>トの検索で、LDAP インスタンスの設<br>定に使用されたサイズ制限を超えま<br>した。LDAP サーバ側のサイズ制限<br>の値を増やしてください。                                                                 |
| ポリシー ストア内のユーザ ディ<br>レクトリ エントリの検索で LDAP<br>サイズ制限を超えました  | SmLdapMessage::SizeLimit-Exc<br>eedSearchForUser-Directory          | ポリシー ストア内のユーザ ディレクト<br>リの検索で、LDAP インスタンスの設<br>定に使用されたサイズ制限を超えま<br>した。LDAP サーバ側のサイズ制限<br>の値を増やしてください。                                                                 |
| ポリシー ストア内のユーザ ポリ<br>シー エントリの検索で LDAP サ<br>イズ制限を超えました   | SmLdapMessage::SizeLimit-Exc<br>eedSearchForUserPolicy              | ポリシー ストア内のユーザ ポリシー<br>の検索で、LDAP インスタンスの設定<br>に使用されたサイズ制限を超えまし<br>た。LDAP サーバ側のサイズ制限の<br>値を増やしてください。                                                                   |
| ポリシー ストア内の変数エントリ<br>の検索で LDAP サイズ制限を<br>超えました          | SmLdapMessage::SizeLimit-Exc<br>eedSearchForVariable                | ポリシーストア内の変数の検索で、<br>LDAP インスタンスの設定に使用さ<br>れたサイズ制限を超えました。LDAP<br>サーバ側のサイズ制限の値を増や<br>してください。                                                                           |

| エラー メッセージ                                                                    | 関数                                                              | 説明                                                                                                    |
|------------------------------------------------------------------------------|-----------------------------------------------------------------|----------------------------------------------------------------------------------------------------|
| ポリシー ストア内の変数のタイ<br>プ エントリの検索で LDAP サイ<br>ズ制限を超えました                           | SmLdapMessage::SizeLimit-Exc<br>eedSearchForVariableType        | ポリシー ストア内の変数のタイプの<br>検索で、LDAP インスタンスの設定に<br>使用されたサイズ制限を超えまし<br>た。LDAP サーバ側のサイズ制限の<br>値を増やしてください。          |
| 入力された文字列の長さが、<br>制限を超えています。詳細に<br>ついては、LDAP ストアのマニュ<br>アルを参照してください。          | SmLdapMessage::Ldap-LengthC<br>onstrain-Violation_CertMap       | 検索で使用された値が長すぎまし<br>た。                                                                                     |
| PingServer 内の<br>SmDsLdapConnMgr<br>(Idap_search_ext_s):%1s                  | SmLdapMessage::ErrorLdap-Co<br>nnMgrPingServer                  | LDAP サーバに接続できません。<br>LDAP サーバが稼働していることと、<br>ポートが正しいことを確認してくださ<br>い (ポリシー サーバ マシンから ping<br>を実行してみてください)。  |
| SmDsLdapConnMgr バインド -<br>初期化。サーバ %1s: %2ul                                  | SmLdapMessage::LdapConn-M<br>grBindInitFail                     | LDAP サーバに接続できません。<br>LDAP サーバが稼働していることと、<br>ポートが正しいことを確認してくださ<br>い (ポリシー サーバ マシンから ping<br>を実行してみてください)。  |
| SmDsLdapConnMgr バインド -<br>SetOption<br>CONNECT_TIMEOUT %1i。サー<br>バ %2s: %3ul | SmLdapMessage::LdapConn-M<br>grBindSetOptionConnect-Timeo<br>ut | LDAP オプションを設定できません。<br>詳細については、エラー文字列を<br>確認してください。                                                       |
| SmDsLdapConnMgr バインド -<br>SSL 初期化。サーバ %1s: %2ul                              | SmLdapMessage::LdapConn-M<br>grBindSSLInitFail                  | SSLを使用して LDAP サーバに対し<br>て初期化できません。LDAP サーバ<br>およびポートを確認してください。<br>LDAP サーバが SSL 用に設定されて<br>いることを確認してください。 |
| SmDsLdapConnMgr バインド。<br>サーバ %1s: %2ul。エラー<br>%3i - %4s                      | SmLdapMessage::ErrorLdap-Co<br>nnMgrBind                        | LDAP サーバに接続できません。<br>LDAP サーバが稼働していることと、<br>ポートが正しいことを確認してくださ<br>い (ポリシー サーバ マシンから ping<br>を実行してみてください)。  |

| エラー メッセージ                                                                              | 関数                                                        | 説明                                                                                                    |
|----------------------------------------------------------------------------------------|-----------------------------------------------------------|----------------------------------------------------------------------------------------------------|
| SmDsLdapConnMgr<br>例外(ldap_init)。<br>サーバ %1s: %2ul                                     | SmLdapMessage::Unknow-Exce<br>ptionLdapConnMgrInit        | LDAP サーバへの接続中に予期しな<br>いエラーが発生しました。LDAP<br>サーバおよびポートの設定を確認し<br>てください。                                              |
| SmDsLdapConnMgr 例外<br>(ldap_simple_bind_s)。<br>サーバ %1s: %2ul                           | SmLdapMessage::Unknown-Exc<br>eptionLdapConnMgrSimpleBind | LDAP サーバへの接続中に予期しな<br>いエラーが発生しました。LDAP<br>サーバおよびポートの設定を確認し<br>てください。                                              |
| SmDsLdapConnMgr<br>例外 (ldapssl_init)。<br>サーバ %1s: %2ul                                 | SmLdapMessage::Unknow-Exce<br>ptionLdapConnMgrSSLInit     | SSL を使用して LDAP サーバに接続<br>しているときに、予期しないエラーが<br>発生しました。LDAP サーバおよび<br>ポートの設定を確認してください。<br>サーバは SSL 用に設定されていま<br>すか。 |
| SmObjLdap で LDAP サー<br>バ %1s にバインドできませんで<br>した:<br>%3s としての %2i。LDAP エ<br>ラー %4i - %5s | SmLdapMessage::SmObj-LdapF<br>ailToBindToLdapServer       | LDAP サーバに接続できません。<br>LDAP サーバが稼働していることと、<br>ポートが正しいことを確認してくださ<br>い (ポリシー サーバ マシンから ping<br>を実行してみてください)。          |
| SmObjLdap で %1s への<br>LDAP 接続を初期化できません<br>初期化できませんでした: %2i                             | SmLdapMessage::SmObj-LdapI<br>nitLdapConnFail             | LDAP サーバに接続できません。<br>LDAP サーバが稼働していることと、<br>ポートが正しいことを確認してくださ<br>い (ポリシー サーバ マシンから ping<br>を実行してみてください)。          |
| SmObjLdap で %1s への SSL<br>LDAP 接続を初期化できません<br>でした: %2i                                 | SmLdapMessage::SmObj-LdapI<br>nitSSLLdapFail              | LDAP オプションを設定できません。<br>ポリシー サーバ システム上の設定<br>エラーが原因であると思われます。<br>適切な LDAP ライブラリを使用してい<br>ますか。                      |
| SmObjLdap で %1s を使用して<br>SSL を初期化できませんでした                                              | SmLdapMessage::SmObj-LdapI<br>nitSSLFail                  | SSLを使用して LDAP サーバに対し<br>て初期化できません。LDAP サーバ<br>およびポートを確認してください。<br>LDAP サーバが SSL 用に設定されて<br>いることを確認してください。         |

| エラー メッセージ                                              | 関数                                                 | 説明                                                                                               |
|--------------------------------------------------------|----------------------------------------------------|--------------------------------------------------------------------------------------------------|
| SmObjLdap で LDAP TIMELIMIT<br>オプションを設定できませんで<br>した     | SmLdapMessage::SmObj-LdapC<br>onnectTimeoutOptFail | LDAP オプションを設定できません。<br>ポリシー サーバ システム上の設定<br>エラーが原因であると思われます。<br>適切な LDAP ライブラリを使用してい<br>ますか。     |
| SmObjLdap で LDAP PROTOCOL<br>V3 オプションを設定できません<br>でした   | SmLdapMessage::SmObj-LdapP<br>rotocolV3OptFail     | LDAP オプションを設定できません。<br>ポリシー サーバ システム上の設定<br>エラーが原因であると思われます。<br>適切な LDAP ライブラリを使用してい<br>ますか。     |
| SmObjLdap で LDAP TIMELIMIT<br>オプションを設定できませんで<br>した     | SmLdapMessage::SmObj-LdapR<br>econnectOptFail      | LDAP オプションを設定できません。<br>ポリシー サーバ システム上の設定<br>エラーが原因であると思われます。<br>適切な LDAP ライブラリを使用してい<br>ますか。     |
| SmObjLdap で LDAP TIMELIMIT<br>オプションを設定できませんで<br>した     | SmLdap Message:: SmObjLdap-T<br>hread FnOpt Fail   | LDAP オプションを設定できません。<br>ポリシー サーバ システム上の設定<br>エラーが原因であると思われます。<br>適切な LDAP ライブラリを使用してい<br>ますか。     |
| SmObjLdap で LDAP TIMELIMIT<br>オプションを設定できませんで<br>した     | SmLdapMessage::SmObjLdap-Ti<br>meoutOptFail        | LDAP オプションを設定できません。<br>ポリシー サーバ システム上の設定<br>エラーが原因であると思われます。<br>適切な LDAP ライブラリを使用してい<br>ますか。     |
| SmObjLdap で<br>LDAP_OPT_REFERRALS オプショ<br>ンを設定できませんでした | SmLdapMessage::SmObj-LdapO<br>ptReferralsFail      | LDAP オプションを設定できません。<br>ポリシー サーバ システム上の設定<br>エラーが原因であると思われます。<br>適切な LDAP ライブラリを使用してい<br>ますか。     |
| SmObjLdapConnMgr Bind -<br>init。サーバ: %1s: %2ul         | SmLdapMessage::SmObj-LdapC<br>onnMgrBindinitServer | ポリシー ストア用に設定された<br>LDAP サーバを初期化できませんで<br>した。エラー メッセージの中で示さ<br>れた LDAP サーバをトラブルシュー<br>ティングしてください。 |

| エラー メッセージ                                                                     | 関数                                                                    | 説明                                                                                                    |
|-------------------------------------------------------------------------------|-----------------------------------------------------------------------|----------------------------------------------------------------------------------------------------|
| SmObjLdapConnMgr Bind -<br>SetOption<br>CONNECT_TIMEOUT %1i。サー<br>バ %2s: %3ul | SmLdapMessage::SmObj-LdapC<br>onnMgrBindSetOption-CONNEC<br>T_TIMEOUT | ポリシー ストア用に設定された<br>LDAP サーバで、<br>LDAP_X_OPT_CONNECT_TIMEOUT<br>オプション (Microsoft Active<br>Directory SDK を使用しているときは<br>LDAP_OPT_SEND_TIMEOUT)を設定<br>できませんでした。エラーメッセー<br>ジの中で示された LDAP サーバをト<br>ラブルシューティングしてください。                |
| SmObjLdapConnMgr Bind - SSL<br>client init。サー<br>バ: %1s: %2ul、証明書<br>DB: %3s  | SmLdapMessage::SmObj-LdapC<br>onnMgrBindSSLclientinit                 | ポリシーストア用に設定された<br>LDAPサーバへのSSL接続のクライ<br>アント側の初期化に失敗しました。<br>証明書データベースが正しく指定さ<br>れているかどうかを確認してください。                                                                                                    |
| SmObjLdapConnMgr Bind - SSL<br>init。サーバ: %1s: %2ul                            | SmLdapMessage::SmObj-LdapC<br>onnMgrBindSSLinit                       | ポリシー ストア用に設定された<br>LDAP サーバを SSL 接続時に初期化<br>できませんでした。 エラー メッセー<br>ジの中で示された LDAP サーバをト<br>ラブルシューティングしてください。                                                                                                    |
| SmObjLdapConnMgr バインド。<br>サーバ %1s: %2ul。エラー %3i<br>- %4s                      | SmLdapMessage::SmObj-LdapC<br>onnMgrBindServerError                   | SiteMinder ポリシー サーバから、ポ<br>リシー ストア用に設定された LDAP<br>サーバにバインドできませんでし<br>た。詳細については、LDAP エラー<br>メッセージを参照してください。ポリ<br>シー サーバで有効な LDAP 管理者<br>クレデンシャルが使用されているか<br>どうかも確認してください。クレデン<br>シャルは、ポリシー サーバ管理コン<br>ソールの[データ]タブでリセットでき<br>ます。 |
| SmObjLdapConnMgr<br>例外(ldap_init)。サー<br>バ%1s: %2ul                            | SmLdapMessage::ExcpSm-ObjL<br>dapConnMgrldap_init                     | ポリシー ストア用に設定された<br>LDAP サーバを初期化できませんで<br>した。エラー メッセージの中で示さ<br>れた LDAP サーバをトラブルシュー<br>ティングしてください。                                                                                                    |

| エラー メッセージ                                                      | 関数                                                            | 説明                                                                                                    |
|----------------------------------------------------------------|---------------------------------------------------------------|----------------------------------------------------------------------------------------------------|
| SmObjLdapConnMgr<br>例外(ldap_simple_bind_s)。<br>サーバ %1s: %2ul   | SmLdapMessage::ExcpSm-ObjL<br>dapConnMgrldap_simplebind<br>_S | SiteMinder ポリシー サーバから、ポ<br>リシー ストア用に設定された LDAP<br>サーバにバインドできませんでし<br>た。ポリシー サーバで有効な LDAP<br>管理者クレデンシャルが使用されて<br>いるかどうかを確認してください。ク<br>レデンシャルは、ポリシー サーバ管<br>理コンソールの[データ]タブでリ<br>セットできます。 |
| SmObjLdapConnMgr<br>例外 (ldapssl_client_init)。<br>サーバ %1s: %2ul | SmLdapMessage::ExcpSm-ObjL<br>dapConnMgrldap-ssl_client_init  | ポリシー ストア用に設定された<br>LDAP サーバへの SSL 接続のクライ<br>アント側の初期化に失敗しました。<br>証明書データベースが正しく指定さ<br>れているかどうかを確認してくださ<br>い。                                                                             |
| SmObjLdapConnMgr<br>例外(ldapssl_init)。<br>サーバ %1s: %2ul         | SmLdapMessage::ExcpSm-ObjL<br>dapConnMgrldapssl_init          | ポリシー ストア用に設定された<br>LDAP サーバを SSL 接続時に初期化<br>できませんでした。エラー メッセー<br>ジの中で示された LDAP サーバをト<br>ラブルシューティングしてください。                                                                              |
| サーバ/プロセスを終了してい<br>ます                                           | SmLdapMes-sage::Terminating<br>Server-Processes               | 重要な再設定が行われるように、<br>サーバ プロセスをシャットダウンしま<br>す。ログ内の前のエラーを参照して<br>ください。                                                                                                    |

| エラー メッセージ                                                                                                    | 関数                                                                    | 説明                                                                                                    |
|----------------------------------------------------------------------------------------------------|-----------------------------------------------------------------------|----------------------------------------------------------------------------------------------------|
| %1iを超えるデータエントリを<br>データストアから<br>フェッチできません。¥n %2s<br>LDAP_SIZELIMIT_EXCEEDED。エ<br>ラーが検出されました。¥n %3s<br>ディレクトリサーバの sizelimit<br>パラメータを再設定するか、<br>¥n %4s (ディレクトリサーバの<br>マニュアルを参照)¥n %5s<br>ディレクトリサーバをルート DN<br>にバインドして、この問題を解<br>決してください。¥n %6s例:<br>Iplanet / Netscape の場合は、<br>ディレクトリサーバを<br>「cn=Directory Manager」として<br>バインドしてください        | SmLdapMessage::Unable-ToFet<br>chMoreEntriesFromData-Sourc<br>e       | LDAP サーバの sizelimit パラメータ<br>の値を増やしてください。                                                                            |
| LDAP ディレクトリタイプを取得<br>できません                                                                                                    | SmLdapMessage::Unable-ToRet<br>rieveLdapDir                           | LDAP のベンダーとタイプを判別でき<br>ません。ターゲットサーバはサポー<br>トされている LDAP サーバのうちの 1<br>つですか。処理は続行されます<br>が、予期しないエラーがさらに発生<br>する場合があります。 |
| データストアからこれ以上デー<br>タエントリを検索してフェッチす<br>ることができません。¥n %1s<br>LDAP_SIZELIMIT_EXCEEDED。エ<br>ラーが検出されました。¥n %2s<br>ディレクトリサーバの sizelimit<br>パラメータを再設定するか<br>¥n %3s (ディレクトリサーバの<br>マニュアルを参照)、¥n %4s<br>ディレクトリサーバをルート DN<br>にバインドして、この問題を解<br>決してください。¥n %5s 例:<br>Iplanet / Netscape の場合は、<br>ディレクトリサーバを<br>「cn=Directory Manager」として<br>バインドしてください | SmLdapMessage::Unable-ToSea<br>rchFetchMore-EntriesFromData<br>Source | ポリシー サーバで、ディレクトリ サー<br>バのデータをこれ以上取得できませ<br>ん。可能な設定変更があるかどう<br>か、エラー メッセージ テキストを参<br>照してください。                         |

| エラー メッセージ                                | 関数                                                  | 説明                                                                                                    |
|------------------------------------------|-----------------------------------------------------|----------------------------------------------------------------------------------------------------|
| rebindproc %1iの「arg」引数の<br>値が想定外です       | SmLdapMes-sage::Unexpected<br>ValueArg-Argument     | rebindprocコールで「arg」引数とし<br>て不正な値が渡されています。<br>rebindproc 関数は、自動リフェラル<br>処理のための再バインドコールバッ<br>クとして設定されます。代わりに、拡<br>張リフェラル処理を有効にしてください。                                                                                                |
| rebindproc_sm %1i の「arg」引<br>数の値が %1i    | SmLdapMes-sage::Unexpected<br>ValueArg-Argument2    | rebindproc_smコールで「arg」引数<br>として不正な値が渡されています。<br>rebindproc_sm 関数は、自動リフェ<br>ラル処理のための再バインドコール<br>バックとして設定されます。代わり<br>に、拡張リフェラル処理を有効にし<br>てください。                                                                                      |
| rebindproc_sm %1i の「freeit」<br>引数の値が %1i | SmLdapMes-sage::Unexpected<br>ValueFreeit-Argument  | rebindproc コールで freeit 引数とし<br>て不正な値が渡されています(許可<br>されるのは0または1だけです)。<br>rebindproc 関数は、自動リフェラル<br>処理のための再バインドコールバッ<br>クとして設定されます。代わりに、拡<br>張リフェラル処理を有効にしてください。                                                                      |
| rebindproc_sm %1i の「freeit」<br>引数の値が %1i | SmLdapMes-sage::Unexpected<br>Value-FreeitArgument2 | rebindproc_sm コールで freeit 引数<br>として不正な値が渡されています<br>(許可されるのは 0 または 1 だけで<br>す)。rebindproc_sm 関数は、自動<br>リフェラル処理のための再バインド<br>コールバックとして設定されます<br>(Microsoft Active Directory SDK を<br>使用している場合を除きます)。代<br>わりに、拡張リフェラル処理を有効<br>にしてください。 |

## ODBC

| エラー メッセージ                                                             | 関数                                                  | 説明                                                                            |
|-----------------------------------------------------------------------|-----------------------------------------------------|-------------------------------------------------------------------------------|
| IMS 環境を保存できませんでした。スキーマサポートがない可能性があります                                 | SmOdbcMessage::IMSSave-Err<br>orMissingSchema       | ポリシー サーバ データベースには<br>IMS をサポートするスキーマがありま<br>せん。                               |
| クエリ実行時のデータベース<br>エラー。不明の障害です                                          | SmOdbcMessage::Unknown-Fai<br>lureDBExecQuery       | 指定された SQL ステートメントを実<br>行しようとしているときに、不明なエ<br>ラーまたは例外が発生しました。                   |
| クエリ実行時のデータベース<br>エラー。不明の障害です                                          | SmOdbcMessage::Unknown-Fai<br>lureExecODBCQuery     | 指定された SQL ステートメントを実<br>行しようとしているときに、不明なエ<br>ラーまたは例外が発生しました。                   |
| クエリ実行時のデータベース<br>エラー。エラー: <b>%2s</b>                                  | SmOdbcMessage::DBError-Exec<br>Query                | 指定された <b>SQL</b> ステートメントを実<br>行しようとしているときに、特定のエ<br>ラーが発生しました。                 |
| クエリ実行時のデータベース<br>エラー。不明の障害です                                          | SmOdbcMessage::Unknown-Ex<br>ceptionDBExecQuery     | 指定された SQL ステートメントを実<br>行しようとしているときに、不明なエ<br>ラーまたは例外が発生しました。                   |
| クエリ実行時のデータベース<br>エラー。エラー:%1s                                          | SmOdbcMessage::ErrorDB-Exec<br>Query                | SQL クエリを実行しようとしているときに、特定のエラーが発生しました。                                          |
| エスケープ文字取得中のデー<br>タベースエラー。エラー:%1s                                      | SmOdbcMessage::DBError-Get<br>EscapeChar            | データベースで使用するエスケー<br>プ文字を確立しようとしているとき、<br>エラーが発生しました。                           |
| エスケープ文字取得中のデー<br>タベースエラー:不明の障害                                        | SmOdbcMessage::Unknown-Ex<br>ceptionDBGetEscapeChar | データベースで使用するエスケー<br>プ文字を確立しようとしているとき、<br>不明の例外が発生しました。                         |
| DB 警告: データ値で切り捨て<br>が行われます:「%1s」実際の<br>長さ:「%2u」許可されている<br>最大文字数:「%3u」 | SmOdbcMessage::Data-Truncat<br>ionInfo              | 指定された入力用のデータ値が、<br>許可されている最大文字数を超え<br>ました。値は、指定されている最大<br>文字数に切り捨てられます。       |
| エラー コードは %1i、メッセー<br>ジは「%2s」です                                        | SmOdbcMessage::ErrorCode-A<br>ndMessage             | 指定されたデータソースに接続しよ<br>うとしているとき、エラーが発生しま<br>した。問題を示すエラー コードとエ<br>ラーメッセージが表示されます。 |

| エラー メッセージ                                                                | 関数                                                    | 説明                                                                                                    |
|--------------------------------------------------------------------------|-------------------------------------------------------|----------------------------------------------------------------------------------------------------|
| エラー コードは %1i です                                                          | SmOdbcMessage::ErrorCode                              | 指定されたデータソースに接続しよ<br>うとしているとき、エラーが発生しま<br>した。問題を示すエラー コードが表<br>示されます。                                    |
| OID「%1s」でユーザ ディレクトリ<br>のクエリをフェッチできませんで<br>した                             | SmOdbcMessage::FailedTo-Allo<br>cMemForUserDir        | 指定の OID によって指定されるユー<br>ザ ディレクトリで使用するクエリを割<br>り当てることができませんでした。                                           |
| データソース「%1s」のいずれ<br>にも接続できませんでした                                          | SmOdbcMessage::FailedTo-Con<br>nectToAnyOfDataSources | 指定されたユーザ ディレクトリのい<br>ずれにも接続できませんでした。                                                                    |
| データソース「%1s」に接続でき<br>ませんでした                                               | SmOdbcMessage::FailedTo-Con<br>nectToDataSource       | 指定されたデータソースに接続しよ<br>うとしているとき、エラーが発生しま<br>した。                                                            |
| OID「%1s」でユーザ ディレクトリ<br>のクエリをフェッチできませんで<br>した                             | SmOdbcMessage::FailedTo-Fetc<br>hQueryForUserDir      | 指定の OID を使用してユーザ ディ<br>レクトリクエリを検索できませんでし<br>た。                                                          |
| OID「%1s」でユーザ ディレクトリ<br>をフェッチできませんでした                                     | SmOdbcMessage::FailedTo-Fetc<br>hUserDir              | 指定の <b>OID</b> を使用してユーザ ディ<br>レクトリを検索できませんでした。                                                          |
| データベース「%1s」のデータ<br>ソース名が見つかりませんでし<br>た                                   | SmOdbcMessage::FailedTo-Fin<br>dDataSource            | 指定された SiteMinder データベー<br>スの「ProviderNameSpace」レジストリ<br>キーが見つかりませんでした。                                  |
| %1sのクエリ定義が見つかりま<br>せんでした                                                 | SmOdbcMessage::FailTo-FindQ<br>ueryDefinition         | 指定されたクエリのクエリ定義が見<br>つかりませんでした。                                                                          |
| DataDirect ODBCドライバを<br>初期化できませんでした。ライ<br>ブラリ「%2s」内の関数「%1s」を<br>ロードできません | DataDirectODBCDriverFunc-Loa<br>dFail                 | DataDirect ODBC ライブラリを初期化<br>できませんでした。指定された初期<br>化関数が、指定のライブラリ内に見<br>つかりませんでした。                         |
| DataDirect ODBCドライバを初<br>期化できませんでした。ライブ<br>ラリ「%1s」をロードできません              | SmOdbcMessage::DataDirect-O<br>DBCDriverLibLoadFail   | 指定された ODBC ライブラリをロード<br>できませんでした。ライブラリ パスに<br>SiteMinder ODBC ライブラリ ディレク<br>トリが含まれているかどうかを確認し<br>てください。 |

| エラー メッセージ                                                    | 関数                                                      | 説明                                                                                                    |
|--------------------------------------------------------------|---------------------------------------------------------|----------------------------------------------------------------------------------------------------|
| ODBC ブランド設定ライブラリ<br>「%1s」をロードできませんでし<br>た                    | SmOdbcMessage::ODBC-Brandi<br>ngLibraryLoadFail         | SiteMinder によって使用されるよう<br>にブランド設定された ODBC ライブ<br>ラリをロードできませんでした。                                                                                                    |
| ODBC ブランド設定ライブラリの<br>名前を解決できませんでした                           | SmOdbcMessage::ODBC-Brandi<br>ngLibraryNameResolve-Fail | <ul> <li>ブランド設定ライブラリの名前を解</li> <li>決できませんでした。このライブラリ</li> <li>名は、</li> <li>Netegrity/Siteminder/Database 以</li> <li>下のレジストリ内にある Key</li> <li>OdbcBrandingLib レジストリキーから</li> <li>指定されます。</li> </ul> |
| データベース「%1s」のデータ<br>ベースレジストリキーを取得で<br>きませんでした                 | SmOdbcMessage::FailedTo-Ret<br>rieveDBRegKeys           | 指定された SiteMinder データベー<br>スのレジストリキー(データソース、<br>ユーザ名、またはパスワード)のうち<br>の1つが見つかりませんでした。                                                                                                    |
| クレデンシャルが無効である<br>か、「%1s」サーバ「%2s」に接続<br>を試みているサーバが見つかり<br>ません | SmOdbcMessage::Unable-ToCo<br>nnect                     | SiteMinderODBC データベースへの<br>アクセスのために入力されたクレデ<br>ンシャルが無効です。                                                                                                    |
| クエリ実行時の ODBC エラー<br>(「%1s」)。エラー: %2s                         | SmOdbcMessage::ErrorExec-O<br>DBCQuery                  | 指定された SQL ステートメントを実<br>行しようとしているときに、特定の<br>ODBC エラーが発生しました。                                                                                                    |
| クエリ実行時の ODBC エラー。<br>エラー: %1s                                | SmOdbcMessage::Error-ODBCQ<br>ueryExec                  | SQL クエリを実行しようとしているとき<br>に、特定の ODBC エラーが発生しま<br>した。                                                                                                    |
| クエリ実行時の ODBC エラー。<br>不明の障害です                                 | SmOdbcMessage::Unknown-Ex<br>ceptionExecODBCQuery       | ODBC データベースに対して SQL ク<br>エリを実行しようとしているときに、不<br>明の例外が発生しました。                                                                                                    |

## ディレクトリ アクセス

| メッセージ                                              | メッセージ ID                  | 説明                                                     |
|----------------------------------------------------|---------------------------|--------------------------------------------------------|
| パス「%2s」で %1s に失敗しまし<br>た                           | FuncFailForPath           | ポリシー サーバで、カスタム プロバ<br>イダを使用してディレクトリ情報を取<br>得できませんでした。  |
| ADs EnumContainer に失敗しま<br>した。 エラー %1xl。 %2s       | ADsEnumContainerFailed    | ポリシー サーバで、ADSI インター<br>フェースからコンテナ メンバを列挙<br>できませんでした。  |
| プロパティ「%1s」について ADs<br>Get に失敗しました。<br>エラー %2xl。%3s | ADsGetFailForProperty     | ポリシー サーバで、ADSI インター<br>フェースからユーザ プロパティを取<br>得できませんでした。 |
| ADs GetGroups に失敗しまし<br>た。<br>エラー %1xl。%2s         | ADsGetGroupsFail          | ポリシー サーバで、ユーザグルー<br>プを取得できませんでした。                      |
| プロパティ「%1s」について ADs<br>Put に失敗しました。<br>エラー %2xl。%3s | ADsPutFailForProperty     | ポリシー サーバで、ADSI インター<br>フェースからユーザ プロパティを設<br>定できませんでした。 |
| ADs put_Filter に失敗しました。<br>エラー %1xl。%2s            | ADsPutFilterFailed        | ポリシー サーバで、ADSI インター<br>フェースから列挙フィルタを作成で<br>きませんでした。    |
| ADs Search に失敗しました。<br>エラー %1xl。%2s                | ADsSearchFail             | ポリシー サーバで、ADSI インター<br>フェースから検索できませんでし<br>た。           |
| ADsBuildEnumerator に失敗し<br>ました。 エラー %1xl。 %2s      | ADsBuildEnumeratorFailed  | ポリシー サーバで、ADSI インター<br>フェースからコンテナ メンバを列挙<br>できませんでした。  |
| ADsBuildVarArrayStr に失敗し<br>ました。 エラー %1xl。 %2s     | ADsBuildVarArrayStrFailed | ポリシー サーバで、ADSI インター<br>フェースから変数の配列を作成でき<br>ませんでした。     |
| ADsEnumerateNext に失敗しました。<br>エラー %xl。%2s           | ADsEnumerateNextFailed    | ポリシー サーバで、ADSI インター<br>フェースからコンテナ メンバを列挙<br>できませんでした。  |

| メッセージ                                              | メッセージ ID                                          | 説明                                                                                                    |
|----------------------------------------------------|---------------------------------------------------|----------------------------------------------------------------------------------------------------|
| ADsGetObject に失敗しました。<br>エラー %1xl。%2s              | ADsGetObjectFail                                  | ポリシー サーバで、ADSI インター<br>フェースからオブジェクト プロパティ<br>を取得できませんでした。                                                    |
| 「%1s」で ADsOpenObject に<br>「%1s」。 ADSI エラー %2xl。%3s | ADsOpenObjectFailed                               | ポリシー サーバで、ADSI インター<br>フェースへのハンドルを作成できま<br>せんでした。                                                            |
| アフィリエイトの<br>PropertyCollection がグループ<br>名と一致していません | AffiliatePropertyCollection-Gro<br>upNameMismatch | ポリシー サーバで、ポリシーに対す<br>るアフィリエイトリレーションシップを<br>検証できませんでした。アフィリエイ<br>トのプロパティコレクション名が、指<br>定されたポリシー名に一致していま<br>せん。 |
| 「%1s」関数を使用してプロパ<br>ティをフェッチできませんでした                 | PropertiesFetchFail                               | ポリシー サーバで、カスタム プロバ<br>イダからオブジェクト プロパティを<br>フェッチできませんでした。                                                     |
| SmDsObj で例外が発生しまし<br>た                             | SmDsObjUnknownException                           | ポリシー サーバで、DS プロバイダを<br>検索できませんでした。ポリシー<br>サーバ プロセスによってプロバイダ<br>共有ライブラリをロードできるかどう<br>か確認してください。               |
| SmDsObj で例外が発生しました: %1s                            | SmDsObjException                                  | ポリシー サーバで、DS プロバイダを<br>検索できませんでした。ポリシー<br>サーバ プロセスによってプロバイダ<br>共有ライブラリにアクセスできるかど<br>うか確認してください。              |
| アフィリエイトの<br>PropertyCollections が見つかり<br>ませんでした    | AffiliatePropertyCollectionsFail                  | ポリシー サーバで、アフィリエイトド<br>メインをフェッチできませんでした。<br>ポリシー ストアの整合性を確認して<br>ください。                                        |
| 属性が見つかりませんでした                                      | AttributeFindFail                                 | ポリシー サーバで、指定されたユー<br>ザ属性が見つかりませんでした。                                                                         |
| パスワード プロパティがプロパ<br>ティ                              | PasswordPropertyFindFail                          | ポリシー サーバで、指定されたア<br>フィリエイトのパスワードが見つかり<br>ませんでした。                                                             |

| メッセージ                                                                  | メッセージ ID                                           | 説明                                                                                                    |
|------------------------------------------------------------------------|----------------------------------------------------|----------------------------------------------------------------------------------------------------|
| アフィリエイト ユーザとして機能<br>している PropertySection でプ<br>ロパティが見つかりませんでし<br>た     | AffilateUserPropertyIn-Propert<br>ySectionFindFail | ポリシー サーバで、指定されたア<br>フィリエイト プロパティをフェッチでき<br>ませんでした。                                                                    |
| アフィリエイト ユーザ ディレクト<br>リとして機能している<br>Property-Collection が見つかり<br>ませんでした | ActingAffiliateUserDirProps-Fin<br>dFail           | ポリシー サーバで、アフィリエイトド<br>メインをフェッチできませんでした。<br>ポリシー ストアの整合性を確認して<br>ください。                                                 |
| アフィリエイト ユーザとしての<br>PropertySection が<br>見つかりませんでした                     | Affilate User Property Section - Fin<br>dFail      | ポリシー サーバで、指定されたア<br>フィリエイトを検索できませんでし<br>た。                                                                            |
| アフィリエイト ユーザ ディレクト<br>リに PropertySection が見つか<br>りませんでした                | In Affiliate User Dir Props Find Fail              | ポリシー サーバで、アフィリエイトド<br>メインからアフィリエイトをフェッチで<br>きませんでした。 ポリシー ストアの<br>整合性を確認してください。                                       |
| ルートオブジェクトが見つかり<br>ませんでした                                               | RootObjFindFail                                    | ポリシーサーバで、アフィリエイトド<br>メインが見つかりませんでした。<br>SiteMinderの管理 UIを使用したと<br>きにアフィリエイトオブジェクトが表<br>示されるかどうか確認してください。              |
| アフィリエイトの<br>PropertyCollection にユーザが<br>見つかりませんでした                     | AffiliatePropertyCollection-Use<br>rFindFail       | ポリシー サーバで、指定されたア<br>フィリエイトを検索できませんでし<br>た。                                                                            |
| カスタム ディレクトリ API モ<br>ジュール「%1s」を初期化できま<br>せんでした                         | Custom Dir API Mod Init Fail                       | ポリシー サーバで、カスタム プロバ<br>イダ ライブラリを初期化できません<br>でした。                                                                       |
| カスタム ディレクトリ API ライブ<br>ラリ「%1s」をロードできませんで<br>した。システム エラー: %2s           | CustormDirAPILibLoadFail                           | ポリシー サーバで、カスタム プロバ<br>イダ ライブラリをロードできませんで<br>した。 ポリシー サーバ プロセスに<br>よって適切なカスタム プロバイダ ラ<br>イブラリにアクセスできるかどうか確<br>認してください。 |

| メッセージ                                                                     | メッセージ ID                                  | 説明                                                                                                    |
|---------------------------------------------------------------------------|-------------------------------------------|----------------------------------------------------------------------------------------------------|
| カスタム ディレクトリ API ライブ<br>ラリ「%2s」内の関数「%1s」を<br>解決できませんでした。 システ<br>ム エラー: %3s | Custorm Dir APILib Func Resovl-F<br>ail   | ポリシー サーバで、カスタム プロバ<br>イダ ライブラリを初期化できません<br>でした。 ポリシー サーバ プロセスに<br>よって適切なカスタム プロバイダ ラ<br>イブラリにアクセスできるかどうか確<br>認してください。          |
| ネームスペース ADSI では、Get<br>Disabled State はサポートされ<br>ていません                    | ADSIGet Disabled State-Support<br>ed      | ポリシー サーバでは、ADSI インター<br>フェースからのユーザ無効状態の<br>取得をサポートしていません。                                                                      |
| カスタム ディレクトリ API ライブ<br>ラリ「%2s」で関数「%1s」を使用<br>できません。                       | CustomDirAPILibFunctNot-Foun<br>d         | ポリシー サーバで、必要なメソッド<br>の1つがカスタムプロバイダ ライブ<br>ラリ内に見つかりませんでした。ポリ<br>シー サーバ プロセスによって適切<br>なカスタム プロバイダ ライブラリにア<br>クセスできるかどうか確認してください。 |
| ネームスペース ADSI では、パ<br>スワードの変更はサポートされ<br>ていません                              | ADSINoPasswordChange                      | ポリシー サーバでは、ADSI インター<br>フェースからのユーザ パスワードの<br>変更をサポートしていません。                                                                    |
| ネームスペース LanMan では、<br>パスワードの変更がサポートさ<br>れていません                            | Lan Man Password Change Not-S<br>upported | ポリシー サーバでは、LanMan プロ<br>バイダからのユーザ パスワードの変<br>更をサポートしていません。                                                                     |
| QueryInterface<br>(IID_IADsContainer)に失敗し<br>ました。<br>エラー %1s %2s %3i。%4s  | IID_IADsContainerFail                     | ポリシー サーバで、ADSI インター<br>フェースからコンテナ メンバを列挙<br>できませんでした。                                                                          |
| QueryInterface<br>(IID_IADsContainer)に失敗し<br>ました。<br>エラー %1xl。%2s         | QueryInterfaceIID_IADs-Contai<br>nerFail  | ポリシー サーバで、ADSI インター<br>フェースからコンテナ メンバを列挙<br>できませんでした。                                                                          |
| QueryInterface (IID_IADsUser)<br>に失敗しました。エ<br>ラー %1xl。%2s                 | IID_IADsUserFail                          | ポリシー サーバで、ユーザグルー<br>プを取得できませんでした。                                                                                              |

| メッセージ                                                            | メッセージ ID                                             | 説明                                                                          |
|------------------------------------------------------------------|------------------------------------------------------|-----------------------------------------------------------------------------|
| QueryInterface<br>(IID_IDirectorySearch)に失敗<br>しました。エラー %1xl。%2s | IID_IDirectorySearchFail                             | ポリシー サーバで、ADSI インター<br>フェースから検索できませんでし<br>た。                                |
| ネームスペース ADSI では、Set<br>Disabled State はサポートされ<br>ていません           | ADSISetDisabledState-Supporte<br>d                   | ポリシー サーバでは、ADSI インター<br>フェースからのユーザ無効状態の<br>設定をサポートしていません。                   |
| サポートされていない関数が<br>コールされました:<br>SmDirAddEntry                      | Unsupported Func Call Sm Dir-Ad<br>d Entry           | SmDirAddEntry 関数はアフィリエイト<br>プロバイダ ライブラリによってサポー<br>トされていません。                 |
| サポートされていない関数が<br>コールされました:<br>SmDirAddMemberToGroup              | UnsupportedFuncCallSmDir-Ad<br>dMemberToGroup        | SmDirAddMemberToGroup 関数は<br>アフィリエイト プロバイダ ライブラリ<br>によってサポートされていません。        |
| サポートされていない関数が<br>コールされました:<br>SmDirAddMemberToRole               | Unsupported Func Call Sm Dir-Ad<br>d Member To Role  | SmDirAddMemberToRole 関数はア<br>フィリエイトプロバイダ ライブラリに<br>よってサポートされていません。          |
| サポートされていない関数が<br>コールされました:<br>SmDirChangeUserPassword            | UnsupportedFuncCallSmDir-Ch<br>angeUserPassword      | SmDirChangeUserPassword 関数<br>は、アフィリエイト プロバイダ ライブ<br>ラリによってサポートされていませ<br>ん。 |
| サポートされていない関数が<br>コールされました:<br>SmDirGetGroupMembers               | Unsupported Func Call Sm Dir-Ge<br>t Group Members   | SmDirGetGroupMembers 関数はア<br>フィリエイトプロバイダ ライブラリに<br>よってサポートされていません。          |
| サポートされていない関数が<br>コールされました:<br>SmDirGetRoleMembers                | Unsupported Func Call Sm Dir-Ge<br>t Role Members    | SmDirGetRoleMembers 関数はア<br>フィリエイトプロバイダ ライブラリに<br>よってサポートされていません。           |
| サポートされていない関数が<br>コールされました:<br>SmDirGetUserAttrMulti              | Unsupported Func Call Sm Dir-Ge<br>t User Attr Multi | SmDirGetUserAttrMulti 関数はア<br>フィリエイト プロバイダ ライブラリに<br>よってサポートされていません。        |
| サポートされていない関数が<br>コールされました:<br>SmDirGetUserClasses                | Unsupported Func Call Sm Dir-Ge<br>t User Classes    | SmDirGetUserClasses 関数はアフィ<br>リエイト プロバイダ ライブラリによっ<br>てサポートされていません。          |
| サポートされていない関数が<br>コールされました:<br>SmDirGetUserGroups                 | Unsupported FuncCall SmDir-Ge<br>t User Groups       | SmDirGetUserGroups 関数はアフィ<br>リエイト プロバイダ ライブラリによっ<br>てサポートされていません。           |

| メッセージ                                                         | メッセージ ID                                                  | 説明                                                                           |
|---------------------------------------------------------------|-----------------------------------------------------------|------------------------------------------------------------------------------|
| サポートされていない関数が<br>コールされました:<br>SmDirGetUserProperties          | Unsupported Func Call Sm Dir-Ge<br>t User Properties      | SmDirGetUserProperties 関数はア<br>フィリエイトプロバイダ ライブラリに<br>よってサポートされていません。         |
| サポートされていない関数が<br>コールされました:<br>SmDirGetUserRoles               | Unsupported Func Call Sm Dir-Ge<br>t User Roles           | SmDirGetUserRoles 関数はアフィリ<br>エイトプロバイダ ライブラリによって<br>サポートされていません。              |
| サポートされていない関数が<br>コールされました:<br>SmDirLookup                     | UnsupportedFuncCallSmDir-Lo<br>okup                       | SmDirLookup 関数はアフィリエイト<br>プロバイダ ライブラリによってサポー<br>トされていません。                    |
| サポートされていない関数が<br>コールされました:<br>SmDirRemoveEntry                | UnsupportedFuncCallSmDir-Re<br>moveEntry                  | SmDirRemoveEntry 関数はアフィリ<br>エイトプロバイダ ライブラリによって<br>サポートされていません。               |
| サポートされていない関数が<br>コールされました:<br>SmDirRemoveMemberFrom-Gr<br>oup | Unsupported Func Call Sm Dir-Re<br>move Member From Group | SmDirRemoveMemberFromGroup<br>関数はアフィリエイト プロバイダ ライ<br>ブラリによってサポートされていませ<br>ん。 |
| サポートされていない関数が<br>コールされました:<br>SmDirRemoveMemberFrom-Ro<br>le  | UnsupportedFuncCallSmDir-Re<br>moveMemberFromRole         | SmDirRemoveMemberFromRole 関数はアフィリエイト プロバイダ ライブ<br>ラリによってサポートされていません。         |
| サポートされていない関数が<br>コールされました: SmDirSearch                        | UnsupportedFuncCallSmDir-Sea<br>rch                       | SmDirSearch 関数はアフィリエイトプ<br>ロバイダ ライブラリによってサポート<br>されていません。                    |
| サポートされていない関数が<br>コールされました:<br>SmDirSearchCount                | UnsupportedFuncCallSmDir-Sea<br>rchCount                  | SmDirSearchCount 関数はアフィリエ<br>イトプロバイダ ライブラリによってサ<br>ポートされていません。               |
| サポートされていない関数が<br>コールされました:<br>SmDirSetUserAttr                | Unsupported Func Call Sm Dir-Set<br>User Attr             | SmDirSetUserAttr 関数はアフィリエ<br>イトプロバイダ ライブラリによってサ<br>ポートされていません。               |
| サポートされていない関数が<br>コールされました:<br>SmDirSetUserAttrMulti           | Unsupported FuncCall SmDir-Set<br>User Attr Multi         | SmDirSetUserAttrMulti 関数はア<br>フィリエイトプロバイダ ライブラリに<br>よってサポートされていません。          |

| メッセージ                                                   | メッセージ ID                                          | 説明                                                                       |
|---------------------------------------------------------|---------------------------------------------------|--------------------------------------------------------------------------|
| サポートされていない関数が<br>コールされました:<br>SmDirSetUserDisabledState | UnsupportedFuncCallSmDir-Set<br>UserDisabledState | SmDirSetUserDisabledState 関数は<br>アフィリエイト プロバイダ ライブラリ<br>によってサポートされていません。 |

## トンネル

| エラー メッセージ                                                      | 関数                                                    | 説明                                                                                      |
|----------------------------------------------------------------|-------------------------------------------------------|-----------------------------------------------------------------------------------------|
| 不正なセキュリティハンドシェイ<br>クが行われようとしました。 ハン<br>ドシェイク エラー:<br>%1i       | SmTunnelMessage::Hand-shake<br>AttemptError           | 定義済みのシステム エラーが発生<br>したため、クライアント/サーバ セ<br>キュリティ ハンドシェイクに失敗しま<br>した。                      |
| ハンドシェイク中、クライアント<br>はデータを正常に暗号化でき<br>ません                        | SmTunnelMessage::Client-Encr<br>yptFail               | クライアント/サーバ セキュリティハ<br>ンドシェイクに失敗しました。 クライ<br>アントはそのハンドシェイク メッセー<br>ジを適切に暗号化できませんでし<br>た。 |
| ハンドシェイク試行中に例外が<br>キャッチされました                                    | SmTunnelMessage::ExcpIn-Han<br>dshakeAttempt          | クライアント/サーバ セキュリティハ<br>ンドシェイク中、未定義のエラーが<br>発生しました。                                       |
| トンネル サービスライブラリ<br>「%1s」を初期化できませんでし<br>た。%2s                    | SmTunnelMessage::Tunnel-Ser<br>viceLibInitFail        | リクエストされたトンネル サービスラ<br>イブラリが初期化に失敗しました。                                                  |
| トンネル サービス ライブラリ<br>「%1s」をロードできませんでし<br>た。 システム エラー : %2s       | SmTunnelMessage::Tunnel-Ser<br>viceLibLoadFail        | リクエストされたトンネル サービスラ<br>イブラリをロードできませんでした。                                                 |
| トンネルサービスライブラリ<br>「%2s」内の関数「%1s」を解決で<br>きませんでした。システムエ<br>ラー:%3s | SmTunnelMessage::Tunnel-Ser<br>viceLibFuncResolveFail | システム エラーが発生したため、リ<br>クエストされた関数が、リクエストされ<br>たトンネル サービス ライブラリ内で<br>見つかりませんでした。            |

| エラー メッセージ                                                               | 関数                                                         | 説明                                                                                            |
|-------------------------------------------------------------------------|------------------------------------------------------------|-----------------------------------------------------------------------------------------------|
| ハンドシェイク エラー: hello<br>メッセージ内のホスト名が不正<br>です                              | SmTunnelMessage::Hand-shake<br>ErrorBadHostname            | クライアント/サーバ セキュリティハ<br>ンドシェイクに失敗しました。クライ<br>アントからサーバへの初期メッセー<br>ジに不正なホスト名が含まれていま<br>した。        |
| ハンドシェイク エラー : hello<br>メッセージ内のバージョン番号<br>が不正です                          | SmTunnelMessage::Hand-shake<br>ErrorBadVersionNo           | クライアント/サーバ セキュリティハ<br>ンドシェイクに失敗しました。 クライ<br>アントからサーバへの初期メッセー<br>ジに不正なバージョン番号が含まれ<br>ていました。    |
| ハンドシェイク エラー: クライア<br>ントの ack を受信できませんで<br>した。ソケット エラー %1i               | SmTunnelMessage::Hand-shake<br>ErrorToReceiveClientACK     | クライアント/サーバ セキュリティハ<br>ンドシェイクに失敗しました。サーバ<br>からクライアントへの初期メッセージ<br>が、クライアントによって受信確認さ<br>れませんでした。 |
| ハンドシェイク エラー: クライア<br>ントの hello メッセージを受信で<br>きませんでした。 クライアントが<br>切断されました | SmTunnelMessage::Hand-shake<br>ErrorClientHelloNot-Receive | クライアント/サーバ セキュリティハ<br>ンドシェイクに失敗しました。 クライ<br>アントが初期メッセージを送信する<br>前に接続を切断しました。                  |
| ハンドシェイク エラー: クライア<br>ントの hello メッセージを受け取<br>れませんでした。 ソケット エ<br>ラー %1i   | SmTunnelMessage::Hand-shake<br>ErrorSocketError            | クライアント/サーバ セキュリティハ<br>ンドシェイクに失敗しました。 クライ<br>アントが初期メッセージを送信しま<br>せんでした。                        |
| ハンドシェイク エラー: サーバ<br>の hello メッセージを送信でき<br>ませんでした。 ソケット<br>エラー %1i       | SmTunnelMessage::Hand-Shak<br>eErrorInSendSocketError      | クライアント/サーバ セキュリティハ<br>ンドシェイクに失敗しました。通信<br>障害が発生したため、サーバからク<br>ライアントへの初期メッセージを送<br>信できませんでした。  |
| ハンドシェイク エラー: このクラ<br>イアントの共有秘密キーが不正<br>です                               | SmTunnelMessage::Hand-shake<br>ErrorSharedSecret-Incorrect | クライアント/サーバ セキュリティハ<br>ンドシェイクに失敗しました。 クライ<br>アントからサーバへの初期メッセー<br>ジに不正な共有秘密キーが含まれ<br>ていました。     |

| エラー メッセージ                                       | 関数                                                 | 説明                                                                                       |
|-------------------------------------------------|----------------------------------------------------|------------------------------------------------------------------------------------------|
| このポリシー サーバ バージョン<br>は 3.6 エージェントをサポートし<br>ていません | SmTunnelMessage::Agent-Versi<br>onNotSupported     | クライアント/サーバ セキュリティハ<br>ンドシェイクに失敗しました。この<br>バージョンのクライアントは、トンネ<br>ル接続を確立することを許可されて<br>いません。 |
| トンネル コーラーはリクエス<br>ト %1ul の実行を許可されてい<br>ません      | SmTunnelMessage::Tunnel-Call<br>erExecDenied       | トンネル コールで、禁止されている<br>リクエストが行われようとしました。                                                   |
| 予期しないハンドシェイク<br>エラー                             | SmTunnelMessage::Hand-shake<br>ErrorUnexpected     | クライアント/サーバ セキュリティハ<br>ンドシェイクが、予期しない理由で<br>失敗しました。                                        |
| トンネル ライブラリの発行中、<br>予期しない例外がキャッチされ<br>ました        | SmTunnelMessage::Unknown-E<br>xcpPublishTunnelLibs | トンネル サービスライブラリがパブ<br>リッシング インターフェースを使用し<br>てそれ自身を記述しているときに、<br>不明の例外が発生しました。             |